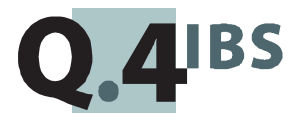

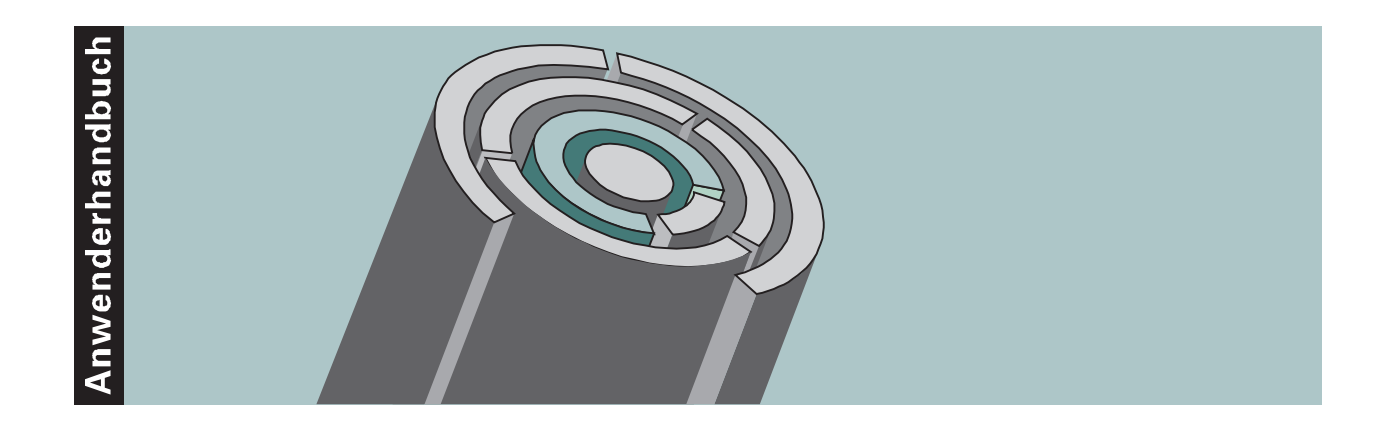

# COMET<sup>®</sup> BDE V3.3

Betriebsdatenerfassung

Copyright<sup>®</sup> Q.4 International Business Software GmbH 1999.

Alle Rechte vorbehalten (auch auszugsweise), insbesondere die der Übersetzung, des Nachdrucks, der Wiedergabe durch Kopieren oder ähnliche Verfahren. Zuwiderhandlungen verpflichten zu Schadenersatz.

Alle Rechte vorbehalten, insbesondere für den Fall der Patenterteilung oder GM-Eintragung. Liefermöglichkeiten und technische Änderungen vorbehalten.

Alle in diesem Handbuch verwendeten Hard- und Softwarenamen sind Handelsnamen und/oder Marken der jeweiligen Hersteller.

COMET<sup>®</sup> ist ein eingetragenes Warenzeichen der Q.4 International Business Software GmbH.

# Zu diesem Handbuch

Dieses Handbuch beschreibt den COMET-Baustein für Version 3.3 für Ihre Betriebsdatenerfassung.

Wesentlicher Bestandteil von BDE ist der Datenaustausch zwischen den Erfassungsterminals und dem Hostsystem, in dem die Verarbeitung der erfaßten Daten erfolgt. Die Bedienung der zugehörigen Software finden Sie im Handbuch" COMET LTV" (Leitungsverkehr).

Die besondere Leistungsfähigkeit von COMET liegt in der Integration. Wenn Sie das Modul BDE integriert mit anderen Modulen einsetzen wollen, benötigen Sie folgende Handbücher:

- Anwenderhandbuch COMET FFO (Flexible Fertigungsorganisationt)
- Anwenderhandbuch COMET FLEXZEIT (Arbeitszeiterfassung)
- Anwenderhandbuch COMET INTEGRATION.

Die Integration zu COMET FFO besteht standardmäßig, da COMET BDE ohne COMET FFO nicht eingesetzt werden kann. Die Integration zu FLEXZEIT ist dagegen parameterabhängig. Die ebenfalls von Parametern gesteuerte Integration zur Kostenrechnung wird im Handbuch "COMET INTEGRATION" dargestellt.

# Wegweiser durch das Handbuch

Die Kopfzeile jeder Handbuchseite enthält als Orientierungsmerkmale eine "Orientierungshilfe" (innenbündig, gewöhnlich) und eine "Suchhilfe" (außenbündig, halbfett).

Als Orientierungshilfe dient das jeweilige Hauptkapitel (Stufe 1). Als Suchhilfe dient das jeweilige Kapitel (Stufe 2).

Das Handbuch besteht aus folgenden Teilen:

- Organisation
- Bedienung
- Programme: Vorbereitung
- Programme: Einsatz
- Dateien
- Anhang.

Der Handbuchteil **Organisation** macht Sie mit dem Leistungsumfang und dem organisatorischen Aufbau von BDE vertraut.

Im Handbuchteil **Bedienung** finden Sie allgemeine Bedienungshinweise für die Handhabung der Tastaturen und Erklärungen der Funktionen zur Programmsteuerung.

Die Beschreibung vorbereitender Tätigkeiten zum Einsatz der Software ist im Handbuchteil **Programme: Vorbereitung** enthalten.

Der Handbuchteil **Programme: Einsatz** umfaßt die Bedienungsanleitung für die einzelnen Programme von BDE. Die Anleitung beinhaltet die Eingabemöglichkeiten auf Feldebene.

Die verbale Beschreibung der in BDE verwendeten Dateien finden Sie im Handbuchteil **Dateien**.

Der Handbuchteil **Anhang** beinhaltet ein Stichwortverzeichnis für das gesamte Handbuch.

# Historie

| Erstausgabe: | August 1994   | Bestell-Nr.: U22649-J-Z787-1 |
|--------------|---------------|------------------------------|
| Neuauflage:  | Oktober 1996  | Bestell-Nr.: S22649-1096D-2  |
| Nachdruck:   | November 1997 | Bestell-Nr.: S22649-1197D-2  |
| Neuauflage:  | M a i 1999    | Bestell-Nr.: S22649-0599D-3  |

# Änderungen gegenüber der vorigen Ausgabe

Bei der Neuauflage dieses Handbuchs wurden alle Leistungserweiterungen und Änderungen berücksichtigt, die für COMET BDE bis einschließlich Version 3.3 freigegeben wurden.

# Inhalt

# Handbuchteil Organisation

|         | Vorwort                                                          | 15 |
|---------|------------------------------------------------------------------|----|
| 1       | Grundlagen                                                       | 17 |
| 1.1     | Leistungsumfang                                                  | 18 |
| 1.1.1   | BDE-Terminals                                                    | 20 |
| 1.1.2   | Buchung von BDE-Vorgängen                                        | 20 |
| 1.2     | Stammdaten                                                       | 24 |
| 1.2.1   | Stammdateien                                                     | 26 |
| 1.2.1.1 | Kalender- und Sondertagedatei (Betriebskalender)                 | 26 |
| 1.2.1.2 | Kapazitätsstammdatei                                             | 26 |
| 1.2.1.3 | Standardtextdatei                                                | 27 |
| 1.2.1.4 | Rasterdateien                                                    | 27 |
| 1.2.1.5 | Personaldatei                                                    | 27 |
| 1.2.1.6 | Terminaladreßdatei                                               | 28 |
| 1.2.1.7 | Zuordnungsdatei                                                  | 28 |
| 1.2.2   | Parameterdatei                                                   | 28 |
| 1.3     | Weitere wichtige Dateien für COMET BDE                           | 29 |
| 1.3.1   | Rückmeldedatei                                                   | 29 |
| 1.3.2   | Fehler- und Hinweisdatei FLEXZEIT/BDE                            | 29 |
| 1.3.3   | Werkstattauftragsdatei                                           | 29 |
| 1.3.4   | Rückmeldenachweisdatei                                           | 30 |
| 1.3.5   | BDE-Vorgangskontodatei                                           | 30 |
| 1.3.6   | Vorgangsmeldedatei                                               | 30 |
| 1.3.7   | Übergabedatei COSTING                                            | 30 |
| 1.4     | Abfragen                                                         | 31 |
| 1.5     | Auswertungen                                                     | 32 |
| 1.5.1   | Auswertung von Betriebsdaten unter verschiedenen Gesichtspunkten | 32 |
| 1.5.2   | Möglichkeiten der Druckausgabe                                   | 35 |
| 1.6     | Hintergrundverarbeitung.                                         | 37 |
| 1.6.1   | Standard-Hintergrundverarbeitung                                 | 37 |
| 1.6.2   | Zusatzliche Hintergrundverarbeitung in BDE                       | 37 |
| 1.7     | Einsatzvorbereitung (Implementation)                             | 38 |
| 1.7.1   | Programmanpassung durch COME I CHICO                             | 39 |
| 1.7.2   | Magnetplatten-Aufbereitung durch COMET ISUS                      | 41 |

| 1.8<br>1.8.1<br>1.8.2<br>1.8.3<br>1.8.4<br>1.8.5 | Mehrbenutzerfähigkeit<br>Dateikreise (Companies)<br>Programmselektor<br>Benutzerverwaltung<br>Kennworte<br>Funktionsberechtigung | 42<br>42<br>43<br>44<br>44<br>44 |
|--------------------------------------------------|----------------------------------------------------------------------------------------------------|----------------------------------|
| 2                                                | Rückmeldungen, Allgemeines                                                                                                    | 45                               |
| 2.1                                              | Arten von Rückmeldungen                                                                                                    | 46                               |
| 2.2                                              | Beschreibung der Vorgangssatzarten für die BDE                                                                                   | 47                               |
| 3                                                | Verarbeitung der Rückmeldungen                                                                                                   | 51                               |
| 3.1                                              | Verarbeitung von Buchungen                                                                                                    | 56                               |
| 3.1.1                                            | Anfangsmeldungen Zeiten BDE                                                                                                    | 56                               |
| 3.1.2                                            | Unterbrechungsmeldungen aufgrund von Anfangsmeldungen                                                                            | 57                               |
| 3.1.3                                            | Unterbrechungs- oder Endemeldungen Zeiten BDE                                                                                    | 58                               |
| 3.1.4                                            | Kommt/Geht-Meldungen der Anwesenheitszeiterfassung                                                                               | 59                               |
| 3.2                                              | Berechnung von Zeiten                                                                                                    | 60                               |
| 3.2.1                                            | Anfangs- und Endezeiten                                                                                                    | 60                               |
| 3.2.2                                            | Automatische BDE-Anfangs- oder Endemeldungen                                                                                     | 61                               |
| 3.2.3                                            | Dauer eines BDE-Vorgangs                                                                                                    | 61                               |
| 3.2.4                                            | Kosten eines BDE-Vorgangs                                                                                                    | 62                               |
| 3.2.5                                            | RMD-Verarbeitung ohne erfaßte Anwesenheitszeiten                                                                                 | 62                               |
| 3.2.6                                            | Störzeiten                                                                                                    | 63                               |
| 3.3                                              | Aktualisierung der Dateien                                                                                                    | 64                               |
| 4                                                | BDE-Vorgangskonten                                                                                                    | 69                               |
| 4.1                                              | BDE-Vorgangskonten warten                                                                                                    | 69                               |
| 4.2                                              | Bewegungen in Dateien bei der BDE-Kontowartung                                                                                   | 71                               |
| 5                                                | Automatischer Tagesablauf                                                                                                    | 73                               |
| 5.1                                              | Wartungsprogramm                                                                                                    | 73                               |
| 5.2                                              | Kontrollprogramm                                                                                                    | 75                               |

## Handbuchteil Bedienung

|     | Vorwort                             | 79 |
|-----|-------------------------------------|----|
| 1   | Tastaturen                          | 81 |
| 1.1 | Funktionstasten                     | 81 |
| 1.2 | Softkeys                            | 82 |
| 2   | Steuerungsfunktionen                | 83 |
| 2.1 | Funktionskatalog                    | 84 |
| 2.2 | Matchcode (Zweiter Ordnungsbegriff) | 86 |
| •   |                                     | 07 |

## Handbuchteil Programme: Vorbereitung

|       | Vorwort                                           | . 93 |
|-------|---------------------------------------------------|------|
| 1     | Variable Listengestaltung (FLEX)                  | . 95 |
| 1.1   | Aufbau der Listen                                 | . 95 |
| 1.1.1 | Listen gestalten                                  | . 97 |
| 1.2   | FLEX-Funktionskatalog                             | 113  |
| 1.2.1 | Feldkatalog Flexgruppe 0                          | 115  |
| 1.2.2 | Feldkatalog Flexgruppe 10                         | 124  |
| 1.2.3 | Feldkatalog Flexgruppe 11                         | 131  |
| 1.2.4 | Feldkatalog Flexgruppe 12                         | 139  |
| 1.2.5 | Feldkatalog Flexgruppe 13                         | 149  |
| 1.2.6 | Feldkatalog Flexgruppe 14                         | 163  |
| 1.2.7 | Feldkatalog Flexgruppe 15                         | 183  |
| 1.2.8 | Vorgangangskonto/Werkstattauftrag (Flexgruppe 17) | 190  |
| 1.2.9 | Werkstattauftrag/Vorgangangskonto (Flexgruppe 18) | 216  |
| 2     | Variable Maskengestaltung                         | 237  |
| 2.1   | Feld-Attributierung                               | 237  |
| 2.2   | Erfassungsmasken gestalten                        | 238  |
| 2.3   | Standardmäßige Rückmeldefelder der Buchungsarten  | 241  |
| 2.4   | Abfragemasken gestalten                           | 244  |
| 3     | BDE/FLEXZEIT - Parameter warten                   | 251  |
| 3.1   | Allgemeine Parameter                              | 251  |
| 3.2   | Parameter für die Betriebsdatenerfassung          | 253  |

| 4        | Kennworte für Abfrageprogramme | 257        |
|----------|--------------------------------|------------|
| <b>5</b> | Matchcode                      | <b>261</b> |
| 5.1      | Matchcode festlegen            | 261        |
| 5.2      | Matchcode warten               | 264        |

## Handbuchteil Programme: Einsatz

|                | Vorwort                                      | 269          |
|----------------|----------------------------------------------|--------------|
| 1              | Abfragen                                     | 271          |
| 1.1            | Stammdaten                                   | 272          |
| 1.2            | Bewegungsdaten                               | 273          |
| 1.2.1          | FLEXZEIT-Zeitkonto auswerten                 | 273          |
| 1.2.2          | Fehler/Hinweise FLEXZEIT                     | 273          |
| 1.2.3          | Fehler/Hinweise BDE                          | 273          |
| 1.2.4          | Fehler/Hinweise alle                         | 273          |
| 1.2.5          | Vorgangsmeldungen                            | 273          |
| 1.3            | BDE-Vorgangskonten                           | 274          |
|                |                                              |              |
| 2              | Stammdaten warten                            | 275          |
| 2.1            | Sondertage                                   | 278          |
| 2.2            | Kalenderdatei                                | 282          |
| 2.3            | Kapazitätsstellen                            | 287          |
| 2.4            | Tagesraster                                  | 288          |
| 2.5            | Gleitzeitraster                              | 293          |
| 2.6            | Wochenraster                                 | 298          |
| 2.7            | Personalstamm                                | 301          |
| 2.8            | Personalnummer ändern                        | 319          |
| 2.9            | Korrekturgründe                              | 320          |
| 2.10           | Störgründe                                   | 323          |
| 2              | Dückmoldodotoj Vororbojtung                  | 227          |
| <b>)</b><br>21 | Start der Dückmeldedatei Verarbeitung am PSA | 3 <b>∠</b> / |
| ວ. I<br>ວ່ວ    | Start der Rückmeldedatei Verarbeitung am DHA | 327<br>224   |
| ა.∠<br>2.2     | Start der Ruckmeldedatei-verärbeitung am PHA | 330<br>227   |
| ა.ა<br>ე∤      | DE Kontowertung                              | 33/<br>227   |
| 3.4<br>2 E     | DDE-NUITOWal tuliy                           | 33/<br>211   |
| 3.0<br>2.6     | Meldungen drucken/anzeigen                   | 344<br>250   |
| ა.0<br>ე 7     | Fabler /Linweidetei anzeigen oder drucken    | 300          |
| J.1            | renier-minweisualer anzeigen oder urucken    | 300          |

| 4                                  | Auswertungen                                                                                                    | 351                                           |
|------------------------------------|----------------------------------------------------------------------------------------------------|-----------------------------------------------|
| 4.1                                | Personallisten                                                                                                    | 352                                           |
| 4.2                                | BDE-Vorgangskonten                                                                                                    | 354                                           |
| 4.3                                | Zeitmeldungen                                                                                                    | 356                                           |
| 4.4                                | Kapazitätsstellen                                                                                                    | 358                                           |
| 4.5                                | Abgleichlisten Tag                                                                                                    | 360                                           |
| 4.6                                | Abgleichlisten Monat                                                                                                   | 362                                           |
| 4.7                                | Vorgangsmeldelisten                                                                                                    | 364                                           |
|                                    |                                                                                                    |                                               |
| 5                                  | Prüfungen während des Online-Leitungsverkehrs                                                                          | 367                                           |
|                                    |                                                                                                    |                                               |
|                                    |                                                                                                    |                                               |
| 6                                  | Dateien reorganisieren                                                                                                 | 369                                           |
| 6                                  | Dateien reorganisieren                                                                                                 | 369                                           |
| 6<br>7                             | Dateien reorganisieren<br>Automatischer Tagesablauf                                                                    | 369<br>371                                    |
| <b>6</b><br><b>7</b><br>7.1        | Dateien reorganisieren<br>Automatischer Tagesablauf<br>Tagesablauf starten                                             | <b>369</b><br><b>371</b><br>371               |
| <b>6</b><br>7<br>7.1<br>7.2        | Dateien reorganisieren<br>Automatischer Tagesablauf<br>Tagesablauf starten<br>Tagesablauf beenden                      | <b>369</b><br><b>371</b><br>371<br>372        |
| <b>6</b><br>7.1<br>7.2<br>7.3      | Dateien reorganisieren   Automatischer Tagesablauf   Tagesablauf starten   Tagesablauf beenden   Tagesablauf festlegen | <b>369</b><br><b>371</b><br>371<br>372<br>374 |
| <b>6</b><br>7<br>7.1<br>7.2<br>7.3 | Dateien reorganisieren   Automatischer Tagesablauf   Tagesablauf starten   Tagesablauf beenden   Tagesablauf festlegen | <b>369</b><br><b>371</b><br>371<br>372<br>374 |

### Handbuchteil Dateien

|   | Vorwort                              | 397 |
|---|--------------------------------------|-----|
| 1 | Rückmeldedatei (MF-22000CCC)         | 399 |
| 2 | Vorgangsmeldedatei (MF-22100CCC)     | 401 |
| 3 | Personaldatei (MF-22700CCC)          | 405 |
| 4 | Wochenrasterdatei (MF-22800CCC)      | 421 |
| 5 | Tagesrasterdatei (MF-22810CCC)       | 423 |
| 6 | Fehler-/Hinweisdatei (MF-23210CCC)   | 427 |
| 7 | BDE-Vorgangskontodatei (FF-05409CCC) | 431 |

| Handbuchteil Anhang |     |
|---------------------|-----|
| Stichwörter         | 437 |

# COMET<sup>®</sup> BDE

Betriebsdatenerfassung

Organisation

# Vorwort

Dieser Handbuchteil erläutert den Leistungsumfang und organisatorischen Aufbau von COMET BDE (BDE steht für Betriebsdatenerfassung). Es wird außerdem dargestellt, wie die Aufgaben der Betriebsdatenerfassung mit COMET BDE gelöst werden.

Das Kapitel 1 "Grundlagen" vermittelt eine Übersicht der Fach- und Arbeitsgebiete innerhalb der Erfassung von Betriebsdaten mit COMET BDE. Außerdem sind die Voraussetzungen für den Einsatz von COMET BDE (Implementation) aufgeführt.

Kapitel 2 "Rückmeldungen, Allgemeines" erläutert die Vorgänge, die an den BDE-Terminals gebucht werden können.

In Kapitel 3 "Verarbeitung der Rückmeldungen" wird die Verarbeitung der Rückmeldungen ausführlich beschrieben.

Kapitel 4 "BDE-Vorgangskonten" erklärt die Wartung der bereits verarbeiteten Meldungen.

Kapitel 5 "Automatischer Tagesablauf" stellt die Einsatzmöglichkeit des automatischen Tagesablaufs dar.

# 1 Grundlagen

Bei der Betriebsdatenerfassung (BDE) handelt es sich um die Erhebung von Daten eines Produktionsbetriebs. Sie dient der exakten Planung und Steuerung des Betriebsgeschehens bei möglichst geringen Kosten, möglichst kurzen Durchlaufzeiten und optimaler Ausnutzung der vorhandenen Kapazitäten.

Die ungeplanten Abweichungen (Maschinenausfälle, zu hoher Ausschuß, fehlendes Material usw.) verursachen Verzögerungen und einen schlechten Wirkungsgrad, der sich schnell in der ganzen Werkstatt bemerkbar macht. Aufgrund des dynamischen Charakters dieser Einflüsse ist es notwendig, die Planung ständig zu aktualisieren.

Mit COMET BDE haben Sie die Möglichkeit, die Betriebsdaten am Ort ihrer Entstehung zu erfassen und sie danach an andere Bereiche weiterzuleiten. Somit werden Mehrfacherfassungen und die zeitaufwendige Eingabe von Daten aus Papierbelegen vermieden. Der Prozeß der Fertigung kann genau verfolgt und dadurch die Produktivität erhöht werden.

COMET BDE steht in enger Verbindung mit folgenden COMET-Fachbereichen:

- COMET FFO (= Flexible Fertigungsorganisation)
- COMET FLEXZEIT (= Flexible Arbeitszeiterfassung).

Der Einsatz von COMET BDE ist nur in Verbindung mit COMET FFO möglich. Eine Erhöhung der Transparenz der Produktivitäts- und Anwesenheitszeiten wird durch den zusätzlichen Einsatz von COMET FLEXZEIT (Integration nach COMET FLEXZEIT) ermöglicht und gewährleistet.

# 1.1 Leistungsumfang

COMET BDE gewährleistet eine beschleunigte Rückmeldung der Betriebsdaten durch die Erfassung an Ort und Stelle über BDE-Terminals, die im Werkstattbereich installiert sind und vermeidet damit zeitaufwendige Papierflüsse (Belege). COMET BDE bietet Ihnen außer einem modernen Rückmeldesystem ein flexibles und umfangreiches Auswertungssystem, das sofortige Reaktionen auf abweichende Abläufe in der Werkstatt ermöglicht.

Sie können Abweichungen vom Fertigungsplan unverzüglich feststellen, erkennen frühzeitig Schwachstellen und erfahren Leistungsmerkmale der einzelnen Mitarbeiter, letztere sind Grundlage für ein leistungsbezogenes Entgelt. Sie sind somit in der Lage, einzugreifen, um

- Ausfälle und Störungen zu beseitigen,
- Ausschuß zu verringern,
- die Produktivität zu erhöhen

#### und damit

- die Produktionskosten zu reduzieren und
- die termingerechte Abwicklung eines Auftrags zu gewährleisten.

Für die Betriebsdatenerfassung stellt Ihnen COMET BDE Programme für folgende Leistungen zu Verfügung:

- Erfassung von Stammdaten
- Einstellung von BDE-spezifischen Parametern
- Erstellung von Masken für Abfrage- und Wartungsprogramme
- Erfassung von Meldungen am Bildschirm
- Verarbeitung der Meldungen für Auswertungen
- Abfrage aktueller Daten am Bildschirm
- Gestaltung von Auswertungslisten gemäß individueller Bedürfnisse
- Abruf und Ausdruck von Auswertungen
- Wartung von BDE-Vorgangskonten, d. h. Erfassung nachträglicher Korrekturen
- Reorganisation von Dateien
- Freischaltung von Prüfungen für den Online-Leitungsverkehrs zwischen Host und Erfassungsterminals
- Vergabe von Kennworten für Abfrageprogrammme, um den Schutz von Daten zu gewährleisten.

Die gesammelten Arbeitsgangzeiten gehen in die Aktualisierung der Werkstattaufträge, die Finanzbuchhaltung und die Kosten- und Leistungsrechnung ein.

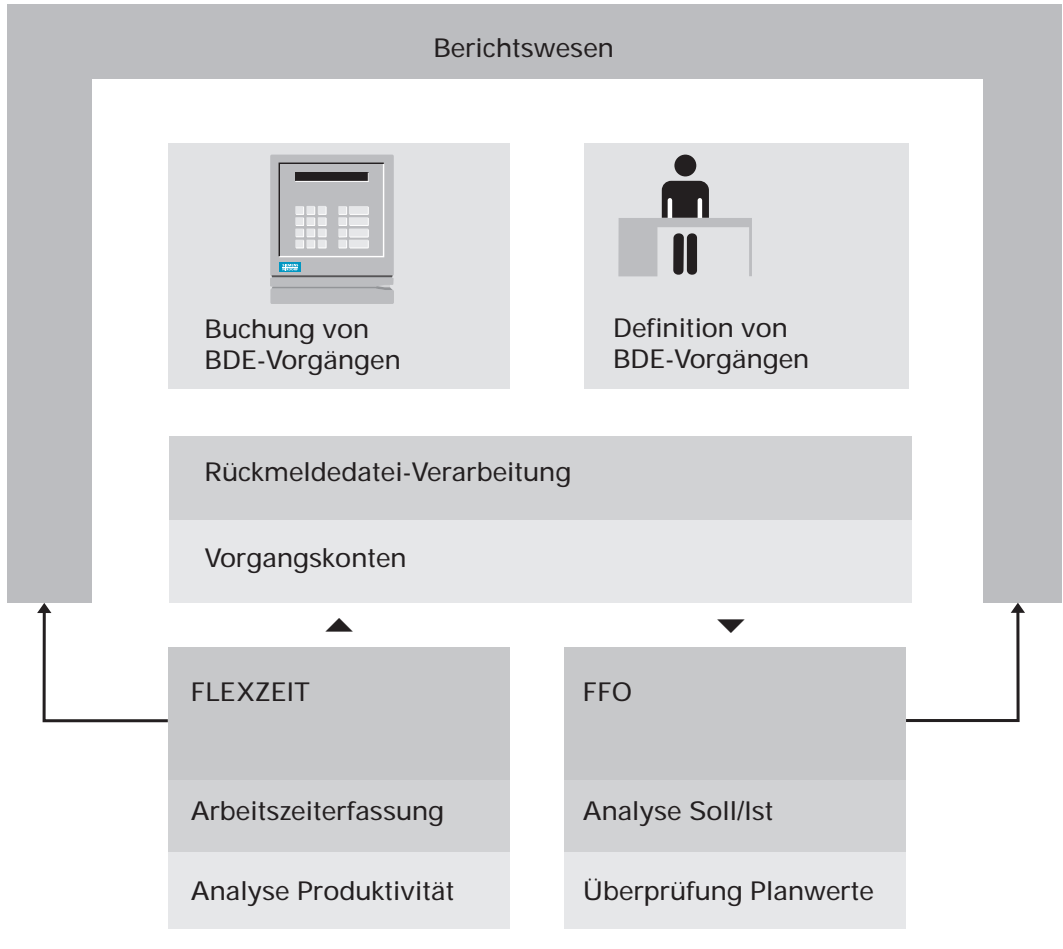

Leistungsumfang COMET BDE

## 1.1.1 BDE-Terminals

BDE-Terminals sind speziell für den Einsatz in Fertigungsstätten entwickelt worden. Sie sind mit einem Ausweisleser sowie einem Leser für Strichcode (Barcode)-Belege ausgestattet. Über den Ausweisleser erfolgt die Erfassung der Ausweisnummer des Mitarbeiters. Der Strichcode wird beim Durchziehen des Belegs maschinell gelesen. In diesem Strichcode sind die Belegnummer oder die Werkstattauftragsnummer des Lohnscheines verschlüsselt. Für die vorherige Ausgabe der Werkstattpapiere steht ein Drucker zur Verfügung, der am unteren Rand des Belegs den Strichcode aufdruckt.

Verschiedene Ereignisse im Werkstattbereich (Arbeitsganganfang, Störungen usw.) können über Funktionstasten übermittelt werden. Das Terminal ist außerdem mit einer numerischen Tastatur ausgerüstet, über die z.B. Stückzahlen oder Störcodes eingegeben werden können.

Die BDE-Terminals sind ebenso wie die für die Zeiterfassung mit COMET FLEXZEIT genutzten Zeiterfassungs-Terminals mit dem COMET-System verbunden.

Im Falle einer Leitungsunterbrechung oder eines Ausfalls des Hostsystems bleiben die Terminals im Stand-Alone-Betrieb einsetzbar. Dadurch ist eine hohe Verfügbarkeit gewährleistet.

## 1.1.2 Buchung von BDE-Vorgängen

Informationsgrundlage der Betriebsdatenerfassung sind der Werkstattauftragsbestand und die mit den Daten der Werkstattaufträge erstellten Werkstattpapiere. Diese Unterlagen benötigt der Mitarbeiter am Arbeitsplatz in der Werkstatt bei der Buchung der Arbeitsvorgänge. Die Werkstattpapiere können im Bereich COMET FFO völlig frei definiert und gestaltet werden, um somit den Informationsbedürfnissen in der Produktion optimal angepaßt zu werden.

Mit Hilfe von COMET BDE können Sie folgende BDE-Daten erfassen und verarbeiten:

- Auftragsdaten, welche den Ablauf der Auftragsabwicklung beschreiben, z.B. Werkstattauftragsnummern, Arbeitsgangnummern, Art des Arbeitsvorgangs.
- Personaldaten, die Informationen über die Zuordnung von Mensch Auftrag -Betriebsmittel liefern und als Grundlage für die Lohnabrechnung dienen können.

Daten, die bei Buchungen an BDE-Terminals erfaßt werden, werden als sogenannte Rückmeldungen direkt in den Terminals gespeichert. Über den Leitungsverkehr werden diese gespeicherten Meldungen vom Hostsystem gelesen und in der Rückmeldedatei abgelegt. Dabei können Sie bestimmen, welche Prüfungen während des Online-Leitungsverkehrs durchgeführt werden sollen.

#### Definition von BDE-Vorgängen

Die möglichen Rückmeldesätze für BDE-Vorgänge werden den individuellen Bedürfnissen entsprechend als sogenannte Vorgangssatzarten festgelegt. Der Inhalt der Vorgangssatzarten kann mit Hilfe eines Feldkatalogs definiert werden, wobei Sie Besetzung der Felder und die Feldlängen weitgehend frei gestaltet werden können. Standardmäßig werden folgende Vorgangssatzarten/Rückmeldungen angeboten:

- Anfang, Unterbrechung und Ende des Rüstvorgangs
- Anfang, Unterbrechung und Ende des Arbeitsgangs mit jeweils gefertigter Menge und Höhe der Ausschuß-Menge
- Anfang und Ende der Arbeitsgang-Nacharbeit mit nachgearbeiteter Menge
- Anfang und Ende einer Störung mit Störungsgrund.

#### Rückmeldedatei-Verarbeitung

Die Rückmeldedatei-Verarbeitung (RMD-Verarbeitung) prüft die Meldungen, die in der Rückmeldedatei abgelegt sind, generiert bei Bedarf automatische Meldungen, erstellt BDE-Vorgangskonten und Zeitkonten und reicht die Meldungen an bestimmte Dateien weiter, um Auswertungen zu ermöglichen, wie z.B. Kosten und Dauer pro Arbeitsgang.

Alle Meldungen, die vergessen oder falsch eingegeben wurden, können am Bildschirmarbeitsplatz nachgeholt, geändert oder gelöscht werden. Gleiches gilt für Meldungen aus einem entfernten Betriebsbereich, der über kein Terminal verfügt. Da in diesem Fall keine Kommunikation zwischen Terminal und dem Hostsystem stattfindet, kann auf den Leitungsverkehr verzichtet werden.

Neben der Erfassung an Terminals und am Bildschirm-Arbeitsplatz ist als Quelle für die Rückmeldungen auch eine Textdatei nutzbar, die Datensätze in der Form enthält, wie sie die COMET-Rückmeldeverarbeitung verarbeiten kann. Die einzelnen Datensätze der Textdatei werden vom Leitungsverkehr in die Rückmeldedatei abgelegt.

#### Vorgangskonten

Die Rückmeldedatei-Verarbeitung setzt die Meldungen zu Vorgangskonten zusammen und legt sie in der BDE-Vorgangskontodatei ab.

Die BDE-Vorgangskontodatei enthält:

- Alle personenbezogenen Daten von Arbeitsgängen. Das umfaßt auch Daten, die für eine Lohnabrechnung von Bedeutung sein können.
- Zeitbezogene Daten, die für den Abgleich mit den Anwesenheitszeiten der FLEXZEIT erforderlich sind.
- Nicht-zeitbezogene Daten, wie zum Beispiel Kostenstellen, Kundenauftrags-Nummern, Zeitgrad, rückgemeldete Mengen.

Vorgangskonten bestehen jeweils aus einer Anfangsmeldung, zum Beispiel "Rüsten-Anfang, Arbeitsgang-Anfang", und der korrespondierenden Ende- oder Unterbrechungsmeldung. Sie geben den zeitlichen Verlauf von Werkstattsaufträgen und Arbeitsgängen wieder. Der Zeitraum innerhalb eines solchen Meldungspaares kann sich maximal über einen Tag bzw. eine Arbeitsschicht eines Mitarbeiters erstrecken. Das bedeutet, daß eine offene Anfangsmeldung in jedem Fall auf den Tag bezogen abgeschlossen wird.

Bereits verarbeitete BDE-Zeitmeldungen, die in Form von Vorgangskonten hinterlegt sind, können Sie ändern, löschen oder neu anlegen. Dies ist nötig, wenn sich aufgrund von Fehlbuchungen an BDE-Terminals z.B. Fehler in der Kalkulation ergaben.

#### Berichtswesen

Das Berichtswesen liefert kontinuierlich Daten über den momentanen Zustand und den Fortschritt im Produktionsablauf. Das ermöglicht sowohl die Analyse der Ursachen von Soll-/Ist-Abweichungen als auch die Überprüfung und Korrektur von Planwerten. Mit Hilfe von COMET BDE gestalten Sie auf einfache Art und Weise Auswertungslisten, die Ihren speziellen Anforderungen Genüge leisten und Rückschlüsse auf Aufträge und Kostenstellen erlauben. Die Abfrage von Informationen kann direkt am Bildschirmarbeitsplatz oder auch über die Ausgabe von Listen erfolgen. Beispiele für solche Auswertungen sind:

- Vorgangsmeldeprotokolle
- Störungsübersichten
- Kostenstellenübersichten
- Protokoll über produktive Zeiten
- Abgleiche der produktiven Zeiten mit den Anwesenheitszeiten
- Werkstattauftragsübersichten
- · Personalprotokolle.

#### COMET FLEXZEIT

In COMET BDE werden Kommt- und Geht-Meldungen nur insoweit erfaßt, als sie unbedingt notwendig sind zur Erfassung und Auswertung der BDE-Vorgänge. Die Integration von COMET BDE zur Flexiblen Arbeitszeiterfassung COMET FLEXZEIT schafft die Möglichkeit, in wesentlich umfassenderem Maße Arbeitszeiten zu regeln, zu erfassen (z.B. Schichtwechsel, Toleranzwerte, Überstundenberechnungen) und im Zusammenspiel mit BDE auszuwerten (z.B. Gegenüberstellung von Anwesenheit und Produktivität).

#### COMET FFO

Der Einsatz von COMET BDE ist nur in Verbindung mit COMET FFO möglich.

Durch diese Verbindung werden

- Papierflüsse (Belege) vermieden
- schnelle Korrekturen von Plan- und Ist-Werten möglich
- die Kapazitätsplanungen unterstützt.

Ferner fließen Zeiten aus BDE-Vorgängen und Mengen, die mit diesen Zeiten in Zusammenhang stehen (Ist-Mengen, Ausschuß) in die Fertigungsorganisation ein, so daß der Arbeitsfortschritt und der Zustand der Werkstattaufträgepermanent verfolgt werden kann.

# 1.2 Stammdaten

Bevor Sie mit der Arbeit beginnen, müssen Sie zunächst die Stammdaten erfassen. Die Mehrzahl dieser Stammdaten sind ebenso für die COMET Module FLEXZEIT und/oder LTV (Leitungsverkehr) notwendig und in den Handbüchern beschrieben, die zu diesen Modulen gehören. Im folgenden finden Sie eine Auflistung der Stammdaten, welche unabdingbare Voraussetzung für den Ablauf von COMET BDE sind:

- Sondertage
- Kalender
- Kapazitätsstellen
- Tageszeitraster
- Gleitzeitraste
- Wochenzeitraster
- Personalstamm
- Terminaladressen (siehe Handbuch COMET LTV)
- Zuordnungsdatei (siehe Handbuch COMET LTV)
- Korrekturgründe
- Störgründe.

Mit den Stammdaten-Wartungsprogrammen können u.a. folgende Funktionen ausgeführt werden:

- Anlegen von Datensätzen
- Ändern einzelner Felder
- Löschen von Datensätzen
- Anzeigen von Datensätzen am Bildschirm
- Drucken von Datensätzen.

| Stammdaten | I                 |                                                                                                    |
|------------|-------------------|----------------------------------------------------------------------------------------------------|
|            | Sondertage        | Definition der Abweichungen von der<br>Standardarbeitszeit                                                |
|            | Kalender          | Aufbau eines betriebseinheitlichen Jahreskalenders                                                        |
|            | Kapazitätsstamm   | Definition der in einer Kostenstelle vorhandenen<br>Arbeitsplätze als Kapazitätsstellen                   |
|            | Tageszeitraster   | Festlegung der täglichen Arbeitszeiten in<br>Tageszeitrastern                                             |
|            | Gleitzeitraster   | Festlegung der täglichen Arbeitszeiten in<br>Gleitzeitrastern                                             |
|            | Wochenzeitraster  | Festlegung der wöchentlichen Arbeitszeiten in Wochenzeitrastern                                           |
|            | Korrekturgründe   | Angabe des Grundes für die Korrektur von<br>Vorgangsbuchungen                                             |
|            | Störgrunde        | Angabe des Grundes für die Störung des<br>Vorgangs                                                        |
|            | Personalstamm     | Definition individueller Arbeitszeitregelungen durch<br>Zeitrasterzuordnung und Mitarbeitereingruppierung |
|            | Terminaladreßdate | i Definition von Terminaladressen und<br>Zutrittsbereichen (siehe Anwenderhandbuch<br>COMET LTV)          |
|            | Zuordnungsdatei   | Zuordnung von bereichsbezogenen Zutrittsrechten zu Personen (siehe Anwenderhandbuch                       |

Stammdaten COMET BDE

## 1.2.1 Stammdateien

#### 1.2.1.1 Kalender- und Sondertagedatei (Betriebskalender)

In der Kalenderdatei (LF-06900CCC) bzw. Sondertagedatei (LF-06901CCC) werden Arbeitstage, Feiertage, Betriebsurlaub usw. gespeichert. Diese Dateien sind Grundlage

- für alle Terminplanungen der Materialwirtschaft und der Flexiblen Fertigungsorganisation und
- für die Arbeitszeiterfassung in FLEXZEIT und BDE.

#### 1.2.1.2 Kapazitätsstammdatei

Die Kapazitätsstammdatei (FF-21200CCC) enthält die spezifischen Daten einer Kapazitätsstelle, z.B. Nummer und Bezeichnung der Kapazitätsstelle, Anzahl der Arbeitsplätze, Schichten usw. Die Kapazitätsstammdatei wird zur Einplanung der Werkstattaufträge benötigt, wenn in COMET FFO mit der Arbeitsplanorganisation gearbeitet wird.

In COMET BDE werden bestimmte Felder aus der Kapazitätsstammdatei herangezogen, um zu prüfen, ob die eingegebenen Arbeitsplatz- und Kostenstellen-Nummern existieren, und um die Kosten pro Arbeitsgang zu berechnen. Es handelt sich um:

- Nummer der Kostenstelle
- Nummer des Arbeitsplatzes
- Anzahl Arbeitsplätze
- Mehrmaschinenbedienung
- Mehrmannbedienung
- Proportionale und fixe Stückkosten
- Proportionale und fixe Rüstkosten
- Fertigungsgemeinkosten.

Die Ergebnisse aus der Kostenberechnung legt COMET BDE in der Werkstattauftragsdatei und in der Rückmeldenachweisdatei ab.

#### 1.2.1.3 Standardtextdatei

In der Standardtextdatei (FF-20300CCC) werden Korrekturtexte und Störgründe gespeichert, welche Sie mit den zugehörigen Stammdatenprogrammen erfaßt haben. Ferner werden diejenigen Texte abgestellt, die Sie bei der Arbeit mit dem Programm "BDE-Kontowartung" angelegt haben.

Die Größe der Standardtextdatei wird durch folgende CHICO-Frage bestimmt: "FO023: Wie groß soll Ihre Standardtextdatei FF-20300CCC sein?"

#### 1.2.1.4 Rasterdateien

In den Rasterdateien werden die einzelnen Arbeitszeiten festgelegt. Aufgrund der Tages- bzw. Gleitzeitraster werden die im Betrieb vorhandenen Wochenarbeitszeiten definiert. Die Wochenraster wiederum bilden die Grundlage für die Erstellung der Schichtzeitraster.

Die Rasterdateien haben folgende interne Bezeichnungen:

| Wochenrasterdatei                     | MF-22800CCC  |
|---------------------------------------|--------------|
| Tagesrasterdatei/Gleitzeitrasterdatei | MF-22810CCC. |

#### 1.2.1.5 Personaldatei

Mit der Anlage des Personalstammes in der Personaldatei (MF-22700CCC) erfolgt eine Zuordnung des jeweiligen Mitarbeiters zu den zuvor angelegten Zeitrastern und Kapazitätsstellen.

#### 1.2.1.6 Terminaladreßdatei

Da die Rückmeldungen aus der Werkstatt im Normalfall an den BDE-Terminals vorgenommen werden, müssen Terminaladressen, -standorte und -typen festgelegt werden. Diese Daten befinden sich in der Terminaladreßdatei (MF-22500CCC). Nähere Informationen zu dieser Datei finden Sie im Handbuch COMET LTV.

#### 1.2.1.7 Zuordnungsdatei

In der Zuordnungsdatei (MF-22701CCC) werden die Mitarbeiter einzelnen Terminals zugeordnet. Sie haben somit die Möglichkeit, Stempelungen eines Mitarbeiters nur an bestimmten Terminals zuzulassen und andere für ihn zu sperren. Nähere Informationen zu dieser Datei finden Sie im Handbuch COMET LTV.

## 1.2.2 Parameterdatei

Die Parameterdatei enthält Parameter und ergänzt die Stammdateien. Die Paramerter enthalten Basisinformationen wie zum Beispiel die Einrichtung von Barcodes und die Nummer des Phantomports, an dem der automatische Tagesablauf gestartet wird.

Mit dem Programm "BDE/FLX-Parameter warten" werden folgende Parameter erfaßt und verwaltet:

- Allgemein
- BDE-Parameter
- Leitungsparameter (siehe Handbuch COMET LTV).

# **1.3 Weitere wichtige Dateien für COMET BDE**

## 1.3.1 Rückmeldedatei

In der Rückmeldedatei (MF-22000CCC) werden die Rückmeldungen gespeichert, die aus Buchungen an BDE- oder ZDE-Terminals resultieren. Ferner werden hier auch Meldungen gespeichert, die an Bildschirm-Arbeitsplätzen erfaßt oder von einer Textdatei übergeben wurden.

## 1.3.2 Fehler- und Hinweisdatei FLEXZEIT/BDE

In der gemeinsamen Fehler- und Hinweisdatei (MF-23210CCC) von FLEXZEIT und BDE werden fehlerhafte Buchungen protokolliert, die nicht verarbeitet werden konnten. Zudem werden Hinweise auf Besonderheiten oder für Korrekturen gespeichert. Die Fehlerdatei ist in der Regel von einem Sachbearbeiter zu überprüfen, um abgewiesene oder fehlerhafte Buchungen zu korrigieren.

## 1.3.3 Werkstattauftragsdatei

Die Werkstattauftragsdatei (FF-05000CCC) enthält alle Daten der eingerichteten Werkstattaufträge. Einzelne Felder dieser Datei werden durch die Betriebsdaten-Erfassung aktualisiert.

Der Anstoß zur Produktion der Fertigungsteile erfolgt durch Werkstattaufträge. Die Werkstattaufträge enthalten neben den ermittelten Materialmengen die aus der Arbeitsplandatei übernommenen Arbeitsgangdaten.

Die Daten der Werkstattaufträge bilden die Grundlage für

- die Werkstattpapiere mit den Solldaten für die Fertigung
- die Terminplanung
- die Material- und Arbeitszeitrückmeldungen sowie
- die Auftragsverfolgung.

Die Werkstattaufträge werden mit dem COMET-Modul FFO gewartet.

## 1.3.4 Rückmeldenachweisdatei

Bei allen Unterbrechungs- und Endemeldungen von COMET BDE sowie allen Zeitmeldungen von COMET FFO wird ein Datensatz für Zeitrückmeldungen in die Rückmeldenachweisdatei (FF-05400CCC) abgestellt.

## 1.3.5 BDE-Vorgangskontodatei

Die COMET BDE-Vorgangskontodatei (FF-05409CCC) bildet Arbeitsvorgänge tagesgenau und personenbezogen in Form von Zeitpaaren ab. Hier werden Meldungen abgestellt, welche aus folgenden Programmabläufen resultieren:

- der Rückmeldedatei-Verarbeitung
- der manuellen Erfassung von Meldungen
- der Wartung von Vorgangskonten
- der Buchung von Zeiten innerhalb von COMET FFO, wenn diese unter Angabe einer Personalnummer gebucht werden.

Vorgangskonten bestehen jeweils aus einer Anfangsmeldung und der korrespondierenden Endemeldung und geben den zeitlichen Verlauf von Arbeitsgängen wieder.

## 1.3.6 Vorgangsmeldedatei

Jede von der Rückmeldedatei-Verarbeitung verarbeitete Meldung wird in der Vorgangsmeldedatei (MF-22100CCC) protokolliert. In dieser Datei gibt es keine Paarbildung von Anfangs- und Endemeldung. Meldungen, die in COMET FFO gebucht wurden, werden nicht in der Vorgangsmeldedatei gespeichert.

Neben den Protokollsätzen werden in der Vorgangsmeldedatei auch temporäre Daten gespeichert.

# 1.3.7 Übergabedatei COSTING

Wird mit einer Integration von COMET FFO in die COMET Kosten- und Leistungsrechnung gearbeitet, so wird bei einer Unterbrechungs- oder Ende-Meldung ein Datensatz in die Übergabedatei COSTING LF-06101CCC abgestellt. Ähnlich wie bei der Aktualisierung der Rückmeldenachweisdatei werden vor der Aktualisierung die Dauer und die Kosten berechnet. Eine Übergabe an COSTING findet nur statt, wenn die Auftragsart des entsprechenden Werkstattauftrages größer als 0 ist.

# 1.4 Abfragen

In COMET BDE bestehen vielfältige und variable Möglichkeiten zur Abfrage und Anzeige von Informationen aus allen integrierten COMET-Fachbereichen.

Hinsichtlich der Betriebsdatenerfassung können Sie folgende Daten abfragen:

- BDE/FLEXZEIT-Stammdaten
- BDE/FLEXZEIT-Bewegungsdaten (Fehler-/Hinweisdatei, Vorgangsmeldungen)
- BDE-Vorgangskonten.

# 1.5 Auswertungen

In COMET BDE kann eine Vielzahl von Listen erstellt werden. Für alle Auswertungsprogramme sind Standardlisten vorhanden. Weitere individuelle Listen können nach Bedarf mit dem Programmwerkzeug FLEX jederzeit hinzugefügt oder die vorhandenen geändert werden.

### 1.5.1 Auswertung von Betriebsdaten unter verschiedenen Gesichtspunkten

Die Auswertungslisten können gedruckt und auch am Bildschirm angezeigt werden. Sie erlauben Rückschlüsse, die sich auf Aufträge, Kostenstellen und Mitarbeiter beziehen an Hand der gespeicherten

- Kapazitätsstammdaten (Kostenstellen/Arbeitsplätze)
- Kalenderdaten
- betrieblichen Arbeitszeiten (z.B. Gleitzeit, Schichtzeit) und
- Personalstammdaten, denen Kapazitätsstellen und Arbeitszeiten zugeordnet sind.

Solche Auswertungen sind zum Beispiel:

- Störungsübersicht: Störungsmeldungen ausgewählter Kostenstellen im gewählten Zeitraum
- Kostenstellen-Protokoll: Alle Meldungen zu ausgewählten Kostenstellen
- Personal-Protokoll: Alle Meldungen zu ausgewählten Personalnummern
- Werkstattauftragsprotokolle /-übersichten.

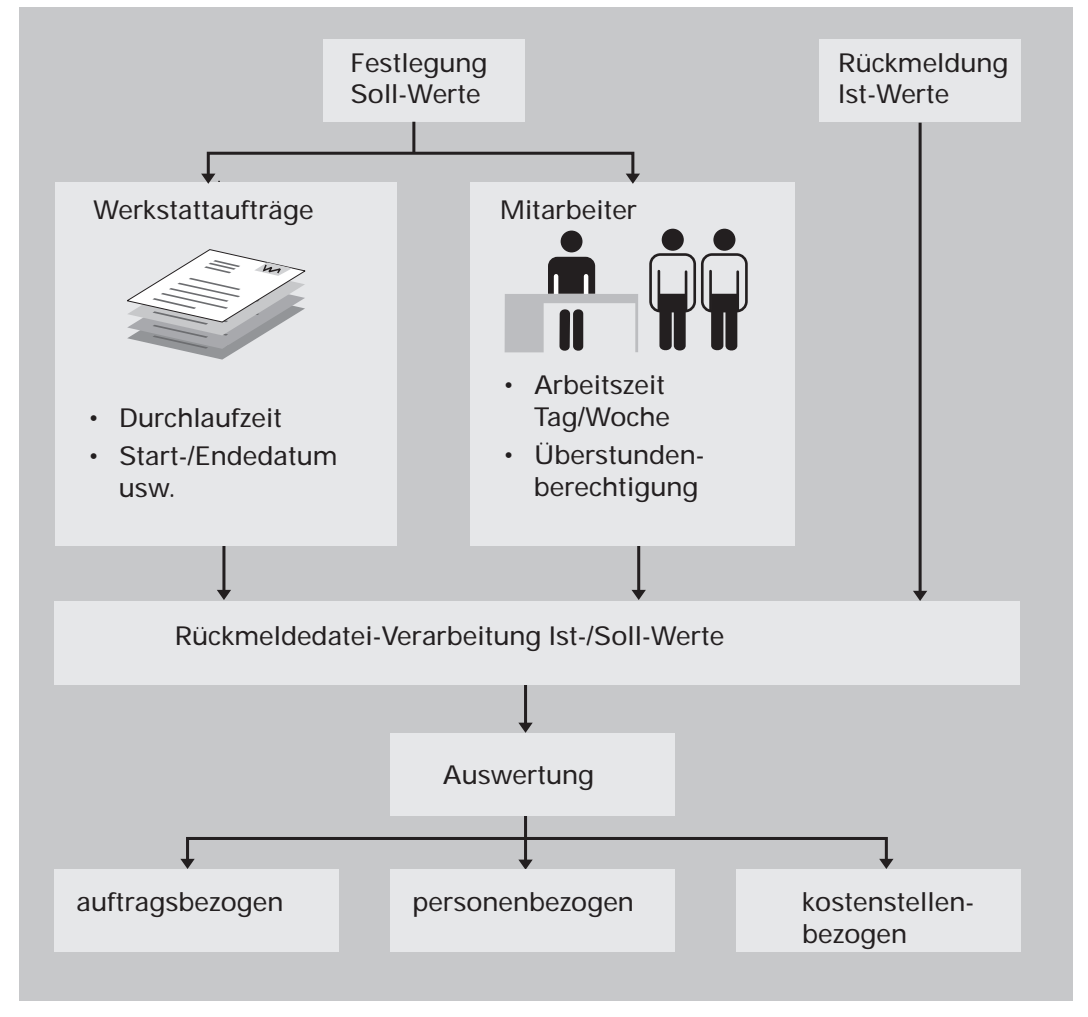

Auswertung von Bertriebsdaten

Zum Abruf der Informationen ist eine Berechtigung erforderlich, die mit Hilfe einer Kennwortvergabe im entsprechenden Wartungsprogramm eingerichtet werden kann.

Neben den Daten, die sich auf den Stand eines Werkstattauftrages in der Fertigung beziehen, sind auch jene von Bedeutung, die die (individuelle) Arbeitsleistung der Mitarbeiter widerspiegeln.

Die Auswertung der personenbezogenen Daten kann nur aufgrund der Verarbeitung bzw. des Vergleichs der entsprechenden Soll- und Ist-Daten erfolgen.

|                    | Soll          | Ist           |
|--------------------|---------------|---------------|
| Arbeitszeit/Tag    | 08.00 - 16.30 | 08.00 - 17.00 |
| Dauer              | 8 Stunden     | 8,5 Stunden   |
| Arbeitsgang-Anfang | 14.00         | 14.00         |
| AG-Unterbrechung   |               | 14.30-15.00   |
| Arbeitsgang-Ende   | 16.30         | 17.00         |

#### Beispiel:

Dieses Beispiel verdeutlicht, daß Abweichungen der Soll- von den Ist-Werten grundsätzlich unter auftrags- oder personenbezogenen Aspekten betrachtet und ausgewertet werden können:

- In vorliegendem Fall ist beispielsweise zu prüfen, welche Konsequenzen sich aus der Arbeitsgang-Unterbrechung für andere Arbeitsgänge bzw. für den gesamten Werkstattauftrag ergeben.
- Aufgrund der Unterbrechung wird der Arbeitsgang erst nach dem Ende der Soll-Arbeitszeit des Mitarbeiters beendet. Eine entsprechende Berechtigung des Mitarbeiters vorausgesetzt, werden die 30 Minuten bei der Lohn- und Gehaltsabrechnung ggf. als Teil der Überstunden berücksichtigt.
- Ferner ist zu prüfen, ob es sich im vorliegenden Fall um eine unbezahlte oder bezahlte Unterbrechung (Wartezeit) handelt.

Eine Meldung "Arbeitsgang-Ende" läßt also nicht nur den Fortschritt in der Fertigung erkennen, sondern bewirkt automatisch auch die Aktualisierung der Datenbestände, welche die Auswertung der Arbeitsleistung der Mitarbeiter ermöglichen.

## 1.5.2 Möglichkeiten der Druckausgabe

#### Variabler Listenaufbau (FLEX)

Die unterschiedlichen Anforderungen, die an individuelle Auswertungslisten gestellt werden, erfüllt FLEX, ein Programm-Werkzeug zur Festlegung der Druckausgabe.

FLEX ermöglicht es, den Listenaufbau aus fest vorgegebenen Funktionen frei zu gestalten, ohne daß die Druckprogramme angepaßt werden müssen.

#### Wartungsprogramm

Mit dem FLEX-Wartungsprogramm erfolgt die Festlegung des Inhalts und des formalen Aufbaues der Listen durch die Auswahl der zu druckenden Felder aus einem vorgegebenen Verzeichnis. Bestimmt wird:

- welche Felder
- in welcher Zeile
- ab welcher Position innerhalb der Zeile
- mit wievielen Stellen

gedruckt werden sollen.

Eine über FLEX festzulegende Liste besteht aus

- Überschriftenzeilen
- Positionszeilen
- Summenzeilen.

Die Zeilen werden durch eine Zeilenart bestimmt. Für jede Zeilenart ist festgelegt, welche Felder in dieser Zeile gedruckt werden können. Die Ausgabe pro Zeilenart kann zum Teil in 2 Druckzeilen erfolgen.

Alle Listen sind in Gruppen zusammengefaßt. In BDE bestehen pro Firma (Company) 8 unterschiedliche Gruppen. In einer Gruppe können maximal 10 organisatorisch zusammenhängende unterschiedliche Listen zusammengefaßt sein.

#### • Druckprogramme

Einer FLEX-Gruppe ist der Programmeintrag in der 3. Selektorstufe zugeordnet. Ist pro Gruppe mehr als eine Liste angelegt, wird nach Anwahl des Druckprogramms am Bildschirm eine Listenauswahl angeboten.

Vor Beginn des Drucks haben Sie darüber hinaus die Möglichkeit, den Inhalt der Liste durch die Auswahl von zu druckenden Sätzen zu bestimmen. Die Angaben zur Satzauswahl erfolgen in einer Druckvorbereitungsmaske (Initialisierung), die nach Anwahl der Liste am Bildschirm angezeigt wird.

Die Ihnen in dieser Maske angebotenen Auswahlkriterien enthalten die vorgegebenen Standardwerte.

Sie können über eine Funktionsnummer die gewünschten Auswahlkriterien eingeben bzw. ändern und Ihre Eingaben als neue Standardwerte abstellen.

Die Auswahlkriterien können beliebig miteinander kombiniert werden, wodurch sich eine große Vielfalt der Satzauswahl ergibt.

Die einzelnen Auswahlmöglichkeiten, die sich von FLEX-Gruppe zu FLEX-Gruppe unterscheiden, sind in der Beschreibung der betreffenden Druckprogramme behandelt. Welche Auswahlkriterien Ihnen für welche Liste angeboten werden, wird bei der Anlage der Liste im FLEX-Wartungsprogramm durch Auswahl aus einem vorgegebenen Katalog festgelegt. In den Beschreibungen der Druckprogramme werden die maximal zur Verfügung stehenden Auswahlkriterien erläutert. Für bestimmte Listen bestimmen Sie im FLEX-Wartungsprogramm außerdem, nach welchem Kriterium eine sortierte Druckausgabe erfolgen soll.

Die FLEX-Kataloge sind im Handbuchteil "Programme: Vorbereitung" beschrieben.

| Wartungs-<br>programm | • | Programm-<br>Werkzeug<br>FLEX | Druckprogramme<br>mit zusätzlichen<br>individuellen<br>Vorgaben | • | Auswertungen |  |
|-----------------------|---|-------------------------------|-----------------------------------------------------------------|---|--------------|--|
| A                     |   |                               |                                                                 |   |              |  |

Auswertungen
# 1.6 Hintergrundverarbeitung

## 1.6.1 Standard-Hintergrundverarbeitung

In COMET ist jedem Bildschirmarbeitsplatz eine eigene Programmebene (Partition) zugeordnet. Zusätzlich zu den Bildschirm-Programmebenen ist eine sogenannte Hintergrundebene (Background-Partition) vorhanden. Standardmäßig wird dieser Hintergrundpartition die Bildschirmarbeitsplatz-Nummer 1 zugeordnet. Diese Partition wird auch von anderen Anwendungen mitgenutzt.

Sie kann von den Programmen benutzt werden, die während ihres Ablaufs keines Bedienereingriffes bedürfen und auch keine Anzeige am Bildschirm erforderlich machen. Dies sind sogenannte Stapel-(Batch-)Verarbeitungsprogramme, d.h. Programme, die eine oder auch mehrere Dateien in einer vorgegebenen Reihenfolge bearbeiten.

Stapel-Verarbeitungsprogramme sind z.B.

- Datenübergabe- Programme
- Druckprogramme.

Die Entscheidung darüber, ob das Programm der Hintergrundebene übergeben werden soll, treffen Sie vor dem Start des Programmlaufs durch Beantwortung einer Frage in der Vorbereitungs-(Initialisierungs-)Maske.

Der Vorteil dieser Verarbeitungsmethode liegt darin, daß der Bildschirmarbeitsplatz sofort für neue Arbeiten frei ist.

### 1.6.2 Zusätzliche Hintergrundverarbeitung in BDE

Neben der Standard-Hintergrundverarbeitung über den Bildschirmarbeitsplatz 1 können folgende Anwendungen über zusätzliche Hintergrundarbeitsplätze gestartet werden:

- Leitungsverkehr
- RMD-Verarbeitung.

Falls Sie diese Form der Hintergrundverarbeitung nutzen möchten, müssen Sie im System die benötigten Hintergrundarbeitsplätze generieren und in den BDE/ FLEXZEIT-Parametern angeben.

Soll die Verarbeitung über das Modul "Automatischer Tagesablauf" erfolgen, so ist ebenfalls ein eigener Hintergrundarbeitsplatz zu generieren.

# 1.7 Einsatzvorbereitung (Implementation)

Um den vielfältigen Anforderungen unterschiedlicher Branchen, Firmengrößen und -strukturen gerecht zu werden, ist COMET flexibel und anpassungsfähig konzipiert. Die Anpassung an die individuellen Anforderungen erfolgt in der Implementationsphase, d.h. der Phase der Einführung des Programmpaketes.

Mit der Implementation werden die Voraussetzungen zum Einsatz von COMET geschaffen und der Leistungsumfang von COMET mit Hilfe der Programmwerkzeuge COMET CHICO und COMET ISUS festgelegt.

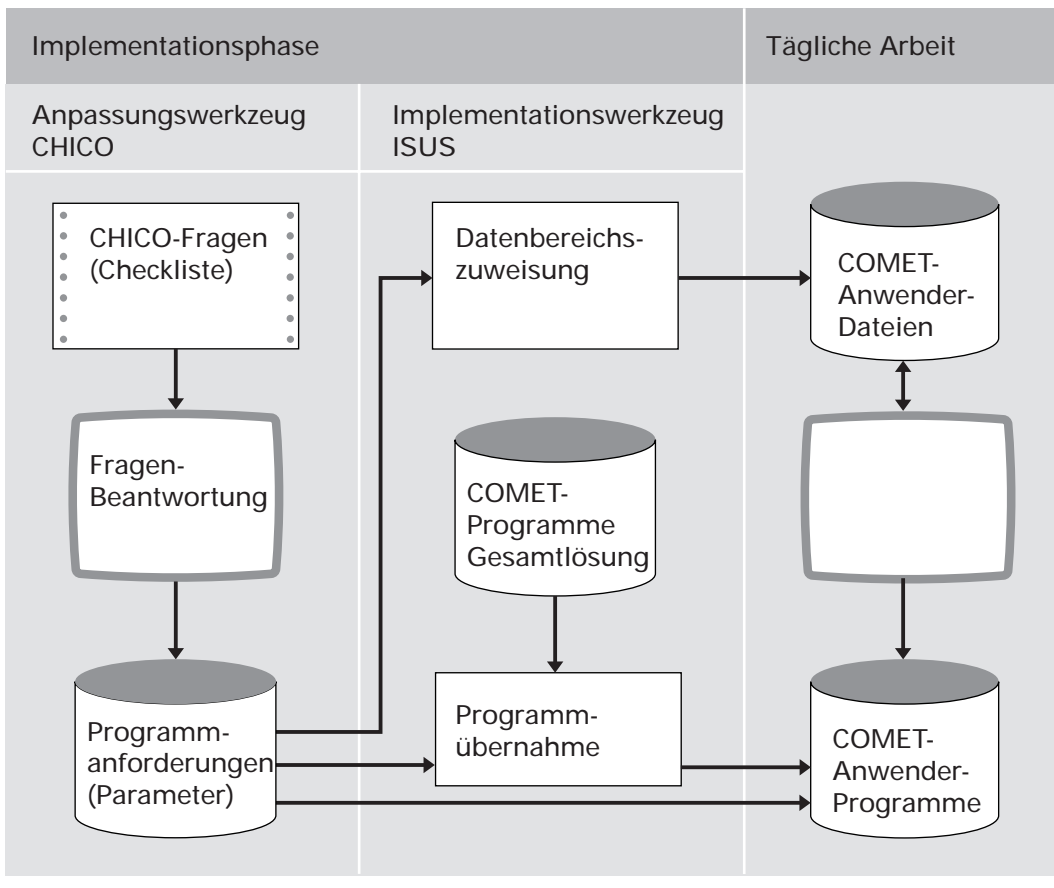

Ablauf der Implementation

# 1.7.1 Programmanpassung durch COMET CHICO

Die Anpassung der Programme an die individuellen Erfordernisse des Betriebes erfolgt mit Hilfe des Programmwerkzeuges COMET CHICO.

Dieses Werkzeug stellt folgendes zur Verfügung:

- einen allgemeinen Fragenkatalog und
- für jedes COMET-Modul einen fachbereichsbezogenen Fragenkatalog.

Zur Vorbereitung der Implementation werden diese Fragenkataloge mit allen CHICO-Fragen in einer Checkliste zur Verfügung gestellt. Die Fragenkataloge können als "Generelle Checkliste" ausgedruckt werden. Diese Liste dient der Sollaufnahme.

Die Antworten auf die relevanten Fragen sollten vor dem Einsatz der COMETProgramme schriftlich in die Checkliste eingetragen werden.

Anschließend werden die in der Checkliste eingetragenen Antworten im Dialog am Bildschirmarbeitsplatz erfaßt. Die CHICO-Fragen sind zum Teil mit Standardantworten vorbelegt, die übernommen oder übersteuert werden können. Die Antworten werden von CHICO in Parameter umgesetzt und in Parameterdateien gespeichert. Auf diese Parameterdateien greifen später die Programme zu.

Nach Beantwortung aller CHICO-Fragen kann der firmenspezifische Fragenkatalog mit den zugehörigen Antworten zur Dokumentation oder als Kontrollinstrument ausgedruckt werden.

#### Festlegung des Implementationsumfangs

Bevor die CHICO-Fragen beantwortet werden können, muß für jeden Fachbereich der Implementationsumfang festgelegt werden.

Erfragt werden unter anderem:

- die Anzahl der logischen Magnetplatteneinheiten und der Bildschirmarbeitsplätze
- die Sprache, in der gearbeitet werden soll (z.B. deutsch, englisch)
- die Anzahl der anzulegenden Dateikreise (Companies)
- welche Fachbereiche innerhalb der Dateikreise zum Einsatz kommen
- welche Module innerhalb der Fachbereiche ausgewählt werden. Jeder Fachbereich besteht aus einem Grundmodul und z.T. mehreren Zusatzmodulen.

| Frage  | betrifft                                                                                                    | und legt fest                                                                                                    |
|--------|----------------------------------------------------------------------------------------------------|----------------------------------------------------------------------------------------------------|
| xx 1   | Einsatz von COMET BDE als<br>integriertes Modul zu<br>COMET FLEXZEIT                                                   | Y = Integrierter Einsatz zum Modul<br>COMET FLEXZEIT<br>N = Kein Integrierter Einsatz zum Modul<br>COMET FLEXZEIT                                                                                   |
| FZ 102 | Materialbuchungen                                                                                                    | <ul> <li>Y = Übernahme von Materialbuchungen<br/>in die Module LAWI, FFO etc.</li> <li>N = Keine Übernahme von Material-<br/>buchungen in die Module LAWI,<br/>FFO etc.</li> </ul>                  |
| FZ 104 | Automatische Generierung<br>von Arbeitsgangunterbre-<br>chungs-Meldungen                                               | <ul> <li>Y = Automatische Generierung von<br/>Arbeitsgangunterbrechungs-Meldun-<br/>gen .</li> <li>N = Keine automatische Generierung von<br/>Arbeitsgangunterbrechungs-Meldun-<br/>gen.</li> </ul> |
| FZ 106 | Durchschnittliche Anzahl<br>erfaßter Rückmeldungen pro<br>Tag, bezogen auf<br>Werkstattaufträge                        | Größe der Vorgangsmeldedatei<br>(MF-22100CCC).                                                                                                    |
| FZ 108 | Anzahl der Tage, die als<br>Rückmeldungen in der<br>Vorgangsmeldedatei<br>(MF-22100CCC) gespeichert<br>bleiben sollen. | Größe der Vorgangsmeldedatei<br>(MF-22100CCC).                                                                                                    |
| FZ 130 | Anzahl der<br>Zeitrückmeldungen, die in<br>der Vorgangs-<br>kontodatei (FF-05409CCC)<br>gespeichert werden sollen.     | Größe der Vorgangskontodatei<br>(FF-05409CCC).                                                                                                    |
| FZ 132 | Anzahl Tage, die als Rück-<br>meldungen in der Vorgangs-<br>kontodatei (FF-05409CCC)<br>gespeichert werden sollen.     | Größe der Vorgangskontodatei<br>(FF-05409CCC).                                                                                                    |

Die nachfolgende Übersicht betrifft die relevanten CHICO-Fragen für COMET BDE:

# 1.7.2 Magnetplatten-Aufbereitung durch COMET ISUS

Die Aufbereitung der Magnetplatten für Programme und Dateien erfolgt mit dem Programmwerkzeug COMET ISUS.

Aufgrund der durch CHICO ermittelten Mengengerüste errechnet ISUS die benötigte Magnetplattenkapazität für Programme und Dateien, die anschließend durch ISUS auf den Magnetplatten zugewiesen werden.

ISUS gewährleistet ein stufenweises Implementieren. Dadurch kann in einem Fachbereich bereits mit der Arbeit begonnen werden, obwohl die Vorbereitungsarbeiten für einen anderen Fachbereich noch nicht abgeschlossen sind. Sind Fachbereiche noch in weitere, voneinander unabhängige Module aufgeteilt, ist dieses schrittweise Vorgehen auch innerhalb eines Fachbereiches möglich.

|       | Vorbereitung                               |                                            | Durchführung |                                                        |
|-------|--------------------------------------------|--------------------------------------------|--------------|--------------------------------------------------------|
| СНІСО | CHICO 1 Druck der generellen<br>Checkliste |                                            | 3            | Erfassung des<br>Implementationsumfanges               |
|       | 2                                          | Ausfüllen der Checkliste<br>(Sollaufnahme) | 4            | Beantwortung der CHICO-<br>Fragen am Bildschirm        |
|       |                                            |                                            | 5            | Druck der beantworteten<br>Checkliste                  |
| ISUS  | Muß<br>Kann                                |                                            | 6            | Zuweisung der Programme<br>und Dateien auf den Magnet- |
|       |                                            |                                            |              | platten                                                |

Arbeitsschritte der Implementation

#### Hinweise zur Einsatzvorbereitung

Im Rahmen der Einsatzvorbereitung müssen ferner die Stringtypen, die Vorgangssatzarten sowie die Vorgangsnummern-Referenzen angelegt werden. Hierzu finden Sie ausführlichere Erläuterungen in den entsprechenden Programmbeschreibungen im Handbuch COMET LTV.

# 1.8 Mehrbenutzerfähigkeit

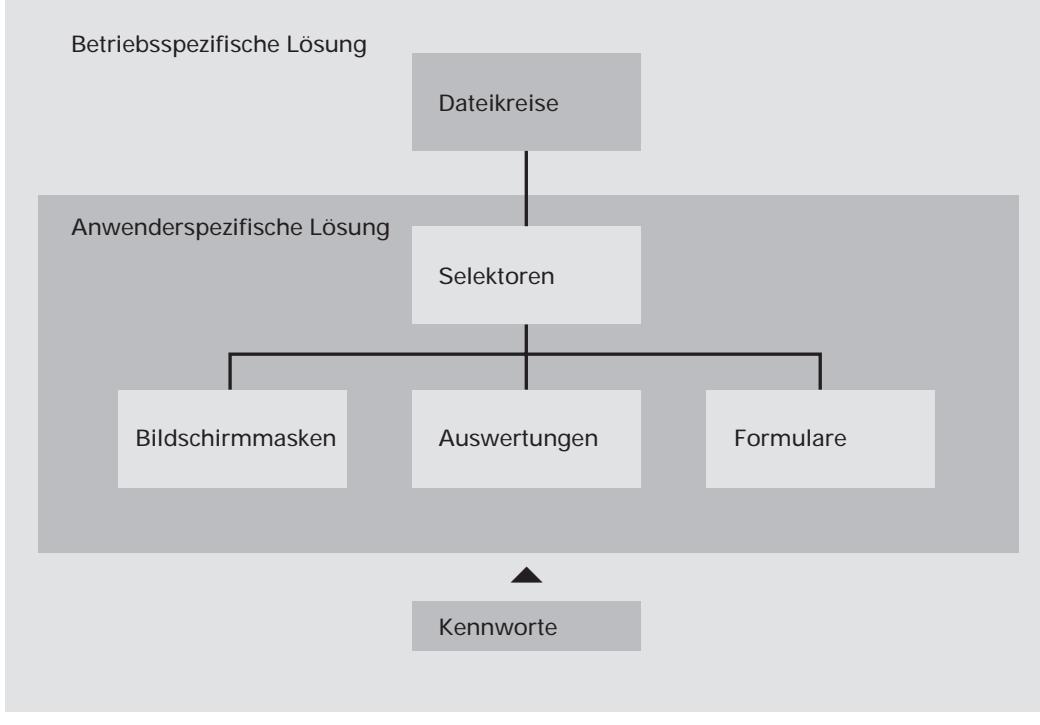

Mehrbenutzerfähigkeit

# 1.8.1 Dateikreise (Companies)

COMET bietet die Möglichkeit, alle Dateien für einen Fachbereich mehrmals anzulegen. Auf diese Weise können z.B. mehrere Firmen innerhalb eines Unternehmens mit den selben Programmen, jedoch mit getrennten Datenbeständen (Dateikreisen) arbeiten. Dabei kann ein Dateikreis identisch mit einer Firma sein. Es können aber auch - sofern es organisatorisch zweckmäßig erscheint - innerhalb einer Firma verschiedene Dateikreise angelegt werden. Durch COMET CHICO ist es möglich, die individuellen Belange jedes einzelnen Dateikreises zu berücksichtigen. Für jeden Dateikreis erfolgt im Rahmen der Implementation ein eigener "CHICO-Lauf". Das bedeutet, daß die Beantwortung der CHICO-Fragen für den Dateikreis "xxx" völlig anders aussehen kann, als für den Dateikreis "yyy". Die CHICO-Parameter werden für jeden Dateikreis in eigenen Parameterdateien gespeichert. Die COMET-Programme werden nur einmal auf der Magnetplatte benötigt.

Die Dateien werden durch die Vergabe einer Dateikreisnummer (Company-Nr.) gekennzeichnet, die die letzten drei Stellen des Dateinamens bildet.

In der Dokumentation wird "CCC" als Platzhalter für die Dateikreisnummer genutzt.

Jeder Dateikreis kann mit einem eigenen Programmselektor (Auswahlmenü) bearbeitet werden.

### 1.8.2 Programmselektor

Der Programmselektor ist das nach Eingabe des Kennwortes zur Verfügung stehende Auswahlmenü. Dieses Menü ist dreistufig aufgebaut und führt den Anwender über die Anwahl des Fachbereiches und dessen Arbeitsgebiete bis zum gewünschten Programm:

- 1. Stufe: Fachbereiche z.B. BDE
- 2. Stufe: Arbeitsgebiete z.B.Stammdaten warten
- 3. Stufe: Programme z.B. Personalstamm

Der Aufbau des Selektors ist variabel und kann den betrieblichen Erfordernissen angepaßt werden.

Wenn Sie mit dem Standardselektor arbeiten wollen, ist die entsprechende CHICO-Frage zu bejahen.

Der Zugriff auf den Selektor kann durch ein Kennwort gesteuert werden.

# 1.8.3 Benutzerverwaltung

In COMET können den Anwendern mit der Benutzerverwaltung persönliche Arbeitsgebiete zugeordnet werden.

Vorteile der Benutzerverwaltung:

- Die individuelle Betriebsorganisation mit den vorhandenen Hierarchien wird auf das System umgesetzt.
- Jeder Anwender wird eindeutig identifiziert.
- Für jeden Anwender können auf seine Arbeitsgebiete zugeschnittene Selektoren zusammengestellt werden.
- Jeder Anwender wird gegen andere abgegrenzt.
- Daten, die nicht allgemein zugänglich sein sollen, können vor unberechtigtem Zugriff geschützt werden.

Die Benutzerverwaltung für **NIROS-Systeme** wird über TAMOS eingerichtet. Die Einrichtung ist im TAMOS-Handbuch detailliert erläutert.

Für **UNIX-Systeme** kann die Benutzerverwaltung durch Vergabe von Zugriffsrechten, die Login-Sequenz und die Pfadzuordnung eingerichtet werden. Die Vorgehensweise ist in Cross-Basic-Dokumentationen beschrieben.

# 1.8.4 Kennworte

Wichtige Informationen können in COMET durch Kennworte vor unberechtigtem Zugriff geschützt werden. Die Kennworte werden mit dem Programm "Kennwortverwaltung" festgelegt.

In COMET BDE können für alle Abfrageprogramme Kennworte vergeben werden.

# 1.8.5 Funktionsberechtigung

Mit dem Programm "Personaldatei warten" wird allen Mitarbeitern eine "Funktionsberechtigung" zwischen 0 und 9 zugeordnet. Um Programme aufrufen zu können, die mitarbeiterbezogene Daten, insbesondere Stammdaten verändern, muß eine Personalnummer eingegeben werden, deren Funktionsberechtigung nicht kleiner als "5" sein darf. Folglich sollten allen nicht zugangsberechtigten Personen Funktionsberechtigungen zugeordnet werden, die kleiner als "5" sind.

# 2 Rückmeldungen, Allgemeines

Daten, die bei Buchungen an BDE-Terminals erfaßt werden, werden als sogenannte Rückmeldungen (oder einfach "Meldungen" genannt) in den Terminals gespeichert. Über den Leitungsverkehr werden diese gespeicherten Rückmeldungen vom Host-System ausgelesen und in der Rückmeldedatei abgelegt. In der Regel werden die Rückmeldungen aus der Fertigung vom jeweiligem Mitarbeiter an einem in der Nähe seines Arbeitsplatzes installierten BDE-Terminal vorgenommen:

Durch Drücken der entsprechenden Funktionstaste wird die Erfassung einer Meldung gestartet. Alle weiteren Eingaben hängen von der Definition dieser Funktion ab. In der Regel folgt als nächste Eingabe die Identifikation des Mitarbeiters über seinen Ausweis. Zum Lesen des Ausweises stehen je nach Terminal Einsteckleser, Durchzugleser oder Lesestifte zur Verfügung. Als weitere Eingabe erfolgt die Identifikation des rückzumeldenden Arbeitsganges über die Belegnummer, wobei auch hier mehrere Lesevarianten zur Verfügung stehen. Für einige Funktionstasten wird der erfaßte Datensatz durch zusätzliche Eingaben auf der numerischen Tastatur vervollständigt (z.B. Gutmenge, Ausschußmenge). Datum und Uhrzeit werden automatisch hinzugefügt.

Die Meldungen können an Erfassungsterminals folgender Terminalfamilien erfaßt werden:

| Terminalfamilie | Hersteller   |
|-----------------|--------------|
| BT 9xx          | Kaba Benzing |
| BEDEM 500/9     | Kaba Benzing |
| Bedas           | Kaba Benzing |

Eine ausführliche Dokumentation zur Datenkommunikation zwischen Terminal und Host und deren Wartung und Pflege finden Sie im Handbuch COMET LTV.

Alle Meldungen, die vergessen oder falsch eingegeben wurden, können am Bildschirmarbeitsplatz nachgeholt, geändert oder gelöscht werden. Gleiches gilt für Meldungen aus einem entfernten Betriebsbereich, der über kein Terminal verfügt. Da in diesem Fall keine Kommunikation zwischen Terminal und dem Hostsystem stattfindet, kann auf den Leitungsverkehr – sowie auf Stringtypen und Vorgangsnummern-Referenzen – verzichtet werden. Neben der Erfassung an Terminals und am Bildschirm-Arbeitsplatz kann als Quelle für die Rückmeldungen auch eine Textdatei genutzt werden, die Datensätze in der Form enthält, wie sie die COMET-Rückmeldeverarbeitung verarbeiten kann. Die einzelnen Datensätze der Textdatei werden vom Leitungsverkehr in die Rückmeldedatei übertragen.

# 2.1 Arten von Rückmeldungen

Es gibt folgende Arten von Rückmeldungen innnerhalb der COMET-Rückmeldeverarbeitung:

- Zeitrückmeldungen BDE (Arbeitsgangzeiten, Rüstzeiten, Störzeiten, Nacharbeitungszeiten)
- Zutrittskontroll-Meldungen (Zusatzmodul zu FLEXZEIT)
- Zeitrückmeldungen der FLEXZEIT (Kommt, Geht usw.).

Grundlage für die Meldungen sind die Vorgangssatzarten, wie sie in der Implementation mit Hilfe des Programms "Vorgangs-Satzarten warten" definiert sind. Sie können somit lediglich Meldungen bearbeiten, deren zugehörige Vorgänge definiert sind.

**Hinweis:** Wenn der Leitungsparameter "Sicherung der Datensätze" einen Wert zwischen 20 uns 39 besitzt, arbeitet der Leitungsverkehr mit Sicherungsdateien oder Sicherungsbändern. Das heißt, Meldungen, die an Terminals erfaßt wurden, werden sowohl in der Rückmeldedatei als auch in einer Sicherungsdatei bzw. auf einem Band abgelegt.

Meldungen, die Sie mit dem Programm "Meldungen erfassen" anlegen, ändern oder löschen, werden von der Sicherung nicht erfaßt, sondern nur in die Rückmeldedatei gespeichert. Sie können deshalb auch bei einer Rekonstruktion der Rückmeldedatei nicht wiederhergestellt werden. Es empfiehlt sich, die schriftlichen Unterlagen für die Bearbeitung am Bildschirm aufzubewahren.

# 2.2 Beschreibung der Vorgangssatzarten für die BDE

Die Vorgangssatzarten sind in folgenden Nummernkreisen organisiert:

| Nr. Vorgangssatzart | Art der Rückmeldung |
|---------------------|---------------------|
| 1 - 99              | FLEXZEIT-Meldungen  |
| 100 - 399           | BDE-Zeitmeldungen   |
| 990 - 999           | Abfrage: FLEXZEIT   |

Vorgänge mit 90er Nummern (Kombinationsmeldungen) können nur am Bildschirm und nicht an Terminals erfaßt werden.

Die Numerierung der Vorgangssatzarten erfolgt standardmäßig in 10er Schritten. Wird eine Vorgangssatzart mehrfach benötigt, z.B. wegen unterschiedlicher Eingaben, so können Sie zusätzliche Vorgangssatzarten anlegen, die in der gleichen Form wie die Standardvorgangssatzart verarbeitet werden.

#### Beispiel:

| 100 |    | Rüsten (Standard-Vorgangssatzart)        |
|-----|----|------------------------------------------|
| 101 |    |                                          |
| 102 |    |                                          |
| 103 | => | Weitere zusätzliche Vorgangssatzarten    |
| 104 |    | für Rüsten, welche vom Anwender vergeben |
| 105 |    | wurden.                                  |
| 106 |    |                                          |

Im Folgenden werden die standardmäßig mitgelieferten Vorgangssatzarten beschrieben:

#### 10 Kommt

Mit Hilfe dieser Vorgangssatzart werden Datum und Uhrzeit einer Kommt-Meldung erfaßt.

#### 20 Geht

Mit Hilfe dieser Vorgangssatzart werden Datum und Uhrzeit einer Geht-Meldung erfaßt.

#### 30 Geht dienstlich

Mit Hilfe dieser Vorganssatzart werden Datum und Uhrzeit einer dienstlich bedingten Geht-Meldung erfaßt. Vor einer Geht-Meldung sollte eine entsprechende Kommt-Meldung erfaßt worden sein.

#### 40 Kommt/Geht mit Fehlgrund

Mit Hilfe dieser Vorgangssatzart werden Datum, Uhrzeiten und Fehlgründe von zusammengehörenden Kommt- und Geht-Meldungen erfaßt.

#### 90 Kommt/Geht-Kombination

Mit Hilfe dieser Vorgangssatzart werden das Datum und die Uhrzeiten von zusammengehörenden Kommt- und Geht-Meldungen erfaßt. Diese Rückmeldung ist ausschließlich am Bildschirmarbeitsplatz möglich.

#### 100 Rüsten Anfang

#### 110 Rüsten Ende

Mit diesen Vorgangssatzarten werden für einen Arbeitsgang Datum und Uhrzeit des Anfangs bzw. Endes des Rüstvorganges erfaßt. Werte aus Rückmeldungen zu diesen Vorgangssatzarten gehen ein in die Werkstattauftrags-, Vorgangskonto-, Rückmeldenachweis- und Vorgangsmeldedatei.

#### 120 Rüsten Unterbrechung

Mit Hilfe dieser Vorgangssatzart werden Datum und Uhrzeit einer Unterbrechung des Rüstvorganges erfaßt. Die Werte aus Rückmeldungen zu dieser Vorgangssatzart gehen ein in die Werkstattauftrags-, Vorgangskonto-, Rückmeldenachweis- und Vorgangsmeldedatei.

#### 190 Rüsten Anfang/Ende-Kombination

Mit dieser Vorgangssatzart werden für einen Arbeitsgang Datum und Uhrzeit des Beginns bzw. Endes eines Rüstvorganges kombiniert erfaßt. Diese Rückmeldung ist ausschließlich am Bildschirmarbeitsplatz möglich.

Die kombinierte Meldung wird intern in eine Anfangs- und eine Unterbrechungsmeldung zerlegt.

#### 200 Arbeitsgang Anfang

Mit dieser Vorgangssatzart werden Datum und Uhrzeit des Beginns eines Arbeitsgangs erfaßt. Die Werte aus Rückmeldungen zu dieser Vorgangssatzart gehen in die Werkstattauftrags- und BDE-Vorgangskontodatei ein.

#### 210 Arbeitsgang Ende

Mit dieser Vorgangssatzart werden Datum und Uhrzeit des Endes eines Arbeitsganges sowie die gefertigte Menge und Ausschußmenge erfaßt. Vor einer Meldung "Arbeitsgang Ende" sollte eine Meldung "Arbeitsgang Anfang" gebucht worden sein. Die Werte aus Rückmeldungen zur Vorgangssatzart 210 gehen in die Werkstattauftrags- und BDE-Vorgangskontodatei ein.

#### 220 Arbeitsgang Unterbrechung

Mit dieser Vorgangssatzart werden Datum und Uhrzeit einer Arbeitsgangunterbrechung sowie die bis dahin gefertigte Menge erfaßt. Vor einer Meldung "Arbeitsgang Unterbrechung" sollte eine entsprechende Meldung "Arbeitsgang Anfang" gebucht worden sein. Die Werte aus Rückmeldungen zu dieser Vorgangssatzart gehen in die Werkstattauftrags- und BDE-Vorgangskontodatei.

#### 230 Zeiten buchen (+)

#### 240 Zeiten buchen (-)

Mit Hilfe dieser Vorgangssatzarten können die bis dahin aufgelaufenen Zeiten korrigiert werden. Der eingegebene Ist-Wert (Ist-Zeit) wird von der rückgemeldeten Zeit subtrahiert bzw. addiert.

Diese Rückmeldungen sind ausschließlich am Bildschirmarbeitsplatz möglich.

#### 250 Arbeitsgang Nacharbeit Anfang

Mit Hilfe dieser Vorgangssatzart werden Datum und Uhrzeit des Beginns der Nacharbeit erfaßt. Die Werte aus Rückmeldungen der Vorgangssatzart 250 gehen in die Werkstattauftrags- und BDE-Vorgangskontodatei ein.

#### 260 Arbeitsgang Nacharbeit Ende

Mit dieser Vorgangssatzart werden Datum und Uhrzeit des Endes der Nacharbeit sowie die nachgearbeitete Menge erfaßt. Vor einer Meldung "Arbeitsgang Nacharbeit Ende" sollte eine entsprechende Meldung "Arbeitsgang Nacharbeit Anfang" gebucht worden sein.

Die Werte aus Rückmeldungen zu dieser Vorgangssatzart gehen in die Werkstattauftrags- und BDE-Vorgangskontodatei ein.

#### 290 Arbeitsgang-Anfang/-Unterbrechung/-Ende-Kombination

Mit dieser Vorgangssatzart werden Datum und Uhrzeit vom Anfang und Ende der Unterbrechung eines Arbitsganges erfaßt. Diese Rückmeldung ist ausschließlich am Bildschirm-Arbeitsplatz möglich.

Die kombinierte Meldung wird intern in eine Anfangs- und eine Unterbrechungsmeldung zerlegt.

#### 300 Störung Anfang

Mit Hilfe dieser Vorgangssatzart werden Datum und Uhrzeit des Beginns einer Störung sowie - mittels eines von Ihnen festgelegten Codes - die Art dieser Störung erfaßt. Vor einer Meldung "Störung Anfang" sollte eine entsprechende Meldung "Arbeitsgang Anfang" erfaßt worden sein. Die Werte aus Rückmeldungen zu dieser Vorgangssatzart gehen in die Vorgangsmelde- und Vorgangskontodatei ein.

#### 370 Störung Ende

Mit Hilfe dieser Vorgangssatzart werden Datum und Uhrzeit des Endes einer Störung sowie - mittels eines von Ihnen festgelegten Codes - die Art dieser Störung erfaßt. Vor einer Meldung "Störung Ende" sollte eine entsprechende Meldung "Störung Anfang" erfaßt worden sein. Die Werte aus Rückmeldungen zu dieser Vorgangssatzart gehen in die Vorgangsmelde- und Vorgangskontodatei ein.

50

# 3 Verarbeitung der Rückmeldungen

Dieses Kapitel erklärt grundlegend die Vorgänge bei der Verarbeitung der Rückmeldungen, die sich in der Rückmeldedatei befinden.

#### Ziel der Rückmeldedatei-Verarbeitung

Die Rückmeldedatei-Verarbeitung (RMD-Verarbeitung) prüft die Meldungen, die in der Rückmeldedatei vorhanden sind, erstellt BDE-Konten und Zeitkonten und reicht die Meldungen an bestimmte Dateien weiter, um Auswertungen zu ermöglichen, wie z.B. Kosten und Dauer pro Arbeitsgang.

Die Rückmeldedatei-Verarbeitung verarbeitet sowohl die BDE-Meldungen als auch FLEXZEIT-Meldungen. Es ist nicht möglich, nur eine der beiden Meldungsarten verarbeiten zu lassen, wenn sowohl COMET BDE als auch COMET FLEXZEIT installiert sind. Grund: FLEXZEIT-Meldungen können bewirken, daß automatisch BDE-Meldungen generiert werden. Zum Beispiel in einem solchen Fall: Ein Mitarbeiter stempelt GEHT, ohne den Arbeitsgang als "beendet" oder "unterbrochen" zu buchen. Die RMD-Verarbeitung generiert nun automatisch eine Arbeitsgang-Unterbrechungsmeldung. Bei der nächsten Kommt-Buchung des Mitarbeiters wird der Arbeitsgang automatisch als Anfangsmeldung wieder aufgenommen.

Folgende Dateien werden durch die Rückmeldedatei-Verarbeitung aktualisiert:

| Werkstattauftragsdatei FFO | FF-05000CCC |
|----------------------------|-------------|
| Rückmeldenachweisdatei FFO | FF-05400CCC |
| Vorgangskontodatei         | FF-05409CCC |
| Vorgangsmeldedatei         | MF-22100CCC |
| Vorgangsmeledatei temporär | MF-22100CCC |
| Personalstamm              | MF-22700CCC |
| Zeitkonto-Meldungen        | MF-23000CCC |
| Zeitkonto-Summen           | MF-23010CCC |
| Betriebskontodatei         | MF-23100CCC |
| Fehler- und Hinweisdatei   | MF-23210CCC |
| Übergabedatei COSTING      | LF-06101CCC |

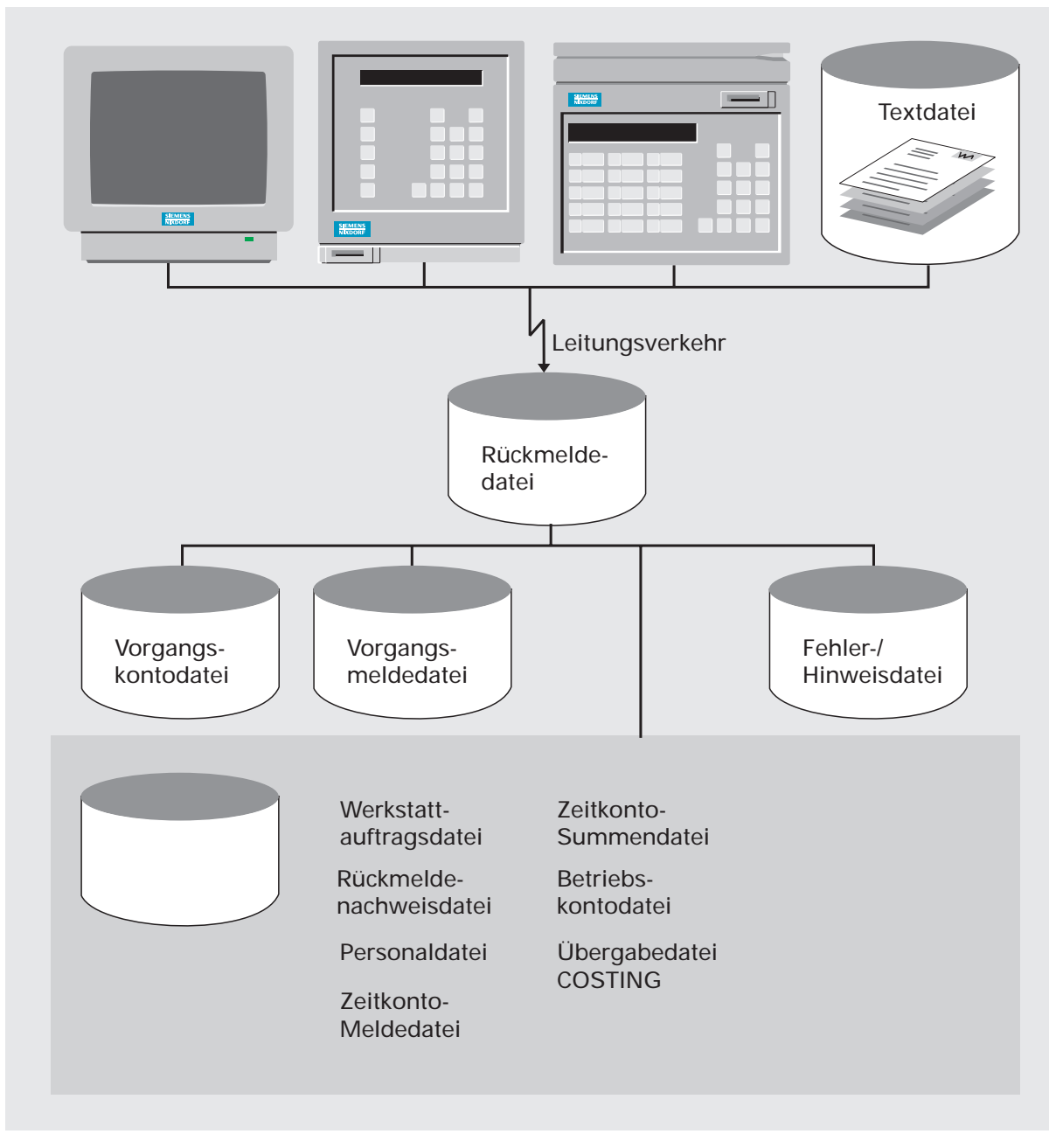

Rückmeldedatei-Verarbeitung

#### Möglichkeiten, die Rückmeldedatei-Verarbeitung zu starten

Die Rückmeldedatei-Verarbeitung kann gestartet werden

- von einem Bildschirm-Arbeitsplatz,
- über einen Phantomport,
- durch das Programm Tagesablauf.

Die Rückmeldedatei-Verarbeitung kann auch ständig aktiv sein. Diese Online-Form bewirkt, daß eine eintreffende Meldung sofort verarbeitet wird. Das System ist also "auf dem neuesten Stand", wenn Abfrage- oder Berichtsfunktionen durchgeführt werden. Hierfür bieten sich die Verarbeitungsformen über den Phantomport und unter Umständen auch über den automatischen Tagesablauf an.

Falls die Aktualität der Daten nicht durchgehend gewährleistet sein muß, ist es ausreichend, wenn Sie die Rückmeldedatei-Verarbeitung in bestimmten Zeitabständen (einmal täglich) starten, um die bis dahin aufgelaufenen Meldungen zu verarbeiten.

#### Ablauf der Rückmeldedatei-Verarbeitung

#### Bei der Verarbeitung der Meldungen wird in folgenden Schritten vorgegangen:

- 1. Nächste Meldung aus der Rückmeldedatei lesen.
- 2. Meldung prüfen, im Fehlerfall Meldung in Fehler- und Hinweisdatei abstellen.
- 3. Meldung verarbeiten, das heißt Aktualisierung der betroffenen Dateien.
- 4. BDE-Vorgangskonto bei einer BDE-Meldung, Zeitkonto bei einer FLEXZEIT-Meldung erstellen.
- Protokollierung in der Vorgangsmelde-Datei.
   Die Vorgangsmelde-Datei dient als Protokolldatei, um Buchungsvorgänge an den Terminals auch zu einem späteren Zeitpunkt noch nachvollziehen zu können.
- 6. Datensatz aus der Rückmeldedatei löschen.

#### Kennzeichnung von Meldungen

Innerhalb der Berichtsfunktion erhalten Sie Auskunft über die Herkunft (innerhalb von FFO gebucht oder durch die BDE-Kontowartung geändert) und über den Zustand des Zeitkontos.

Diese Kennzeichnung erfolgt durch folgende Zeichen:

- & = Buchung wurde durch BDE automatisch unterbrochen (z.B. durch eine zweite Anfangsmeldung.
- \$ = Buchung wurde durch FLEXZEIT automatisch unterbrochen (z.B. durch eine "Geht"-Meldung.
- ! = Anfangsmeldung wurde durch FLEXZEIT "Kommt"-Meldung generiert.
- \* = Buchung gelöscht bzw. storniert
- # = Buchung wurde durch die BDE-Kontowartung geändert
- + = Buchung wurde innerhalb des Moduls FFO erzeugt.

#### Automatische Unterbrechungsmeldungen

Unterbrechungs- oder Endemeldungen im BDE-Bereich durch den Mitarbeiter können entfallen, da die RMD-Verarbeitung diese Meldungen automatisch generieren kann.

Voraussetzungen dafür sind:

- der BDE-Parameter "Automatische Unterbrechung" ist auf "Y" gesetzt
- es werden entweder in BDE oder in FLEXZEIT Kommt-/Geht-Meldungen gestempelt.

Anwendungsfälle, in denen automatische Unterbrechungsmeldungen generiert werden können, sind:

1. Stempelt ein Mitarbeiter zweimal einen Arbeitsganganfang, ohne ein Arbeitsgangsende dazwischenzusetzen, wird für den ersten Arbeitsgang eine Unterbrechung generiert. Dadurch werden Fehlstempelungen korrigiert. Das geschieht nicht bei Mehrmaschinenbedienung (Parallellauf von Arbeitsgängen).

- 2. Um eine tagesgenaue Abgrenzung von Arbeitsgängen zu erhalten, werden am Tagesende offene Arbeitsgänge unterbrochen und am nächsten Tag neu gestartet. Die Berechnungsmethode für die Zeiten ist abhängig davon, ob Sie mit oder ohne Integration zu COMET FLEXZEIT arbeiten:
  - Mit Integration zu COMET FLEXZEIT: Der Mitarbeiter stempelt "Geht". "Kommt" am nächsten Tag löst die Meldung "Arbeitsgang-Anfang" des am vorhergehenden Tag unterbrochenen Arbeitsgang aus.
  - Ohne Integration zu FLEXZEIT:

Der Arbeitsgang wird unterbrochen, wenn die Uhrzeit des Arbeitszeitendes im Tagesraster des Mitarbeiters erreicht ist. Am nächsten Tag wird der Arbeitsgang zum Beginn der definierten Arbeitszeit wiederaufgenommen. Falls in dieser Konfiguration ohne Integration zu FLEXZEIT dennoch Kommt/Geht gestempelt wird, werden diese Zeiten als Basis für die Berechnung der Unterbrechungsmeldungen verwendet.

Eine ausfühliche Darstellung der Unterbrechungsmeldungen finden Sie in den folgenden Kapiteln.

# 3.1 Verarbeitung von Buchungen

## 3.1.1 Anfangsmeldungen Zeiten BDE

Anfangsmeldungen eröffnen ein BDE-Vorgangskonto. Zu diesen Meldungen gehören folgende Vorgangssatzarten:

| Arbeitsgang Anfang | (VGSA 200 - 209) |
|--------------------|------------------|
| Rüsten Anfang      | (VGSA 100 - 109) |
| Nacharbeit Anfang  | (VGSA 300 - 309) |
| Störung Anfang     | (VGSA 250 - 259) |

Vor der Verarbeitung einer Anfangsmeldung werden zunächst Prüfungen auf Korrektheit und Konsistenz der Daten durchgeführt hinsichtlich

- Personalstamm
- FFO-Werkstattauftragsdatei
- Vorgangssatzart
- Datum
- Uhrzeit.

Wird bei einer der Prüfungen ein Fehler festgestellt, so wird die Meldung nicht weiterverarbeitet sondern mit dem entsprechenden Fehlerhinweis in die Fehler-/ Hinweisdatei übertragen.

Nach Durchlauf der Prüfroutine werden die betroffenen Dateien aktualisiert und es erfolgt als letzter Schritt innerhalb der Verarbeitung die Löschung des Datensatzes aus der Rückmeldedatei MF-22000CCC.

### 3.1.2 Unterbrechungsmeldungen aufgrund von Anfangsmeldungen

Nach Durchlauf der Prüfroutine und vor Verarbeitung der Meldung wird bei jeder Anfangsmeldung geprüft, ob für diesen Mitarbeiter noch offene Anfangsmeldungen zum aktuellen Datum vorliegen. Diese Prüfung kann folgende Ergebnisse liefern:

- 1. Keine offene Anfangsmeldung vorhanden In diesem Fall kann mit der Verarbeitung der Meldung fortgefahren werden.
- 2. Offene Meldung vorhanden und Mehrmaschinenbedienung Ist noch eine offene Meldung vorhanden und liegt Mehrmaschinenbedienung vor, kann wie im ersten Fall, die Verarbeitung der Rückmeldedatei fortgesetzt werden.
- Offene Meldung und Verarbeitung ohne Generierung von automatischen Unterbrechungen Wird eine offene Meldung gefunden und wird ohne die Möglichkeit der Generierung von automatischen Unterbrechungsmeldungen (BDE-Parameter) gearbeitet, so wird die zu verarbeitende Meldung der Rückmeldedatei nicht verarbeitet sondern mit einer Fehlermeldung in die Fehler-/Hinweisdatei abgestellt.
- 4. Offene Meldung und Verarbeitung mit Generierung von automatischen Unterbrechungen

Wird eine offene Meldung gefunden und wird mit der Generierung von automatischen Unterbrechungsmeldungen (BDE-Parameter) gearbeitet, so wird für die Anfangsmeldung zunächst eine automatische Unterbrechungsmeldung generiert. Personalnummer und Belegnummer für die automatische Generierung werden dem entsprechenden Satz der Vorgangsmeldedatei entnommen. Datum und Uhrzeit für die Unterbrechung werden der Anfangsmeldung entnommen. Die Vorgangssatzart ergibt sich aus folgender Tabelle:

| Rüsten Anfang      | VA=100-108 durch Rüsten Unterbrechung | VA=120-128 |
|--------------------|---------------------------------------|------------|
| Arbeitsgang Anfang | VA=200-208 durch Arbeitsgang Ende     | VA=220-228 |
| Störung Ende       | VA=250-258 durch Störung Ende         | VA=260-268 |
| Nacharbeit Ende    | VA=300-308 durch Nacharbeit Ende      | VA=370-378 |

Die mit diesen Werten gebildete automatische Unterbrechungsmeldung wird sofort, daß heißt vor Verarbeitung der in der Rückmeldedatei gelesenen Meldung, verarbeitet.

# 3.1.3 Unterbrechungs- oder Endemeldungen Zeiten BDE

Mit den Unterbrechungs- und Endemeldungen für die Betriebsdaten-Erfassung, die Zeiten betreffen, werden die Vorgänge abgeschlossen, die mit den entsprechenden Anfangsmeldungen eröffnet worden sind. Dabei wird die Dauer des Vorgangs berechnet. Zu diesen Meldungen gehören folgende Vorgangssatzarten:

|             | Unterbrechung | Ende         |
|-------------|---------------|--------------|
| Arbeitsgang | VGSA 220-229  | VGSA 210-219 |
| Rüsten      | VGSA 120-129  | VGSA 110-119 |
| Nacharbeit  |               | VGSA 370-379 |
| Störung     |               | VGSA 260-269 |

Unterbrechungsmeldungen unterscheiden sich von Endemeldungen nur durch die Tatsache, daß bei einer Unterbrechungsmeldung eine Wiederaufnahme möglich ist. Bei Endemeldungen ist dies nicht mehr der Fall.

Vor der Verarbeitung einer Unterbrechungs- oder Endemeldung werden zunächst Prüfungen auf Korrektheit und Konsistenz der Daten durchgeführt hinsichtlich

- Personalstamm
- FFO-Werkstattauftragsdatei
- Vorgangssatzart für den Anfang des Arbeitsgangs.

Wird bei einer der Prüfungen ein Fehler festgestellt, wird die Meldung nicht weiterverarbeitet sondern mit dem entsprechenden Hinweis in die Fehler-/Hinweisdatei abgestellt.

Nach Durchlauf der Prüfroutine werden die betroffenen Dateien aktualisiert und als letzter Schritt innerhalb der RMD-Verarbeitung erfolgt die Löschung des Datensatzes aus der Rückmeldedatei MF-22000CCC.

### 3.1.4 Kommt/Geht-Meldungen der Anwesenheitszeiterfassung

Kommt- und Geht-Meldungen werden in der Regel erfaßt, um eine Anwesenheitszeit-Ermittlung durchzuführen und nicht, um Auftragszeiten zu ermitteln. Sie sind jedoch für eine Betriebsdaten-Erfassung wichtig, weil aufgrund dieser Meldungen automatische Anfangsmeldungen für BDE generiert bzw. verarbeitet werden können. Bei der Verarbeitung dieser Meldungen finden folgende Schritte statt:

#### **BDE mit Integration zur FLEXZEIT**

- Die Kommt/Geht-Meldung wird wie bisher innerhalb der FLEXZEIT verarbeitet.
- Nach Verarbeitung der Kommt/Geht-Meldung innerhalb der FLEXZEIT wird geprüft, ob für diese Personalnummer automatische Anfangs- oder Unterbrechungsmeldungen zu generieren sind. Wenn ein Arbeitsgang durch eine Geht-Meldung automatisch unterbrochen wurde, wird durch eine Kommt-Meldung eine Anfangsmeldung generiert.

#### BDE ohne Integration zur FLEXZEIT (FLEXZEIT nicht installiert)

- Eine Verarbeitung der Kommt/Geht-Meldung zur Bestimmung von Anwesenheitszeiten findet nicht statt. Die Kommt/Geht-Meldung wird zu Protokollzwecken in die Vorgangsmeldedatei gestellt. Zudem findet ein Abgleich der erfaßten Zeit mit den Rasterzeiten statt, wobei die Überstundenberechtigung miteinbezogen wird.
- Die Kommt-/Geht-Meldung wird genutzt, um automatische Anfangs- oder Unterbrechungsmeldungen für BDE zu generieren.

# 3.2 Berechnung von Zeiten

## 3.2.1 Anfangs- und Endezeiten

In der Rückmeldedatei-Verarbeitung kann es notwendig werden, nicht die tatsächlich erfaßten Anfangszeiten eines Vorganges zu verwenden, sondern diese Zeiten einer Prüfung zu unterziehen und gegebenenfalls zu verändern. Dies ist der Fall, wenn Anfangszeiten innerhalb einer Pause, vor Rasterbeginn oder vor Beginn der Anwesenheitszeit liegen. Dasselbe gilt für Unterbrechungs- und Endemeldungen. Diese berechneten Zeiten werden in separaten Feldern innerhalb der Vorgangskontodatei geführt und gelten als Grundlage für die Berechnung der Dauer des Vorganges und auch als Grundlage für eine entsprechende Kostenermittlung. Folgende Fälle sind zu unterscheiden:

#### BDE-Vorgangsmeldungen bei Integration zu COMET FLEXZEIT

Werden BDE-Zeitmeldungen erfaßt (z.B. Arbeitsanfang, Arbeitsgang-Ende) und wird gleichzeitig mit einer Integration zu COMET FLEXZEIT gearbeitet, so wird in folgenden Fällen die erfaßte Zeit verändert:

- 1. Anfangsmeldung liegt in einer festen Pause Als Arbeitsanfang wird die Zeit des Pausenendes gewertet.
- 2. Endemeldung liegt in einer festen Pause Als Arbeitsende wird die Zeit des Pausenanfangs gewertet.
- Anfangs- und Endemeldung liegt innerhalb einer festen Pause Als Anfangs- und Endezeit wird das Pausenende gewertet, die Dauer des Vorgangs beträgt 0.
- Anfangsmeldung liegt vor Beginn der Anwesenheitszeit die mittels FLEXZEIT erfaßt wird Die Anfangszeit des Arbeitsgangs wird auf den Beginn der Anwesenheitszeit der FLEXZEIT verlegt.
- Anfangsmeldung liegt nach dem Ende der Anwesenheitszeit die mittels FLEXZEIT erfaßt wird Als Anfangszeit gilt das Ende der Anwesenheitszeit der FLEXZEIT.
- Endemeldung liegt vor Beginn der Anwesenheitszeit die mittels FLEXZEIT erfaßt wird
   Die Endezeit wird auf den Anfang der Anwesenheitszeit der FLEXZEIT gelegt.

7. Endemeldung liegt nach Ende der Anwesenheitszeit die mittels FLEXZEIT erfaßt wird

Als Endezeit wird das Ende der Anwesenheitszeit der FLEXZEIT gewertet. Bei diesen Verarbeitungsregeln werden das Tagesraster sowie der Anfang und Ende der Anwesenheitszeit aus dem Zeitkonto der FLEXZEIT entnommen.

**Hinweis:** Bei diesen Regeln wurden Toleranz- und Rundungsparameter sowie Überstundenberechtigungen nicht berücksichtigt.

#### BDE Vorgangsmeldungen ohne Integration zu COMET FLEXZEIT

Wird ohne das Modul FLEXZEIT gearbeitet oder ohne eine Integration zur FLEXZEIT so werden folgende Verarbeitungsregeln angewandt:

1. Pausenregelung:

Bei Anfangs- oder Endemeldungen innnerhalb von Pausen gelten dieselben Regeln wie bei der Verarbeitung von BDE-Meldungen mit Integration zur FLEXZEIT. Die Pausenzeiten werden dem Tagesraster im Personalstamm entnommen.

 Meldungen vor Anwesenheitszeit-Anfang oder nach Anwesenheitszeit-Ende: Die Regeln 4 - 7 der Verarbeitung von BDE-Meldungen mit Integration zur FLEXZEIT zur Zeitberechnung gelten auch in dieser Konstellation, wobei Anfang und Ende der Anwesenheitszeit aus dem Tagesraster des Personalstammes inclusive der Überstundenberechtigung ermittelt werden.

### 3.2.2 Automatische BDE-Anfangs- oder Endemeldungen

Werden BDE-Anfangs- oder Endemeldungen aufgrund von Anwesenheitszeitmeldungen der FLEXZEIT erzeugt (Kommt/ Geht), so wird eine Veränderung der BDE-Zeiten nicht mehr vorgenommen. Die automatisch erzeugten Meldungen enthalten bereits Zeiten, die weiter verwertet werden können.

### 3.2.3 Dauer eines BDE-Vorgangs

Bei der Verarbeitung der Endemeldung wird die Dauer des Vorgangs berechnet. Diese Dauer ergibt sich aus der Differenz zwischen der berechneten Anfangszeit und der berechneten Endezeit. Da die Vorgangskontomeldungen immer tagesgenau abgestellt werden, umfaßt die Dauer maximal einen Arbeitstag.

Liegt zwischen der Anfangs- und der Endemeldung eine oder zwei feste Pausen, so wird die Dauer um die Pausenlänge gekürzt.

**Hinweis:** Die gesamte Dauer (Uhrzeit der Unterbrechungs-/Endestempelung - Uhrzeit der Anfangsmeldung) wird als Maschinenzeit in einem entsprechenden Feld hinterlegt.

## 3.2.4 Kosten eines BDE-Vorgangs

Für die Aktualisierung der Werkstattauftragsdatei und der Rückmeldenachweisdatei werden die Kosten berechnet. Auf Basis der Dauer werden für die rückgemeldeten Vorgangssatzarten, die in diese Dateien einfließen, Lohnkosten und Lohngemeinkosten ermittelt.

## 3.2.5 RMD-Verarbeitung ohne erfaßte Anwesenheitszeiten

In den vorigen Kapiteln ist beschrieben worden, wie auf Basis von Kommt- und Geht-Meldungen, die in den Bereich der Anwesenheitszeit-Erfassung gehören, automatisch BDE-Meldungen generiert und sofort verarbeitet werden. Dieses betrifft sowohl den Fall, daß mit einer direkten Integration zu COMET FLEXZEIT gearbeitet wird, als auch den Fall, daß die Kommt- und Geht- Meldungen nur zu Zwecken der Betriebsdaten-Erfassung gespeichert werden.

Daneben ist es möglich, nur BDE-Meldungen zu erfassen und gänzlich auf Kommtund Geht-Meldungen zu verzichten. In diesem Fall kann sich ein BDE-Vorgang über mehrere Tage erstrecken. Eine tagesgenaue Abgrenzung kann anhand der BDE-Buchungen nicht erreicht werden. Für die Berechnung von Zeiten ist folgendes zu beachten:

- Es werden keine Zeiten berechnet, wenn die Unterbrechung bzw. das Beenden eines Arbeitsganges am Folgetag stattfindet.
- Eine Zeitberechnung laut Raster erfolgt, wenn die Anfangs- und Unterbrechungsbzw. Ende-Meldungen am selben Tag erfolgen.

**Hinweis:** Die Generierung von Anfangsmeldungen sowie eine korrekte Zeitberechnung auch über einen Tag hinweg ist nur bei integriertem Einsatz von FLEXZEIT und dem Stempeln von Kommt/Geht möglich.

## 3.2.6 Störzeiten

Im Gegensatz zu allen anderen Vorgängen bezeichnen Störungen und die daraus resultierenden Störzeiten nicht die Bearbeitung eines Vorgangs, sondern Zeiten, in denen der Vorgang nicht aktiv ist, z.B. Stillstands-, Warte- oder andere Störzeiten. Dementsprechend ändert sich die Buchungslogik für Störungsmeldungen: Eine Rüst-, Arbeitsgangs- oder Nacharbeitsmeldung wird mit einer Störungsanfangsmeldung abgeschlossen. Eine Arbeitsgangsanfangsmeldung schließt dagegen eine Störung ab.

Störzeiten fließen weder in die Werkstattauftragsdatei noch in die Rückmeldenachweisdatei ein, sondern werden nur in der Vorgangskontodatei geführt, in der sie auch gewartet werden können. Für Störzeiten werden keine Lohn- und Gemeinkosten ermittelt. Um die Beurteilung der Zuverlässigkeit von Maschinen zu ermöglichen, werden die entsprechenden Felder für Ausfallzeiten im Kapazitätsstamm durch die Störungsmeldungen aktualisiert.

# 3.3 Aktualisierung der Dateien

Im Folgenden finden Sie eine detaillierte Beschreibung darüber, welche Felder in den einzelnen Dateien bei der RMD-Verarbeitung aktualisert werden. Somit werden Sie in die Lage versetzt, Änderungen in den entsprechenden Dateien und die daraus resultierenden veränderten Auswertungen nachzuvollziehen.

#### Füllen der Stapeldatei BF-09100CCC (z.Zt. noch nicht implementiert)

Werden Mengen rückgemeldet und über die Rückmeldedatei-Verarbeitung abgearbeitet, so wird ein Datensatz in die Stapeldatei übertragen, der mit der Stapelverarbeitung abgearbeitet werden kann.

Dasselbe gilt für Zeitrückmeldungen, an die Materialrückmeldungen gekoppelt sind. Auch für diese Materialrückmeldungen wird ein Datensatz in die Stapeldatei übertragen.

#### Werkstattauftragsdatei FF-05000CCC

Werkstattauftragskop fsatz

- Feld 24 Arbeitsbeginn IST In das Feld wird das Datum der frühesten Anfangsmeldung abgestellt.
- Feld 25 Arbeitsende IST In das Feld wird das Datum der spätesten Ende- oder Unterbrechungsmeldung abgestellt.
- Feld 42 Lohnkosten kumuliert Bei Unterbrechungs- oder Endemeldungen werden aus deren Dauer Lohnkosten kalkuliert und auf den Inhalt dieses Feldes aufaddiert.
- Feld 43 Lohngemeinkosten kumuliert Bei Unterbrechungs- oder Endemeldungen werden aus deren Dauer Lohngemeinkosten kalkuliert und auf den Inhalt dieses Feldes aufaddiert.
- Feld 55 Rückmeldestatus (9. Stelle Steuerleiste Kopf) Innerhalb der Rückmeldedatei-Verarbeitung wird der Rückmeldestatus im Kopfsatz (1 = begonnen) abgestellt.

Werkstattauftragsarbeitsgangsatz

- Feld 15 Kostenstelle IST Wird über die Rückmeldedatei-Verarbeitung eine Kostenstelle IST ermittelt, so wird sie in dieses Feld abgestellt.
- Feld 16 Arbeitsplatz IST Wird über die Rückmeldedatei-Verarbeitung ein Arbeitsplatz IST ermittelt, so wird er in dieses Feld abgestellt.
- Feld 26 Arbeitsbeginn IST In diesem Feld wird das Datum der frühesten Anfangsmeldung des Arbeitsganges abgestellt.
- Feld 27 Arbeitsende IST In dieses Feld wird das Datum der spätesten Ende- oder Unterbrechungsmeldung des Arbeitsganges abgestellt.
- Feld 38 Stückzeit IST
- Feld 39 Rüstzeit IST
- Feld 40 Lohnzeit IST

In den Feldern 38, 39 und 40 wird parameterabhängig entweder die jeweilige Dauer des BDE-Vorgangs oder die Maschinenzeit abgestellt. Die entsprechenden Parameter werden mit dem Programm "BDE/FLX Parameter warten" festgelegt.

Feld 41 Menge rückgemeldet Wird bei den Unterbrechungs- oder Endemeldungen eine Menge als "rückgemeldet" mitgegeben, so wird sie hier abgestellt.

#### Feld 42 Menge Ausschuß Wird bei den Unterbrechungs- oder Endemeldungen eine Menge als "Ausschuß" mitgegeben, so wird sie hier abgestellt.

Feld 43 Menge ungeplant

Wird bei den Unterbrechungs- oder Endemeldungen eine Menge mitgegeben, welche die Auftragsmenge übersteigt, so wird sie hier abgestellt.

Feld 44 Lohnkosten

Bei Unterbrechungs- oder Endemeldungen werden aus deren Dauer Lohnkosten kalkuliert und auf den Inhalt dieses Feldes aufaddiert.

#### Feld 45 Lohngemeinkosten

Bei Unterbrechungs- oder Endemeldungen werden aus deren Dauer Lohngemeinkosten kalkuliert und auf den Inhalt dieses Feldes aufaddiert.

#### Rückmeldenachweisdatei FF-05400CCC

Bei allen Unterbrechungs- und Endemeldungen wird ein Datensatz in die Rückmeldenachweisdatei übertragen. Im Feld "Buchungstyp" wird eine spezielle Kennung für die Herkunft aus der BDE verwaltet. Im Feld "Buchungszähler" wird der gleiche "Buchungszähler" verwendet, der auch in der Vorgangskontodatei zu diesem Rückmeldesatz gehört.

#### BDE-Vorgangskontodatei FF-05409CCC

Bei jeder BDE-Anfangsmeldung wird ein Datensatz in der Vorgangskontodatei angelegt.

Bei der Verarbeitung der Unterbrechungs- oder Endemeldung werden den Feldern der Anfangsmeldung dieses Datensatzes die Felder der Endemeldung hinzugefügt. Zudem wird die Dauer des Vorganges berechnet und die Arbeitsgang-Kosten werden ermittelt.

Beim Buchungszähler für Zeitrückmeldungen wird bei der Anlage die nächste freie Nummer aus dem Zählnummernkreis der VF-PARAMCCC entnommen.

#### Übergabedatei COSTING LF-06101CCC

Werden COMET COSTING und COMET FFO integriert eingesetzt, so wird bei einer Unterbrechungs- oder Ende-Meldung ein Datensatz in die Übergabedatei COSTING LF-06101CCC übertragen. Ähnlich wie bei der Aktualisierung der Rückmeldenachweisdatei werden vor der Aktualisierung die Dauer und die Kosten berechnet. Eine Übergabe an COSTING findet nur statt, wenn die Auftragsart des entsprechenden Werkstattauftrages größer als 0 ist.

#### Rückmeldedatei MF-22000CCC

Nach Verarbeitung der Meldungen wird der Datensatz aus der Rückmeldedatei gelöscht. Dabei werden die Ordnungsbegriffe 1 und 2 gelöscht, sowie der entsprechende Datensatz freigegeben.

#### Vorgangsmeldedatei für FLEXZEIT/BDE MF-22100CCC

Zu Protokollzwecken wird jede von der Rückmeldedatei-Verarbeitung verarbeitete BDE-Meldung in der Vorgangsmeldedatei protokolliert. In dieser Datei gibt es keine Paarbildung von Anfangs- und Endemeldung.

Neben den zuvor beschriebenen Protokollsätzen werden in der Vorgangsmeldedatei auch temporäre Daten gespeichert.

#### Personalstammdatei MF-22700CCC

In der Personalstammdatei wird im Feld 90 die letzte bearbeitete BDE-Meldung gespeichert. Dabei wird der letzte Buchungszähler der letzten BDE-Meldung dieses Mitarbeiters im Personalstamm abgestellt.

#### Fehler- und Hinweisdatei FLEXZEIT/BDE MF-23210CCC

In der gemeinsamen Fehler- und Hinweisdatei von COMET FLEXZEIT und COMET BDE werden fehlerhafte Buchungen abgestellt, die nicht verarbeitet werden konnten. Zudem werden Hinweise auf Besonderheiten aufgezeichnet. Die Fehlerdatei ist in der Regel von einem Sachbearbeiter zu überprüfen.

#### Zuordnungsdatei MF-22701CCC

In der Zuordnungsdatei wird das Datum, die Uhrzeit und die Vorgangssatzart der letzten BDE-Meldung des jeweiligen Mitarbeiters abgestellt.

# 4 BDE-Vorgangskonten

In diesem Kapitel, werden die Bedingungen dargelegt, unter denen Sie Vorgangskonten warten können. Ferner werden die Vorgänge innerhalb der verschiedenen Dateien bei einer Veränderung der Vorgangskonten beschrieben.

# 4.1 BDE-Vorgangskonten warten

Rückmeldungen werden durch Stempelungen an Betriebsdatenerfassungsgeräten oder manuell mit dem Programm "Meldungen erfassen" erfaßt und per Leitungsverkehr in die Rückmeldedatei des Hostsystems eingetragen. Die Rückmeldedatei-Verarbeitung verarbeitet die Meldungen zu Vorgangskonten und legt sie in der BDE-Vorgangskontodatei ab.

Die BDE-Vorgangskontodatei enthält

- alle personenbezogenen Daten von Arbeitsgängen das umfaßt auch Daten, die für eine Lohnabrechnung von Bedeutung sein können,
- zeitbezogene Daten, die für den Abgleich der Anwesenheitszeiten der FLEXZEIT erforderlich sind,
- nicht zeitbezogene Daten, wie z.B. Kostenstellen, Kundenauftragsnummern, Zeitgrad oder rückgemeldete Mengen.

Vorgangskonten bestehen jeweils aus einer Anfangsmeldung (z.B. Rüsten-Anfang, Arbeitsgang-Anfang) und der korrespondierenden Endemeldung und geben den zeitlichen Verlauf von Arbeitsgängen wieder. Der Zeitraum eines solchen Meldungspaares kann sich maximal über einen Tag bzw. eine Arbeitsschicht eines Mitarbeiters erstrecken. Das bedeutet, daß eine offene Anfangsmeldung in jedem Fall auf den Tag bezogen abgeschlossen wird.

Mit Hilfe des Programms "BDE-Kontowartung" können Sie bereits verarbeitete BDE-Zeitmeldungen, die in Form von Vorgangskonten hinterlegt sind, ändern, löschen oder neu anlegen. Dies ist nötig, wenn aufgrund von Fehlbuchungen an BDE-Terminals fehlerhafte Daten verarbeitet wurden. Wenn Sie vor Aufruf der Bericht- oder Selectfunktion die R1-Taste drücken, werden die gelöschten Datensätze mit "\*\*" gekennzeichnet. Buchungen, die innerhalb des Moduls FFO durchgeführt worden sind werden mit einem "+" gekennzeichnet und mitangezeigt. Sie sind als Anwender somit in der Lage, den ursprünglichen Zustand und alle erfolgten Änderungen nachzuvollziehen. Grundsätzlich können nur Vorgangskonten geändert oder gelöscht werden, wenn sie auch durch die COMET-Betriebsdatenerfassung oder durch die BDE-Kontowartung generiert worden sind. Für Rückmeldungen, die innerhalb von COMET FFO erfaßt wurden, ist nur ein Storno innerhalb von FFO möglich.

Das Verändern von Daten in einem bestehenden Vorgangskonto ist nur unter folgenden Bedingungen zulässig:

- Das Datum des zu ändernden Vorgangskontos ist ungleich dem Systemdatum. Dies ist nur möglich, wenn die Rasttaste "R3" gesetzt ist.
- Der gesamte Werkstattauftrag ist beendet oder gelöscht.

In FFO abgeschlossene Arbeitsgänge können nicht korrigiert werden. Dies gilt auch für das Löschen von Vorgangskonten.

#### Erfassungsmasken gestalten

Den Umfang der bei der BDE-Kontowartung zu erfassenden Daten können Sie selbst bestimmen. So haben Sie die Möglichkeit, für jede Buchungsart maximal fünf unterschiedliche Erfassungsmasken individuell anzulegen. Von den angebotenen Feldern sind nur wenige "Muß-Felder", in denen eine Eingabe zwingend erfolgen muß. Für alle weiteren Eingabefelder können Sie bei Anlage der Erfassungsmasken entscheiden, ob

- Daten erfaßt werden sollen,
- Daten nur angezeigt werden sollen,
- Daten angezeigt und geändert werden können, oder ob
- die Felder überhaupt nicht auf dem Bildschirm erscheinen sollen.

Zur Gestaltung der Erfassungsmasken siehe Handbuchteil "Programme: Vorbereitung".

# 4.2 Bewegungen in Dateien bei der BDE-Kontowartung

Durch die BDE-Kontowartung werden folgende Dateien aktualisiert:

| • | Werkstattauftragsdatei | (FF-05000CCC) |
|---|------------------------|---------------|
| • | Rückmeldenachweisdatei | (FF-05400CCC) |
| • | Vorgangskontodatei     | (FF-05409CCC) |
| • | Standardtextdatei      | (FF-20300CCC) |
| • | Kapazitätsstammdatei   | (FF-21200CCC) |
| • | COSTING Bewegungsdatei | (LF-06101CCC) |
| • | Personalstammdatei     | (MF-22700CCC) |
|   |                        |               |

#### Datensatz anlegen

Wenn ein Datensatz bei der BDE-Kontowartung angelegt wird, werden neue Datensätze in der Vorgangskontodatei und der Rückmeldenachweisdatei angelegt. Die Werkstattauftragsdatei und die Kapazitätsstammdatei werden aktualisiert; in der COSTING-Bewegungsdatei wird ein Bewegungssatz abgestellt. Wenn ein Korrekturtext erfaßt wird, wird dieser in der Standardtextdatei abgelegt.

#### Datensatz ändern

Programmintern wird das Ändern von BDE-Vorgangskonten umgesetzt in ein Löschen des alten Datensatzes (Verarbeitungskennzeichen = 9) und Anlegen eines neuen Datensatzes. Die gelöschten Datensätze bleiben in der Datei erhalten und werden mit einem Löschkennzeichen versehen, der zugehörige Datensatz in der Rückmeldenachweisdatei wird physikalisch gelöscht. Zudem wird ein Stornosatz in die COSTING-Bewegungsdatei abgestellt, falls der Bewegungssatz bereits an CO-STING übergeben ist. Befindet sich der Bewegungssatz dagegen noch in der CO-STING-Bewegungsdatei, wird er dort gelöscht. Die Werkstattauftragsdatei und die Kapazitätsstammdatei werden aktualisiert.

Der veränderte Datensatz wird in die Vorgangskontodatei und die Rückmeldenachweisdatei eingefügt, der COSTING-Bewegungssatz wird eingefügt, die Werkstattauftragsdatei und die Kapazitätsstammdatei werden aktualisiert.

Textsätze aus der Standardtextdatei, die bei der BDE-Kontowartung erfaßt worden sind, werden beim Löschen von Vorgangskonten ebenfalls gelöscht.
# 5 Automatischer Tagesablauf

Die Betriebsdaten-Erfassung, Rückmeldedatei-Verarbeitung und Auswertungen sind mit Routinetätigkeiten im Tagesablauf verbunden. Um den Verwaltungsaufwand zu reduzieren, können Programmabläufe automatisiert werden. Dies geschieht durch die Kombination von Kennziffern in einem Programm zur Wartung des automatischen Tagesablaufs. Mit Hilfe der Kennziffern wird festgelegt, welche Programme und welche Verarbeitungsroutinen in welcher Reihenfolge gestartet werden sollen. Ein Kontrollprogramm aktiviert die im Wartungsprogramm festgelegten Verarbeitungsroutinen zum angegebenen Zeitpunkt.

### 5.1 Wartungsprogramm

Das Wartungsprogramm dient zur Definition der Reihenfolge von Verarbeitungsroutinen, wobei bis zu drei unterschiedliche Uhrzeiten als Startzeitpunkte festgelegt werden können.

#### **Beispiel:**

Sie möchten, daß der Leitungsverkehr wie folgt gestartet werden soll:

um 7.00 Uhr (wenn alle Mitarbeiter anwesend sind), um 13.00 Uhr (nach der Mittagspause), um 18.00 Uhr (nachdem alle Mitarbeiter die Firma verlassen haben).

Anschließend daran sollen alle "Kommt/Geht"-Meldungen verarbeitet werden und sofort hinterher wird ein Ausdruck der Hinweis-/Fehlerdatei und einer Abwesenheitsliste gewünscht.

Sie hinterlegen nun über eine Kennziffer, welche Programme oder welche Verarbeitungsroutinen in welcher Reihenfolge gestartet werden sollen:

| 1. | Start Leitungsverkehr<br>(PHANTOMPORT) | Startzeit 1:<br>Startzeit 2:<br>Startzeit 3: | 7.00 Uhr<br>13.00 Uhr<br>18.00 Uhr |
|----|----------------------------------------|----------------------------------------------|------------------------------------|
| 2. | Rückmeldedatei-Verarbeitung            | (PHANTOMPORT)                                |                                    |
| 3. | Fehlerdatei drucken                    | (PHANTOMPORT)                                |                                    |
| 4. | Abwesenheitsliste drucken              | (PHANTOMPORT)                                |                                    |

Der automatische Tagesablauf sieht dann wie folgt aus:

Der Leitungsverkehr wird um 7 Uhr (wenn alle Mitarbeiter anwesend sind), um 13 Uhr (nach der Mittagspause) und um 18 Uhr (nachdem alle Mitarbeiter die Firma verlassen haben) gestartet.

Anschließend werden alle Kommt-/Geht-Meldungen verarbeitet. Danach kann ein Ausdruck der Fehlerdatei und der Abwesenheitsliste erfolgen.

Der automatische Tagesablauf kann auch dazu genutzt werden, zeitintensive Verarbeitungsprogramme in die Nacht zu verlegen.

| Kennziffer | Programmname    | Nr. | Programmbeschreibung                  |
|------------|-----------------|-----|---------------------------------------|
| 1          | LU/MB-TERPROBAS | 800 | Leitungsverkehr (PHA)                 |
| 2          | LU/MB-FTTIMEBAS | 031 | Rückmeldedatei-<br>Verarbeitung (PHA) |
| 3          | LU/MB-GTLISTBAS | 004 | Abwesenheitsliste (PHA)               |
| 4          | LU/MB-FTLISTBAS | 044 | Fehler RMD-Verarb. (PHA)              |
| 5          | LU/MB-TERPROBAS | 009 | Salden laden (PHA)                    |
| 6          | LU/MB-BDECNTROL | 300 | Ende Tagesablauf (PHA)                |

Zur Zeit zugelassene Programme für die automatische Verarbeitung:

### 5.2 Kontrollprogramm

Dieses Programm wird von einem Startprogramm angestoßen und läuft in einem Phantomport (Hintergrund), der in dem Programm "BDE/FLX-Parameter warten" festgelegt werden muß, in einer Wartschleife, und zwar so lange, bis eine der festgelegten Uhrzeiten erreicht ist. Von diesem Kontrollprogramm wird dann in dem gleichen Phantomport das erste eingetragene Programm gestartet; es läuft so lange, bis alle Terminals ausgelesen sind. Daraufhin wird zurück in das Kontrollprogramm verzweigt und das nächste Programm gestartet.

Dieser Programmwechsel wird so oft wiederholt, bis der letzte Eintrag in dem Wartungsprogramm nicht mehr vorhanden ist. Sollten weitere Uhrzeiten (mehr als ein Eintrag) vorhanden sein, geht das Kontrollprogramm wieder in die Warteschleife und prüft jeweils die Systemzeit des Hostsystems ab. Ist die nächste eingetragene Uhrzeit erreicht, erfolgt der gleiche Rundlauf.

Zusätzlich kann mit einem weiteren Programm nachgesehen werden, bei welcher Verarbeitungsfolge sich der "Automatische Tagesablauf" befindet.

Gleichzeitig bietet dieses Programm die Möglichkeit, die aktuelle Abarbeitungsfolge zu beenden und die nächste zu starten oder die Ablauffolge sofort zu beenden.

# COMET<sup>®</sup> BDE

Betriebsdatenerfassung

Bedienung

## Vorwort

In diesem Handbuchteil werden allgemeingültige Bedienungshinweise beschrieben.

Er beschreibt Tastaturen und deren Bedienung und erklärt Funktionen zur Programmsteuerung. Darüber hinaus wird die Bedienung von Programmen erläutert, die in den verschiedenen Arbeitsgebieten häufig wiederkehren (z.B. Druckprogramme).

# 1 Tastaturen

Die Tastaturbelegung ist variabel und hängt davon ab, welche Emulation bei Ihnen eingesetzt ist. Beachten Sie dazu die Dokumentationen des jeweiligen Softwareherstellers.

### 1.1 Funktionstasten

| Rast-<br>tasten<br>R1 | Ist diese Rasttaste gesetzt, werden während der Verarbeitung zusätz-<br>liche Informationen ausgegeben. Z.B. wird der gerade bearbeitete<br>Satz gekennzeichnet bzw. die Anzahl der bereits verarbeiteten Sätze<br>angezeigt. Die Nutzung dieser Funktion verlangsamt die<br>Verarbeitung. Sie sollte kurzzeitig genutzt werden.<br>Die Rasttasten R2 bis R4 werden programmspezifisch genutzt, wobei<br>ihre Dokumentation innerhalb der jeweiligen Programm-<br>beschreibung erfolgt. |
|-----------------------|----------------------------------------------------------------------------------------------------|
| Hilfe<br>?            | Anzeige der möglichen Bedienungsfunktionen<br>Mit der Eingabe des Fragezeichens können bei jedem Feld die jeweils<br>zulässigen Funktionen abgefragt werden.<br>Die ?-Taste muß mit der CR-Taste bestätigt werden.                                                                                                    |
| Abbruch               | Diese Tasten, beide gleichzeitig ausgelöst, veranlassen den Abbruch<br>eines Druckprogramms bzw. eines Abfrageprogramms, bei dem ein<br>fortlaufendes Suchen veranlaßt wurde.                                                                                                    |
| Antwortta             | sten                                                                                                    |
| Y                     | Ja-Antwort (Yes)<br>Als positive Beantwortung einer Frage ist die Y-Taste auszulösen.<br>Die Y-Taste muß mit der CR-Taste bestätigt werden.                                                                                                    |
| Ν                     | Nein-Antwort (No)<br>Als negative Beantwortung einer Frage ist die N-Taste auszulösen.<br>Die N-Taste muß mit der CR-Taste bestätigt werden.                                                                                                    |

### 1.2 Softkeys

Softkeys beinhalten feldspezifisch festgelegte Funktionen, d.h., daß sich die Funktion einer Softkey-Taste von Feld zu Feld unterscheiden kann.

Die pro Eingabefeld möglichen Softkey-Funktionen werden jeweils in der untersten Bildschirmzeile angezeigt. Pro Feld sind maximal neun Funktionen nutzbar, dementsprechend werden diese neun Softkey-Tasten mit deren jeweiliger Funktionsbelegung am Bildschirm angezeigt. **Beispiel:** 

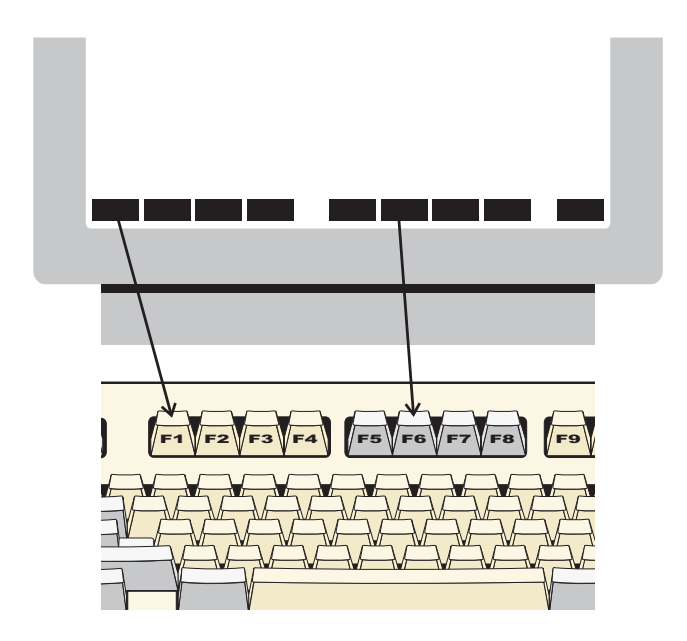

Die Softkeys können Sie per Mausklick bzw. durch Drücken der Funktionstasten F1 - F9 aktivieren.

**Hinweis:** Ihre Bildschirmdarstellung kann von diesem Beispiel abweichen, da sie von der eingesetzten Software abhängt. Auch die Aktivierung der Softkeys erfolgt bei Ihnen möglicherweise durch andere Tasten, da die Tastaturbelegung variabel ist. Beachten Sie in diesen Fällen die Dokumentationen des jeweiligen Softwareherstellers.

# 2 Steuerungsfunktionen

Steuerungsfunktionen dienen der Steuerung von Programmabläufen. Der Aufruf der Funktionen kann über Softkeys oder durch Eingabe der Funktions-Abkürzung im alphanumerischen Eingabebereich erfolgen.

Es wird unterschieden zwischen

- Bearbeitungsfunktionen und
- Bedienungsfunktionen.

#### Bearbeitungsfunktionen

Bearbeitungsfunktionen dienen der Bearbeitung von Datensätzen, insbesondere von Stammdatensätzen.

Die in den Stammdaten-Wartungsprogrammen jeweils zur Verfügung stehenden Bearbeitungsfunktionen werden in der Funktionswahl aufgezeigt.

Folgende Steuerungsfunktionen sind Bearbeitungsfunktionen:

ANL/AEN/ANZ/LOE

#### Bedienungsfunktionen

Bedienungsfunktionen dienen der Steuerung oder dem Aufruf besonderer Bedienungsmöglichkeiten. Sie sind feldspezifisch festgelegt, d.h., in jedem Eingabefeld stehen andere Bedienungsfunktionen zur Verfügung.

Die in einem Eingabefeld gebotenen Bedienungsmöglichkeiten können Sie über die "?"-Taste am Bildschirm abfragen. Die möglichen Bedienungsfunktionen werden jeweils in der untersten Bildschirmzeile angezeigt. Sie können diese Funktionen über Softkeys auswählen oder über die alphanumerische Tastatur eingeben. Lediglich die Funktion "END" ist immer über die Tastatur einzugeben.

### 2.1 Funktionskatalog

Die nachfolgende Übersicht enthält allgemeine Steuerungsfunktionen für COMET FLEXZEIT. Weitere Funktionen, die nur in einzelnen Programmen gelten, werden in der jeweiligen Programmbeschreibung erläutert.

| Tastatur-<br>Eingabe | Softkey | Wirkung                                                                                                    | Programme                                                            |
|----------------------|---------|----------------------------------------------------------------------------------------------------|----------------------------------------------------------------------|
| ABB                  | Abbruch | Löschen der bisherigen Eingaben, die zu<br>einem Satz oder einer Feldauswahl gehö-<br>ren; geänderte, noch nicht bestätigte<br>Feldeinträge werden rückgängig gemacht.                                                                                                   | alle Programme                                                       |
| ABF                  | Abfrage | Verzweigung in Abfrageprogramme,<br>auch in die anderer Fachbereiche.<br>Nach Beendigung der Abfrage verzweigt<br>das Programm zur Funktionswahl oder<br>kehrt ins Ausgangsprogramm zurück.                                                                              | alle Wartungs-<br>und<br>Erfassungs-<br>programme                    |
| AEN                  | Ändern  | Einzelne Felder in einem bestehenden<br>Satz werden geändert; es können nur die<br>für eine Änderung zugelassenen Felder<br>angesprochen werden.                                                                                                    | Wartungs-<br>programme                                               |
| ALL                  | Alle    | Für die Bearbeitung stehen alle<br>zulässigen Felder zur Verfügung. Für die<br>Auswertung werden alle Sätze<br>angesprochen.<br>Wird bei der "Bis"-Abfrage (Auswahlkrite-<br>rien für Druckprogramme) "ALL" eingege-<br>ben, wird bis zum letzten Datensatz<br>gedruckt. | Abfrage-,<br>Wartungs-,<br>Verarbeitungs-<br>und Druck-<br>programme |
| ANL                  | Anlegen | In der entsprechenden Datei werden neue<br>Sätze angelegt.                                                                                                    | Wartungs-<br>programme                                               |
| ANZ                  | Anzeige | Alle Felder der ausgewählten Sätze wer-<br>den am Bildschirm angezeigt.<br>Wählen Sie in den Programmen zur War-<br>tung der Werkstattaufträge die Funktion<br>"ANZ", können Sie zusätzliche Abfrage-<br>programme aufrufen.                                             | Wartungs-<br>programme                                               |

| Tastatur-<br>Eingabe | Softkey | Wirkung                                                                                                    | Programme                                                 |
|----------------------|---------|----------------------------------------------------------------------------------------------------|-----------------------------------------------------------|
| BER                  | Bericht | Anzeige und Auswahl angelegter Daten-<br>sätze. Nach Beendigung der Berichts-<br>funktion verzweigt das Programm ins<br>Ausgangsprogramm zurück.<br>Auf Feldebene Anzeige zugehöriger Infor-<br>mationen des betreffenden Feldes.                                                                                                    | Wartungs-<br>programme                                    |
| BLT                  | Blätt.  | Blättern                                                                                                    | Abfrage- und<br>Wartungs-<br>programme                    |
| DRU                  | Drucken | Meldungen drucken                                                                                                    | Wartungs-<br>programme                                    |
| END                  | Ende    | Beendigung eines Programms bzw. der<br>Eingaben eines Satzes mit Verzweigung<br>auf die vorhergehende Stufe oder ggf. in<br>den Selektor.                                                                                                    | alle<br>Programme                                         |
| LOE                  | Löschen | Ein ganzer Satz wird gelöscht.<br>Die Inhalte einzelner Felder können nicht<br>gelöscht werden (s. Funktion "AEN").                                                                                                    | Wartungs-<br>programme                                    |
| MAT                  | Match   | Anzeige von Sätzen nach dem 2. Ord-<br>nungsbegriff.<br>Maskierte Eingabe, z.B. ##AB##1, ist<br>möglich.                                                                                                    | Wartungs-,<br>Verarbeitungs-<br>und Abfrage-<br>programme |
| SEL                  | Select. | Vorgabe von Suchkriterien.                                                                                                    | Wartungs-<br>und Abfrage-<br>programme                    |
| SPR                  | Sprung  | Alle folgenden Felder innerhalb einer<br>Eingabefolge werden übersprungen;<br>Beendigung der aktuellen Programm-<br>funktion; Sprung zur Listauswahl bei<br>Druckprogrammen. Das Ändern einzelner<br>Felder wird abgeschlossen, Verzweigung<br>zur Statusabfrage.<br>Die Eingabe dieser Funktion im ersten<br>Datenfeld bewirkt den Rücksprung zum<br>Programmanfang. | alle<br>Programme                                         |

| Tastatur-<br>Eingabe | Softkey | Wirkung                                                                                                    | Programme                                                     |
|----------------------|---------|----------------------------------------------------------------------------------------------------|---------------------------------------------------------------|
| STN                  | Stndard | Die vorgenommenen Eingaben werden<br>als Standardwerte gespeichert, die bei<br>der nächsten Anwahl der Programme<br>angeboten werden. | Druck-<br>programme                                           |
| STR                  | Start   | Start der Verarbeitung bzw. des Drucks.                                                                                               | Druck- und<br>Verarbeitungs-<br>programme                     |
| ТХТ                  | Text    | Programm verzweigt in ein Standard-<br>textprogramm und ein Text kann ange-<br>legt werden.                                           | Wartungs-<br>programme für<br>Stücklisten und<br>Arbeitspläne |
| ZUR                  | Zurück  | Rücksprung zum vorherigen Eingabefeld.                                                                                                | alle Programme                                                |

### 2.2 Matchcode (Zweiter Ordnungsbegriff)

Mit Hilfe des Matchcodes können Sie Personalstammsätze in allen Abfrage- oder Wartungsprogrammen suchen, in denen die Eingabe einer Personalnummer verlangt wird. Anstelle der Personalnummer geben Sie die Funktion "MAT" ein und in der anschließenden Auswahlmaske unter "Matchcode" den Matchcode. Alle zugehörigen Personen werden Ihnen daraufhin mit Nummer und Matchcode sowie einer fortlaufenden Zählnummer angezeigt. Im Feld "Status (Y/N/#)" brauchen Sie dann nur die Zählnummer der gesuchten Person einzugeben.

Wenn Sie sich alle Personen anzeigen lassen wollen, betätigen Sie im Feld "Matchcode" die CR-Taste. Mit dieser Taste können Sie daraufhin auch vorwärtsblättern. Wollen Sie keine Auswahl treffen, beenden Sie mit "SPR" die Matchcodefunktion.

Sie können den Matchcode verkürzt, z.B. nur die erste oder die ersten beiden Stellen, eingeben. Sie können mit einer Maske suchen, z.B. in der Form "##5", wenn an der dritten Stelle eine "5" stehen soll. Das Zeichen "#" wird als Ersetzungszeichen für beliebige Zeichen interpretiert.

Dieselbe Suchlogik können Sie für den 1. Ordnungsbegriff, die Personalnummer, anwenden, indem Sie mit der Funktion "Zurück" von "Matchcode" auf "Suchbegriff 1" springen.

Nach Eingabe der Zählnummer werden Ihnen alle relevanten Daten der ausgewählten Person am Bildschirm angezeigt.

# 3 Druckprogramme

Um ihnen eine individuelle Gestaltung Ihrer Druckausgaben zu ermöglichen, wird eine Vielzahl von Listen über FLEX ausgegeben. Die Listen können mit den Druckprogrammen gedruckt und auf dem Bildschirm angezeigt werden. Dateninhalt und Layout können im Rahmen der FLEX-Vereinbarungen frei bestimmt werden.

**Hinweis:** Bei der Anzeige von Listen auf dem Bildschirm ist zu beachten, daß auf einer Bildschirmzeile maximal 80 Zeichen ausgegeben werden können. Wurden bei der Listengestaltung mehr Stellen pro Zeile definiert, treten Zeilenverschiebungen auf.

Nach Anwahl eines Druckprogramms werden die Listen angezeigt, die Sie für dieses Programm (FLEX-Gruppe) definiert haben. Maximal 10 unterschiedliche Listen können innerhalb einer FLEX-Gruppe angelegt sein.

Haben Sie eine der angezeigten Listen zum Druck ausgewählt, erscheinen die für diese Liste angelegten Auswahlkriterien mit den zugehörigen Standardwerten am Bildschirm. In den betreffenden Kapiteln sind die maximal zur Verfügung stehenden Auswahlkriterien beschrieben. Bei der Anlage einer Liste über das FLEX-Wartungsprogramm "Listen gestalten" können Sie definieren, welche der möglichen Auswahlkriterien für diese Liste zulässig sein sollen. Die in diesem Handbuch vorgegebenen und beschriebenen Listen sind also lediglich als Musterlisten zu betrachten.

Folgende Auswahlkriterien treffen für eine Vielzahl der vorhandenen Druckprogramme zu; sie werden an dieser Stelle nur einmal näher erläutert.

#### Druckerzuordnung:

Sie bestimmen den Ort der Druckausgabe. Anzugeben ist der "Logische Druckername", allerdings ohne das an erster Stelle stehende Dollarzeichen.

#### Beispiel:

\$LPT = Logischer Name des Druckers
LPT = Ihre Angabe

Bei Nutzung der Berichtsfunktion erhalten Sie einen Überblick über die zur Verfügung stehenden Drucker. Die Auswahl eines Druckers erfolgt durch Eingabe der jeweils zugeordneten Nummer.

#### Anzahl Zeilen pro Seite:

Wollen Sie die von Ihnen definierte Standardblatthöhe ändern und auf einem anderen Papierformat drucken, geben Sie das entsprechende Papierformat (z.B. 72) ein. Soll die Ausgabe auf dem Bildschirm erfolgen, so geben Sie "00" ein.

#### Mit Druck Deckblatt (Y/N):

Damit Sie nach erfolgtem Listenausdruck wissen, welche Auswahlkriterien speziell für diese Liste ausgewählt wurden, haben Sie die Möglichkeit, die Auswahlkriterien für jede Liste als Deckblatt mit zu dokumentieren.

#### Neue Seite b. OB-Wechsel (Y/N):

Sie entscheiden, ob der Ausdruck bei Wechsel des Ordnungsbegriffes auf einer neuen Seite (Y) oder ohne Seitenwechsel (N) fortgesetzt werden soll.

#### Hintergrund ? (Y/N):

Sie entscheiden, ob der Druck sofort über die Vordergrundebene (N) oder über die Hintergrundebene (Y) erfolgen soll.

#### Sortierkriterium:

Sie entscheiden mit Ihrer Eingabe ob bzw. wie die Liste sortiert werden soll. Wenn Sie "0" eingeben, erfolgt keine Sortierung. Die weiteren Eingabemöglichkeiten sind von der jeweiligen FLEX-Gruppe abhängig.

#### Leerzeilen nach ZA 1/2/3/4/5

Sie entscheiden ob Sie nach der Anzeige bzw. im Ausdruck nach jeder Zeilenart eine Leerzeile einfügen wollen oder nicht. Der Wert "0" bedeutet keine Leerzeile.

#### Von ... / Bis ...-Auswahl:

Für jede Von-/Bis-Auswahl gilt folgendes Eingabeverfahren:

Sie geben die gewünschten Begrenzungen ein.

Wollen Sie für den gesamten Datenbestand einen Ausdruck, betätigen Sie in beiden Eingabefeldern jeweils die CR-Taste.

Wollen Sie den Ausdruck nur für eine Nummer/Gruppe, ist in beiden Feldern die entsprechende Nummer/Gruppe einzugeben. Für die "Bis"-Eingabe ist die Funktion "ALL" zugelassen, d.h. es wird bis zum letzten Datensatz gedruckt.

Bei Termineingaben ist das Eingabeformat abhängig von der festgelegten Zeitperiode (kalenderwochengenau: JJWW, tagegenau: TTMMJJ).

#### Von Vorgangssatzart 1:

#### Bis Vorgangssatzart 1:

Sie können die Nummern der Vorgangssatzarten, die den Beginn eines Vorgangs bezeichnen angeben.

#### Von Vorgangssatzart 2:

#### Bis Vorgangssatzart 2:

Sie können die Nummern der Vorgangssatzarten, die das Ende eines Vorgangs bezeichnen angeben.

#### Von/Bis Verarbeitungskennzeichen

Dieses Kennzeichen gibt an, in wieweit die BDE-Vorgangskontodatei verarbeitet ist.

- 0 = angelegt
- 1 = komplett
- 2 = komplett durch BDE automatisch
- 3 = komplett durch FLEXZEIT
- 4 = reserviert
- 5 = geändert
- 8 = überg.a.L
- 9 = storniert

#### Von/Bis Herkunftskennzeichen

Dieses Kennzeichen gibt an, durch welches Verfahren die Meldungen in die BDE-Vorgangskontodatei abgestellt wurden.

- 1 = Rückmelde-Verarbeitung
- 2 = Programm "BDE-Kontowartung"
- 3 = FFO-Programm "Zeiten buchen"

#### Funktion:

Die bei Anwahl des Druckprogramms angezeigten Werte sind Standardvorgaben. Durch Angabe der entsprechenden Feldnummer(n) können Sie diese Vorgaben ändern und mit der Funktion "STN" als neue Standardwerte abstellen. Sie gelten dann für alle nachfolgenden Ausdrucke.

Mit der Funktion "STR" starten Sie Verarbeitung und Druck bzw. die Bildschirmausgabe.

Wollen Sie die Eingabe abbrechen, geben Sie die Funktion "ABB" ein. Eventuell bereits eingegebene Werte werden nicht berücksichtigt, die gespeicherten Standardwerte sind nach wie vor maßgebend.

Das Programm beenden Sie durch die Eingabe der Funktion "END". Das Programm verzweigt zum Selektor.

# COMET<sup>®</sup> BDE

Betriebsdatenerfassung

Programme: Vorbereitung

## Vorwort

Der Handbuchteil "Programme: Vorbereitung" beschreibt die vorbereitenden Arbeiten, welche für den Einsatz von COMET BDE zu Betriebsdatenerfassung durchzuführen sind.

Das Kapitel 1 "Variable Listengestaltung" beschreibt die Anlage und Wartung von Listen mit dem Programmwerkzeug FLEX und enthält eine Aufzählung der möglichen FLEX-Funktionen.

Im Kapitel 2 "Variable Maskengestaltung" sind die Möglichkeiten zu Zählung individuellen Gestaltung von Erfassungs- und Abfragemasken beschrieben.

Aus Kapitel 3 "BDE-/FLEXZEIT-Parameter warten" erfahren Sie, wie die BDE- und FLEXZEIT-Parameter zu warten sind.

Das Kapitel 4 "Kennwörter für Abfrageprogramme" erläutert, wie Sie Kennworte für den Abfragebereich vergeben bzw. löschen können.

Im Kapitel 5 "Matchcode" sind der Aufbau und die Wartung des Matchcodes beschrieben.

# 1 Variable Listengestaltung (FLEX)

Mit FLEX haben Sie die Möglichkeit, die von Ihnen gewünschten Listen sowohl inhaltlich als auch im Aufbau variabel zu gestalten.

Die Organisation von FLEX läßt pro COMET-Fachbereich und pro Firma (Company) parameterabhängig maximal 99 Gruppen unterschiedlicher Listentypen zu, wobei nicht in allen Fachbereichen alle FLEX-Gruppen belegt sind. Je FLEX-Gruppe haben Sie die Möglichkeit, maximal 10 unterschiedliche Listen anzulegen.

Für COMET BDE sind die FLEX-Gruppen 0 und 10 bis 15 verfügbar, das heißt, Sie können maximal 60 unterschiedliche Listen anlegen.

**Hinweis:** Die FLEX-Gruppen 17 und 18 werden mit den FLEX-Programmen von FFO gewartet.

### 1.1 Aufbau der Listen

Die FLEX-Gruppen unterscheiden sich im wesentlichen durch

- die zulässigen Zeilenarten
- die zur Auswertung zur Verfügung gestellten unterschiedlichen Daten
- die unterschiedlichen Verarbeitungsroutinen
- die zur Verfügung stehenden Auswahlkriterien zur Begrenzung des Listenumfangs
- die zur Verfügung stehenden Sortierkriterien.

Für COMET BDE sind den unterschiedlichen FLEX-Gruppen entsprechende Funktionen zugeordnet. Diese sind:

- Gruppe 0 Druck von Personallisten
- Gruppe 10 Druck von BDE Vorgangskonten
- Gruppe 11 Druck von Zeitmeldungen
- Gruppe 12 Druck von Vorgangskonten/Kapazitätsstellen
- Gruppe 13 Druck von BDE-Abgleichen, tageweise
- Gruppe 14 Druck von BDE-Abgleichen, monatsweise
- Gruppe 15 Druck von Vorgangsmeldungen
- Gruppe 17 Druck von Werkstattauftragsprotokollen (Vorgangskonto/Werkstattauftrag)
- Gruppe 18 Druck von Werkstattauftragsübersichten (Werkstattauftrag/Vorgangskonto)

**Hinweis:** Die FLEX-Gruppen 17 und 18 werden mit den FLEX-Programmen von FFO gewartet. Die Beschreibung der FLEX-Funktionen können Sie dem BDE-Handbuch entnehmen.

Sie können also z.B. maximal 10 unterschiedliche Personallisten ausgeben, wobei der tatsächliche Name einer Liste ebenfalls von Ihnen bestimmt wird.

Einige Listen sind bereits standardmäßig angelegt. Diese Listen können Sie entweder unverändert übernehmen oder nach Ihren Wünschen abändern. Bevor Sie eine neue Liste anlegen wollen, sollten Sie drei Dinge vorbereitet haben:

#### 1. Aufbau festlegen

Der Aufbau (das Layout) der Liste sollte auf einem Blatt mit Spalten- und Zeileneinteilung festliegen.Die Anzahl Stellen pro Zeile darf dabei maximal 125 sein. Die Anzahl Zeilen pro Seite geben Sie später beim Druckaufruf der Liste ein.

#### 2. Listeninhalt bestimmen

Für jede FLEX-Gruppe können Sie aus dem FLEX-Funktionskatalog (Kapitel 1.2) ersehen, welche Informationen (Datenfelder) für welche Zeilenart zur Verfügung stehen. Der Aufbau der Liste muß sich also vom Inhalt her an den für die jeweilige FLEX-Gruppe zulässigen Datenfeldern in der entsprechenden Zeilenart orientieren.

#### 3. Sortierkriterium auswählen

Für einige FLEX-Gruppen besteht die Möglichkeit einer sortierten Ausgabe. Welche Möglichkeiten der Sortierung zulässig sind, geht aus dem Funktionskatalog für die jeweilige FLEX-Gruppe hervor. Für jede Liste ist nur ein Sortierkriterium zulässig, es kann vor dem Druckaufruf geändert weden. Nachdem Sie diese organisatorischen Überlegungen für die Gestaltung Ihrer Liste abgeschlossen haben, können Sie die Liste mit Hilfe dieses Programmes schnell selbst gestalten, ohne "programmieren" zu müssen.

#### 1.1.1 Listen gestalten

Nach der Anwahl des Programmes wird am Bildschirm die angesprochene Parameterdatei angezeigt.

Datei: MF-PARAMCCC

#### 1. Gruppennummer:

Mit Eingabe der Gruppennummer entscheiden Sie, welche Art von Liste Sie bearbeiten wollen. In COMET BDE stehen Ihnen die Gruppen 0 und 10 bis 15 zur Verfügung.

**Beispiel:** Gruppe "10" => Sie bearbeiten eine Vorgangskontoliste.

Sie geben die gewünschte Gruppennummer ein, ohne die "CR"-Taste auszulösen. Die Eingabe wird mit der Funktionswahl abgeschlossen. Nutzen Sie hierfür den entsprechenden Hard- bzw. Softkey.

Die gewählte Funktion wird im Feld "Aktivität" angezeigt.

Bearbeitungsfunktionen

- ANL = FLEX-Listen anlegen
- AEN = FLEX-Listen ändern
- ANZ = FLEX-Listen anzeigen
- LOE = FLEX-Listen löschen

#### Bedienungsfunktionen

- DRU = FLEX-Listenaufbau drucken
- KOP = FLEX-Listen kopieren

#### **FLEX-Listen anlegen**

Der Listenkopf kann 1- oder 2zeilig ausgegeben werden. Er enthält folgende Informationen:

- den Listennamen
- den Firmennamen
- das Datum
- die Seitennummer

| -                                           |          |                     |        |            |                |     |
|---------------------------------------------|----------|---------------------|--------|------------|----------------|-----|
| Listen gestalten                            | Imp      | lementation         | Betrie | ebsdatener | ſ.             | #38 |
| Aktivität :                                 | Anl      | egen                | Datei  | :          | 00/MF-PARAM111 |     |
| 1.Gruppennummer<br>2.Listenname             | :        | 0<br>Personallisten |        |            |                |     |
| 3.Anz. Stellen/Zeile<br>4.Anzahl Kopfzeilen | : :<br>: | 79<br>2             |        |            |                |     |
| 5.Pos. Firmenname<br>6.Pos. Datum           | :        | 1<br>50             |        |            |                |     |
| 7.Pos. Seite<br>8.Sortierkriterium          | :        | 65<br>0             |        |            |                |     |
| 9.Zerrenart                                 | •        | 5                   |        |            |                |     |
|                                             |          |                     |        |            |                |     |
|                                             |          |                     |        |            |                |     |
|                                             |          |                     |        |            |                |     |
|                                             |          |                     |        | Stat       | :us: (Y/N/排) Y |     |
| Nachricht:                                  |          |                     |        |            |                |     |

#### Listennummer:

Es werden Ihnen alle für diese FLEX-Gruppe bereits angelegten Listennamen angezeigt.

- CR = Sie legen eine neue Liste mit der nächstfolgenden freien Listennummer an.
- # = Sie geben die Nummer einer bereits existierenden Liste ein, um diese in die neu anzulegende Liste zu duplizieren. Die Definitionen der duplizierten Liste werden Ihnen im weiteren Ablauf der Listenanlage als Standardwerte für die neue Liste zur Übernahme bzw. Änderung angeboten.

#### 1. Kopfzeile

#### 2. Listenname:

Sie vergeben einen bis zu 25stelligen Listennamen, unter dem Sie die Liste später im Programmselektor anwählen wollen und der im Listenkopf - immer gesperrt gedruckt (elongated) - ab Druckspalte 1 mit angedruckt wird.

#### 3. Anz. Stellen/Zeile:

Sie geben die maximale Anzahl Stellen an, die Sie in einer Zeile drucken wollen. Zulässig sind Werte von 50 bis 125 .

#### 4. Anzahl Kopfzeilen:

Sie entscheiden, ob der Listenkopf 1- oder 2zeilig gedruckt wird. Entscheiden Sie sich für einen 2zeiligen Druck, wird der Listenname in der ersten Zeile ausgegeben. Die anderen Kopf-Informationen werden dann nach Ihren Angaben in der zweiten Zeile gedruckt.

#### 5. Pos. Firmenname:

Sie geben die Druckposition der ersten Stelle des Firmennamens an.
Maximale Länge: 25 Stellen
Esingabebereich: 0 bis ("Anz. Stellen/Zeile" minus 25), wobei die Eingabe von "0" bedeutet, daß kein Firmenname gedruckt wird.

Der Firmenname ist in der VF-PARAMCCC, Satz 77, ab Displacement 401, festgelegt. Er kann im Rahmen der Textpflege geändert werden.

#### 6. Pos. Datum:

Sie geben die Druckposition der ersten Stelle des Wortes "Datum" an. Das Datum belegt in der Kopfzeile insgesamt 18 Stellen.

Eingabebereich: 1 bis ("Anz. Stellen/Zeile" minus 18)

#### 7. Pos. Seite:

Sie geben die Druckposition der ersten Stelle des Wortes "Seite" an. Die Seiten-Numerierung belegt in der Kopfzeile insgesamt 14 Stellen. Der Aufbau sieht folgendermaßen aus:

#### Seite: XXXX

Eingabebereich: 1 bis ("Anz. Stellen/Zeile" minus 14)

#### 8. Sortierkriterium:

Für die Listen, für die nach dem FLEX-Funktionskatalog Sortierkriterien zulässig sind, können Sie eines der erlaubten Sortierkriterien für diese Liste angeben (siehe FLEX-Funktionskatalog, Kapitel 1.2).

Die Ausgabe der Liste erfolgt dann sortiert nach dem für die eingegebene Kennziffer festgelegten Kriterium.

Sie sollten darauf achten, daß die Felder, nach denen sortiert wird, in der Liste auch angelegt sind.

#### Status (Y/N/#):

- Y = Die Eingaben werden bestätigt. Das Programm verzweigt zum Feld 9. "Zeilenart".
- N = Die Eingaben können wiederholt werden.
- # = Sie geben die Nummer des Feldes ein, das Sie ändern wollen.

#### 9. Zeilenart:

Sie geben die Zeilenart ein, die Sie anlegen möchten. Welche Zeilenarten zulässig sind, können Sie dem FLEX-Funktionskatalog entnehmen (Kapitel 1.2).

#### 2. Überschriftzeilen für Positions- und Summenzeilen

Nach Eingabe der Kopfdaten wird zur Definition der Überschriftzeile(n) für die gewählte Zeilenart verzweigt. Für jede zugelassene Zeilenart können Sie maximal zwei Überschriftzeilen definieren.

Füllen Sie die Überschriftzeile 1 mit den für diese Liste benötigten Textkonstanten auf. Nach Ihrer Bestätigung mit "CR" wird Ihnen die eben angelegte Überschrift unter dem oberen Zeilenlineal angezeigt.

Hinweise:

- Wollen Sie eine der Ihnen angebotenen Überschriftzeilen nicht nutzen, betätigen Sie sofort die Löschfunktion. Bei Auslösen der "CR"-Taste würde die entsprechende Überschriftzeile als angelegt gelten.
- Benötigen Sie eine Ihnen angebotene Zeilenart nicht in dieser Liste, bestätigen Sie die Überschriftzeilen 1 + 2 wie oben beschrieben mit "LOE" und geben Sie in der in bestimmten Fällen darauffolgend angebotenen Bildschirmmaske zur Definition der in dieser Zeilenart auszugebenden Datenfelder die Funktion "LOE" für jede Felddefinition ein.

Das Programm verzweigt nun zur Eingabe der in dieser Liste auszugebenden Datenfelder.

| Listen gestalten | Implementation | Betriebsdatenerf   | . #37          |
|------------------|----------------|--------------------|----------------|
| Aktivität        | : Anlegen      | Datei :            | DO/MF-PARAM111 |
|                  |                | Personal           | liste          |
|                  |                |                    |                |
|                  |                | 40                 | 60708          |
|                  |                |                    |                |
| Zeilenart        | : 5            | ÜBERSCHRIFTZEILE : | 1              |
|                  |                |                    |                |
| 10               | 20             | 40                 | 60708          |
| PersNr.Ausweis   | KST Arb.Pl.    | Name               | PKZ            |
|                  |                | Statu              | s (Y/N/排): Y   |
| N achricht:      |                |                    | )              |
| $\overline{\}$   |                |                    |                |

#### 3. Definition der auszugebenden Felder

Die Zeilenart, für die Sie Datenfelder anlegen, wird Ihnen angezeigt.

#### Nummer:

Die anzulegenden Datenfelder erhalten jeweils eine fortlaufende Zählnummer.

#### Feldnummer:

Jedes in dieser Zeilenart zulässige Datenfeld hat im FLEX-Funktionskatalog eine Feldnummer. Die Nummer des auszugebenden Feldes ist an dieser Stelle einzugeben.

#### Erste Druckpos.:

Sie geben die Druckposition der ersten Stelle des auszugebenden Datenfeldes an. Bei dieser Eingabe ist darauf zu achten, daß Datenfelder in Positionszeilen unter den Überschriftzeilen und Datenfelder in Summenzeilen in den Überschriftzeilen, d.h. neben den Textkonstanten dieser Summenzeilen angedruckt werden.

#### Anz. Stellen:

Sie geben die Anzahl Stellen des Datenfeldes an, die gedruckt werden sollen. Die maximale Länge wird Ihnen angezeigt und kann dem FLEX-Funktionskatalog entnommen werden.

**Hinweis:** Die Angabe der maximalen Feldlänge im Funktionskatalog berücksichtigt keine Tausenderpunkte für Wert- und Mengenfelder, sowie parameterabhängige Feldlängen (z.B. Terminaladresse). Es erfolgt eine Überprüfung auf maximale Feldlänge laut FLEX-Funktionskatalog bzw. Parameter.

Die Anzahl der Nachkommastellen kann ebenfalls dem FLEX-Funktionskatalog entnommen werden.

#### **Beispiel:**

Feld "105 Gleitzeitslado" Anzahl Stellen: 7 2 Nachkommastellen, Vorzeichen Wert: +NNNN,NN (Drucklänge = 9 Stellen)

mit Tausenderpunkten:

Wert: +NN.NNN,NN (Drucklänge = 10 Stellen)

Datumfelder haben automatisch Trennzeichen.

Ob Sie bei Ihren Auswertungen mit Tausenderpunkten arbeiten wollen, wird durch Ihre Beantwortung der CHICO-Frage LW012 festgelegt.

#### Druckzeile:

Entsprechend den Überschriftzeilen stehen Ihnen pro Zeilenart auch bis zu zwei Datenzeilen zur Verfügung.

Für Datenfelder, die sich auf die Überschriftzeile 1 beziehen, benennen Sie die Druckzeile "1", für Datenfelder, die sich auf die Überschriftzeile 2 beziehen, benennen Sie an dieser Stelle die Druckzeile "2".

| Listen g | gestalten   | Implementation  | Betri      | ebsdatene | ^f.          | #:   | 37 |
|----------|-------------|-----------------|------------|-----------|--------------|------|----|
| Akti     | ivität      | : Anlegen       | Datei      | :         | 00/MF-PARA   | M111 |    |
|          |             |                 |            | Persona   | alliste      |      |    |
|          | 10          | .20             | 40         | 50        | 60           | 70   |    |
| PersNr   | •.Ausweis H | KST Arb.Pl.     | Name       |           |              | PKZ  |    |
|          |             |                 |            |           |              |      |    |
| Zeile    | enart       | : 1             | ÜBERSCH    | RIFTZEILE | : 1          |      |    |
| NUMMER   | FELDNUMMER  | ERSTE DRUCKPOS. | ANZ.STELLE | N DRUCKZI | EILE         |      |    |
| 1        | 1           | 1               | 6          | 1         |              |      |    |
| 2        | 3           | 10              | 8          | 1         |              |      |    |
| 3        | 4           | 20              | 6          | 1         |              |      |    |
| 4        | 5           | 30              | 6          | 1         |              |      |    |
| 5        | 2           | 40              | 25         | 1         |              |      |    |
| 6        | 11          | 70              | 2          | 1         |              |      |    |
|          |             |                 |            | Stat      | cus: (Y/N/#) | Y    |    |
|          |             |                 |            |           |              |      |    |

#### Hinweis:

Betrifft Positionszeilen: Die Druckzeilen 1 und 2 liegen unter den Überschriftzeilen.

Betrifft Summenzeilen: Die Druckzeilen 1 und 2 sind mit den Überschriftzeilen 1 und 2 identisch.

#### Funktion "SPR":

Im Eingabefeld "Feldnummer" beenden Sie mit dieser Funktion die Eingaben für diese Zeilenart und gehen zur nächstmöglichen Zeilenart über. Ist keine weitere Zeilenart zugelassen, verzweigt das Programm zur Angabe der für diese FLEX-Gruppe zulässigen Auswahlkriterien.

#### 4. Auswahlkriterien

| Listen o | gestalten      | Implement | ation | Betri | ebsdatener | `f.       |        | ÷   | #37 |
|----------|----------------|-----------|-------|-------|------------|-----------|--------|-----|-----|
| Akti     | ivität :       | Anlegen   |       | Datei | :          | 00/MF-PAF | RAM111 | L   |     |
|          |                |           |       |       | Persona    | illiste   |        |     |     |
| 1.Von A  | Personalnumme  | r         | :     |       | AUSGABE    |           |        |     |     |
| 2.Bis H  | Personalnumme  | r         | :     |       | AUSGABE    |           |        |     |     |
| 3.Von M  | Matchcode      |           | :     |       | AUSGABE    |           |        |     |     |
| 4.Bis M  | Matchcode      |           | :     |       | AUSGABE    |           |        |     |     |
| 5.Von A  | Ausweisnummer  |           | :     |       | AUSGABE    |           |        |     |     |
| 6.Bis /  | Ausweisnummer  |           | :     |       | AUSGABE    |           |        |     |     |
| 7.Von H  | Kostenstelle   |           | :     |       | AUSGABE    |           |        |     |     |
| 8.Bis H  | Kostenstelle   |           | :     |       | AUSGABE    |           |        |     |     |
| 9.Von A  | Personalkennze | eichen    | :     |       | AUSGABE    |           |        |     |     |
| 10.Bis H | Personalkennze | eichen    | :     |       | AUSGABE    |           |        |     |     |
| 11.Von l | Lohngruppe     |           | :     |       | AUSGABE    |           |        |     |     |
| 12.Bis l | Lohngruppe     |           | :     |       | AUSGABE    |           |        |     |     |
| 13.Von M | Name , Vorname | 5         | :     |       | AUSGABE    |           |        |     |     |
| 14.Bis M | Name , Vorname | 9         | :     |       | AUSGABE    |           |        |     |     |
|          |                |           |       |       | Funk       | tion      | :      | SPR |     |
| Nachrick | ht:            |           |       |       |            |           |        |     |     |

Nur die hier mit "Ausgabe" bestimmten Auswahlkriterien werden Ihnen später vor dem Druckaufruf zur Begrenzung der Ausgabe angeboten.

#### Funktion:

- Nr. = Sie begeben die Nummer des Auswahlkriterums ein, dessen Status Sie von "Ausgabe" auf "Entfällt" oder umgekehrt setzen wollen.
- SPR = Das Programm verzweigt zur Eingabe des Papiercodes.

#### 5. Papiercode

Mit dem Papiercode bestimmen Sie die Art des Papiers, auf dem diese Liste gedruckt werden soll.

Der Papiercode dient beim späteren Druck der Liste als "Sortierkriterium" im Spooler. Sobald der Papiercode wechselt, wird eine Meldung ausgegeben, die Sie darauf hinweist, das entsprechende Papier einzuspannen. Beispiel: Spooler

#### Papiercode

- 1. Personalliste drucken 0
- 2. Statistikliste drucken 0
- 3. Zeitliste drucken 1 (zum Beispiel Zeitkontoformular)

Sind die Listen "1" + "2" gedruckt, wird festgestellt, daß für den Druck der Liste "3" ein anderes Papier benötigt wird. Es erscheint eine entsprechende Meldung am Bildschirm.

Die Zuordnung des Papiercodes zur Papierart können Sie frei treffen.

#### Kennwort:

Sie können für diese Liste ein bis zu 15stelliges Kennwort vergeben. Die Liste kann dann später nur nach Eingabe dieses Kennwortes gedruckt werden.

#### Status (Y/N):

- N = Ihre Eingaben werden storniert. Das Programm verzweigt wieder zur Eingabe der Kopfdaten.
- Y = Sie bestätigen Ihre Eingaben. Die Liste ist angelegt.

Die in unserem Beispiel angelegte Liste (siehe Bildschirmmasken) sähe, wären alle Zeilenarten definiert, beispielsweise folgendermaßen aus:

|                                                                                                    | Datum                                                                                                    | : 24.11.93                                                                                                    | Seite                                | :         | 1                                                                                                    |
|----------------------------------------------------------------------------------------------------|----------------------------------------------------------------------------------------------------|----------------------------------------------------------------------------------------------------|--------------------------------------|-----------|----------------------------------------------------------------------------------------------------|
| 1. Druckerzuordnung                                                                                                    | :                                                                                                    | LPT                                                                                                    |                                      |           |                                                                                                    |
| 2. Anzahl Zeilen pro                                                                                                    | Seite :                                                                                                    | 48                                                                                                    |                                      |           |                                                                                                    |
| 3. Mit Druck Deckblat                                                                                                    | t (Y/N):                                                                                                    | Y                                                                                                    |                                      |           |                                                                                                    |
| 4. Neue Seite b. OB-W                                                                                                    | lechsel(Y/N):                                                                                                    | Ν                                                                                                    |                                      |           |                                                                                                    |
| 5. Hintergrund                                                                                                    | (Y/N):                                                                                                    | N                                                                                                    |                                      |           |                                                                                                    |
| 6. Sortierkriterium                                                                                                    | :                                                                                                    | 0                                                                                                    |                                      |           |                                                                                                    |
| 7. Von Personalnummer                                                                                                    | :                                                                                                    | 000001                                                                                                    |                                      |           |                                                                                                    |
| 8. Bis Personalnummer                                                                                                    | :                                                                                                    | 999999                                                                                                    |                                      |           |                                                                                                    |
| 9. Von Matchcode                                                                                                    | :                                                                                                    |                                                                                                    |                                      |           |                                                                                                    |
| 10. Bis Matchcode                                                                                                    | :                                                                                                    | AL                                                                                                    | L                                    |           |                                                                                                    |
| 11. Von Ausweisnummer                                                                                                    | :                                                                                                    | 0000001                                                                                                    |                                      |           |                                                                                                    |
| 12. Bis Ausweisnummer                                                                                                    | :                                                                                                    | 99999999                                                                                                    |                                      |           |                                                                                                    |
| 13. Von Kostenstelle                                                                                                    | :                                                                                                    | 000001                                                                                                    |                                      |           |                                                                                                    |
| 14. Bis Kostenstelle                                                                                                    | :                                                                                                    | 999999                                                                                                    |                                      |           |                                                                                                    |
| 15. Von Personalkennze                                                                                                    | ichen :                                                                                                    | 00                                                                                                    |                                      |           |                                                                                                    |
| 16. Bis Personalkennze                                                                                                    | ichen :                                                                                                    | 13                                                                                                    |                                      |           |                                                                                                    |
| 17. Von Lohngruppe                                                                                                    | :                                                                                                    | 00                                                                                                    |                                      |           |                                                                                                    |
| 18. Bis Lohngruppe                                                                                                    | :                                                                                                    | 99                                                                                                    |                                      |           |                                                                                                    |
| 19. Von Name, Vorname                                                                                                    |                                                                                                    |                                                                                                    |                                      |           |                                                                                                    |
| 20. Bis Name. Vorname                                                                                                    | :                                                                                                    |                                                                                                    | ALL                                  |           |                                                                                                    |
| rersonalliste i                                                                                                    | Auswertungen                                                                                                    | Betriebs                                                                                                    | datenerf.                            | . #1      | 10                                                                                                    |
| Personalliste I                                                                                                    | Auswertungen                                                                                                    | Betriebs                                                                                                    | datenerf.                            | . #1      | 10                                                                                                    |
| Personalliste I<br>2.4 IBS C 0 M E T                                                                                                    | Auswertungen<br>Datum                                                                                                    | Betriebs<br>: 24.11.93                                                                                                    | datenerf.<br>Seite                   | . #1<br>: | 10                                                                                                    |
| Personalliste I<br>2.4 IBS C O M E T<br>Pers.Nr. Ausweis KST                                                                                                    | Auswertungen<br>Datum<br>Arb.Pl.                                                                                                    | Betriebs<br>: 24.11.93<br>Name                                                                                                    | datenerf.<br>Seite                   | . ∦1<br>: | 10<br>1<br>PKZ                                                                                                    |
| Personalliste I<br>Q.4 IBS C O M E T<br>Pers.Nr. Ausweis KST<br>2000009 00000009 000                                                                                                    | Auswertungen<br>Datum                                                                                                    | Betriebs<br>: 24.11.93<br>Name<br>Müller, Hugo                                                                                                    | datenerf.<br>Seite                   | . #1<br>: | 10<br>1<br>PKZ<br>01                                                                                                    |
| Personalliste I<br>2.4 IBS C 0 M E T<br>Pers.Nr. Ausweis KST<br>200009 0000009 000<br>200012 0000012 000                                                                                                    | Auswertungen<br>Datum<br>Arb.Pl.<br>1320 000001<br>1333 000000                                                                                                    | Betriebs<br>: 24.11.93<br>Name<br>Müller, Hugo<br>Thruhe, Fritz                                                                                                    | datenerf.<br>Seite                   | . ∦1<br>: | 10<br>1<br>PKZ<br>01<br>02                                                                                                 |
| Personalliste I<br>Q.4 IBS C 0 M E T<br>Pers.Nr. Ausweis KST<br>000009 00000009 000<br>000012 00000012 000<br>000055 0000055 000                                                                                                    | Auswertungen<br>Datum<br>Arb.Pl.<br>1320 000001<br>1333 000000<br>1310 000001                                                                                                    | Betriebs<br>: 24.11.93<br>Name<br>Müller, Hugo<br>Thruhe, Fritz<br>Merker, Susanne                                                                                                    | datenerf.<br>Seite                   | . #1<br>∶ | 10<br>1<br>PKZ<br>01<br>02<br>00                                                                                           |
| Personalliste I<br>2.4 IBS C 0 M E T<br>Pers.Nr. Ausweis KST<br>000009 00000009 000<br>000012 00000012 000<br>000055 00000055 000<br>000165 00000165 000                                                                                                    | Auswertungen<br>Datum<br>Arb.Pl.<br>1320 000001<br>1333 000000<br>1310 000001<br>1310 000001                                                                                                    | Betriebs<br>: 24.11.93<br>Name<br>Müller, Hugo<br>Thruhe, Fritz<br>Merker, Susanne<br>Zieher, Axel                                                                                                    | datenerf.<br>Seite                   | . #1<br>: | 10<br>1<br>PKZ<br>01<br>02<br>00<br>00<br>00                                                                               |
| Personalliste I<br>1.4 IBS C 0 M E T<br>Pers.Nr. Ausweis KST<br>000009 0000009 000<br>000012 00000012 000<br>000055 00000015 000<br>000165 00000165 000<br>001001 00000001 000                                                                                                    | Datum<br>Datum<br>Arb.Pl.<br>320 000001<br>333 000000<br>310 000001<br>310 000001<br>333 000000                                                                                                    | Betriebs<br>: 24.11.93<br>Name<br>Müller, Hugo<br>Thruhe, Fritz<br>Merker, Susanne<br>Zieher, Axel<br>Rudolf, Annette                                                                                                    | datenerf.<br>Seite                   | . #1<br>: | 10<br>1<br>PKZ<br>01<br>02<br>00<br>00<br>00<br>00                                                                         |
| Personalliste I<br>2.4 IBS C 0 M E T<br>Pers.Nr. Ausweis KST<br>000009 0000009 000<br>000012 00000012 000<br>000055 00000055 000<br>000165 00000165 000<br>001001 00000001 000<br>001002 00000002 000                                                                                                    | Auswertungen           Datum           320         000001           333         000000           310         000001           333         000000           333         000000           333         000000           333         000000                                                                                                    | Betriebs<br>: 24.11.93<br>Name<br>Müller, Hugo<br>Thruhe, Fritz<br>Merker, Susanne<br>Zieher, Axel<br>Rudolf, Annette<br>Gruber, Herrmat                                                                                                    | datenerf.<br>Seite                   | . #1<br>: | 10<br>1<br>PKZ<br>01<br>02<br>00<br>00<br>00<br>11                                                                         |
| Personalliste I<br>Q.4 IBS C 0 M E T<br>Pers.Nr. Ausweis KST<br>000009 0000009 000<br>000012 0000012 000<br>000055 00000055 000<br>001055 00000165 000<br>001001 00000001 000<br>001002 00000002 000<br>001008 0000008 000                                                                                                    | Auswertungen<br>Datum<br>Arb.Pl.<br>320 000001<br>333 000000<br>310 000001<br>333 000000<br>333 000000<br>330 000001                                                                                                    | Betriebs<br>: 24.11.93<br>Name<br>Müller, Hugo<br>Thruhe, Fritz<br>Merker, Susanne<br>Zieher, Axel<br>Rudolf, Annette<br>Gruber, Herrmar<br>Teufel, Valenti                                                                                                    | datenerf.<br>Seite<br>n<br>n         | . #1<br>: | 10<br>1<br>PKZ<br>01<br>02<br>00<br>00<br>00<br>00<br>11<br>10                                                             |
| Personalliste I<br>2.4 IBS C 0 M E T<br>Pers.Nr. Ausweis KST<br>000009 0000009 000<br>000012 00000012 000<br>000055 00000055 000<br>901001 0000001 000<br>901002 0000002 000<br>901008 0000008 000<br>911001 00000033 000                                                                                                    | Auswertungen<br>Datum<br>Arb.Pl.<br>320 000001<br>333 000000<br>310 000001<br>330 000000<br>333 000000<br>333 000000<br>330 000001<br>322 000001                                                                                                    | Betriebs<br>: 24.11.93<br>Name<br>Müller, Hugo<br>Thruhe, Fritz<br>Merker, Susanne<br>Zieher, Axel<br>Rudolf, Annette<br>Gruber, Herrmar<br>Teufel, Valenti<br>Müller, Reiner                                                                                             | datenerf.<br>Seite<br>n<br>n         | . #1<br>: | 10<br>1<br>PKZ<br>01<br>02<br>00<br>00<br>00<br>00<br>11<br>10<br>12                                                       |
| Personalliste I<br>2.4 IBS C 0 M E T<br>2ers.Nr. Ausweis KST<br>000009 0000009 000<br>000012 0000012 000<br>000055 00000015 000<br>000165 00000165 000<br>001001 0000001 000<br>001002 00000002 000<br>001008 0000008 000<br>001008 0000003 000<br>011001 0000003 000                                                                                                    | Auswertungen           Datum           320         000001           333         000000           310         000001           333         000000           333         000000           333         000000           333         000001           333         000000           330         000001           320         000001                                                                                                    | Betriebs<br>: 24.11.93<br>Name<br>Müller, Hugo<br>Thruhe, Fritz<br>Merker, Susanne<br>Zieher, Axel<br>Rudolf, Annette<br>Gruber, Herrmar<br>Teufel, Valenti<br>Müller, Reiner<br>Moosbauer, Hans                                                                          | datenerf.<br>Seite<br>n<br>n         | . #1<br>: | 10<br>1<br>PKZ<br>01<br>02<br>00<br>00<br>00<br>11<br>10<br>12<br>12                                                       |
| Personalliste I<br>2.4 IBS C 0 M E T<br>2.4 IBS C 0 M E T<br>2.4 O00009 00000009 000<br>000012 00000012 000<br>000055 000<br>000165 00000165 000<br>001001 00000001 000<br>001002 00000002 000<br>001008 0000008 000<br>001001 0000003 000<br>001002 0000004 000<br>001002 00000004 000<br>001002 00000004 000                                                                                                    | Auswertungen           Datum           320         000001           333         000000           310         000001           333         000000           333         000000           333         000000           332         000001           320         000001           320         000001           320         000001                                                                                                    | Betriebs<br>: 24.11.93<br>Name<br>Müller. Hugo<br>Thruhe, Fritz<br>Merker. Susanne<br>Zieher, Axel<br>Rudolf, Annette<br>Gruber, Herrmar<br>Teufel, Valenti<br>Müller, Reiner<br>Moosbauer, Hans<br>Lehrer, Stefan                                                        | datenerf.<br>Seite<br>n<br>n         | . #1<br>: | 10<br>1<br>PKZ<br>01<br>02<br>00<br>00<br>00<br>11<br>10<br>12<br>12<br>10                                                 |
| Personalliste I<br>Q.4 IBS C 0 M E T<br>Pers.Nr. Ausweis KST<br>000009 0000009 000<br>000012 0000012 000<br>000055 0000055 000<br>901001 0000001 000<br>901002 00000002 000<br>901008 0000008 000<br>911001 0000003 000<br>911001 0000000 000<br>911001 0000000 000<br>911001 0000000 000                                                                                                    | Auswertungen           Datum           320         000001           333         000000           310         000001           333         000000           333         000000           3310         000001           332         000001           320         000001           320         000001           320         000001           320         000001                                                                                       | Betriebs<br>: 24.11.93<br>Name<br>Müller, Hugo<br>Thruhe, Fritz<br>Merker, Susanne<br>Zieher, Axel<br>Rudolf, Annette<br>Gruber, Herman<br>Teufel, Valenti<br>Müller, Reiner<br>Moosbauer, Hans<br>Lehrer, Stefan<br>Sande, Hermann                                       | datenerf.<br>Seite<br>n<br>n         | . #1<br>: | 10<br>1<br>PKZ<br>01<br>02<br>00<br>00<br>00<br>11<br>10<br>12<br>12<br>10<br>10                                           |
| Personalliste I<br>2.4 IBS C 0 M E T<br>Pers.Nr. Ausweis KST<br>000009 0000009 000<br>000012 00000012 000<br>000055 0000055 000<br>001001 0000001 000<br>001002 00000002 000<br>001002 00000008 000<br>001002 00000003 000<br>001002 0000004 000<br>011002 0000005 000<br>011003 0000005 000<br>011011 00000003 000<br>0909997 00000997 0000                                                                                                    | Auswertungen<br>Datum<br>Arb.Pl.<br>320 000001<br>333 000000<br>310 000001<br>333 000000<br>333 000000<br>333 000000<br>330 000001<br>322 000001<br>320 000001<br>320 000001<br>320 000001                                                                                                    | Betriebs<br>: 24.11.93<br>Name<br>Müller, Hugo<br>Thruhe, Fritz<br>Merker, Susanne<br>Zieher, Axel<br>Rudolf, Annette<br>Gruber, Herrmar<br>Teufel, Valenti<br>Müller, Reiner<br>Moosbauer, Hans<br>Lehrer, Stefan<br>Sande, Hermann<br>Adrenalin, Dr.                    | datenerf.<br>Seite<br>n<br>n         | . #1<br>: | 10<br>1<br>PKZ<br>01<br>02<br>00<br>00<br>00<br>00<br>11<br>10<br>12<br>12<br>12<br>10<br>10<br>10<br>10                   |
| Personalliste I<br>Q.4 IBS C 0 M E T<br>Pers.Nr. Ausweis KST<br>000009 00000009 000<br>000012 0000012 000<br>000055 00000055 000<br>900105 00000165 000<br>901001 00000001 000<br>901002 00000002 000<br>901000 00000000 000<br>911001 0000003 000<br>911001 0000003 000<br>911001 0000000 000<br>911001 0000000 000<br>999997 00000997 000                                                                                                    | Auswertungen           Datum           320         000001           333         000000           310         000001           333         000000           333         000000           333         000000           332         000001           320         000001           320         000001           320         000001           320         000001           320         000001           310         000001           310         000001 | Betriebs<br>: 24.11.93<br>Name<br>Müller, Hugo<br>Thruhe, Fritz<br>Merker, Susanne<br>Zieher, Axel<br>Rudolf, Annette<br>Gruber, Herrmar<br>Teufel, Valenti<br>Müller, Reiner<br>Moosbauer, Hans<br>Lehrer, Stefan<br>Sande, Hermann<br>Adrenalin, Dr.<br>Rosselini, Isał | datenerf.<br>Seite<br>n<br>n<br>n    | . #1<br>: | 10<br>1<br>PKZ<br>01<br>02<br>00<br>00<br>00<br>00<br>11<br>12<br>12<br>10<br>10<br>12<br>12<br>12<br>10<br>10<br>12<br>12 |
| Personalliste I<br>Q.4 IBS C 0 M E T<br>Pers.Nr. Ausweis KST<br>200009 0000009 000<br>200012 0000012 000<br>200055 0000055 000<br>901065 00000165 000<br>901002 00000001 000<br>901002 00000003 000<br>911001 0000003 000<br>911001 0000000 000<br>911001 0000000 000<br>911001 0000000 000<br>911001 0000000 000<br>911001 0000000 000<br>911001 0000000 000<br>911001 0000000 000<br>911001 0000000 000<br>911001 0000000 000<br>911001 0000000 000 | Auswertungen           Datum           320         000001           333         000000           310         000001           333         000000           330         000001           332         000001           333         000001           320         000001           320         000001           320         000001           320         000001           320         000001           310         000001           310         000001 | Betriebs<br>: 24.11.93<br>Name<br>Müller, Hugo<br>Thruhe, Fritz<br>Merker, Susanne<br>Zieher, Axel<br>Rudolf, Annette<br>Gruber, Herman<br>Teufel, Valenti<br>Müller, Reiner<br>Moosbauer, Hans<br>Lehrer, Stefan<br>Sande, Hermann<br>Adrenalin, Dr.<br>Rosselini, Isab  | datenerf.<br>Seite<br>n<br>n<br>ella | . #1<br>: | 10<br>1<br>PKZ<br>01<br>02<br>00<br>00<br>00<br>11<br>10<br>12<br>12<br>10<br>10<br>10<br>12                               |

#### FLEX-Listen ändern

#### 1. Kopfzeile ändern

Nicht änderbar sind die Gruppennummer und die Anzahl Stellen pro Zeile.

#### Gruppennummer:

Sie schließen die Eingabe der Gruppennummer mit der Funktion "AEN" ab. Nutzen Sie hierzu den entsprechenden Hard- bzw. Softkey. Es werden Ihnen die in dieser Gruppe bereits angelegten FLEX-Listen zur Änderung angeboten.

#### Listennummer:

Sie wählen die Nummer der Liste, die Sie ändern wollen. Nach dieser Eingabe werden Ihnen die Kopfdaten zur Änderung angeboten.

#### Status(Y/N/#):

- Y = Sie bestätigen die Kopfdaten als richtig und gehen zur Änderung der Zeilenarten über.
- N = Das Programm verzweigt zur Eingabe einer neuen Gruppennummer.
- # = Um die Kopfdaten zu ändern geben Sie die Nummer des gewünschten Feldes ein.

Sie können die Feldinhalte mit "CR" übernehmen oder nach Ihren Wünschen ändern.

#### 2. Überschriftzeilen ändern

#### Zeilenart:

Sie geben die Zeilenart an, für die Sie Änderungen durchführen wollen. Das Programm verzweigt zu den Überschriftzeilen der angegebenen Zeilenart.

Sie können nun die angelegten Textkonstanten überschreiben.

**Hinweis:** Wollen Sie eine Ihnen zur Änderung angebotene Überschriftzeile unverändert übernehmen, so lösen Sie die "CR"-Taste aus.

Nach der Bestätigung Ihrer Änderungen mit "CR" verzweigt das Programm zur Änderung der Datenfelder.

Wollen Sie nicht innerhalb der Zeilenarten, sondern lediglich Auswahlkriterien, den Papiercode oder das Kennwort ändern, so geben Sie die Funktion "SPR" ein. Das Programm verzweigt nach dieser Eingabe zur Änderung der Auswahlkriterien.

#### 3. Änderung der auszugebenden Felder

#### Status (Y/N/#):

Sie geben die Zählnummer des Datenfeldes ein, für das Sie Änderungen durchführen wollen.

Mit "Y" können Sie blättern, um zum gewünschten Datenfeld zu gelangen. Mit der Funkion "SPR" beenden Sie die Änderung der Datenfelder dieser Zeilenart und können die nächste Zeilenart zwecks Änderung anwählen.

#### Feldnummer:

Mit der Funktion "LOE" können Sie das angesprochene Datenfeld löschen.

Mit "CR" können Sie Feldinhalte, die nicht geändert werden sollen, übernehmen. Mit der Funktion "SPR" gelangen Sie zum Status-Feld.

#### Zeilenart:

Wollen Sie Änderungen für eine weitere Zeilenart durchführen, so wählen Sie die entsprechende Zeilenart an.

Mit der Funktion "SPR" bestätigen Sie die durchgeführten Änderungen und gelangen zu den Auswahlkriterien.

#### 4. Änderung der Auswahlkriterien

#### Funktion:

Sie geben die Nummer des Auswahlkriteriums ein, für das Sie den Status umsetzen wollen.

Nach Eingabe von "SPR" wird Ihnen der Papiercode zur Änderung angeboten.
#### 5. Papiercode ändern

#### Papiercode:

Sie können den Papiercode überschreiben. Soll der Papiercode weiterhin gelten, so ist der bisherige Feldinhalt mit "CR" zu übernehmen.

#### 6. Kennwort ändern

#### Kennwort:

Sie vergeben ein neues Kennwort für diese Liste. Das bisher gültige Kennwort wird Ihnen nicht angezeigt.

#### Status (Y/N):

Y = Sie bestätigen die durchgeführten Änderungen.

N = Die Änderungen gelten als nicht durchgeführt.

#### FLEX-Listen kopieren

Diese Funktion bietet die Möglichkeit, FLEX-Listen zwischen zwei Firmen (Companies) auszutauschen. Während des Kopiervorganges erfolgt eine Überprüfung auf Zulässigkeit der definierten parameterabhängigen Feldlängen.

Quelldatei ist immer die im Feld "Datei:" angezeigte Datei.

#### Gruppennummer:

Sie geben die Gruppe an, von der Sie eine FLEX-Liste kopieren wollen. Die Eingabe ist mit der Funktion "KOP" abzuschließen.

Nach dieser Eingabe werden Ihnen die bisher in dieser Gruppe angelegten Listen angezeigt.

#### Listennummer:

Sie geben die Nummer der zu kopierenden Liste ein. Zur Kontrolle werden Ihnen die Kopfdaten der angesprochenen Liste ausgegeben.

#### Company-Nr.:

Sie geben die 3stellige numerische Bezeichnung der Ziel-Company ein.

#### Funktion:

Sie geben die Nummer des Auswahlkriteriums ein, dessen Status in der Zieldatei Sie umsetzen wollen.

Mit der Funktion "SPR" verzweigt das Programm zur Änderung des Papiercodes.

#### Papiercode:

Sie können den Papiercode ändern. Mit "CR" übernehmen Sie den bisherigen Feldinhalt.

#### Kennwort:

Sie vergeben ein neues Kennwort für diese Liste. Das bisherige Kennwort wird Ihnen nicht angezeigt.

#### Status (Y/N/#):

Y = Die Liste wird kopiert.

N = Es wird nicht kopiert.

#### **FLEX-Listen löschen**

#### Gruppennummer:

Sie geben die Gruppe an, innerhalb der Sie eine Liste löschen wollen. Die Eingabe ist mit der Funktion "LOE" abzuschließen. Nach dieser Eingabe werden die in dieser Gruppe angelegten Listen angezeigt.

#### Listennummer:

Sie geben die Nummer der zu löschenden Liste ein. Zur Kontrolle werden Ihnen die Kopfdaten der angesprochenen Liste ausgegeben.

#### Status (Y/N/#):

Y = Die Liste wird gelöscht.

N = Die Liste wird nicht gelöscht.

#### FLEX-Listen anzeigen

Mit dieser Funktion können Sie sich je Zeilenart die Überschriftzeilen und die jeweils definierten Datenfelder anzeigen lassen.

#### Gruppennummer:

Sie schließen die Eingabe der Gruppe, aus der Sie sich Informationen zu einer Liste anzeigen lassen wollen, mit der Funktion "ANZ" ab. Die in dieser Gruppe angelegten Listen werden Ihnen zur Auswahl angeboten.

#### Listennummer:

Sie geben die Nummer der gewünschten Liste ein.

#### Status (Y/N/#):

Y = Das Programm verzweigt zur Eingabe der Zeilenart.

N = Sie können die Eingabe der Gruppennummer wiederholen.

#### Zeilenart:

Sie geben die Zeilenart an, über die Sie sich informieren möchten. ABB = Mit dieser Funktion gehen Sie zur Eingabe der Gruppennummer zurück.

SPR = Das Programm verzweigt zur Anzeige der Auswahlkriterien.

#### Status (Y/N/#):

- Y = Sind mehr als 7 Datenfelder für die angesprochene Zeilenart angelegt, bietet Ihnen diese Eingabe die Möglichkeit zu blättern.
- N = Sie können eine andere Zeilenart eingeben.

#### FLEX-Listen drucken

Mit dieser Funktion drucken Sie alle relevanten Informationen für eine bestimmte Liste aus.

#### Gruppennummer:

Sie geben die Gruppe an, aus der Sie Informationen für eine bestimmte Liste erhalten wollen.

#### Listennummer:

Sie bestimmen die Liste, deren Informationen zu drucken sind. Zur Kontrolle werden Ihnen die Kopfdaten der angesprochenen Liste angezeigt.

#### Status:

Y = Es wird zur Druckinitialisierung verzweigt.

N = Es erfolgt kein Ausdruck.

#### Funktion:

```
ZUR = Es wird nicht gedruckt. Das Programm verzweigt zur Eingabe der Gruppen-
nummer.
```

**Hinweis:** Die hier nicht näher erläuterten Auswahlkriterien sowie die Ihnen zur Verfügung stehenden Funktionen sind im Handbuchteil "Bedienung" beschrieben.

```
Personalliste
Q.4 IBS C O M E T
                                 Datum : 24.11.93 : 1
Person Name, Vorname
Arbeitspl.Ma tchcode Typ
                                                Ausweis Kostenst.
XXXXXX XXXXXXXXXXXXXXX XX
   Personalliste
Q.4 IBS C O M E T
                                 Datum : 24.11.93 : 2
       Gruppennummer : O
Listenname : Personalliste
        Anz. Stellen/Zeile : 79
       Anzahl Kopfzeilen : 2
Pos. Firmenname : 1
Position Datum : 50
       Pos. Firmenname : 1
Position Datum : 50
Position Seite : 65
        Standardsortkrit. : 0
   Personalliste
Q.4 IBS C O M E T
                                  Datum : 24.11.93 : 3
        Zeilenart : 5
Feldnummer Erste Druckpos. Anz. Stellen Druckzeile
1 1 6 1
2 10 40 1
7 6 1
                4
                                65
                                               6
6
                                                             1
                               1
10
30
                5
                                                              2
                                              16
                6
                                                              2
                                                              2
                7
                                30
                                                2
```

# 1.2 FLEX-Funktionskatalog

### Abkürzungen:

| С        | = | alphanumerisches Feld                |
|----------|---|--------------------------------------|
| D        | = | Datumsfeld                           |
| Feld-Ch. | = | Feld-Charakteristik                  |
| KZ       | = | Kennzeichen                          |
| Ν        | = | numerisches Feld                     |
| NK       | = | Anzahl der Nachkommastellen          |
| OB       | = | Ordnungsbegriff                      |
| Ρ        | = | parameterabhängig (CHICO-Frage)      |
| SA       | = | Satzart                              |
| V        | = | individuell festgelegt.              |
| PER      | = | Personaldatei (MF-22700CCC)          |
| VSA      | = | Vorgangssatzartendatei (MF-22600CCC) |
| ZKM      | = | Zeitkontomeldedatei (MF-23000CCC)    |
| ZKS      | = | Zeitkontosummendadtei (MF-23010CCC)  |
| VMD      | = | Vorgangsmeldedatei (MF-22100CCC)     |
| VKD      | = | Vorgangskontodatei (FF-05409CCC)     |
| RND      | = | Rückmeldenachweisdatei (FF-05400CCC) |
| КАР      | = | Kapazitätsstammdatei (FF-21200CCC)   |
| KAL      | = | Kalenderdatei (LF-06900CC)           |

#### TXT = Standardtextdatei (FF-20300CCC)

berechn. = berechnet, dieser Wert wird zur Laufzeit des Programmes ermittelt

#### Hinweise:

- Die Angabe der maximalen Feldlänge im Funktionskatalog berücksichtigt keine Tausenderpunkte oder Kommata für Wert- oder Summenfelder bei der Druckausgabe, sowie kein Trennzeichen bei Zeitfeldern.
- Tausenderpunkte werden nur bei Feldern in dezimaler Darstellung gedruckt, d.h. nicht bei solchen, die im "Zeitformat" (SS:MM) augegeben werden.
- Datumfelder haben automatisch ein Trennzeichen. Diese "Sonderzeichen" müssen also nicht zur maximalen Stellenzahl im Katalog hinzugezählt werden.

**Beispiel:** Eine 10stellig Zahl mit Vorzeichen und Dezimalkomma ergibt beim Ausdruck 12 Druckstellen, mit Tausenderpunkten 14 Druckstellen.

- Positionszeilen können maximal 30 Felder beinhalten
- Summenzeilen können maximal 10 Felder beinhalten.

# 1.2.1 Feldkatalog Flexgruppe 0

Т

| Fachbereich | : | FLEXZEIT       |
|-------------|---|----------------|
| Flexgruppe  | : | 0              |
| Gruppenname | : | Personallisten |

| Zeilenart                | Zeilenfunktion                  | zulässig | nicht<br>zulässig |
|--------------------------|---------------------------------|----------|-------------------|
| 1                        | Positionszeile 1                |          | Х                 |
| 2                        | Summenzeile zu Positionszeile 1 |          | Х                 |
| 3                        | Positionszeile 2                |          | Х                 |
| 4                        | Summenzeile zu Positionszeile 2 |          | Х                 |
| 5                        | Positionszeile 3                | Х        |                   |
| 6                        | Summenzeile Gesamt              |          | Х                 |
| Nr.<br>Sort<br>Kriterium | Sortierkriterium                | zulässig | nicht<br>zulässig |
| 0                        | Personalnummer                  | Х        |                   |
| 1                        | Ausweisnummer                   | Х        |                   |
| 2                        | Kostenstelle                    | Х        |                   |
| 3                        | Matchcode                       | Х        |                   |
| 4                        | Personalkennzeichen             | Х        |                   |
| 5                        | Lohngruppe                      | Х        |                   |
| 6                        | Eintrittsdatum                  | Х        |                   |
| 7                        | Geburtsdatum                    | Х        |                   |
| 8                        | Name                            | Х        |                   |

| Fachbereich | : | FLEXZEIT       |
|-------------|---|----------------|
| Flexgruppe  | : | 0              |
| Gruppenname | : | Personallisten |

| Zeilenart 5 |                                             |                     |              |          |                           |
|-------------|---------------------------------------------|---------------------|--------------|----------|---------------------------|
| Feldnr.     | Feldbezeichnung                             | max.Anz.<br>Stellen | Feld-<br>Ch. | KZ<br>NK | Herkunft<br>Datei/Feldnr. |
| 1           | Personalnummer                              | 6                   | Ν            | -        | PER F94                   |
| 2           | Name,Vorname                                | 40                  | С            | -        | PER F98                   |
| 3           | Ausweisnummer                               | 8                   | Ν            | -        | PER F95                   |
| 4           | Kostenstelle                                | 6                   | Ν            | -        | PER F33                   |
| 5           | Arbeitplatz                                 | 6                   | Ν            | -        | PER F34                   |
| 6           | Matchcode                                   | 16                  | С            | -        | PER F99                   |
| 7           | Matchcodetyp                                | 2                   | С            | -        | PER F100                  |
| 8           | Geburtsdatum                                | 8                   | D            | -        | PER F120                  |
| 9           | Eintrittsdatum                              | 8                   | D            | -        | PER F115                  |
| 10          | Datum Austritt/Inaktiv                      | 8                   | D            | -        | PER F38                   |
| 11          | Personalkennzeichen                         | 2                   | Ν            | -        | PER F5                    |
| 12          | Funktionsberechtigung                       | 1                   | Ν            | -        | PER F3                    |
| 13          | Dienstgangberechtigung                      | 1                   | Ν            | -        | PER F24                   |
| 14          | Überstundenberechtigung vorher              | 4                   | Ν            | -        | PER F19                   |
| 15          | Überstundenberechtigung<br>nachher          | 4                   | Ν            | -        | PER F20                   |
| 16          | Guthaben pro Tag                            | 4                   | Ν            | -        | PER F21                   |
| 17          | Fehlgrund für Zeitkontovortrag              | 4                   | Ν            | -        | PER F22                   |
| 18          | Sollzeit laut Tarif pro Woche               | 6                   | Ν            | -        | PER F42                   |
| 19          | Neue Sollzeit laut Tarif pro<br>Woche       | 6                   | Ν            | -        | PER F35                   |
| 20          | Datum neue Sollzeit laut Tarif<br>pro Woche | 8                   | D            | -        | PER F118                  |

| Zeilenart 5 |                                       |                     |              |          |                           |
|-------------|---------------------------------------|---------------------|--------------|----------|---------------------------|
| Feldnr.     | Feldbezeichnung                       | max.Anz.<br>Stellen | Feld-<br>Ch. | KZ<br>NK | Herkunft<br>Datei/Feldnr. |
| 21          | Datum letzte Änderung<br>Personalsatz | 8                   | D            | -        | PER F37                   |
| 22          | Personalnummer Sachbearbeiter         | 6                   | Ν            | -        | PER F93                   |
| 23          | Alternativrasterberechtigt            | 1                   | Ν            | -        | PER F25                   |
| 24          | Eröffnungswert Gleitzeitkappung       | 7                   | Ν            | -        | PER F96                   |
| 25          | Gleitzeitkappungszeit                 | 7                   | Ν            | -        | PER F97                   |
|             | Raster allgemein                      |                     |              |          |                           |
| 30          | Aktuelles Wochenraster                | 4                   | Ν            | -        | PER F11                   |
| 31          | Tagesraster Montag                    | 4                   | Ν            | -        | PER F12                   |
| 32          | Tagesraster Dienstag                  | 4                   | Ν            | -        | PER F13                   |
| 33          | Tagesraster Mittwoch                  | 4                   | Ν            | -        | PER F14                   |
| 34          | Tagesraster Donnerstag                | 4                   | Ν            | -        | PER F15                   |
| 35          | Tagesraster Freitag                   | 4                   | Ν            | -        | PER F16                   |
| 36          | Tagesraster Samstag                   | 4                   | Ν            | -        | PER F17                   |
| 37          | Tagesraster Sonntag                   | 4                   | Ν            | -        | PER F18                   |
| 40          | neues Wochenraster I                  | 4                   | Ν            | -        | PER F106                  |
| 41          | Datum neues Wochenraster I            | 8                   | D            | -        | PER F116                  |
| 42          | neues Wochenraster II                 | 4                   | Ν            | -        | PER F107                  |
| 43          | Datum neues Wochenraster II           | 8                   | D            | -        | PER F117                  |
| 44          | neues Tagesraster I                   | 4                   | Ν            | -        | PER F110                  |
| 45          | Datum neues Tagesraster I             | 8                   | D            | -        | PER F121                  |
| 46          | neues Tagesraster II                  | 4                   | Ν            | -        | PER F111                  |
| 47          | Datum neues Tagesraster II            | 8                   | D            | -        | PER F122                  |
|             | Schichtraster                         |                     |              |          |                           |
| 50          | aktuelles Schichtraster               | 4                   | Ν            | -        | PER F10                   |
| 30          | aktuelles Wochenraster                | 4                   | Ν            | -        | PER F11                   |
| 51          | Datum Schichtwechsel                  | 8                   | D            | -        | PER F36                   |

| Zeilenart 5 |                                                        |                     |              |          |                           |
|-------------|--------------------------------------------------------|---------------------|--------------|----------|---------------------------|
| Feldnr.     | Feldbezeichnung                                        | max.Anz.<br>Stellen | Feld-<br>Ch. | KZ<br>NK | Herkunft<br>Datei/Feldnr. |
| 52          | Kennzeichen Schichtwechsel                             | 1                   | Ν            | -        | PER F8                    |
| 53          | Schicht ab nächsten<br>Schichtwechseldatum             | 2                   | Ν            | -        | PER F9                    |
| 40          | neues Schichtraster I                                  | 4                   | Ν            | -        | PER F106                  |
| 41          | Datum neues Schichtraster I                            | 6                   | Ν            | -        | PER F116                  |
| 54          | Anfangsraster I                                        | 8                   | D            | -        | PER F108                  |
| 42          | neues Schichtraster II                                 | 4                   | Ν            | -        | PER F107                  |
| 43          | Datum neues Schichtraster                              | 8                   | D            | -        | PER F117                  |
| 55          | Anfgangsraster II                                      | 2                   | N            | -        | PER F109                  |
|             | Zeitverarbeitung/Rückmeldedatei                        |                     |              |          |                           |
| 60          | Anwesenheitsstatus                                     | 1                   | Ν            | -        | PER F26                   |
| 61          | Datum letzter Zeitkontovortrag                         | 8                   | D            | -        | PER F91                   |
| 62          | Datum letzter Periodenwechsel                          | 8                   | D            | -        | PER F92                   |
| 63          | Letzte Meldung mit der ein<br>Zeitkonto angelegt wurde | 8                   | D            | -        | PER F41                   |
| 64          | Datum letzte Meldung Flexzeit                          | 8                   | D            | -        | ZUO F3                    |
| 65          | Uhrzeit letzte Meldung Flexzeit                        | 4                   | Ν            | -        | ZUO F4                    |
| 66          | Vorgangssatzart letzte Meldung<br>Flexzeit             | 3                   | Ν            | -        | ZUO F5                    |
| 67          | Datum letzte Kommt-Meldung                             | 8                   | D            | -        | PER F39                   |
| 68          | Uhrzeit letzte Kommt-Meldung                           | 4                   | Ν            | -        | PER F40                   |
| 69          | Vorgangssatzart letzte BDE-<br>Meldung                 | 3                   | Ν            | -        | ZUO F8                    |
| 70          | Datum letzte BDE-Meldung                               | 8                   | D            | -        | PER F88                   |
| 71          | letzte Vorgangsmeldenummer<br>KOMMT                    | 6                   | Ν            | -        | PER F89                   |
| 72          | letzte Vorgangsmeldenummer<br>SONST.                   | 6                   | Ν            | -        | PER F90                   |

| Zeilenart 5 |                               |                     |              |          |                           |
|-------------|-------------------------------|---------------------|--------------|----------|---------------------------|
| Feldnr.     | Feldbezeichnung               | max.Anz.<br>Stellen | Feld-<br>Ch. | KZ<br>NK | Herkunft<br>Datei/Feldnr. |
|             | Terminal                      |                     |              |          |                           |
| 80          | Pincode                       | 4                   | Ν            | -        | PER F123                  |
| 81          | Mailboxtextnummer             | 3                   | Ν            | -        | PER F105                  |
| 82          | Saldenfeld 1                  | 3                   | Ν            | -        | PER F101                  |
| 83          | Saldenfeld 2                  | 3                   | Ν            | -        | PER F102                  |
| 84          | Saldenfeld 3                  | 3                   | Ν            | -        | PER F103                  |
| 85          | Saldenfeld 4                  | 3                   | N            | -        | PER F104                  |
|             | Integration Lohn/Gehalt       |                     |              |          |                           |
| 90          | Lohngruppe                    | 6                   | Ν            | -        | PER F119                  |
| 91          | Lohnart                       | 2                   | Ν            | -        | PER F7                    |
| 92          | Integration mit Kostenstelle  | 1                   | Ν            | -        | PER F32                   |
| 93          | Firmennummer PF-08100CCC      | 1                   | Ν            | -        | PER F23                   |
|             | aktuelle Periode              |                     |              |          |                           |
| 100         | Sollzeit laut Tarif           | 7                   | Ν            | -        | PER F43                   |
| 101         | Sollzeit laut Raster          | 7                   | Ν            | -        | PER F44                   |
| 102         | Sollarbeitstage laut Raster   | 4                   | Ν            | -        | PER F29                   |
| 103         | Guthaben                      | 7                   | Ν            | -        | PER F45                   |
| 104         | Überstunden                   | 7                   | Ν            | -        | PER F46                   |
| 105         | Gleitzeitsaldo                | 7                   | Ν            | -        | PER F47                   |
| 106         | Anwesenheitszeit              | 7                   | Ν            | -        | PER F48                   |
| 107         | Fehlzeit bezahlt              | 7                   | Ν            | -        | PER F49                   |
| 108         | Fehlzeit unbezahlt            | 7                   | Ν            | -        | PER F50                   |
| 109         | Fehlzeit undefiniert          | 7                   | Ν            | -        | PER F51                   |
| 110         | Durchschnittliche Arbeitszeit | 7                   | Ν            | -        | PER F52                   |
| 111         | effektive Arbeitstage         | 6                   | Ν            | 2        | PER F53                   |
|             |                               |                     |              |          |                           |

| Zeilenart 5 |                               |                     |              |          |                           |
|-------------|-------------------------------|---------------------|--------------|----------|---------------------------|
| Feldnr.     | Feldbezeichnung               | max.Anz.<br>Stellen | Feld-<br>Ch. | KZ<br>NK | Herkunft<br>Datei/Feldnr. |
|             | Periode -1                    |                     |              |          |                           |
| 120         | Sollzeit laut Tarif           | 7                   | Ν            | -        | PER F54                   |
| 121         | Sollzeit laut Raster          | 7                   | N            | -        | PER F55                   |
| 122         | Sollarbeitstage laut Raster   | 4                   | N            | -        | PER F30                   |
| 123         | Guthaben                      | 7                   | Ν            | -        | PER F56                   |
| 124         | Überstunden                   | 7                   | Ν            | -        | PER F57                   |
| 125         | Gleitzeitsaldo                | 7                   | Ν            | -        | PER F58                   |
| 126         | Anwesenheitszeit              | 7                   | Ν            | -        | PER F59                   |
| 127         | Fehlzeit bezahlt              | 7                   | N            | -        | PER F60                   |
| 128         | Fehlzeit unbezahlt            | 7                   | Ν            | -        | PER F61                   |
| 129         | Fehlzeit undefiniert          | 7                   | Ν            | -        | PER F62                   |
| 130         | Durchschnittliche Arbeitszeit | 7                   | Ν            | -        | PER F63                   |
| 131         | effektive Arbeitstage         | 6                   | N            | 2        | PER F64                   |
|             | Periode -2                    |                     |              |          |                           |
| 140         | Sollzeit laut Tarif           | 7                   | Ν            | -        | PER F65                   |
| 141         | Sollzeit laut Raster          | 7                   | Ν            | -        | PER F66                   |
| 143         | Guthaben                      | 7                   | Ν            | -        | PER F67                   |
| 144         | Überstunden                   | 7                   | Ν            | -        | PER F68                   |
| 145         | Gleitzeitsaldo                | 7                   | Ν            | -        | PER F69                   |
| 146         | Anwesenheitszeit              | 7                   | Ν            | -        | PER F70                   |
| 147         | Fehlzeit bezahlt              | 7                   | Ν            | -        | PER F71                   |
| 148         | Fehlzeit unbezahlt            | 7                   | Ν            | -        | PER F72                   |
| 149         | Fehlzeit undefiniert          | 7                   | Ν            | -        | PER F73                   |
| 150         | Durchschnittliche Arbeitszeit | 7                   | Ν            | -        | PER F74                   |
| 151         | effektive Arbeitstage         | 6                   | Ν            | 2        | PER F75                   |
|             |                               |                     |              |          |                           |

| Zeilenart 5 |                                       |                     |              |          |                           |
|-------------|---------------------------------------|---------------------|--------------|----------|---------------------------|
| Feldnr.     | Feldbezeichnung                       | max.Anz.<br>Stellen | Feld-<br>Ch. | KZ<br>NK | Herkunft<br>Datei/Feldnr. |
|             | Periode -3                            |                     |              |          |                           |
| 160         | Sollzeit laut Tarif                   | 7                   | Ν            | -        | PER F76                   |
| 161         | Sollzeit laut Raster                  | 7                   | Ν            | -        | PER F77                   |
| 163         | Guthaben                              | 7                   | Ν            | -        | PER F78                   |
| 164         | Überstunden                           | 7                   | Ν            | -        | PER F79                   |
| 165         | Gleitzeitsaldo                        | 7                   | Ν            | -        | PER F80                   |
| 166         | Anwesenheitszeit                      | 7                   | Ν            | -        | PER F81                   |
| 167         | Fehlzeit bezahlt                      | 7                   | Ν            | -        | PER F82                   |
| 168         | Fehlzeit unbezahlt                    | 7                   | Ν            | -        | PER F83                   |
| 169         | Fehlzeit undefiniert                  | 7                   | Ν            | -        | PER F84                   |
| 170         | Durchschnittliche Arbeitszeit         | 7                   | Ν            | -        | PER F85                   |
| 171         | effektive Arbeitstage                 | 6                   | Ν            | 2        | PER F86                   |
|             | Individualbereich                     |                     |              |          |                           |
| 360         | Individualfeld 1                      | 10                  | С            | -        | PER F131                  |
| 361         | Individualfeld 2                      | 10                  | С            | -        | PER F132                  |
| 362         | Individualfeld 3                      | 10                  | С            | -        | PER F133                  |
| 363         | numerisches Individualfeld 1          | 10                  | Ν            | V        | PER F134                  |
| 364         | numerisches Individualfeld 2          | 10                  | Ν            | V        | PER F135                  |
|             | Felder in dezimaler Darstellung       |                     |              |          |                           |
|             | Allgemeine Felder                     |                     |              |          |                           |
| 1018        | Sollzeit laut Tarif pro Woche         | 7                   | Ν            | 2        | PER F42                   |
| 1019        | Neue Sollzeit laut Tarif pro<br>Woche | 7                   | Ν            | 2        | PER F35                   |
|             | aktuelle Periode                      |                     |              |          |                           |
| 1100        | Sollzeit laut Tarif                   | 7                   | Ν            | 2        | PER F43                   |
| 1101        | Sollzeit laut Raster                  | 7                   | Ν            | 2        | PER F44                   |
| 1103        | Guthaben                              | 7                   | Ν            | 2        | PER F45                   |

| Zeilenart 5 |                               |                     |              |          |                           |
|-------------|-------------------------------|---------------------|--------------|----------|---------------------------|
| Feldnr.     | Feldbezeichnung               | max.Anz.<br>Stellen | Feld-<br>Ch. | KZ<br>NK | Herkunft<br>Datei/Feldnr. |
| 1104        | Überstunden                   | 7                   | N            | 2        | PER F46                   |
| 1105        | Gleitzeitsaldo                | 7                   | Ν            | 2        | PER F47                   |
| 1106        | Anwesenheitszeit              | 7                   | N            | 2        | PER F48                   |
| 1107        | Fehlzeit bezahlt              | 7                   | Ν            | 2        | PER F49                   |
| 1108        | Fehlzeit unbezahlt            | 7                   | Ν            | 2        | PER F50                   |
| 1109        | Fehlzeit undefiniert          | 7                   | Ν            | 2        | PER F51                   |
| 1110        | Durchschnittliche Arbeitszeit | 7                   | N            | 2        | PER F52                   |
|             | Periode -1                    |                     |              |          |                           |
| 1120        | Sollzeit laut Tarif           | 7                   | Ν            | 2        | PER F54                   |
| 1121        | Sollzeit laut Raster          | 7                   | Ν            | 2        | PER F55                   |
| 1123        | Guthaben                      | 7                   | Ν            | 2        | PER F56                   |
| 1124        | Überstunden                   | 7                   | Ν            | 2        | PER F57                   |
| 1125        | Gleitzeitsaldo                | 7                   | Ν            | 2        | PER F58                   |
| 1126        | Anwesenheitszeit              | 7                   | Ν            | 2        | PER F59                   |
| 1127        | Fehlzeit bezahlt              | 7                   | Ν            | 2        | PER F60                   |
| 1128        | Fehlzeit unbezahlt            | 7                   | Ν            | 2        | PER F61                   |
| 1129        | Fehlzeit undefiniert          | 7                   | Ν            | 2        | PER F62                   |
| 1130        | Durchschnittliche Arbeitszeit | 7                   | N            | 2        | PER F63                   |
|             | Periode -2                    |                     |              |          |                           |
| 1140        | Sollzeit laut Tarif           | 7                   | Ν            | 2        | PER F65                   |
| 1141        | Sollzeit laut Raster          | 7                   | Ν            | 2        | PER F66                   |
| 1143        | Guthaben                      | 7                   | Ν            | 2        | PER F67                   |
| 1144        | Überstunden                   | 7                   | Ν            | 2        | PER F68                   |
| 1145        | Gleitzeitsaldo                | 7                   | Ν            | 2        | PER F69                   |
| 1146        | Anwesenheitszeit              | 7                   | Ν            | 2        | PER F70                   |
| 1147        | Fehlzeit bezahlt              | 7                   | Ν            | 2        | PER F71                   |

| Zeilenart 5 |                               |                     |              |          |                           |
|-------------|-------------------------------|---------------------|--------------|----------|---------------------------|
| Feldnr.     | Feldbezeichnung               | max.Anz.<br>Stellen | Feld-<br>Ch. | KZ<br>NK | Herkunft<br>Datei/Feldnr. |
| 1148        | Fehlzeit unbezahlt            | 7                   | Ν            | 2        | PER F72                   |
| 1149        | Fehlzeit undefiniert          | 7                   | Ν            | 2        | PER F73                   |
| 1150        | Durchschnittliche Arbeitszeit | 7                   | Ν            | 2        | PER F74                   |
|             | Periode -3                    |                     |              |          |                           |
| 1160        | Sollzeit laut Tarif           | 7                   | Ν            | 2        | PER F76                   |
| 1161        | Sollzeit laut Raster          | 7                   | Ν            | 2        | PER F77                   |
| 1163        | Guthaben                      | 7                   | Ν            | 2        | PER F78                   |
| 1164        | Überstunden                   | 7                   | Ν            | 2        | PER F79                   |
| 1165        | Gleitzeitsaldo                | 7                   | Ν            | 2        | PER F80                   |
| 1166        | Anwesenheitszeit              | 7                   | Ν            | 2        | PER F81                   |
| 1167        | Fehlzeit bezahlt              | 7                   | Ν            | 2        | PER F82                   |
| 1168        | Fehlzeit unbezahlt            | 7                   | Ν            | 2        | PER F83                   |
| 1169        | Fehlzeit undefiniert          | 7                   | Ν            | 2        | PER F84                   |
| 1170        | Durchschnittliche Arbeitszeit | 7                   | Ν            | 2        | PER F85                   |

# 1.2.2 Feldkatalog Flexgruppe 10

| Fachbereich | : | BDE                |
|-------------|---|--------------------|
| Flexgruppe  | : | 10                 |
| Gruppenname | : | BDE Vorgangskonten |

| Zeilenart                | Zeilenfunktion                                          | zulässig | nicht<br>zulässig |
|--------------------------|---------------------------------------------------------|----------|-------------------|
| 1                        | Positionszeile 1                                        | Х        |                   |
| 2                        | Summenzeile zu Positionszeile 1                         | Х        |                   |
| 3                        | Positionszeile 2                                        |          | Х                 |
| 4                        | Summenzeile zu Positionszeile 2                         |          | Х                 |
| 5                        | Positionszeile 3                                        |          | Х                 |
| 6                        | Summenzeile Gesamt                                      | Х        |                   |
| Nr.<br>Sort<br>Kriterium | Sortierkriterium                                        | zulässig | nicht<br>zulässig |
| 0                        | Personalnummer / Datum / Uhrzeit                        | Х        |                   |
| 1                        | Datum / Uhrzeit / Personalnummer                        | Х        |                   |
| 2                        | Kundenauftragsnummer / Position /<br>Datum / Uhrzeit    |          |                   |
| 3                        | Kostenstelle / Arbeitsplatz                             |          |                   |
| 4                        | Werkstattauftragsnummer / Position /<br>Datum / Uhrzeit |          |                   |
| 5                        | Vorgangssatzart / Datum / Uhrzeit                       |          |                   |
| 6                        | Ausweisnummer / Datum / Uhrzeit                         |          |                   |
| 7                        | Matchcode / Datum / Uhrzeit                             |          |                   |
| 8                        | Belegnummer / Buchungszähler                            |          |                   |
| 9                        | Störgrund / Datum / Uhrzeit                             |          |                   |

| Fachbereich | : | BDE            |
|-------------|---|----------------|
| Flexgruppe  | : | 10             |
| Gruppenname | : | Vorgangskonten |

| Zeilenar | t 1                                        |                     |              |          |                           |
|----------|--------------------------------------------|---------------------|--------------|----------|---------------------------|
| Feldnr.  | Feldbezeichnung                            | max.Anz.<br>Stellen | Feld-<br>Ch. | KZ<br>NK | Herkunft<br>Datei/Feldnr. |
| 777      | Bezeichnung                                | 28                  | С            | -        | VSA F47                   |
|          | Vorgangsmeldedatei                         |                     |              |          |                           |
| 1        | Personalnummer                             | 6                   | Ν            | -        | VMD F22                   |
| 3        | Ausweisnummer                              | 8                   | Ν            | -        | VMD F27                   |
| 1801     | Verarbeitungskennzeichen                   | 1                   | Ν            | -        | VMD F2                    |
| 1802     | Vorgangssatzart                            | 4                   | Ν            | -        | VMD F3                    |
| 1803     | Störgrund                                  | 4                   | Ν            | -        | VMD F4                    |
| 1804     | Arbeitsgang                                | 4                   | Ν            | -        | VMD F5                    |
| 1805     | Belegnummer                                | 6                   | Ν            | -        | VMD F10                   |
| 1806     | Werkstattauftragsnummer                    | 6                   | Ν            | -        | VMD F11                   |
| 1807     | Kostenstelle IST                           | 6                   | Ν            | -        | VMD F12                   |
| 1808     | Arbeitsplatz IST                           | 4                   | Ν            | -        | VMD F13                   |
| 1809     | Datum der Meldung                          | 8                   | D            | -        | VMD F14                   |
| 1810     | Uhrzeit der Meldung                        | 4                   | Ν            | -        | VMD F15                   |
| 1811     | Bearbeitungszeit IST /<br>Anwesenheitszeit | 6                   | Ν            | -        | VMD F16                   |
| 1812     | Buchungszähler<br>Zeitrückmeldungen        | 4                   | Ν            | -        | VMD F17                   |
| 1813     | laufende Rückmeldenummer                   | 4                   | Ν            | -        | VMD F18                   |
| 1814     | Personalnr. Sachbearbeiter /<br>Kontrolle  | 6                   | Ν            | -        | VMD F25                   |
| 1815     | Menge rückgemeldet                         | 10                  | Ν            | 2        | VMD F23                   |
| 1816     | Menge Ausschuß                             | 10                  | Ν            | 2        | VMD F24                   |
| 1817     | Terminaladresse                            | 4                   | С            | -        | VMD F31                   |

| Zeilenar | t 1                                |                     |              |          |                           |
|----------|------------------------------------|---------------------|--------------|----------|---------------------------|
| Feldnr.  | Feldbezeichnung                    | max.Anz.<br>Stellen | Feld-<br>Ch. | KZ<br>NK | Herkunft<br>Datei/Feldnr. |
| 1818     | Maschinenzeit                      | 6                   | Ν            | -        | VMD F19                   |
| 3642     | Kundenauftragsnummer /<br>Position | 10                  | Ν            | -        | VMD F26                   |
|          | Vorgangskontodatei                 |                     |              |          |                           |
| 1851     | Verarbeitungskennzeichen           | 1                   | Ν            | -        | VKD F2                    |
| 1852     | Herkunftskennzeichen               | 1                   | Ν            | -        | VKD F3                    |
| 1853     | Vorgangssatzart Anfang             | 4                   | Ν            | -        | VKD F4                    |
| 1854     | Vorgangssatzart Ende               | 4                   | Ν            | -        | VKD F5                    |
| 1855     | Lohngruppe                         | 4                   | Ν            | -        | VKD F6                    |
| 1856     | Lohnart                            | 4                   | Ν            | -        | VKD F7                    |
| 1857     | Störgrund                          | 4                   | Ν            | -        | VKD F35                   |
| 1858     | Arbeitssgangnummer                 | 4                   | Ν            | -        | VKD F10                   |
| 1859     | Wochentagskennzeichen              | 1                   | Ν            | -        | VKD F11                   |
| 1860     | Zeitgrad                           | 6                   | Ν            | -        | VKD F12                   |
| 1861     | Belegnummer                        | 6                   | Ν            | -        | VKD F16                   |
| 1862     | Vorgangsmeldenummer Anfang         | 4                   | Ν            | -        | VKD F17                   |
| 1863     | Vorgangsmeldenummer Ende           | 4                   | Ν            | -        | VKD F18                   |
| 1864     | Werkstattaufftragsnummer           | 6                   | Ν            | -        | VKD F19                   |
| 1865     | Kostenstelle IST                   | 6                   | Ν            | -        | VKD F20                   |
| 1866     | Arbeitsplatz IST                   | 4                   | Ν            | -        | VKD F21                   |
| 1867     | Datum Anfang berechnet             | 8                   | D            | -        | VKD F22                   |
| 1868     | Datum Ende berechnet               | 8                   | D            | -        | VKD F23                   |
| 1869     | Uhrzeit Anfang berechnet           | 4                   | Ν            | -        | VKD F26                   |
| 1870     | Uhrzeit Ende berechnet             | 4                   | Ν            | -        | VKD F27                   |
| 1871     | Dauer                              | 4                   | Ν            | -        | VKD F28                   |
| 1872     | Text zum Störgrund                 | 70                  | С            | -        | TXT F2                    |
| 1873     | Menge rückgemeldet                 | 10                  | Ν            | 2        | VKD F37                   |

| Zeilenar | t 1                              |                     |              |          |                           |
|----------|----------------------------------|---------------------|--------------|----------|---------------------------|
| Feldnr.  | Feldbezeichnung                  | max.Anz.<br>Stellen | Feld-<br>Ch. | KZ<br>NK | Herkunft<br>Datei/Feldnr. |
| 1874     | Menge Aausschuß                  | 10                  | Ν            | 2        | VKD F38                   |
| 1875     | Individualfeld 1                 | 10                  | Ν            | -        | VKD F39                   |
| 1876     | Individualfeld 2                 | 10                  | Ν            | -        | VKD F40                   |
| 1877     | Individualfeld 3                 | 10                  | Ν            | -        | VKD F41                   |
| 1878     | Abrechnungsperiode               | 1                   | Ν            | -        | VKD F8                    |
| 1879     | Bezugsgröße COSTING              | 1                   | Ν            | -        | VKD F13                   |
| 1880     | Buchungsart                      | 2                   | Ν            | -        | VKD F14                   |
|          | Rüchmeldenachweisdatei SA 20 (Ze | eiten)              |              |          |                           |
| 1951     | Menge rückgemeldet               | 10                  | Ν            | Р        | RND F2                    |
| 1952     | Ausschußmenge                    | 10                  | Ν            | Р        | RND F3                    |
| 1953     | Lohnkosten                       | 10                  | Ν            | Р        | RND F4                    |
| 1954     | Lohngemeinkosten                 | 10                  | Ν            | Р        | RND F5                    |
| 1955     | Belegnummer                      | 6                   | Ν            | -        | RND F7                    |
| 1956     | Werkstattauftragsnummer          | 6                   | Ν            | -        | RND F8                    |
| 1957     | Kostenstelle IST                 | 6                   | Ν            | -        | RND F9                    |
| 1958     | Arbeitsplatz IST                 | 6                   | Ν            | -        | RND F10                   |
| 1959     | Maschinenzeit                    | 6                   | Ν            | 2        | RND F11                   |
| 1960     | Rüstzeit                         | 6                   | Ν            | 2        | RND F12                   |
| 1961     | Lohnzeit                         | 6                   | Ν            | 2        | RND F13                   |
| 1962     | Datum Arbeitbeginn               | 8                   | D            | -        | RND F14                   |
| 1963     | Uhrzeit Arbeitsbeginn            | 4                   | Ν            | -        | RND F15                   |
| 1964     | Datum Arbeitsende                | 8                   | D            | -        | RND F16                   |
| 1965     | Uhrzeit Arbeitsende              | 4                   | Ν            | -        | RND F17                   |
| 1966     | Mengeneinheitsschlüssel          | 2                   | Ν            | -        | RND F21                   |
| 1967     | Buchnugstyp                      | 2                   | Ν            | -        | RND F23                   |
| 1968     | Lohngruppe Zeit                  | 2                   | Ν            | -        | RND F24                   |

| Zeilenar | rt 1            |                     |              |          |                           |
|----------|-----------------|---------------------|--------------|----------|---------------------------|
| Feldnr.  | Feldbezeichnung | max.Anz.<br>Stellen | Feld-<br>Ch. | KZ<br>NK | Herkunft<br>Datei/Feldnr. |
| 1969     | Lohngruppe Rüst | 2                   | Ν            | -        | RND F25                   |
| 1970     | Lohngruppe Lohn | 2                   | N            | -        | RND F26                   |
| 1971     | Artikelnummer   | 16                  | С            | -        | RND F27                   |

| Fachbereich | : | BDE            |
|-------------|---|----------------|
| Flexgruppe  | : | 10             |
| Gruppenname | : | Vorgangskonten |

| Zeilenar | t 2                              |                     |              |          |                           |
|----------|----------------------------------|---------------------|--------------|----------|---------------------------|
| Feldnr.  | Feldbezeichnung                  | max.Anz.<br>Stellen | Feld-<br>Ch. | KZ<br>NK | Herkunft<br>Datei/Feldnr. |
|          | Vorgangsmeldedatei               |                     |              |          |                           |
| 1836     | Summe Dauer Bearbeitungszeit     | 6                   | Ν            | 2        | berechn.                  |
| 1837     | Summe Menge rückgemeldet         | 10                  | Ν            | Р        | berechn.                  |
| 1838     | Summe Ausschußmenge              | 10                  | Ν            | Р        | berechn.                  |
| 1839     | Summe Maschinenzeit              | 6                   | Ν            | 2        | berechn.                  |
|          | Vorgangskontodatei               |                     |              |          |                           |
| 1881     | Summe Dauer Bearbeitungszeit     | 6                   | Ν            | 2        | berechn.                  |
| 1882     | Summe Menge rückgemeldet         | 10                  | Ν            | Р        | berechn.                  |
| 1883     | Summe Ausschußmenge              | 10                  | Ν            | Р        | berechn.                  |
| 1884     | Summe Maschinenzeit              | 6                   | Ν            | 2        | berechn.                  |
|          | Rückmeldenachweisdatei SA 20 (Ze | eiten)              |              |          |                           |
| 1983     | Summe Maschinenzeit              | 6                   | Ν            | 2        | berechn.                  |
| 1984     | Summe Rüstzeit                   | 6                   | Ν            | -        | berechn.                  |
| 1985     | Summe Lohnzeit                   | 6                   | Ν            | -        | berechn.                  |
| 1986     | Summe Menge rückgemeldet         | 10                  | Ν            | Р        | berechn.                  |
| 1987     | Summe Ausschußmenge              | 10                  | Ν            | Р        | berechn.                  |
| 1988     | Summe Lohnkosten                 | 10                  | Ν            | Р        | berechn.                  |

| Fachbereich | : | BDE            |
|-------------|---|----------------|
| Flexgruppe  | : | 10             |
| Gruppenname | : | Vorgangskonten |

| Zeilenar | t 6                              |                     |              |          |                           |
|----------|----------------------------------|---------------------|--------------|----------|---------------------------|
| Feldnr.  | Feldbezeichnung                  | max.Anz.<br>Stellen | Feld-<br>Ch. | KZ<br>NK | Herkunft<br>Datei/Feldnr. |
|          | Vorgangsmeldedatei               |                     |              |          |                           |
| 1846     | Summe Dauer Bearbeitungszeit     | 6                   | Ν            | 2        | berechn.                  |
| 1847     | Summe Menge rückgemeldet         | 10                  | Ν            | Р        | berechn.                  |
| 1848     | Summe Ausschußmenge              | 10                  | Ν            | Р        | berechn.                  |
| 1849     | Summe Maschinenzeit              | 6                   | Ν            | 2        | berechn.                  |
|          | Vorgangskontodatei               |                     |              |          |                           |
| 1891     | Summe Dauer Bearbeitungszeit     | 6                   | Ν            | 2        | berechn.                  |
| 1892     | Summe Menge rückgemeldet         | 10                  | Ν            | Р        | berechn.                  |
| 1893     | Summe Ausschußmenge              | 10                  | Ν            | Р        | berechn.                  |
| 1894     | Summe Maschinenzeit              | 6                   | Ν            | 2        | berechn.                  |
|          | Rückmeldenachweisdatei SA 20 (Ze | eiten)              |              |          |                           |
| 2003     | Summe Maschinenzeit              | 6                   | Ν            | 2        | berechn.                  |
| 2004     | Summe Rüstzeit                   | 6                   | Ν            | -        | berechn.                  |
| 2005     | Summe Lohnzeit                   | 6                   | Ν            | -        | berechn.                  |
| 2006     | Summe Menge rückgemeldet         | 10                  | Ν            | Р        | berechn.                  |
| 2007     | Summe Ausschußmenge              | 10                  | Ν            | Р        | berechn.                  |
| 2008     | Summe Lohnkosten                 | 10                  | Ν            | Р        | berechn.                  |

# 1.2.3 Feldkatalog Flexgruppe 11

| Fachbereich | : | BDE           |
|-------------|---|---------------|
| Flexgruppe  | : | 11            |
| Gruppenname | : | Zeitmeldungen |

| Zeilenart                | Zeilenfunktion                                      | zulässig | nicht<br>zulässig |
|--------------------------|-----------------------------------------------------|----------|-------------------|
| 1                        | Positionszeile 1                                    | Х        |                   |
| 2                        | Summenzeile zu Positionszeile 1                     | Х        |                   |
| 3                        | Positionszeile 2                                    |          | Х                 |
| 4                        | Summenzeile zu Positionszeile 2                     | Х        |                   |
| 5                        | Positionszeile 3                                    |          | Х                 |
| 6                        | Summenzeile Gesamt                                  | Х        |                   |
| Nr.<br>Sort<br>Kriterium | Sortierkriterium                                    | zulässig | nicht<br>zulässig |
| 0                        | Personalnummer / Belegnummer                        | Х        |                   |
| 1                        | Personalnummer / Datum / Uhrzeit                    | Х        |                   |
| 2                        | Personalnummer /<br>Kundenauftragsnummer / Position | Х        |                   |
| 3                        | Personalnummer / Kostenstelle                       | Х        |                   |
| 4                        | Personalnummer /<br>Werkstattauftragsnummer         | Х        |                   |
| 5                        | Personalnummer / Vorgangssattzart                   | Х        |                   |
| 6                        | Ausweisnummer / Datum / Uhrzeit                     | Х        |                   |
| 7                        | Personalnummer / Störgrund                          | Х        |                   |

| Fachbereich | : | BDE           |
|-------------|---|---------------|
| Flexgruppe  | : | 11            |
| Gruppenname | : | Zeitmeldungen |

| Zeilenar | t 1                                        |                     |              |          |                           |
|----------|--------------------------------------------|---------------------|--------------|----------|---------------------------|
| Feldnr.  | Feldbezeichnung                            | max.Anz.<br>Stellen | Feld-<br>Ch. | KZ<br>NK | Herkunft<br>Datei/Feldnr. |
| 777      | Bezeichnung                                | 28                  | С            | -        | VSA F47                   |
|          | Vorgangsmeldedatei                         |                     |              |          |                           |
| 1        | Personalnummer                             | 6                   | Ν            | -        | VMD F22                   |
| 3        | Ausweisnummer                              | 8                   | Ν            | -        | VMD F27                   |
| 1801     | Verarbeitungskennzeichen                   | 1                   | Ν            | -        | VMD F2                    |
| 1802     | Vorgangssatzart                            | 4                   | Ν            | -        | VMD F3                    |
| 1803     | Störgrund                                  | 4                   | Ν            | -        | VMD F4                    |
| 1804     | Arbeitsgang                                | 4                   | Ν            | -        | VMD F5                    |
| 1805     | Belegnummer                                | 6                   | Ν            | -        | VMD F10                   |
| 1806     | Werkstattauftragsnummer                    | 6                   | Ν            | -        | VMD F11                   |
| 1807     | Kostenstell IST                            | 6                   | Ν            | -        | VMD F12                   |
| 1808     | Arbeitsplatz IST                           | 4                   | Ν            | -        | VMD F13                   |
| 1809     | Datum der Meldung                          | 8                   | D            | -        | VMD F14                   |
| 1810     | Uhrzeit der Meldung                        | 4                   | Ν            | -        | VMD F15                   |
| 1811     | Bearbeitungszeit IST /<br>Anwesenheitszeit | 6                   | Ν            | -        | VMD F16                   |
| 1812     | Buchungszähler<br>Zeitrückmeldungen        | 4                   | Ν            | -        | VMD F17                   |
| 1813     | laufende Rückmeldenummer                   | 4                   | Ν            | -        | VMD F18                   |
| 1814     | Personalnr. Sachbearbeiter /<br>Kontrolle  | 6                   | Ν            | -        | VMD F25                   |
| 1815     | Menge rückgemeldet                         | 10                  | N            | 2        | VMD F23                   |
| 1816     | Menge Ausschuß                             | 10                  | N            | 2        | VMD F24                   |
| 1817     | Terminaladresse                            | 4                   | С            | -        | VMD F31                   |

| Zeilenar | t 1                                |                     |              |          |                           |
|----------|------------------------------------|---------------------|--------------|----------|---------------------------|
| Feldnr.  | Feldbezeichnung                    | max.Anz.<br>Stellen | Feld-<br>Ch. | KZ<br>NK | Herkunft<br>Datei/Feldnr. |
| 1818     | Maschinenzeit                      | 6                   | Ν            | -        | VMD F19                   |
| 3642     | Kundenauftragsnummer /<br>Position | 10                  | Ν            | -        | VMD F26                   |
|          | Vorgangskontodatei                 |                     |              |          |                           |
| 1851     | Verarbeitungskennzeichen           | 1                   | Ν            | -        | VKD F2                    |
| 1852     | Herkunftskennzeichen               | 1                   | Ν            | -        | VKD F3                    |
| 1853     | Vorgangssatzart Anfang             | 4                   | Ν            | -        | VKD F4                    |
| 1854     | Vorgangssatzart Ende               | 4                   | Ν            | -        | VKD F5                    |
| 1855     | Lohngruppe                         | 4                   | Ν            | -        | VKD F6                    |
| 1856     | Lohnart                            | 4                   | Ν            | -        | VKD F7                    |
| 1857     | Störgrund                          | 4                   | Ν            | -        | VKD F35                   |
| 1858     | Arbeitssgangnummer                 | 4                   | Ν            | -        | VKD F10                   |
| 1859     | Wochentagskennzeichen              | 1                   | Ν            | -        | VKD F11                   |
| 1860     | Zeitgrad                           | 6                   | Ν            | -        | VKD F12                   |
| 1861     | Belegnummer                        | 6                   | Ν            | -        | VKD F16                   |
| 1862     | Vorgangsmeldenummer Anfang         | 4                   | Ν            | -        | VKD F17                   |
| 1863     | Vorgangsmeldenummer Ende           | 4                   | Ν            | -        | VKD F18                   |
| 1864     | Werkstattaufftragsnummer           | 6                   | Ν            | -        | VKD F19                   |
| 1865     | Kostenstelle IST                   | 6                   | Ν            | -        | VKD F20                   |
| 1866     | Arbeitsplatz IST                   | 4                   | Ν            | -        | VKD F21                   |
| 1867     | Datum Anfang berechnet             | 8                   | D            | -        | VKD F22                   |
| 1868     | Datum Ende berechnet               | 8                   | D            | -        | VKD F23                   |
| 1869     | Uhrzeit Anfang berechnet           | 4                   | Ν            | -        | VKD F26                   |
| 1870     | Uhrzeit Ende berechnet             | 4                   | Ν            | -        | VKD F27                   |
| 1871     | Dauer                              | 4                   | Ν            | -        | VKD F28                   |
| 1872     | Text zum Störgrund                 | 70                  | С            | -        | TXT F2                    |
| 1873     | Menge rückgemeldet                 | 10                  | Ν            | 2        | VKD F37                   |

| Zeilenar | t 1                              |                     |              |          |                           |
|----------|----------------------------------|---------------------|--------------|----------|---------------------------|
| Feldnr.  | Feldbezeichnung                  | max.Anz.<br>Stellen | Feld-<br>Ch. | KZ<br>NK | Herkunft<br>Datei/Feldnr. |
| 1874     | Menge Ausschuß                   | 10                  | Ν            | 2        | VKD F38                   |
| 1875     | Individualfeld 1                 | 10                  | Ν            | -        | VKD F39                   |
| 1876     | Individualfeld 2                 | 10                  | Ν            | -        | VKD F40                   |
| 1877     | Individualfeld 3                 | 10                  | Ν            | -        | VKD F41                   |
| 1878     | Abrechnungsperiode               | 1                   | Ν            | -        | VKD F8                    |
| 1879     | Bezugsgröße COSTING              | 1                   | Ν            | -        | VKD F13                   |
| 1880     | Buchungsart                      | 2                   | Ν            | -        | VKD F14                   |
|          | Rüchmeldenachweisdatei SA 20 (Ze | eiten)              |              |          |                           |
| 1951     | Menge rückgemeldet               | 10                  | Ν            | Р        | RND F2                    |
| 1952     | Ausschußmenge                    | 10                  | Ν            | Р        | RND F3                    |
| 1953     | Lohnkosten                       | 10                  | Ν            | Р        | RND F4                    |
| 1954     | Lohngemeinkosten                 | 10                  | Ν            | Р        | RND F5                    |
| 1955     | Belegnummer                      | 6                   | Ν            | -        | RND F7                    |
| 1956     | Werkstattauftragsnummer          | 6                   | Ν            | -        | RND F8                    |
| 1957     | Kostenstelle IST                 | 6                   | Ν            | -        | RND F9                    |
| 1958     | Arbeitsplatz IST                 | 6                   | Ν            | -        | RND F10                   |
| 1959     | Maschinenzeit                    | 6                   | Ν            | 2        | RND F11                   |
| 1960     | Rüstzeit                         | 6                   | Ν            | 2        | RND F12                   |
| 1961     | Lohnzeit                         | 6                   | Ν            | 2        | RND F13                   |
| 1962     | Datum Arbeitbeginn               | 8                   | D            | -        | RND F14                   |
| 1963     | Uhrzeit Arbeitsbeginn            | 4                   | Ν            | -        | RND F15                   |
| 1964     | Datum Arbeitsende                | 8                   | D            | -        | RND F16                   |
| 1965     | Uhrzeit Arbeitsende              | 4                   | Ν            | -        | RND F17                   |
| 1966     | Mengeneinheitsschlüssel          | 2                   | Ν            | -        | RND F21                   |
| 1967     | Buchnugstyp                      | 2                   | N            | -        | RND F23                   |
| 1968     | Lohngruppe Zeit                  | 2                   | Ν            | -        | RND F24                   |

| Zeilenar | t 1             |                     |              |          |                           |
|----------|-----------------|---------------------|--------------|----------|---------------------------|
| Feldnr.  | Feldbezeichnung | max.Anz.<br>Stellen | Feld-<br>Ch. | KZ<br>NK | Herkunft<br>Datei/Feldnr. |
| 1969     | Lohngruppe Rüst | 2                   | N            | -        | RND F25                   |
| 1970     | Lohngruppe Lohn | 2                   | N            | -        | RND F26                   |
| 1971     | Artikelnummer   | 16                  | С            | -        | RND F27                   |

| Fachbereich | : | BDE           |
|-------------|---|---------------|
| Flexgruppe  | : | 11            |
| Gruppenname | : | Zeitmeldungen |

| Zeilenar | t 2                              |                     |              |          |                           |
|----------|----------------------------------|---------------------|--------------|----------|---------------------------|
| Feldnr.  | Feldbezeichnung                  | max.Anz.<br>Stellen | Feld-<br>Ch. | KZ<br>NK | Herkunft<br>Datei/Feldnr. |
|          | Vorgangsmeldedatei               |                     |              |          |                           |
| 1836     | Summe Dauer Bearbeitungszeit     | 6                   | N            | 2        | berechn.                  |
| 1837     | Summe Menge rückgemeldet         | 10                  | N            | Р        | berechn.                  |
| 1838     | Summe Ausschußmenge              | 10                  | N            | Р        | berechn.                  |
| 1839     | Summe Maschinenzeit              | 6                   | N            | 2        | berechn.                  |
|          | Vorgangskontodatei               |                     |              |          |                           |
| 1881     | Summe Dauer Bearbeitungszeit     | 6                   | N            | 2        | berechn.                  |
| 1882     | Summe Menge rückgemeldet         | 10                  | N            | Р        | berechn.                  |
| 1883     | Summe Ausschußmenge              | 10                  | N            | Р        | berechn.                  |
| 1884     | Summe Maschinenzeit              | 6                   | Ν            | 2        | berechn.                  |
|          | Rückmeldenachweisdatei SA 20 (Ze | eiten)              |              |          |                           |
| 1983     | Summe Maschinenzeit              | 6                   | N            | 2        | berechn.                  |
| 1984     | Summe Rüstzeit                   | 6                   | N            | -        | berechn.                  |
| 1985     | Summe Lohnzeit                   | 6                   | N            | -        | berechn.                  |
| 1986     | Summe Menge rückgemeldet         | 10                  | N            | Р        | berechn.                  |
| 1987     | Summe Ausschußmenge              | 10                  | N            | Р        | berechn.                  |
| 1988     | Summe Lohnkosten                 | 10                  | N            | Р        | berechn.                  |

| Fachbereich | : | BDE           |
|-------------|---|---------------|
| Flexgruppe  | : | 11            |
| Gruppenname | : | Zeitmeldungen |

| Zeilenart 4 |                                  |                     |              |          |                           |
|-------------|----------------------------------|---------------------|--------------|----------|---------------------------|
| Feldnr.     | Feldbezeichnung                  | max.Anz.<br>Stellen | Feld-<br>Ch. | KZ<br>NK | Herkunft<br>Datei/Feldnr. |
|             | Vorgangsmeldedatei               |                     |              |          |                           |
| 1841        | Summe Dauer Bearbeitungszeit     | 6                   | Ν            | 2        | berechn.                  |
| 1842        | Summe Menge rückgemeldet         | 10                  | Ν            | Р        | berechn.                  |
| 1843        | Summe Ausschußmenge              | 10                  | Ν            | Р        | berechn.                  |
| 1844        | Summe Maschinenzeit              | 6                   | Ν            | 2        | berechn.                  |
|             | Vorgangskontodatei               |                     |              |          |                           |
| 1886        | Summe Dauer Bearbeitungszeit     | 6                   | Ν            | 2        | berechn.                  |
| 1887        | Summe Menge rückgemeldet         | 10                  | Ν            | Р        | berechn.                  |
| 1888        | Summe Ausschußmenge              | 10                  | Ν            | Р        | berechn.                  |
| 1889        | Summe Maschinenzeit              | 6                   | Ν            | 2        | berechn.                  |
|             | Rückmeldenachweisdatei SA 20 (Ze | eiten)              |              |          |                           |
| 1993        | Summe Maschinenzeit              | 6                   | Ν            | 2        | berechn.                  |
| 1994        | Summe Rüstzeit                   | 6                   | Ν            | -        | berechn.                  |
| 1995        | Summe Lohnzeit                   | 6                   | Ν            | -        | berechn.                  |
| 1996        | Summe Menge rückgemeldet         | 10                  | Ν            | Р        | berechn.                  |
| 1997        | Summe Ausschußmenge              | 10                  | Ν            | Р        | berechn.                  |
| 1998        | Summe Lohnkosten                 | 10                  | Ν            | P        | berechn.                  |

| Fachbereich | : | BDE           |
|-------------|---|---------------|
| Flexgruppe  | : | 11            |
| Gruppenname | : | Zeitmeldungen |

| Zeilenar | t 6                              |                     |              |          |                           |
|----------|----------------------------------|---------------------|--------------|----------|---------------------------|
| Feldnr.  | Feldbezeichnung                  | max.Anz.<br>Stellen | Feld-<br>Ch. | KZ<br>NK | Herkunft<br>Datei/Feldnr. |
|          | Vorgangsmeldedatei               |                     |              |          |                           |
| 1846     | Summe Dauer Bearbeitungszeit     | 6                   | Ν            | 2        | berechn.                  |
| 1847     | Summe Menge rückgemeldet         | 10                  | Ν            | Р        | berechn.                  |
| 1848     | Summe Ausschußmenge              | 10                  | Ν            | Р        | berechn.                  |
| 1849     | Summe Maschinenzeit              | 6                   | Ν            | 2        | berechn.                  |
|          | Vorgangskontodatei               |                     |              |          |                           |
| 1891     | Summe Dauer Bearbeitungszeit     | 6                   | Ν            | 2        | berechn.                  |
| 1892     | Summe Menge rückgemeldet         | 10                  | Ν            | Р        | berechn.                  |
| 1893     | Summe Ausschußmenge              | 10                  | Ν            | Р        | berechn.                  |
| 1894     | Summe Maschinenzeit              | 6                   | Ν            | 2        | berechn.                  |
|          | Rückmeldenachweisdatei SA 20 (Ze | eiten)              |              |          |                           |
| 2003     | Summe Maschinenzeit              | 6                   | Ν            | 2        | berechn.                  |
| 2004     | Summe Rüstzeit                   | 6                   | Ν            | -        | berechn.                  |
| 2005     | Summe Lohnzeit                   | 6                   | Ν            | -        | berechn.                  |
| 2006     | Summe Menge rückgemeldet         | 10                  | Ν            | Р        | berechn.                  |
| 2007     | Summe Ausschußmenge              | 10                  | Ν            | Р        | berechn.                  |
| 2008     | Summe Lohnkosten                 | 10                  | Ν            | Р        | berechn.                  |

## 1.2.4 Feldkatalog Flexgruppe 12

| Fachbereich | : | BDE               |
|-------------|---|-------------------|
| Flexgruppe  | : | 12                |
| Gruppenname | : | Kapazitätsstellen |

| Zeilenart                                       | Zeilenfunktion                                                                                                    | zulässig                                    | nicht<br>zulässig |
|-------------------------------------------------|----------------------------------------------------------------------------------------------------|---------------------------------------------|-------------------|
| 1                                               | Positionszeile 1                                                                                                    | Х                                           |                   |
| 2                                               | Summenzeile zu Positionszeile 1                                                                                                    | Х                                           |                   |
| 3                                               | Positionszeile 2                                                                                                    |                                             | Х                 |
| 4                                               | Summenzeile zu Positionszeile 2                                                                                                    | Х                                           |                   |
| 5                                               | Positionszeile 3                                                                                                    | Х                                           |                   |
| 6                                               | Summenzeile Gesamt                                                                                                    | Х                                           |                   |
| Nr.                                             |                                                                                                    |                                             |                   |
| Sort<br>Kriterium                               | Sortierkriterium                                                                                                    | zulässig                                    | nicht<br>zulässig |
| Sort<br>Kriterium<br>0                          | Sortierkriterium<br>Kostenstelle / Personalnummer                                                                                                    | zulässig<br>X                               | nicht<br>zulässig |
| Sort<br>Kriterium<br>0<br>1                     | Sortierkriterium<br>Kostenstelle / Personalnummer<br>Kostenstelle / Datum / Uhrzeit                                                                                                    | zulässig<br>X<br>X                          | nicht<br>zulässig |
| Sort<br>Kriterium<br>0<br>1<br>2                | Sortierkriterium<br>Kostenstelle / Personalnummer<br>Kostenstelle / Datum / Uhrzeit<br>Kostenstelle / Belegnummer                                                                                                    | zulässig<br>X<br>X<br>X<br>X                | nicht<br>zulässig |
| Sort<br>Kriterium<br>0<br>1<br>2<br>3           | Sortierkriterium<br>Kostenstelle / Personalnummer<br>Kostenstelle / Datum / Uhrzeit<br>Kostenstelle / Belegnummer<br>Kostenstelle / Werkstattauftrgsnummer                                                                                      | zulässig<br>X<br>X<br>X<br>X<br>X           | nicht<br>zulässig |
| Sort<br>Kriterium<br>0<br>1<br>2<br>3<br>4      | Sortierkriterium<br>Kostenstelle / Personalnummer<br>Kostenstelle / Datum / Uhrzeit<br>Kostenstelle / Belegnummer<br>Kostenstelle / Werkstattauftrgsnummer<br>Kostenstelle / Kundenautragsnummer /<br>Position                                  | zulässig<br>X<br>X<br>X<br>X<br>X<br>X      | nicht<br>zulässig |
| Sort<br>Kriterium<br>0<br>1<br>2<br>3<br>4<br>5 | Sortierkriterium<br>Kostenstelle / Personalnummer<br>Kostenstelle / Datum / Uhrzeit<br>Kostenstelle / Belegnummer<br>Kostenstelle / Werkstattauftrgsnummer<br>Kostenstelle / Kundenautragsnummer /<br>Position<br>Kostenstelle / Vorgangsatzart | zulässig<br>X<br>X<br>X<br>X<br>X<br>X<br>X | nicht<br>zulässig |

| Fachbereich | : | BDE               |
|-------------|---|-------------------|
| Flexgruppe  | : | 12                |
| Gruppenname | : | Kapazitätsstellen |

| Zeilenart 1 |                                 |                     |              |          |                           |
|-------------|---------------------------------|---------------------|--------------|----------|---------------------------|
| Feldnr.     | Feldbezeichnung                 | max.Anz.<br>Stellen | Feld-<br>Ch. | KZ<br>NK | Herkunft<br>Datei/Feldnr. |
|             | Allgemeine Felder               |                     |              |          |                           |
| 1           | Personalnummer                  | 6                   | С            | -        | PER F94                   |
| 2           | Name, Vorname                   | 40                  | С            | -        | PER F98                   |
| 4           | Kostenstelle                    | 6                   | Ν            | -        | PER F33                   |
| 5           | Arbeitplatz                     | 6                   | Ν            | -        | PER F34                   |
| 11          | Personalkennzeichen             | 2                   | Ν            | -        | PER F5                    |
|             | Zeitverarbeitung/Rückmeldedatei |                     |              |          |                           |
| 67          | Datum letzte Kommt-Meldung      | 6                   | Ν            | -        | PER F39                   |
| 68          | Uhrzeit letzte Kommt-Meldung    | 4                   | Ν            | -        | PER F40                   |
| 70          | Datum letzte BDE-Meldung        | 6                   | Ν            | -        | PER F88                   |
|             | Integration Lohn/Gehalt         |                     |              |          |                           |
| 90          | Lohngruppe                      | 6                   | Ν            | -        | PER F119                  |
| 91          | Lohnart                         | 2                   | Ν            | -        | PER F7                    |
|             | Vorgangssatzartendatei          |                     |              |          |                           |
| 777         | Bezeichnung                     | 28                  | С            | -        | VSA F47                   |
|             | Vorgangsmeldedatei              |                     |              |          |                           |
| 3           | Ausweisnummer                   | 8                   | Ν            | -        | VMD F27                   |
| 1801        | Verarbeitungskennzeichen        | 1                   | Ν            | -        | VMD F2                    |
| 1802        | Vorgangssatzart                 | 4                   | Ν            | -        | VMD F3                    |
| 1803        | Störgrund                       | 4                   | Ν            | -        | VMD F4                    |
| 1804        | Arbeitsgang                     | 4                   | Ν            | -        | VMD F5                    |
| 1805        | Belegnummer                     | 6                   | Ν            | -        | VMD F10                   |
| 1806        | Werkstattauftragsnummer         | 6                   | Ν            | -        | VMD F11                   |

| Zeilenart 1 |                                            |                     |              |          |                           |
|-------------|--------------------------------------------|---------------------|--------------|----------|---------------------------|
| Feldnr.     | Feldbezeichnung                            | max.Anz.<br>Stellen | Feld-<br>Ch. | KZ<br>NK | Herkunft<br>Datei/Feldnr. |
| 1807        | Kostenstell IST                            | 6                   | Ν            | -        | VMD F12                   |
| 1808        | Arbeitsplatz IST                           | 4                   | Ν            | -        | VMD F13                   |
| 1809        | Datum der Meldung                          | 8                   | D            | -        | VMD F14                   |
| 1810        | Uhrzeit der Meldung                        | 4                   | Ν            | -        | VMD F15                   |
| 1811        | Bearbeitungszeit IST /<br>Anwesenheitszeit | 6                   | Ν            | -        | VMD F16                   |
| 1812        | Buchungszähler<br>Zeitrückmeldungen        | 4                   | Ν            | -        | VMD F17                   |
| 1813        | laufende Rückmeldenummer                   | 4                   | Ν            | -        | VMD F18                   |
| 1814        | Personalnr. Sachbearbeiter /<br>Kontrolle  | 6                   | Ν            | -        | VMD F25                   |
| 1815        | Menge rückgemeldet                         | 10                  | Ν            | 2        | VMD F23                   |
| 1816        | Menge Ausschuß                             | 10                  | Ν            | 2        | VMD F24                   |
| 1817        | Terminaladresse                            | 4                   | С            | -        | VMD F31                   |
| 1818        | Maschinenzeit                              | 6                   | Ν            | -        | VMD F19                   |
| 3642        | Kundenauftragsnummer /<br>Position         | 10                  | Ν            | -        | VMD F26                   |
|             | Vorgangskontodatei                         |                     |              |          |                           |
| 1851        | Verarbeitungskennzeichen                   | 1                   | Ν            | -        | VKD F2                    |
| 1852        | Herkunftskennzeichen                       | 1                   | Ν            | -        | VKD F3                    |
| 1853        | Vorgangssatzart Anfang                     | 4                   | Ν            | -        | VKD F4                    |
| 1854        | Vorgangssatzart Ende                       | 4                   | Ν            | -        | VKD F5                    |
| 1855        | Lohngruppe                                 | 4                   | Ν            | -        | VKD F6                    |
| 1856        | Lohnart                                    | 4                   | Ν            | -        | VKD F7                    |
| 1857        | Störgrund                                  | 4                   | Ν            | -        | VKD F35                   |
| 1858        | Arbeitssgangnummer                         | 4                   | Ν            | -        | VKD F10                   |
| 1859        | Wochentagskennzeichen                      | 1                   | Ν            | -        | VKD F11                   |
| 1860        | Zeitgrad                                   | 6                   | Ν            | -        | VKD F12                   |

| Zeilenar | t 1                                   |                     |              |          |                           |
|----------|---------------------------------------|---------------------|--------------|----------|---------------------------|
| Feldnr.  | Feldbezeichnung                       | max.Anz.<br>Stellen | Feld-<br>Ch. | KZ<br>NK | Herkunft<br>Datei/Feldnr. |
| 1861     | Belegnummer                           | 6                   | N            | -        | VKD F16                   |
| 1862     | Vorgangsmeldenummer Anfang            | 4                   | Ν            | -        | VKD F17                   |
| 1863     | Vorgangsmeldenummer Ende              | 4                   | Ν            | -        | VKD F18                   |
| 1864     | Werkstattaufftragsnummer              | 6                   | Ν            | -        | VKD F19                   |
| 1865     | Kostenstelle IST                      | 6                   | Ν            | -        | VKD F20                   |
| 1866     | Arbeitsplatz IST                      | 4                   | Ν            | -        | VKD F21                   |
| 1867     | Datum Anfang berechnet                | 8                   | D            | -        | VKD F22                   |
| 1868     | Datum Ende berechnet                  | 8                   | D            | -        | VKD F23                   |
| 1869     | Uhrzeit Anfang berechnet              | 4                   | N            | -        | VKD F26                   |
| 1870     | Uhrzeit Ende berechnet                | 4                   | Ν            | -        | VKD F27                   |
| 1871     | Dauer                                 | 4                   | Ν            | -        | VKD F28                   |
| 1872     | Text zum Störgrund                    | 70                  | С            | -        | TXT F2                    |
| 1873     | Menge rückgemeldet                    | 10                  | Ν            | 2        | VKD F37                   |
| 1874     | Menge Aausschuß                       | 10                  | Ν            | 2        | VKD F38                   |
| 1875     | Individualfeld 1                      | 10                  | Ν            | -        | VKD F39                   |
| 1876     | Individualfeld 2                      | 10                  | Ν            | -        | VKD F40                   |
| 1877     | Individualfeld 3                      | 10                  | Ν            | -        | VKD F41                   |
| 1878     | Abrechnungsperiode                    | 1                   | Ν            | -        | VKD F8                    |
| 1879     | Bezugsgröße COSTING                   | 1                   | Ν            | -        | VKD F13                   |
| 1880     | Buchungsart                           | 2                   | Ν            | -        | VKD F14                   |
|          | Rüchmeldenachweisdatei SA 20 (Zeiten) |                     |              |          |                           |
| 1951     | Menge rückgemeldet                    | 10                  | Ν            | Р        | RND F2                    |
| 1952     | Ausschußmenge                         | 10                  | Ν            | Р        | RND F3                    |
| 1953     | Lohnkosten                            | 10                  | Ν            | Р        | RND F4                    |
| 1954     | Lohngemeinkosten                      | 10                  | N            | Р        | RND F5                    |
| 1955     | Belegnummer                           | 6                   | N            | -        | RND F7                    |

| Zeilenart 1 |                         |                     |              |          |                           |
|-------------|-------------------------|---------------------|--------------|----------|---------------------------|
| Feldnr.     | Feldbezeichnung         | max.Anz.<br>Stellen | Feld-<br>Ch. | KZ<br>NK | Herkunft<br>Datei/Feldnr. |
| 1956        | Werkstattauftragsnummer | 6                   | N            | -        | RND F8                    |
| 1957        | Kostenstelle IST        | 6                   | N            | -        | RND F9                    |
| 1958        | Arbeitsplatz IST        | 6                   | N            | -        | RND F10                   |
| 1959        | Maschinenzeit           | 6                   | N            | 2        | RND F11                   |
| 1960        | Rüstzeit                | 6                   | N            | 2        | RND F12                   |
| 1961        | Lohnzeit                | 6                   | N            | 2        | RND F13                   |
| 1962        | Datum Arbeitbeginn      | 8                   | D            | -        | RND F14                   |
| 1963        | Uhrzeit Arbeitsbeginn   | 4                   | N            | -        | RND F15                   |
| 1964        | Datum Arbeitsende       | 8                   | D            | -        | RND F16                   |
| 1965        | Uhrzeit Arbeitsende     | 4                   | N            | -        | RND F17                   |
| 1966        | Mengeneinheitsschlüssel | 2                   | N            | -        | RND F21                   |
| 1967        | Buchnugstyp             | 2                   | N            | -        | RND F23                   |
| 1968        | Lohngruppe Zeit         | 2                   | N            | -        | RND F24                   |
| 1969        | Lohngruppe Rüst         | 2                   | N            | -        | RND F25                   |
| 1970        | Lohngruppe Lohn         | 2                   | N            | -        | RND F26                   |
| 1971        | Artikelnummer           | 16                  | С            | -        | RND F27                   |

| Fachbereich | : | BDE               |
|-------------|---|-------------------|
| Flexgruppe  | : | 12                |
| Gruppenname | : | Kapazitätsstellen |

| Zeilenart 2 |                                  |                     |             |          |               |
|-------------|----------------------------------|---------------------|-------------|----------|---------------|
| Feldnr.     | Feldbezeichnung                  | max.Anz.<br>Stellen | Feld-<br>Ch | KZ<br>NK | Herkunft      |
|             |                                  | otenen              |             |          | Datei/Feldnr. |
|             | Vorgangsmeldedatei               |                     |             |          |               |
| 1836        | Summe Dauer Bearbeitungszeit     | 6                   | N           | 2        | berechn.      |
| 1836        | Summe Dauer Bearbeitungszeit     | 6                   | N           | 2        | berechn.      |
| 1837        | Summe Menge rückgemeldet         | 10                  | N           | Р        | berechn.      |
| 1838        | Summe Ausschußmenge              | 10                  | N           | Р        | berechn.      |
| 1839        | Summe Maschinenzeit              | 6                   | N           | 2        | berechn.      |
|             | Vorgangskontodatei               |                     |             |          |               |
| 1881        | Summe Dauer Bearbeitungszeit     | 6                   | N           | 2        | berechn.      |
| 1882        | Summe Menge rückgemeldet         | 10                  | N           | Р        | berechn.      |
| 1883        | Summe Ausschußmenge              | 10                  | N           | Р        | berechn.      |
| 1884        | Summe Maschinenzeit              | 6                   | N           | 2        | berechn.      |
|             | Rückmeldenachweisdatei SA 20 (Ze | eiten)              |             |          |               |
| 1983        | Summe Maschinenzeit              | 6                   | N           | 2        | berechn.      |
| 1984        | Summe Rüstzeit                   | 6                   | N           | -        | berechn.      |
| 1985        | Summe Lohnzeit                   | 6                   | N           | -        | berechn.      |
| 1986        | Summe Menge rückgemeldet         | 10                  | N           | Р        | berechn.      |
| 1987        | Summe Ausschußmenge              | 10                  | N           | Р        | berechn.      |
| 1988        | Summe Lohnkosten                 | 10                  | N           | Р        | berechn.      |
| Fachbereich | : | BDE               |
|-------------|---|-------------------|
| Flexgruppe  | : | 12                |
| Gruppenname | : | Kapazitätsstellen |

| Zeilenar | t 4                              |                     |              |          |               |
|----------|----------------------------------|---------------------|--------------|----------|---------------|
| Feldnr.  | Feldbezeichnung                  | max.Anz.<br>Stellen | Feld-<br>Ch. | KZ<br>NK | Herkunft      |
|          |                                  |                     |              |          | Datei/Feldnr. |
|          | Vorgangsmeldedatei               |                     |              |          |               |
| 1841     | Summe Dauer Bearbeitungszeit     | 6                   | Ν            | 2        | berechn.      |
| 1842     | Summe Menge rückgemeldet         | 10                  | Ν            | Р        | berechn.      |
| 1843     | Summe Ausschußmenge              | 10                  | Ν            | Р        | berechn.      |
| 1844     | Summe Maschinenzeit              | 6                   | Ν            | 2        | berechn.      |
|          | Vorgangskontodatei               |                     |              |          |               |
| 1886     | Summe Dauer Bearbeitungszeit     | 6                   | Ν            | 2        | berechn.      |
| 1887     | Summe Menge rückgemeldet         | 10                  | Ν            | Р        | berechn.      |
| 1888     | Summe Ausschußmenge              | 10                  | Ν            | Р        | berechn.      |
| 1889     | Summe Maschinenzeit              | 6                   | Ν            | 2        | berechn.      |
|          | Rückmeldenachweisdatei SA 20 (Ze | eiten)              |              |          |               |
| 1993     | Summe Maschinenzeit              | 6                   | Ν            | 2        | berechn.      |
| 1994     | Summe Rüstzeit                   | 6                   | Ν            | -        | berechn.      |
| 1995     | Summe Lohnzeit                   | 6                   | Ν            | -        | berechn.      |
| 1996     | Summe Menge rückgemeldet         | 10                  | Ν            | Р        | berechn.      |
| 1997     | Summe Ausschußmenge              | 10                  | Ν            | Р        | berechn.      |
| 1998     | Summe Lohnkosten                 | 10                  | Ν            | Р        | berechn.      |

| Fachbereich | : | BDE               |
|-------------|---|-------------------|
| Flexgruppe  | : | 12                |
| Gruppenname | : | Kapazitätsstellen |

| Zeilenart 5 |                             |                     |              |          |                           |
|-------------|-----------------------------|---------------------|--------------|----------|---------------------------|
| Feldnr.     | Feldbezeichnung             | max.Anz.<br>Stellen | Feld-<br>Ch. | KZ<br>NK | Herkunft<br>Datei/Feldnr. |
|             | Kapazitätsstammdatei        |                     |              |          |                           |
| 3261        | Kostenstelle                | 6                   | Ν            | -        | KAP OB1                   |
| 3262        | Arbeitsplatz                | 6                   | N            | -        | KAP OB1                   |
| 3264        | extern / intern             | 1                   | Ν            | -        | KAP F3                    |
| 3265        | Anzahl Schichten            | 1                   | Ν            | -        | KAP F4                    |
| 3266        | Anzahl Arbeitsplätze        | 2                   | Ν            | -        | KAP F5                    |
| 3267        | Grundlast in %              | 3                   | Ν            | -        | KAP F6                    |
| 3268        | Maximale Einlastung in %    | 3                   | Ν            | -        | KAP F7                    |
| 3269        | Wartungsdauer               | 3                   | Ν            | -        | KAP F8                    |
| 3270        | Baujahr                     | 2                   | Ν            | -        | KAP F9                    |
| 3271        | Lohngruppe Zeit             | 2                   | Ν            | -        | KAP F10                   |
| 3272        | Lohngruppe Rüst             | 2                   | Ν            | -        | KAP F11                   |
| 3273        | Lohngruppe Lohn             | 2                   | Ν            | -        | KAP F12                   |
| 3276        | Akkordfaktor                | 6                   | Ν            | -        | KAP F15                   |
| 3277        | Mehrmaaschinenbedienuung    | 6                   | Ν            | -        | KAP F16                   |
| 3278        | Mehrmannbedienung           | 6                   | Ν            | -        | KAP F17                   |
| 3279        | Datum letzte Wartung        | 8                   | D            | -        | KAP F18                   |
| 3280        | Datum nächcste Wartung      | 8                   | D            | -        | KAP F19                   |
| 3281        | ausweichende Kostenstelle   | 6                   | Ν            | -        | KAP F20                   |
| 3282        | ausweichender Arbeitsplatz  | 6                   | Ν            | -        | KAP F21                   |
| 3283        | Fertigungsgemeinkosten in % | 6                   | Ν            | -        | KAP F22                   |
| 3284        | Buchungszähler              | 6                   | Ν            | -        | KAP F23                   |
| 3285        | Arbeitsanfang               | 4                   | Ν            | -        | KAP F24                   |

| Zeilenar | Zeilenart 5                         |                     |              |          |                           |  |
|----------|-------------------------------------|---------------------|--------------|----------|---------------------------|--|
| Feldnr.  | Feldbezeichnung                     | max.Anz.<br>Stellen | Feld-<br>Ch. | KZ<br>NK | Herkunft<br>Datei/Feldnr. |  |
| 3286     | Arbeitsende                         | 4                   | Ν            | -        | KAP F25                   |  |
| 3287     | proportionale Stückkosten / ZE      | 10                  | Ν            | Р        | KAP F26                   |  |
| 3288     | proportionale Rüstkosten ZE         | 10                  | Ν            | Р        | KAP F27                   |  |
| 3289     | fixe Stückkosten / ZE               | 10                  | Ν            | Р        | KAP F28                   |  |
| 3290     | fixe Rüstkosten / ZE                | 10                  | Ν            | Р        | KAP F29                   |  |
| 3292     | kumulierte Belegungszeit            | 10                  | Ν            | 2        | KAP F31                   |  |
| 3293     | kumulierte Bearbeitungszeit         | 10                  | Ν            | 2        | KAP F32                   |  |
| 3294     | kumulierte Ausfallzeit              | 10                  | Ν            | 2        | KAP F33                   |  |
| 3295     | Beschreibung                        | 33                  | С            | -        | KAP F34                   |  |
| 3296     | Matchcode                           | 16                  | С            | -        | KAP F35                   |  |
| 3297     | Hersteller                          | 20                  | С            | -        | KAP F36                   |  |
| 3298     | Kalkulationsschlüssel Zeit          | 1                   | С            | -        | KAP F37                   |  |
| 3299     | Kalkulationsschlüssel Rüst          | 1                   | С            | -        | KAP F37                   |  |
| 3300     | Kalkulationsschlüssel Lohn          | 1                   | С            | -        | KAP F37                   |  |
| 3301     | Bezugsgröße COSTING                 | 1                   | С            | -        | KAP F37                   |  |
| 3302     | Sperrkennzeichen                    | 1                   | С            | -        | KAP F37                   |  |
| 3307     | Inventarnummer                      | 15                  | С            | -        | KAP F38                   |  |
| 3308     | Lieferantennummer<br>Fremdfertigung | 8                   | Ν            | -        | KAP F39                   |  |
| 3309     | Artikelnummer Fremdfertigung        | 16                  | С            | -        | KAP F40                   |  |

| Fachbereich | : | BDE               |
|-------------|---|-------------------|
| Flexgruppe  | : | 12                |
| Gruppenname | : | Kapazitätsstellen |

| Zeilenart 6 |                                  |                     |              |          |                           |
|-------------|----------------------------------|---------------------|--------------|----------|---------------------------|
| Feldnr.     | Feldbezeichnung                  | max.Anz.<br>Stellen | Feld-<br>Ch. | KZ<br>NK | Herkunft<br>Datei/Feldnr. |
|             | Vorgangsmeldedatei               |                     |              |          |                           |
| 1846        | Summe Dauer Bearbeitungszeit     | 6                   | N            | 2        | berechn.                  |
| 1847        | Summe Menge rückgemeldet         | 10                  | N            | Р        | berechn.                  |
| 1848        | Summe Ausschußmenge              | 10                  | N            | Р        | berechn.                  |
| 1849        | Summe Maschinenzeit              | 6                   | N            | 2        | berechn.                  |
|             | Vorgangskontodatei               |                     |              |          |                           |
| 1891        | Summe Dauer Bearbeitungszeit     | 6                   | N            | 2        | berechn.                  |
| 1892        | Summe Menge rückgemeldet         | 10                  | N            | Р        | berechn.                  |
| 1893        | Summe Ausschußmenge              | 10                  | N            | Р        | berechn.                  |
| 1894        | Summe Maschinenzeit              | 6                   | Ν            | 2        | berechn.                  |
|             | Rückmeldenachweisdatei SA 20 (Ze | eiten)              |              |          |                           |
| 2003        | Summe Maschinenzeit              | 6                   | N            | 2        | berechn.                  |
| 2004        | Summe Rüstzeit                   | 6                   | N            | -        | berechn.                  |
| 2005        | Summe Lohnzeit                   | 6                   | N            | -        | berechn.                  |
| 2006        | Summe Menge rückgemeldet         | 10                  | N            | Р        | berechn.                  |
| 2007        | Summe Ausschußmenge              | 10                  | N            | Р        | berechn.                  |
| 2008        | Summe Lohnkosten                 | 10                  | N            | Р        | berechn.                  |

## 1.2.5 Feldkatalog Flexgruppe 13

| Fachbereich | : | BDE                     |
|-------------|---|-------------------------|
| Flexgruppe  | : | 13                      |
| Gruppenname | : | BDE-Abgleich, tageweise |

| Zeilenart                | Zeilenfunktion                        | zulässig | nicht<br>zulässig |
|--------------------------|---------------------------------------|----------|-------------------|
| 1                        | Positionszeile 1                      | Х        |                   |
| 2                        | Summenzeile zu Positionszeile 1       | Х        |                   |
| 3                        | Positionszeile 2                      | Х        |                   |
| 4                        | Summenzeile zu Positionszeile 2       | Х        |                   |
| 5                        | Positionszeile 3                      | Х        |                   |
| 6                        | Summenzeile Gesamt                    | Х        |                   |
| Nr.<br>Sort<br>Kriterium | Sortierkriterium                      | zulässig | nicht<br>zulässig |
| 0                        | Personalnummer / Datum                | Х        |                   |
| 1                        | Ausweisnummer / Datum                 | Х        |                   |
| 2                        | Kostenstelle / Personalnummer / Datum | Х        |                   |
| 3                        | Matchcode / Datum                     | х        |                   |

| Fachbereich | : | BDE                     |
|-------------|---|-------------------------|
| Flexgruppe  | : | 13                      |
| Gruppenname | : | BDE-Abgleich, tageweise |

| Zeilenart 1 |                                        |                     |              |          |                           |
|-------------|----------------------------------------|---------------------|--------------|----------|---------------------------|
| Feldnr.     | Feldbezeichnung                        | max.Anz.<br>Stellen | Feld-<br>Ch. | KZ<br>NK | Herkunft<br>Datei/Feldnr. |
|             | Zeitkontomeldungen                     |                     |              |          |                           |
| 400         | Datum                                  | 8                   | Ν            | -        | KAL F2                    |
| 401         | laufender Tag                          | 6                   | Ν            | -        | ZKM OB 1                  |
| 402         | Echtzeit Anfang                        | 4                   | Ν            | -        | ZKM F3                    |
| 403         | Echtzeit Ende                          | 4                   | Ν            | -        | ZKM F4                    |
| 404         | Bezahlte Zeit Anfang                   | 4                   | Ν            | -        | ZKM F5                    |
| 405         | Wochentag Kommt                        | 1                   | Ν            | -        | ZKM F6                    |
| 406         | Bezahlte Zeit Ende                     | 4                   | Ν            | -        | ZKM F7                    |
| 407         | Wochentag Geht                         | 1                   | Ν            | -        | ZKM F8                    |
| 408         | Dauer                                  | 5                   | Ν            | -        | ZKM F9                    |
| 409         | Korrekturkennzeichen                   | 4                   | Ν            | -        | ZKM F10                   |
| 410         | Statuskennzeichen                      | 1                   | Ν            | -        | ZKM F11                   |
| 411         | Fehlgrund                              | 4                   | Ν            | -        | ZKM F12                   |
| 412         | Kostenstelle IST                       | 6                   | Ν            | -        | ZKM F13                   |
| 413         | Arbeitsplatz IST                       | 6                   | Ν            | -        | ZKM F14                   |
| 414         | geplante Überstunden                   | 5                   | Ν            | -        | ZKM F15                   |
| 415         | geplante Gleitzeit                     | 5                   | Ν            | -        | ZKM F16                   |
| 416         | geplante undefinierte Fehlzeit         | 5                   | Ν            | -        | ZKM F17                   |
| 420         | Zeitachse                              | 48                  | С            | -        | berechn.                  |
|             | Zeitkontosummen                        |                     |              |          |                           |
| 430         | Tagesraster / Alternativraster         | 4                   | Ν            | -        | ZKS F3                    |
| 431         | bei Alternativraster<br>Ausgangsraster | 4                   | Ν            | -        | ZKS F6                    |

| Zeilenart 1 |                                             |                     |              |          |                           |
|-------------|---------------------------------------------|---------------------|--------------|----------|---------------------------|
| Feldnr.     | Feldbezeichnung                             | max.Anz.<br>Stellen | Feld-<br>Ch. | KZ<br>NK | Herkunft<br>Datei/Feldnr. |
| 432         | Meldungszähler                              | 4                   | Ν            | -        | ZKS F9                    |
| 433         | Arbeitstage / Woche                         | 2                   | Ν            | -        | ZKS F4                    |
| 434         | tatsächlishe Arbeitstage                    | 4                   | Ν            | -        | ZKS F20                   |
| 435         | Anlagedatum                                 | 8                   | Ν            | -        | ZKS F26                   |
| 436         | Anlagefehlgrund                             | 4                   | Ν            | -        | ZKS F27                   |
| 437         | Kalenderkennzeichen                         | 2                   | Ν            | -        | ZKS F7                    |
| 438         | Kostenstelle SOLL                           | 6                   | Ν            | -        | ZKS F24                   |
| 439         | Überstundenberechtigung vor<br>Rasterbeginn | 3                   | Ν            | -        | ZKS F21                   |
| 440         | Überstundenberechtigung nach<br>Rasterende  | 3                   | Ν            | -        | ZKS F22                   |
| 441         | Sollarbeitszeit laut Tarif                  | 5                   | Ν            | -        | ZKS F10                   |
| 442         | Sollarbeitszeit laut Raster                 | 5                   | Ν            | -        | ZKS F11                   |
| 443         | Pesonalkennzeichen                          | 2                   | Ν            | -        | ZKS F5                    |
| 445         | Anwesenheitszeit                            | 5                   | Ν            | -        | ZKS F15                   |
| 446         | Fehlzeit bezahlt                            | 5                   | Ν            | -        | ZKS F16                   |
| 447         | Fehlzeit unbezahlt                          | 5                   | Ν            | -        | ZKS F17                   |
| 448         | Fehlzeit undefiniert                        | 5                   | Ν            | -        | ZKS F18                   |
| 450         | Überstunden                                 | 5                   | Ν            | -        | ZKS F13                   |
| 451         | Gleitzeit                                   | 5                   | Ν            | -        | ZKS F14                   |
| 452         | Guthaben                                    | 5                   | Ν            | -        | ZKS F12                   |
| 453         | Zeiten für Guthabenberechnung               | 5                   | Ν            | -        | ZKS F8                    |
| 454         | Maximumguthaben                             | 5                   | Ν            | -        | ZKS F23                   |

| Fachbereich | : | BDE                     |
|-------------|---|-------------------------|
| Flexgruppe  | : | 13                      |
| Gruppenname | : | BDE-Abgleich, tageweise |

| Zeilenart 2 |                                 |                     |              |          |                           |
|-------------|---------------------------------|---------------------|--------------|----------|---------------------------|
| Feldnr.     | Feldbezeichnung                 | max.Anz.<br>Stellen | Feld-<br>Ch. | KZ<br>NK | Herkunft<br>Datei/Feldnr. |
|             | Zeitkontomeldungen              |                     |              |          |                           |
| 504         | Summe Überstunden               | 11                  | N            | -        | berechn.                  |
| 505         | Summe Gleitzeit                 | 11                  | N            | -        | berechn.                  |
| 506         | Summe Guthaben                  | 11                  | N            | -        | berechn.                  |
| 507         | Summe Dauer                     | 11                  | Ν            | -        | berechn.                  |
|             | Zeitkontosummen                 |                     |              |          |                           |
| 550         | Summe Anwesenheitszeit          | 11                  | N            | -        | berechn.                  |
| 551         | Summe Fehlzeit bezahlt          | 11                  | N            | -        | berechn.                  |
| 552         | Summe Fehlzeit unbezahlt        | 11                  | N            | -        | berechn.                  |
| 553         | Summe Fehlzeit undefiniert      | 11                  | N            | -        | berechn.                  |
| 554         | Summe Guthaben                  | 11                  | N            | -        | berechn.                  |
| 555         | Summe Überstunden               | 11                  | N            | -        | berechn.                  |
| 556         | Summe Gleitzeit                 | 11                  | N            | -        | berechn.                  |
| 557         | Summen tatsächliche Arbeitstage | 11                  | N            | -        | berechn.                  |
| 558         | Summe Sollzeit laut Tarif       | 11                  | N            | -        | berechn.                  |
| 559         | Summe Sollzeit laut Raster      | 11                  | N            | -        | berechn.                  |

| Fachbereich | : | BDE                     |
|-------------|---|-------------------------|
| Flexgruppe  | : | 13                      |
| Gruppenname | : | BDE-Abgleich, tageweise |

| Zeilenart 3 |                                            |                     |              |          |                           |
|-------------|--------------------------------------------|---------------------|--------------|----------|---------------------------|
| Feldnr.     | Feldbezeichnung                            | max.Anz.<br>Stellen | Feld-<br>Ch. | KZ<br>NK | Herkunft<br>Datei/Feldnr. |
|             | Vorgangssatzartendatei                     |                     |              |          |                           |
| 777         | Bezeichnung                                | 28                  | С            | -        | VSA F47                   |
|             | Vorgangsmeldedatei                         |                     |              |          |                           |
| 1           | Personalnummer                             | 6                   | Ν            | -        | VMD F26                   |
| 3           | Ausweisnummer                              | 8                   | Ν            | -        | VMD F27                   |
| 1801        | Verarbeitungskennzeichen                   | 1                   | Ν            | -        | VMD F2                    |
| 1802        | Vorgangssatzart                            | 4                   | Ν            | -        | VMD F3                    |
| 1803        | Störgrund                                  | 4                   | Ν            | -        | VMD F4                    |
| 1804        | Arbeitsgang                                | 4                   | Ν            | -        | VMD F5                    |
| 1805        | Belegnummer                                | 6                   | Ν            | -        | VMD F10                   |
| 1806        | Werkstattauftragsnummer                    | 6                   | Ν            | -        | VMD F11                   |
| 1807        | Kostenstell IST                            | 6                   | Ν            | -        | VMD F12                   |
| 1808        | Arbeitsplatz IST                           | 4                   | Ν            | -        | VMD F13                   |
| 1809        | Datum der Meldung                          | 8                   | D            | -        | VMD F14                   |
| 1810        | Uhrzeit der Meldung                        | 4                   | Ν            | -        | VMD F15                   |
| 1811        | Bearbeitungszeit IST /<br>Anwesenheitszeit | 6                   | Ν            | -        | VMD F16                   |
| 1812        | Buchungszähler<br>Zeitrückmeldungen        | 4                   | Ν            | -        | VMD F17                   |
| 1813        | laufende Rückmeldenummer                   | 4                   | Ν            | -        | VMD F18                   |
| 1814        | Personalnr. Sachbearbeiter /<br>Kontrolle  | 6                   | Ν            | -        | VMD F25                   |
| 1815        | Menge rückgemeldet                         | 10                  | Ν            | 2        | VMD F23                   |
| 1816        | Menge Ausschuß                             | 10                  | Ν            | 2        | VMD F24                   |

| Zeilenart 3 |                                    |                     |              |          |                           |
|-------------|------------------------------------|---------------------|--------------|----------|---------------------------|
| Feldnr.     | Feldbezeichnung                    | max.Anz.<br>Stellen | Feld-<br>Ch. | KZ<br>NK | Herkunft<br>Datei/Feldnr. |
| 1817        | Terminaladresse                    | 4                   | С            | -        | VMD F31                   |
| 1818        | Maschinenzeit                      | 6                   | Ν            | -        | VMD F19                   |
| 3642        | Kundenauftragsnummer /<br>Position | 10                  | Ν            | -        | VMD F26                   |
|             | Vorgangskontodatei                 |                     |              |          |                           |
| 1851        | Verarbeitungskennzeichen           | 1                   | Ν            | -        | VKD F2                    |
| 1852        | Herkunftskennzeichen               | 1                   | Ν            | -        | VKD F3                    |
| 1853        | Vorgangssatzart Anfang             | 4                   | Ν            | -        | VKD F4                    |
| 1854        | Vorgangssatzart Ende               | 4                   | Ν            | -        | VKD F5                    |
| 1855        | Lohngruppe                         | 4                   | Ν            | -        | VKD F6                    |
| 1856        | Lohnart                            | 4                   | Ν            | -        | VKD F7                    |
| 1857        | Störgrund                          | 4                   | Ν            | -        | VKD F35                   |
| 1858        | Arbeitssgangnummer                 | 4                   | Ν            | -        | VKD F10                   |
| 1859        | Wochentagskennzeichen              | 1                   | Ν            | -        | VKD F11                   |
| 1860        | Zeitgrad                           | 6                   | Ν            | -        | VKD F12                   |
| 1861        | Belegnummer                        | 6                   | Ν            | -        | VKD F16                   |
| 1862        | Vorgangsmeldenummer Anfang         | 4                   | Ν            | -        | VKD F17                   |
| 1863        | Vorgangsmeldenummer Ende           | 4                   | Ν            | -        | VKD F18                   |
| 1864        | Werkstattaufftragsnummer           | 6                   | Ν            | -        | VKD F19                   |
| 1865        | Kostenstelle IST                   | 6                   | Ν            | -        | VKD F20                   |
| 1866        | Arbeitsplatz IST                   | 4                   | Ν            | -        | VKD F21                   |
| 1867        | Datum Anfang berechnet             | 8                   | D            | -        | VKD F22                   |
| 1868        | Datum Ende berechnet               | 8                   | D            | -        | VKD F23                   |
| 1869        | Uhrzeit Anfang berechnet           | 4                   | Ν            | -        | VKD F26                   |
| 1870        | Uhrzeit Ende berechnet             | 4                   | N            | -        | VKD F27                   |
| 1871        | Dauer                              | 4                   | Ν            | -        | VKD F28                   |
| 1872        | Text zum Störgrund                 | 70                  | С            | -        | TXT F2                    |

| Zeilenart 3 |                     |                     |              |          |                           |
|-------------|---------------------|---------------------|--------------|----------|---------------------------|
| Feldnr.     | Feldbezeichnung     | max.Anz.<br>Stellen | Feld-<br>Ch. | KZ<br>NK | Herkunft<br>Datei/Feldnr. |
| 1873        | Menge rückgemeldet  | 10                  | N            | 2        | VKD F37                   |
| 1874        | Menge Aausschuß     | 10                  | N            | 2        | VKD F38                   |
| 1875        | Individualfeld 1    | 10                  | N            | -        | VKD F39                   |
| 1876        | Individualfeld 2    | 10                  | N            | -        | VKD F40                   |
| 1877        | Individualfeld 3    | 10                  | N            | -        | VKD F41                   |
| 1878        | Abrechnungsperiode  | 1                   | N            | -        | VKD F8                    |
| 1879        | Bezugsgröße COSTING | 1                   | N            | -        | VKD F13                   |
| 1880        | Buchungsart         | 2                   | N            | -        | VKD F14                   |

| Fachbereich | : | BDE                     |
|-------------|---|-------------------------|
| Flexgruppe  | : | 13                      |
| Gruppenname | : | BDE-Abgleich, tageweise |

| Zeilenar | Zeilenart 4                         |                     |              |          |                           |  |
|----------|-------------------------------------|---------------------|--------------|----------|---------------------------|--|
| Feldnr.  | Feldbezeichnung                     | max.Anz.<br>Stellen | Feld-<br>Ch. | KZ<br>NK | Herkunft<br>Datei/Feldnr. |  |
|          | Vorgangsmeldedatei                  |                     |              |          |                           |  |
| 1841     | Summe Dauer Bearbeitungszeit        | 6                   | Ν            | 2        | berechn.                  |  |
| 1842     | Summe Menge rückgemeldet            | 10                  | Ν            | Р        | berechn.                  |  |
| 1843     | Summe Ausschußmenge                 | 10                  | Ν            | Р        | berechn.                  |  |
| 1844     | Summe Maschinenzeit                 | 6                   | Ν            | 2        | erechn.                   |  |
|          | Vorgangskontodatei                  |                     |              |          |                           |  |
| 1886     | Summe Dauer Bearbeitungszeit        | 6                   | Ν            | 2        | berechn.                  |  |
| 1887     | Summe Menge rückgemeldet            | 10                  | Ν            | Р        | berechn.                  |  |
| 1888     | Summe Ausschußmenge                 | 10                  | Ν            | Р        | berechn.                  |  |
| 1889     | Summe Maschinenzeit                 | 6                   | Ν            | 2        | berechn.                  |  |
|          | BDE Summen                          |                     |              |          |                           |  |
| 2011     | Summe Anwesenheitszeit ZKM          | 10                  | Ν            | 2        | berechn.                  |  |
| 2012     | Summe Anwesenheitszeit ZKS          | 10                  | Ν            | 2        | berechn.                  |  |
| 2013     | Summe Dauer Bearbeitungszeit<br>VMD | 10                  | Ν            | 2        | berechn.                  |  |
| 2014     | Summe Dauer Bearbeitungszeit<br>VKD | 10                  | Ν            | 2        | berechn.                  |  |
| 2015     | Summe Maschinenzeit VMD             | 10                  | Ν            | 2        | berechn.                  |  |
| 2016     | Summe Maschinenzeit VKD             | 10                  | Ν            | 2        | berechn.                  |  |
| 2017     | Anteil 2013 von 2011 in %           | 10                  | Ν            | 2        | berechn.                  |  |
| 2018     | Anteil 2014 von 2011 in %           | 10                  | Ν            | 2        | berechn.                  |  |
| 2019     | Anteil 2013 von 2012 in %           | 10                  | Ν            | 2        | berechn.                  |  |
| 2020     | Anteil 2014 von 2012 in %           | 10                  | Ν            | 2        | berechn.                  |  |
| 2021     | Anteil 2011 von 2013 in %           | 10                  | Ν            | 2        | berechn.                  |  |

| Zeilenart 4 |                           |                     |              |          |                           |
|-------------|---------------------------|---------------------|--------------|----------|---------------------------|
| Feldnr.     | Feldbezeichnung           | max.Anz.<br>Stellen | Feld-<br>Ch. | KZ<br>NK | Herkunft<br>Datei/Feldnr. |
| 2022        | Anteil 2012 von 2013 in % | 10                  | Ν            | 2        | berechn.                  |
| 2023        | Anteil 2011 von 2014 in % | 10                  | Ν            | 2        | berechn.                  |
| 2024        | Anteil 2012 von 2014 in % | 10                  | Ν            | 2        | berechn.                  |
| 2025        | Anteil 2015 von 2011 in % | 10                  | Ν            | 2        | berechn.                  |
| 2026        | Anteil 2016 von 2011 in % | 10                  | Ν            | 2        | berechn.                  |
| 2027        | Anteil 2015 von 2012 in % | 10                  | Ν            | 2        | berechn.                  |
| 2028        | Anteil 2016 von 2012 in % | 10                  | Ν            | 2        | berechn.                  |
| 2029        | Anteil 2011 von 2015 in % | 10                  | Ν            | 2        | berechn.                  |
| 2030        | Anteil 2012 von 2015 in % | 10                  | Ν            | 2        | berechn.                  |
| 2031        | Anteil 2011 von 2016 in % | 10                  | Ν            | 2        | berechn.                  |
| 2032        | Anteil 2012 von 2016 in % | 10                  | Ν            | 2        | berechn.                  |

| Fachbereich | : | BDE                     |
|-------------|---|-------------------------|
| Flexgruppe  | : | 13                      |
| Gruppenname | : | BDE-Abgleich, tageweise |

| Zeilenart 5 |                                    |                     |              |          |                           |
|-------------|------------------------------------|---------------------|--------------|----------|---------------------------|
| Feldnr.     | Feldbezeichnung                    | max.Anz.<br>Stellen | Feld-<br>Ch. | KZ<br>NK | Herkunft<br>Datei/Feldnr. |
|             | Personaldatei<br>Allgemeine Felder |                     |              |          |                           |
| 1           | Personalnummer                     | 6                   | С            | -        | PER F94                   |
| 2           | Name, Vorname                      | 40                  | С            | -        | PER F98                   |
| 4           | Kostenstelle                       | 6                   | Ν            | -        | PER F33                   |
| 5           | Arbeitplatz                        | 6                   | Ν            | -        | PER F34                   |
| 11          | Personalkennzeichen                | 2                   | Ν            | -        | PER F5                    |
|             | Zeitverarbeitung/Rückmeldedatei    |                     |              |          |                           |
| 67          | Datum letzte Kommt-Meldung         | 6                   | Ν            | -        | PER F39                   |
| 68          | Uhrzeit letzte Kommt-Meldung       | 4                   | Ν            | -        | PER F40                   |
| 70          | Datum letzte BDE-Meldung           | 6                   | Ν            | -        | PER F88                   |
|             | Integration Lohn/Gehalt            |                     |              |          |                           |
| 90          | Lohngruppe                         | 6                   | Ν            | -        | PER F119                  |
| 91          | Lohnart                            | 2                   | Ν            | -        | PER F7                    |
|             | Kapazitätsstamm                    |                     |              |          |                           |
| 3261        | Kostenstelle                       | 6                   | N            | -        | KAP OB1                   |
| 3262        | Arbeitsplatz                       | 6                   | Ν            | -        | KAP OB1                   |
| 3264        | extern / intern                    | 1                   | Ν            | -        | KAP F3                    |
| 3265        | Anzahl Schichten                   | 1                   | Ν            | -        | KAP F4                    |
| 3266        | Anzahl Arbeitsplätze               | 2                   | Ν            | -        | KAP F5                    |
| 3267        | Grundlast in %                     | 3                   | Ν            | -        | KAP F6                    |
| 3268        | Maximale Einlastung in %           | 3                   | N            | -        | KAP F7                    |
| 3269        | Wartungsdauer                      | 3                   | Ν            | -        | KAP F8                    |

| Zeilenart 5 |                                |                     |              |          |                           |
|-------------|--------------------------------|---------------------|--------------|----------|---------------------------|
| Feldnr.     | Feldbezeichnung                | max.Anz.<br>Stellen | Feld-<br>Ch. | KZ<br>NK | Herkunft<br>Datei/Feldnr. |
| 3270        | Baujahr                        | 2                   | Ν            | -        | KAP F9                    |
| 3271        | Lohngruppe Zeit                | 2                   | Ν            | -        | KAP F10                   |
| 3272        | Lohngruppe Rüst                | 2                   | Ν            | -        | KAP F11                   |
| 3273        | Lohngruppe Lohn                | 2                   | Ν            | -        | KAP F12                   |
| 3276        | Akkordfaktor                   | 6                   | Ν            | -        | KAP F15                   |
| 3277        | Mehrmaaschinenbedienuung       | 6                   | Ν            | -        | KAP F16                   |
| 3278        | Mehrmannbedienung              | 6                   | Ν            | -        | KAP F17                   |
| 3279        | Datum letzte Wartung           | 8                   | D            | -        | KAP F18                   |
| 3280        | Datum nächcste Wartung         | 8                   | D            | -        | KAP F19                   |
| 3281        | ausweichende Kostenstelle      | 6                   | Ν            | -        | KAP F20                   |
| 3282        | ausweichender Arbeitsplatz     | 6                   | Ν            | -        | KAP F21                   |
| 3283        | Fertigungsgemeinkosten in %    | 6                   | Ν            | -        | KAP F22                   |
| 3284        | Buchungszähler                 | 6                   | Ν            | -        | KAP F23                   |
| 3285        | Arbeitsanfang                  | 4                   | Ν            | -        | KAP F24                   |
| 3286        | Arbeitsende                    | 4                   | Ν            | -        | KAP F25                   |
| 3287        | proportionale Stückkosten / ZE | 10                  | Ν            | Р        | KAP F26                   |
| 3288        | proportionale Rüstkosten ZE    | 10                  | Ν            | Р        | KAP F27                   |
| 3289        | fixe Stückkosten / ZE          | 10                  | Ν            | Р        | KAP F28                   |
| 3290        | fixe Rüstkosten / ZE           | 10                  | Ν            | Р        | KAP F29                   |
| 3292        | kumulierte Belegungszeit       | 10                  | Ν            | 2        | KAP F31                   |
| 3293        | kumulierte Bearbeitungszeit    | 10                  | Ν            | 2        | KAP F32                   |
| 3294        | kumulierte Ausfallzeit         | 10                  | Ν            | 2        | KAP F33                   |
| 3295        | Beschreibung                   | 33                  | С            | -        | KAP F34                   |
| 3296        | Matchcode                      | 16                  | С            | -        | KAP F35                   |
| 3297        | Hersteller                     | 20                  | С            | -        | KAP F36                   |
| 3298        | Kalkulationsschlüssel Zeit     | 1                   | С            | -        | KAP F37                   |

| Zeilenar | t 5                                 |                     |              |          |                           |
|----------|-------------------------------------|---------------------|--------------|----------|---------------------------|
| Feldnr.  | Feldbezeichnung                     | max.Anz.<br>Stellen | Feld-<br>Ch. | KZ<br>NK | Herkunft<br>Datei/Feldnr. |
| 3299     | Kalkulationsschlüssel Rüst          | 1                   | С            | -        | KAP F37                   |
| 3300     | Kalkulationsschlüssel Lohn          | 1                   | С            | -        | KAP F37                   |
| 3301     | Bezugsgröße COSTING                 | 1                   | С            | -        | KAP F37                   |
| 3302     | Sperrkennzeichen                    | 1                   | С            | -        | KAP F37                   |
| 3307     | Inventarnummer                      | 15                  | С            | -        | KAP F38                   |
| 3308     | Lieferantennummer<br>Fremdfertigung | 8                   | Ν            | -        | KAP F39                   |
| 3309     | Artikelnummer Fremdfertigung        | 16                  | С            | -        | KAP F40                   |

| Fachbereich | : | BDE                     |
|-------------|---|-------------------------|
| Flexgruppe  | : | 13                      |
| Gruppenname | : | BDE-Abgleich, tageweise |

| Zeilenar | t 6                                 |                     |              |          |                           |
|----------|-------------------------------------|---------------------|--------------|----------|---------------------------|
| Feldnr.  | Feldbezeichnung                     | max.Anz.<br>Stellen | Feld-<br>Ch. | KZ<br>NK | Herkunft<br>Datei/Feldnr. |
|          | BDE Summen                          |                     |              |          |                           |
| 2041     | Summe Anwesenheitszeit ZKM          | 10                  | Ν            | 2        | berechn.                  |
| 2042     | Summe Anwesenheitszeit ZKS          | 10                  | Ν            | 2        | berechn.                  |
| 2043     | Summe Dauer Bearbeitungszeit<br>VMD | 10                  | Ν            | 2        | berechn.                  |
| 2044     | Summe Dauer Bearbeitungszeit<br>VKD | 10                  | Ν            | 2        | berechn.                  |
| 2045     | Summe Maschinenzeit VMD             | 10                  | Ν            | 2        | berechn.                  |
| 2046     | Summe Maschinenzeit VKD             | 10                  | Ν            | 2        | berechn.                  |
| 2047     | Anteil 2043 von 2041 in %           | 10                  | Ν            | 2        | berechn.                  |
| 2048     | Anteil 2044 von 2041 in %           | 10                  | Ν            | 2        | berechn.                  |
| 2049     | Anteil 2043 von 2042 in %           | 10                  | Ν            | 2        | berechn.                  |
| 2050     | Anteil 2044 von 2042 in %           | 10                  | Ν            | 2        | berechn.                  |
| 2051     | Anteil 2041 von 2043 in %           | 10                  | Ν            | 2        | berechn.                  |
| 2052     | Anteil 2042 von 2043 in %           | 10                  | Ν            | 2        | berechn.                  |
| 2053     | Anteil 2041 von 2044 in %           | 10                  | Ν            | 2        | berechn.                  |
| 2054     | Anteil 2042 von 2044 in %           | 10                  | Ν            | 2        | berechn.                  |
| 2055     | Anteil 2045 von 2041 in %           | 10                  | Ν            | 2        | berechn.                  |
| 2056     | Anteil 2046 von 2041 in %           | 10                  | Ν            | 2        | berechn.                  |
| 2057     | Anteil 2045 von 2042 in %           | 10                  | Ν            | 2        | berechn.                  |
| 2058     | Anteil 2046 von 2042 in %           | 10                  | Ν            | 2        | berechn.                  |

| Zeilenar | t 6                       |                     |              |          |                           |
|----------|---------------------------|---------------------|--------------|----------|---------------------------|
| Feldnr.  | Feldbezeichnung           | max.Anz.<br>Stellen | Feld-<br>Ch. | KZ<br>NK | Herkunft<br>Datei/Feldnr. |
| 2059     | Anteil 2041 von 2045 in % | 10                  | Ν            | 2        | berechn.                  |
| 2060     | Anteil 2042 von 2045 in % | 10                  | N            | 2        | berechn.                  |
| 2061     | Anteil 2041 von 2046 in % | 10                  | N            | 2        | berechn.                  |
| 2062     | Anteil 2042 von 2046 in % | 10                  | Ν            | 2        | berechn.                  |

## 1.2.6 Feldkatalog Flexgruppe 14

| Fachbereich | : | BDE                       |
|-------------|---|---------------------------|
| Flexgruppe  | : | 14                        |
| Gruppenname | : | BDE-Abgleich, monatsweise |

| Zeilenart                | Zeilenfunktion                             | zulässig | nicht<br>zulässig |
|--------------------------|--------------------------------------------|----------|-------------------|
| 1                        | Positionszeile 1                           | Х        |                   |
| 2                        | Summenzeile zu Positionszeile 1            | Х        |                   |
| 3                        | Positionszeile 2                           | х        |                   |
| 4                        | Summenzeile zu Positionszeile 2            | Х        |                   |
| 5                        | Positionszeile 3                           | Х        |                   |
| 6                        | Summenzeile Gesamt                         | Х        |                   |
| Nr.<br>Sort<br>Kriterium | Sortierkriterium                           | zulässig | nicht<br>zulässig |
| 0                        | Personalnummer / Periode                   | Х        |                   |
| 1                        | Ausweisnummer / Periode                    | Х        |                   |
| 2                        | Kostenstelle / Personalnummer /<br>Periode | Х        |                   |
| 3                        | Matchcode / Periode                        | Х        |                   |

| Fachbereich | : | BDE                       |
|-------------|---|---------------------------|
| Flexgruppe  | : | 14                        |
| Gruppenname | : | BDE-Abgleich, monatsweise |

| Zeilenar | t 1                                         |                     |              |          |                           |
|----------|---------------------------------------------|---------------------|--------------|----------|---------------------------|
| Feldnr.  | Feldbezeichnung                             | max.Anz.<br>Stellen | Feld-<br>Ch. | KZ<br>NK | Herkunft<br>Datei/Feldnr. |
|          | Zeitkontosummen                             |                     |              |          |                           |
| 430      | Tagesraster / Alternativraster              | 4                   | Ν            | -        | ZKS F3                    |
| 431      | bei Alternativraster<br>Ausgangsraster      | 4                   | Ν            | -        | ZKS F6                    |
| 432      | Meldungszähler                              | 4                   | Ν            | -        | ZKS F9                    |
| 433      | Arbeitstage / Woche                         | 2                   | Ν            | -        | ZKS F4                    |
| 434      | tatsächlishe Arbeitstage                    | 4                   | Ν            | -        | ZKS F20                   |
| 435      | Anlagedatum                                 | 8                   | Ν            | -        | ZKS F26                   |
| 436      | Anlagefehlgrund                             | 4                   | Ν            | -        | ZKS F27                   |
| 437      | Kalenderkennzeichen                         | 2                   | Ν            | -        | ZKS F7                    |
| 438      | Kostenstelle SOLL                           | 6                   | Ν            | -        | ZKS F24                   |
| 439      | Überstundenberechtigung vor<br>Rasterbeginn | 3                   | Ν            | -        | ZKS F21                   |
| 440      | Überstundenberechtigung nach<br>Rasterende  | 3                   | Ν            | -        | ZKS F22                   |
| 441      | Sollarbeitszeit laut Tarif                  | 5                   | Ν            | -        | ZKS F10                   |
| 442      | Sollarbeitszeit laut Raster                 | 5                   | Ν            | -        | ZKS F11                   |
| 443      | Pesonalkennzeichen                          | 2                   | Ν            | -        | ZKS F5                    |
| 445      | Anwesenheitszeit                            | 5                   | Ν            | -        | ZKS F15                   |
| 446      | Fehlzeit bezahlt                            | 5                   | Ν            | -        | ZKS F16                   |
| 447      | Fehlzeit unbezahlt                          | 5                   | Ν            | -        | ZKS F17                   |
| 448      | Fehlzeit undefiniert                        | 5                   | Ν            | -        | ZKS F18                   |
| 450      | Überstunden                                 | 5                   | Ν            | -        | ZKS F13                   |
| 451      | Gleitzeit                                   | 5                   | Ν            | -        | ZKS F14                   |

| Zeilenar | -t 1                          |                     |              |          |                           |
|----------|-------------------------------|---------------------|--------------|----------|---------------------------|
| Feldnr.  | Feldbezeichnung               | max.Anz.<br>Stellen | Feld-<br>Ch. | KZ<br>NK | Herkunft<br>Datei/Feldnr. |
| 452      | Guthaben                      | 5                   | Ν            | -        | ZKS F12                   |
| 453      | Zeiten für Guthabenberechnung | 5                   | N            | -        | ZKS F8                    |
| 454      | Maximumguthaben               | 5                   | Ν            | -        | ZKS F23                   |

| Fachbereich | : | BDE                       |
|-------------|---|---------------------------|
| Flexgruppe  | : | 14                        |
| Gruppenname | : | BDE-Abgleich, monatsweise |

| Zeilenar | t 2                            |                     |              |          |                           |
|----------|--------------------------------|---------------------|--------------|----------|---------------------------|
| Feldnr.  | Feldbezeichnung                | max.Anz.<br>Stellen | Feld-<br>Ch. | KZ<br>NK | Herkunft<br>Datei/Feldnr. |
|          | Zeitkontosummen                |                     |              |          |                           |
| 550      | Summe Anwesenheitszeit         | 11                  | Ν            | -        | berechn.                  |
| 551      | Summe Fehlzeit bezahlt         | 11                  | Ν            | -        | berechn.                  |
| 552      | Summe Fehlzeit unbezahlt       | 11                  | N            | -        | berechn.                  |
| 553      | Summe Fehlzeit undefiniert     | 11                  | Ν            | -        | berechn.                  |
| 554      | Summe Guthaben                 | 11                  | Ν            | -        | berechn.                  |
| 555      | Summe Überstunden              | 11                  | Ν            | -        | berechn.                  |
| 556      | Summe Gleitzeit                | 11                  | Ν            | -        | berechn.                  |
| 557      | Summe tatsächliche Arbeitstage | 11                  | Ν            | -        | berechn.                  |
| 558      | Summe Sollzeit laut Tarif      | 11                  | Ν            | -        | berechn.                  |
| 559      | Summe Sollzeit laut Raster     | 11                  | Ν            | -        | berechn.                  |

| Fachbereich | : | BDE                       |
|-------------|---|---------------------------|
| Flexgruppe  | : | 14                        |
| Gruppenname | : | BDE-Abgleich, monatsweise |

| Zeilenar | Zeilenart 3                |                     |              |          |                           |  |
|----------|----------------------------|---------------------|--------------|----------|---------------------------|--|
| Feldnr.  | Feldbezeichnung            | max.Anz.<br>Stellen | Feld-<br>Ch. | KZ<br>NK | Herkunft<br>Datei/Feldnr. |  |
|          | Vorgangskontodatei         |                     |              |          |                           |  |
| 1        | Personalnummer             | 6                   | Ν            | -        | VKD F36                   |  |
| 1851     | Verarbeitungskennzeichen   | 1                   | Ν            | -        | VKD F2                    |  |
| 1852     | Herkunftskennzeichen       | 1                   | Ν            | -        | VKD F3                    |  |
| 1853     | Vorgangssatzart Anfang     | 4                   | Ν            | -        | VKD F4                    |  |
| 1854     | Vorgangssatzart Ende       | 4                   | Ν            | -        | VKD F5                    |  |
| 1855     | Lohngruppe                 | 4                   | Ν            | -        | VKD F6                    |  |
| 1856     | Lohnart                    | 4                   | Ν            | -        | VKD F7                    |  |
| 1857     | Störgrund                  | 4                   | Ν            | -        | VKD F35                   |  |
| 1858     | Arbeitssgangnummer         | 4                   | Ν            | -        | VKD F10                   |  |
| 1859     | Wochentagskennzeichen      | 1                   | Ν            | -        | VKD F11                   |  |
| 1860     | Zeitgrad                   | 6                   | Ν            | -        | VKD F12                   |  |
| 1861     | Belegnummer                | 6                   | Ν            | -        | VKD F16                   |  |
| 1862     | Vorgangsmeldenummer Anfang | 4                   | Ν            | -        | VKD F17                   |  |
| 1863     | Vorgangsmeldenummer Ende   | 4                   | Ν            | -        | VKD F18                   |  |
| 1864     | Werkstattaufftragsnummer   | 6                   | Ν            | -        | VKD F19                   |  |
| 1865     | Kostenstelle IST           | 6                   | Ν            | -        | VKD F20                   |  |
| 1866     | Arbeitsplatz IST           | 4                   | Ν            | -        | VKD F21                   |  |
| 1867     | Datum Anfang berechnet     | 8                   | D            | -        | VKD F22                   |  |
| 1868     | Datum Ende berechnet       | 8                   | D            | -        | VKD F23                   |  |
| 1869     | Uhrzeit Anfang berechnet   | 4                   | Ν            | -        | VKD F26                   |  |
| 1870     | Uhrzeit Ende berechnet     | 4                   | Ν            | -        | VKD F27                   |  |
| 1871     | Dauer                      | 4                   | Ν            | -        | VKD F28                   |  |

| Zeilenart 3 |                     |                     |              |          |                           |
|-------------|---------------------|---------------------|--------------|----------|---------------------------|
| Feldnr.     | Feldbezeichnung     | max.Anz.<br>Stellen | Feld-<br>Ch. | KZ<br>NK | Herkunft<br>Datei/Feldnr. |
| 1872        | Text zum Störgrund  | 70                  | С            | -        | TXT F2                    |
| 1873        | Menge rückgemeldet  | 10                  | Ν            | 2        | VKD F37                   |
| 1874        | Menge Aausschuß     | 10                  | Ν            | 2        | VKD F38                   |
| 1875        | Individualfeld 1    | 10                  | Ν            | -        | VKD F39                   |
| 1876        | Individualfeld 2    | 10                  | Ν            | -        | VKD F40                   |
| 1877        | Individualfeld 3    | 10                  | Ν            | -        | VKD F41                   |
| 1878        | Abrechnungsperiode  | 1                   | Ν            | -        | VKD F8                    |
| 1879        | Bezugsgröße COSTING | 1                   | Ν            | -        | VKD F13                   |
| 1880        | Buchungsart         | 2                   | Ν            | -        | VKD F14                   |

| Fachbereich | : | BDE                       |
|-------------|---|---------------------------|
| Flexgruppe  | : | 14                        |
| Gruppenname | : | BDE-Abgleich, monatsweise |

| Zeilenart 4 |                                     |                     |              |          |                           |
|-------------|-------------------------------------|---------------------|--------------|----------|---------------------------|
| Feldnr.     | Feldbezeichnung                     | max.Anz.<br>Stellen | Feld-<br>Ch. | KZ<br>NK | Herkunft<br>Datei/Feldnr. |
|             | Vorgangskontodatei                  |                     |              |          |                           |
| 1886        | Summe Dauer Bearbeitungszeit        | 6                   | Ν            | 2        | berechn.                  |
| 1887        | Summe Menge rückgemeldet            | 10                  | Ν            | Р        | berechn.                  |
| 1888        | Summe Ausschußmenge                 | 10                  | Ν            | Р        | berechn.                  |
| 1889        | Summe Maschinenzeit                 | 6                   | Ν            | 2        | berechn.                  |
|             | BDE Summen                          |                     |              |          |                           |
| 2011        | Summe Anwesenheitszeit ZKM          | 10                  | Ν            | 2        | berechn.                  |
| 2012        | Summe Anwesenheitszeit ZKS          | 10                  | Ν            | 2        | berechn.                  |
| 2013        | Summe Dauer Bearbeitungszeit<br>VMD | 10                  | Ν            | 2        | berechn.                  |
| 2014        | Summe Dauer Bearbeitungszeit<br>VKD | 10                  | Ν            | 2        | berechn.                  |
| 2015        | Summe Maschinenzeit VMD             | 10                  | Ν            | 2        | berechn.                  |
| 2016        | Summe Maschinenzeit VKD             | 10                  | Ν            | 2        | berechn.                  |
| 2017        | Anteil 2013 von 2011 in %           | 10                  | Ν            | 2        | berechn.                  |
| 2018        | Anteil 2014 von 2011 in %           | 10                  | Ν            | 2        | berechn.                  |
| 2019        | Anteil 2013 von 2012 in %           | 10                  | Ν            | 2        | berechn.                  |
| 2020        | Anteil 2014 von 2012 in %           | 10                  | Ν            | 2        | berechn.                  |
| 2021        | Anteil 2011 von 2013 in %           | 10                  | Ν            | 2        | berechn.                  |
| 2022        | Anteil 2012 von 2013 in %           | 10                  | Ν            | 2        | berechn.                  |
| 2023        | Anteil 2011 von 2014 in %           | 10                  | Ν            | 2        | berechn.                  |
| 2024        | Anteil 2012 von 2014 in %           | 10                  | Ν            | 2        | berechn.                  |
| 2025        | Anteil 2015 von 2011 in %           | 10                  | Ν            | 2        | berechn.                  |
| 2026        | Anteil 2016 von 2011 in %           | 10                  | Ν            | 2        | berechn.                  |

| Zeilenart 4 |                           |                     |              |          |                           |  |
|-------------|---------------------------|---------------------|--------------|----------|---------------------------|--|
| Feldnr.     | Feldbezeichnung           | max.Anz.<br>Stellen | Feld-<br>Ch. | KZ<br>NK | Herkunft<br>Datei/Feldnr. |  |
| 2027        | Anteil 2015 von 2012 in % | 10                  | Ν            | 2        | berechn.                  |  |
| 2028        | Anteil 2016 von 2012 in % | 10                  | N            | 2        | berechn.                  |  |
| 2029        | Anteil 2011 von 2015 in % | 10                  | N            | 2        | berechn.                  |  |
| 2030        | Anteil 2012 von 2015 in % | 10                  | N            | 2        | berechn.                  |  |
| 2031        | Anteil 2011 von 2016 in % | 10                  | N            | 2        | berechn.                  |  |
| 2032        | Anteil 2012 von 2016 in % | 10                  | Ν            | 2        | berechn.                  |  |

| Fachbereich | : | BDE                       |
|-------------|---|---------------------------|
| Flexgruppe  | : | 14                        |
| Gruppenname | : | BDE-Abgleich, monatsweise |

| Zeilenar | Zeilenart 5                           |                     |              |          |                           |  |
|----------|---------------------------------------|---------------------|--------------|----------|---------------------------|--|
| Feldnr.  | Feldbezeichnung                       | max.Anz.<br>Stellen | Feld-<br>Ch. | KZ<br>NK | Herkunft<br>Datei/Feldnr. |  |
|          | Personaldatei<br>Allgemeine Felder    |                     |              |          |                           |  |
| 1        | Personalnummer                        | 6                   | С            | -        | PER F94                   |  |
| 2        | Name, Vorname                         | 40                  | С            | -        | PER F98                   |  |
| 3        | Ausweisnummer                         | 8                   | Ν            | -        | PER F95                   |  |
| 4        | Kostenstelle                          | 6                   | Ν            | -        | PER F33                   |  |
| 5        | Arbeitplatz                           | 6                   | Ν            | -        | PER F34                   |  |
| 6        | Matchcode                             | 16                  | С            | -        | PER F99                   |  |
| 7        | Matchcodetyp                          | 2                   | С            | -        | PER F100                  |  |
| 8        | Geburtsdatum                          | 8                   | Ν            | -        | PER F120                  |  |
| 9        | Eintrittsdatum                        | 8                   | Ν            | -        | PER F115                  |  |
| 10       | Datum Austritt/Inaktiv                | 8                   | Ν            | -        | PER F38                   |  |
| 11       | Personalkennzeichen                   | 2                   | Ν            | -        | PER F5                    |  |
| 12       | Funktionsberechtigung                 | 1                   | Ν            | -        | PER F3                    |  |
| 13       | Dienstgangberechtigung                | 1                   | Ν            | -        | PER F24                   |  |
| 14       | Überstundenberechtigung vorher        | 4                   | Ν            | -        | PER F19                   |  |
| 15       | Überstundenberechtigung<br>nachher    | 4                   | Ν            | -        | PER F20                   |  |
| 16       | Guthaben pro Tag                      | 4                   | Ν            | -        | PER F21                   |  |
| 17       | Fehlgrund für Zeitkontovortrag        | 4                   | Ν            | -        | PER F22                   |  |
| 18       | Sollzeit laut Tarif pro Woche         | 6                   | Ν            | -        | PER F42                   |  |
| 19       | Neue Sollzeit laut Tarif pro<br>Woche | 7                   | Ν            | -        | PER F35                   |  |

| Zeilenar | t 5                                         |                     |              |          |                           |
|----------|---------------------------------------------|---------------------|--------------|----------|---------------------------|
| Feldnr.  | Feldbezeichnung                             | max.Anz.<br>Stellen | Feld-<br>Ch. | KZ<br>NK | Herkunft<br>Datei/Feldnr. |
| 20       | Datum neue Sollzeit laut Tarif<br>pro Woche | 8                   | Ν            | -        | PER F118                  |
| 21       | Datum letzte Änderung<br>Personalsatz       | 8                   | Ν            | -        | PER F37                   |
| 22       | Personalnummer Sachbearbeiter               | 6                   | Ν            | -        | PER F93                   |
| 23       | Alternativrasterberechtigt                  | 1                   | Ν            | -        | PER F25                   |
| 24       | Eröffnungswert Gleitzeitkappung             | 7                   | Ν            | -        | PER F96                   |
| 25       | Gleitzeitkappungszeit                       | 7                   | Ν            | -        | PER F97                   |
|          | Raster allgemein                            |                     |              |          |                           |
| 30       | Aktuelles Wochenraster                      | 4                   | Ν            | -        | PER F11                   |
| 31       | Tagesraster Montag                          | 4                   | N            | -        | PER F12                   |
| 32       | Tagesraster Dienstag                        | 4                   | N            | -        | PER F13                   |
| 33       | Tagesraster Mittwoch                        | 4                   | Ν            | -        | PER F14                   |
| 34       | Tagesraster Donnerstag                      | 4                   | N            | -        | PER F15                   |
| 35       | Tagesraster Freitag                         | 4                   | Ν            | -        | PER F16                   |
| 36       | Tagesraster Samstag                         | 4                   | Ν            | -        | PER F17                   |
| 37       | Tagesraster Sonntag                         | 4                   | Ν            | -        | PER F18                   |
| 40       | neues Wochenraster I                        | 4                   | N            | -        | PER F106                  |
| 41       | Datum neues Wochenraster I                  | 8                   | Ν            | -        | PER F116                  |
| 42       | neues Wochenraster II                       | 4                   | N            | -        | PER F107                  |
| 43       | Datum neues Wochenraster II                 | 8                   | N            | -        | PER F117                  |
| 44       | neues Tagesraster I                         | 4                   | N            | -        | PER F110                  |
| 45       | Datum neues Tagesraster I                   | 8                   | N            | -        | PER F121                  |
| 46       | neues Tagesraster II                        | 4                   | Ν            | -        | PER F111                  |
| 47       | Datum neues Tagesraster II                  | 8                   | N            | -        | PER F122                  |

| Zeilenart 5 |                                                        |                     |              |          |                           |
|-------------|--------------------------------------------------------|---------------------|--------------|----------|---------------------------|
| Feldnr.     | Feldbezeichnung                                        | max.Anz.<br>Stellen | Feld-<br>Ch. | KZ<br>NK | Herkunft<br>Datei/Feldnr. |
|             | Personaldatei<br>Schichtraster                         |                     |              |          |                           |
| 50          | aktuelles Schichtraster                                | 4                   | Ν            | -        | PER F10                   |
| 30          | aktuelles Wochenraster                                 | 4                   | Ν            | -        | PER F11                   |
| 51          | Datum Schichtwechsel                                   | 8                   | Ν            | -        | PER F36                   |
| 52          | Kennzeichen Schichtwechsel                             | 1                   | Ν            | -        | PER F8                    |
| 53          | Schicht ab nächsten<br>Schichtwechseldatum             | 2                   | Ν            | -        | Pd F9                     |
| 40          | neues Schichtraster I                                  | 4                   | Ν            | -        | PER F106                  |
| 41          | Datum neues Schichtraster I                            | 6                   | Ν            | -        | PER F116                  |
| 54          | Anfangsraster I                                        | 8                   | Ν            | -        | PER F108                  |
| 42          | neues Schichtraster II                                 | 4                   | Ν            | -        | PER F107                  |
| 43          | Datum neues Schichtraster                              | 8                   | Ν            | -        | PER F117                  |
| 55          | Anfgangsraster II                                      | 2                   | N            | -        | PER F109                  |
|             | Zeitverarbeitung/Rückmeldedatei                        |                     |              |          |                           |
| 60          | Anwesenheitsstatus                                     | 1                   | Ν            | -        | PER F26                   |
| 61          | Datum letzter Zeitkontovortrag                         | 8                   | Ν            | -        | PER F91                   |
| 62          | Datum letzter Periodenwechsel                          | 8                   | Ν            | -        | PER F92                   |
| 63          | Letzte Meldung mit der ein<br>Zeitkonto angelegt wurde | 8                   | Ν            | -        | PER F41                   |
| 64          | Datum letzte Meldung Flexzeit                          | 8                   | Ν            | -        | ZD F4                     |
| 65          | Uhrzeit letzte Meldung Flexzeit                        | 4                   | Ν            | -        | ZD F5                     |
| 66          | Vorgangssatzart letzte Meldung<br>Flexzeit             | 3                   | Ν            | -        | ZD F6                     |
| 67          | Datum letzte Kommt-Meldung                             | 8                   | Ν            | -        | PER F39                   |
| 68          | Uhrzeit letzte Kommt-Meldung                           | 4                   | N            | -        | PER F40                   |
| 69          | Vorgangssatzart letzte BDE-<br>Meldung                 | 3                   | Ν            | -        | PER F28                   |

| Zeilenar | t 5                                  |                     |              |          |                           |
|----------|--------------------------------------|---------------------|--------------|----------|---------------------------|
| Feldnr.  | Feldbezeichnung                      | max.Anz.<br>Stellen | Feld-<br>Ch. | KZ<br>NK | Herkunft<br>Datei/Feldnr. |
| 70       | Datum letzte BDE-Meldung             | 6                   | N            | -        | PER F88                   |
| 71       | letzte Vorgangsmeldenummer<br>KOMMT  | 6                   | N            | -        | PER F89                   |
| 72       | letzte Vorgangsmeldenummer<br>SONST. | 6                   | Ν            | -        | PER F90                   |
|          | Terminal                             |                     |              |          |                           |
| 80       | Pincode                              | 4                   | N            | -        | PER F123                  |
| 81       | Mailboxtextnummer                    | 3                   | N            | -        | PER F105                  |
| 82       | Saldenfeld 1                         | 3                   | N            | -        | PER F101                  |
| 83       | Saldenfeld 2                         | 3                   | N            | -        | PER F102                  |
| 84       | Saldenfeld 3                         | 3                   | N            | -        | PER F103                  |
| 85       | Saldenfeld 4                         | 3                   | Ν            | -        | PER F104                  |
|          | Integration Lohn/Gehalt              |                     |              |          |                           |
| 90       | Lohngruppe                           | 6                   | Ν            | -        | PER F119                  |
| 91       | Lohnart                              | 2                   | Ν            | -        | PER F7                    |
| 92       | Integration mit Kostenstelle         | 1                   | Ν            | -        | PER F32                   |
| 93       | Firmennummer PF-08100CCC             | 1                   | Ν            | -        | PER F23                   |
|          | Personaldatei<br>aktuelle Periode    |                     |              |          |                           |
| 100      | Sollzeit laut Tarif                  | 7                   | N            | -        | PER F43                   |
| 101      | Sollzeit laut Raster                 | 7                   | N            | -        | PER F44                   |
| 102      | Sollarbeitstage laut Raster          | 4                   | N            | -        | PER F29                   |
| 103      | Guthaben                             | 7                   | N            | -        | PER F45                   |
| 104      | Überstunden                          | 7                   | N            | -        | PER F46                   |
| 105      | Gleitzeitsaldo                       | 7                   | N            | -        | PER F47                   |
| 106      | Anwesenheitszeit                     | 7                   | Ν            | -        | PER F48                   |
| 107      | Fehlzeit bezahlt                     | 7                   | N            | -        | PER F49                   |

| Zeilenar | t 5                           |                     |              |          |                           |
|----------|-------------------------------|---------------------|--------------|----------|---------------------------|
| Feldnr.  | Feldbezeichnung               | max.Anz.<br>Stellen | Feld-<br>Ch. | KZ<br>NK | Herkunft<br>Datei/Feldnr. |
| 108      | Fehlzeit unbezahlt            | 7                   | Ν            | -        | PER F50                   |
| 109      | Fehlzeit undefiniert          | 7                   | Ν            | -        | PER F51                   |
| 110      | Durchschnittliche Arbeitszeit | 7                   | Ν            | -        | PER F52                   |
| 111      | effektive Arbeitstage         | 6                   | Ν            | 2        | PER F53                   |
|          | Personaldatei<br>Periode -1   |                     |              |          |                           |
| 120      | Sollzeit laut Tarif           | 7                   | Ν            | -        | PER F54                   |
| 121      | Sollzeit laut Raster          | 7                   | Ν            | -        | PER F55                   |
| 122      | Sollarbeitstage laut Raster   | 4                   | Ν            | -        | PER F30                   |
| 123      | Guthaben                      | 7                   | Ν            | -        | PER F56                   |
| 124      | Überstunden                   | 7                   | Ν            | -        | PER F57                   |
| 125      | Gleitzeitsaldo                | 7                   | Ν            | -        | PER F58                   |
| 126      | Anwesenheitszeit              | 7                   | Ν            | -        | PER F59                   |
| 127      | Fehlzeit bezahlt              | 7                   | Ν            | -        | PER F60                   |
| 128      | Fehlzeit unbezahlt            | 7                   | Ν            | -        | PER F61                   |
| 129      | Fehlzeit undefiniert          | 7                   | Ν            | -        | PER F62                   |
| 130      | Durchschnittliche Arbeitszeit | 7                   | Ν            | -        | PER F63                   |
| 131      | effektive Arbeitstage         | 6                   | Ν            | 2        | PER F64                   |
|          | Personaldatei<br>Periode -2   |                     |              |          |                           |
| 140      | Sollzeit laut Tarif           | 7                   | Ν            | -        | PER F65                   |
| 141      | Sollzeit laut Raster          | 7                   | Ν            | -        | PER F66                   |
| 143      | Guthaben                      | 7                   | Ν            | -        | PER F67                   |
| 144      | Überstunden                   | 7                   | Ν            | -        | PER F68                   |
| 145      | Gleitzeitsaldo                | 7                   | N            | -        | PER F69                   |

| Zeilenar | t 5                           |                     |              |          |                           |
|----------|-------------------------------|---------------------|--------------|----------|---------------------------|
| Feldnr.  | Feldbezeichnung               | max.Anz.<br>Stellen | Feld-<br>Ch. | KZ<br>NK | Herkunft<br>Datei/Feldnr. |
| 146      | Anwesenheitszeit              | 7                   | Ν            | -        | PER F70                   |
| 147      | Fehlzeit bezahlt              | 7                   | Ν            | -        | PER F71                   |
| 148      | Fehlzeit unbezahlt            | 7                   | Ν            | -        | PER F72                   |
| 149      | Fehlzeit undefiniert          | 7                   | Ν            | -        | PER F73                   |
| 150      | Durchschnittliche Arbeitszeit | 7                   | Ν            | -        | PER F74                   |
| 151      | effektive Arbeitstage         | 6                   | Ν            | 2        | PER F75                   |
|          | Personaldatei<br>Periode -3   |                     |              |          |                           |
| 160      | Sollzeit laut Tarif           | 7                   | Ν            | -        | PER F76                   |
| 161      | Sollzeit laut Raster          | 7                   | Ν            | -        | PER F77                   |
| 163      | Guthaben                      | 7                   | Ν            | -        | PER F78                   |
| 164      | Überstunden                   | 7                   | Ν            | -        | PER F79                   |
| 165      | Gleitzeitsaldo                | 7                   | Ν            | -        | PER F80                   |
| 166      | Anwesenheitszeit              | 7                   | Ν            | -        | PER F81                   |
| 167      | Fehlzeit bezahlt              | 7                   | Ν            | -        | PER F82                   |
| 168      | Fehlzeit unbezahlt            | 7                   | Ν            | -        | PER F83                   |
| 169      | Fehlzeit undefiniert          | 7                   | Ν            | -        | PER F84                   |
| 170      | Durchschnittliche Arbeitszeit | 7                   | Ν            | -        | PER F85                   |
| 171      | effektive Arbeitstage         | 6                   | Ν            | 2        | PER F86                   |
|          | Individualbereich             |                     |              |          |                           |
| 360      | Individualfeld 1              | 10                  | С            | -        | PER F131                  |
| 361      | Individualfeld 2              | 10                  | С            | -        | PER F132                  |
| 362      | Individualfeld 3              | 10                  | С            | -        | PER F133                  |
| 363      | numerisches Individualfeld 1  | 10                  | Ν            | V        | PER F134                  |
| 364      | numerisches Individualfeld 2  | 10                  | Ν            | V        | PER F135                  |

| Zeilenart 5 |                                                      |                     |              |          |                           |
|-------------|------------------------------------------------------|---------------------|--------------|----------|---------------------------|
| Feldnr.     | Feldbezeichnung                                      | max.Anz.<br>Stellen | Feld-<br>Ch. | KZ<br>NK | Herkunft<br>Datei/Feldnr. |
|             | Felder in dezimaler Darstellung<br>Allgemeine Felder |                     |              |          |                           |
| 1018        | Sollzeit laut Tarif pro Woche                        | 7                   | Ν            | 2        | PER F42                   |
| 1019        | Neue Sollzeit laut Tarif pro<br>Woche                | 7                   | Ν            | 2        | PER F35                   |
|             | Personaldatei<br>aktuelle Periode                    |                     |              |          |                           |
| 1100        | Sollzeit laut Tarif                                  | 7                   | Ν            | 2        | PER F43                   |
| 1101        | Sollzeit laut Raster                                 | 7                   | Ν            | 2        | PER F44                   |
| 1103        | Guthaben                                             | 7                   | Ν            | 2        | PER F45                   |
| 1104        | Überstunden                                          | 7                   | Ν            | 2        | PER F46                   |
| 1105        | Gleitzeitsaldo                                       | 7                   | Ν            | 2        | PER F47                   |
| 1106        | Anwesenheitszeit                                     | 7                   | Ν            | 2        | PER F48                   |
| 1107        | Fehlzeit bezahlt                                     | 7                   | Ν            | 2        | PER F49                   |
| 1108        | Fehlzeit unbezahlt                                   | 7                   | Ν            | 2        | PER F50                   |
| 1109        | Fehlzeit undefiniert                                 | 7                   | Ν            | 2        | PER F51                   |
| 1110        | Durchschnittliche Arbeitszeit                        | 7                   | Ν            | 2        | PER F52                   |
|             | Personaldatei<br>Periode -1                          |                     |              |          |                           |
| 1120        | Sollzeit laut Tarif                                  | 7                   | Ν            | 2        | PER F54                   |
| 1121        | Sollzeit laut Raster                                 | 7                   | Ν            | 2        | PER F55                   |
| 1123        | Guthaben                                             | 7                   | Ν            | 2        | PER F56                   |
| 1124        | Überstunden                                          | 7                   | Ν            | 2        | PER F57                   |
| 1125        | Gleitzeitsaldo                                       | 7                   | Ν            | 2        | PER F58                   |
| 1126        | Anwesenheitszeit                                     | 7                   | Ν            | 2        | PER F59                   |
| 1127        | Fehlzeit bezahlt                                     | 7                   | Ν            | 2        | PER F60                   |
| 1128        | Fehlzeit unbezahlt                                   | 7                   | Ν            | 2        | PER F61                   |
| 1129        | Fehlzeit undefiniert                                 | 7                   | Ν            | 2        | PER F62                   |

| Zeilenart 5 |                               |                     |              |          |                           |
|-------------|-------------------------------|---------------------|--------------|----------|---------------------------|
| Feldnr.     | Feldbezeichnung               | max.Anz.<br>Stellen | Feld-<br>Ch. | KZ<br>NK | Herkunft<br>Datei/Feldnr. |
| 1130        | Durchschnittliche Arbeitszeit | 7                   | Ν            | 2        | PER F63                   |
|             | Personaldatei<br>Periode -2   |                     |              |          |                           |
| 1140        | Sollzeit laut Tarif           | 7                   | N            | 2        | PER F65                   |
| 1141        | Sollzeit laut Raster          | 7                   | Ν            | 2        | PER F66                   |
| 1143        | Guthaben                      | 7                   | Ν            | 2        | PER F67                   |
| 1144        | Überstunden                   | 7                   | Ν            | 2        | PER F68                   |
| 1145        | Gleitzeitsaldo                | 7                   | Ν            | 2        | PER F69                   |
| 1146        | Anwesenheitszeit              | 7                   | Ν            | 2        | PER F70                   |
| 1147        | Fehlzeit bezahlt              | 7                   | Ν            | 2        | PER F71                   |
| 1148        | Fehlzeit unbezahlt            | 7                   | Ν            | 2        | PER F72                   |
| 1149        | Fehlzeit undefiniert          | 7                   | Ν            | 2        | PER F73                   |
| 1150        | Durchschnittliche Arbeitszeit | 7                   | N            | 2        | PER F74                   |
|             | Personaldatei<br>Periode -3   |                     |              |          |                           |
| 1160        | Sollzeit laut Tarif           | 7                   | Ν            | 2        | PER F76                   |
| 1161        | Sollzeit laut Raster          | 7                   | N            | 2        | PER F77                   |
| 1163        | Guthaben                      | 7                   | Ν            | 2        | PER F78                   |
| 1164        | Überstunden                   | 7                   | Ν            | 2        | PER F79                   |
| 1165        | Gleitzeitsaldo                | 7                   | Ν            | 2        | PER F80                   |
| 1166        | Anwesenheitszeit              | 7                   | Ν            | 2        | PER F81                   |
| 1167        | Fehlzeit bezahlt              | 7                   | Ν            | 2        | PER F82                   |
| 1168        | Fehlzeit unbezahlt            | 7                   | Ν            | 2        | PER F83                   |
| 1169        | Fehlzeit undefiniert          | 7                   | Ν            | 2        | PER F84                   |
| 1170        | Durchschnittliche Arbeitszeit | 7                   | N            | 2        | PER F85                   |

| Zeilenart 5 |                                |                     |              |          |                           |
|-------------|--------------------------------|---------------------|--------------|----------|---------------------------|
| Feldnr.     | Feldbezeichnung                | max.Anz.<br>Stellen | Feld-<br>Ch. | KZ<br>NK | Herkunft<br>Datei/Feldnr. |
|             | Kapazitätsstamm                |                     |              |          |                           |
| 3261        | Kostenstelle                   | 6                   | Ν            | -        | KAP OB1                   |
| 3262        | Arbeitsplatz                   | 6                   | Ν            | -        | KAP OB1                   |
| 3264        | extern / intern                | 1                   | Ν            | -        | KAP F3                    |
| 3265        | Anzahl Schichten               | 1                   | Ν            | -        | KAP F4                    |
| 3266        | Anzahl Arbeitsplätze           | 2                   | Ν            | -        | KAP F5                    |
| 3267        | Grundlast in %                 | 3                   | Ν            | -        | KAP F6                    |
| 3268        | Maximale Einlastung in %       | 3                   | Ν            | -        | KAP F7                    |
| 3269        | Wartungsdauer                  | 3                   | Ν            | -        | KAP F8                    |
| 3270        | Baujahr                        | 2                   | Ν            | -        | KAP F9                    |
| 3271        | Lohngruppe Zeit                | 2                   | Ν            | -        | KAP F10                   |
| 3272        | Lohngruppe Rüst                | 2                   | Ν            | -        | KAP F11                   |
| 3273        | Lohngruppe Lohn                | 2                   | Ν            | -        | KAP F12                   |
| 3276        | Akkordfaktor                   | 6                   | Ν            | -        | KAP F15                   |
| 3277        | Mehrmaaschinenbedienuung       | 6                   | Ν            | -        | KAP F16                   |
| 3278        | Mehrmannbedienung              | 6                   | Ν            | -        | KAP F17                   |
| 3279        | Datum letzte Wartung           | 8                   | D            | -        | KAP F18                   |
| 3280        | Datum nächcste Wartung         | 8                   | D            | -        | KAP F19                   |
| 3281        | ausweichende Kostenstelle      | 6                   | Ν            | -        | KAP F20                   |
| 3282        | ausweichender Arbeitsplatz     | 6                   | Ν            | -        | KAP F21                   |
| 3283        | Fertigungsgemeinkosten in %    | 6                   | Ν            | -        | KAP F22                   |
| 3284        | Buchungszähler                 | 6                   | Ν            | -        | KAP F23                   |
| 3285        | Arbeitsanfang                  | 4                   | Ν            | -        | KAP F24                   |
| 3286        | Arbeitsende                    | 4                   | Ν            | -        | KAP F25                   |
| 3287        | proportionale Stückkosten / ZE | 10                  | Ν            | Р        | KAP F26                   |
| 3288        | proportionale Rüstkosten ZE    | 10                  | Ν            | Р        | KAP F27                   |

| Zeilenart 5 |                                     |                     |              |          |                           |
|-------------|-------------------------------------|---------------------|--------------|----------|---------------------------|
| Feldnr.     | Feldbezeichnung                     | max.Anz.<br>Stellen | Feld-<br>Ch. | KZ<br>NK | Herkunft<br>Datei/Feldnr. |
| 3289        | fixe Stückkosten / ZE               | 10                  | Ν            | Р        | KAP F28                   |
| 3290        | fixe Rüstkosten / ZE                | 10                  | Ν            | Р        | KAP F29                   |
| 3292        | kumulierte Belegungszeit            | 10                  | Ν            | 2        | KAP F31                   |
| 3293        | kumulierte Bearbeitungszeit         | 10                  | N            | 2        | KAP F32                   |
| 3294        | kumulierte Ausfallzeit              | 10                  | N            | 2        | KAP F33                   |
| 3295        | Beschreibung                        | 33                  | С            | -        | KAP F34                   |
| 3296        | Matchcode                           | 16                  | С            | -        | KAP F35                   |
| 3297        | Hersteller                          | 20                  | С            | -        | KAP F36                   |
| 3298        | Kalkulationsschlüssel Zeit          | 1                   | С            | -        | KAP F37                   |
| 3299        | Kalkulationsschlüssel Rüst          | 1                   | С            | -        | KAP F37                   |
| 3300        | Kalkulationsschlüssel Lohn          | 1                   | С            | -        | KAP F37                   |
| 3301        | Bezugsgröße COSTING                 | 1                   | С            | -        | KAP F37                   |
| 3302        | Sperrkennzeichen                    | 1                   | С            | -        | KAP F37                   |
| 3307        | Inventarnummer                      | 15                  | С            | -        | KAP F38                   |
| 3308        | Lieferantennummer<br>Fremdfertigung | 8                   | Ν            | -        | KAP F39                   |
| 3309        | Artikelnummer Fremdfertigung        | 16                  | С            | -        | KAP F40                   |
| Fachbereich | : | BDE                       |
|-------------|---|---------------------------|
| Flexgruppe  | : | 14                        |
| Gruppenname | : | BDE-Abgleich, monatsweise |

| Zeilenar | t 6                                 |                     |              |          |                           |
|----------|-------------------------------------|---------------------|--------------|----------|---------------------------|
| Feldnr.  | Feldbezeichnung                     | max.Anz.<br>Stellen | Feld-<br>Ch. | KZ<br>NK | Herkunft<br>Datei/Feldnr. |
|          | BDE Summen                          |                     |              |          |                           |
| 2041     | Summe Anwesenheitszeit ZKM          | 10                  | Ν            | 2        | berechn.                  |
| 2042     | Summe Anwesenheitszeit ZKS          | 10                  | Ν            | 2        | berechn.                  |
| 2043     | Summe Dauer Bearbeitungszeit<br>VMD | 10                  | Ν            | 2        | berechn.                  |
| 2044     | Summe Dauer Bearbeitungszeit<br>VKD | 10                  | Ν            | 2        | berechn.                  |
| 2045     | Summe Maschinenzeit VMD             | 10                  | Ν            | 2        | berechn.                  |
| 2046     | Summe Maschinenzeit VKD             | 10                  | Ν            | 2        | berechn.                  |
| 2047     | Anteil 2043 von 2041 in %           | 10                  | Ν            | 2        | berechn.                  |
| 2048     | Anteil 2044 von 2041 in %           | 10                  | Ν            | 2        | berechn.                  |
| 2049     | Anteil 2043 von 2042 in %           | 10                  | Ν            | 2        | berechn.                  |
| 2050     | Anteil 2044 von 2042 in %           | 10                  | Ν            | 2        | berechn.                  |
| 2051     | Anteil 2041 von 2043 in %           | 10                  | Ν            | 2        | berechn.                  |
| 2052     | Anteil 2042 von 2043 in %           | 10                  | Ν            | 2        | berechn.                  |
| 2053     | Anteil 2041 von 2044 in %           | 10                  | Ν            | 2        | berechn.                  |
| 2054     | Anteil 2042 von 2044 in %           | 10                  | Ν            | 2        | berechn.                  |
| 2055     | Anteil 2045 von 2041 in %           | 10                  | Ν            | 2        | berechn.                  |
| 2056     | Anteil 2046 von 2041 in %           | 10                  | Ν            | 2        | berechn.                  |
| 2057     | Anteil 2045 von 2042 in %           | 10                  | Ν            | 2        | berechn.                  |
| 2058     | Anteil 2046 von 2042 in %           | 10                  | Ν            | 2        | berechn.                  |

| Zeilenar | t 6                       |                     |              |          |                           |
|----------|---------------------------|---------------------|--------------|----------|---------------------------|
| Feldnr.  | Feldbezeichnung           | max.Anz.<br>Stellen | Feld-<br>Ch. | KZ<br>NK | Herkunft<br>Datei/Feldnr. |
| 2059     | Anteil 2041 von 2045 in % | 10                  | Ν            | 2        | berechn.                  |
| 2060     | Anteil 2042 von 2045 in % | 10                  | N            | 2        | berechn.                  |
| 2061     | Anteil 2041 von 2046 in % | 10                  | N            | 2        | berechn.                  |
| 2062     | Anteil 2042 von 2046 in % | 10                  | Ν            | 2        | berechn.                  |

## 1.2.7 Feldkatalog Flexgruppe 15

| Fachbereich | : | BDE               |
|-------------|---|-------------------|
| Flexgruppe  | : | 15                |
| Gruppenname | : | Vorgangsmeldungen |

| Zeilenart                | Zeilenfunktion                                       | zulässig | nicht<br>zulässig |
|--------------------------|------------------------------------------------------|----------|-------------------|
| 1                        | Positionszeile 1                                     | Х        |                   |
| 2                        | Summenzeile zu Positionszeile 1                      | Х        |                   |
| 3                        | Positionszeile 2                                     |          | Х                 |
| 4                        | Summenzeile zu Positionszeile 2                      | Х        |                   |
| 5                        | Positionszeile 3                                     | Х        |                   |
| 6                        | Summenzeile Gesamt                                   | Х        |                   |
| Nr.<br>Sort<br>Kriterium | Sortierkriterium                                     | zulässig | nicht<br>zulässig |
| 0                        | Personalnummer / Datum / Uhrzeit                     | Х        |                   |
| 1                        | Ausweisnummer / Datum / Uhrzeit                      | Х        |                   |
| 2                        | Kostenstelle / Datum / Uhrzeit                       | Х        |                   |
| 3                        | Datum / Uhrzeit                                      | Х        |                   |
| 4                        | Belegnummer / Datum / Uhrzeit                        | Х        |                   |
| 5                        | Werkstattauftragsnummer / Datum /<br>Uhrzeit         | Х        |                   |
| 6                        | Kundenauftragsnummer / Position /<br>Datum / Uhrzeit | Х        |                   |
| 7                        | Vorgangssatzart / Datum / Uhrzeit                    | Х        |                   |
| 8                        | Störgrund / Datum / Uhrzeit                          | Х        |                   |

| Fachbereich | : | BDE               |
|-------------|---|-------------------|
| Flexgruppe  | : | 15                |
| Gruppenname | : | Vorgangsmeldungen |

| Zeilenar | t 1                                        |                     |              |          |                           |
|----------|--------------------------------------------|---------------------|--------------|----------|---------------------------|
| Feldnr.  | Feldbezeichnung                            | max.Anz.<br>Stellen | Feld-<br>Ch. | KZ<br>NK | Herkunft<br>Datei/Feldnr. |
|          | Vorgangssatzartendatei                     |                     |              |          |                           |
| 777      | Bezeichnung                                | 28                  | С            | -        | VSA F47                   |
|          | Vorgangsmeldedatei                         |                     |              |          |                           |
| 1        | Personalnummer                             | 6                   | Ν            | -        | VMD F22                   |
| 3        | Ausweisnummer                              | 8                   | Ν            | -        | VMD F27                   |
| 1801     | Verarbeitungskennzeichen                   | 1                   | Ν            | -        | VMD F2                    |
| 1802     | Vorgangssatzart                            | 4                   | Ν            | -        | VMD F3                    |
| 1803     | Störgrund                                  | 4                   | Ν            | -        | VMD F4                    |
| 1804     | Arbeitsgang                                | 4                   | Ν            | -        | VMD F5                    |
| 1805     | Belegnummer                                | 6                   | Ν            | -        | VMD F10                   |
| 1806     | Werkstattauftragsnummer                    | 6                   | Ν            | -        | VMD F11                   |
| 1807     | Kostenstell IST                            | 6                   | Ν            | -        | VMD F12                   |
| 1808     | Arbeitsplatz IST                           | 4                   | Ν            | -        | VMD F13                   |
| 1809     | Datum der Meldung                          | 8                   | D            | -        | VMD F14                   |
| 1810     | Uhrzeit der Meldung                        | 4                   | Ν            | -        | VMD F15                   |
| 1811     | Bearbeitungszeit IST /<br>Anwesenheitszeit | 6                   | Ν            | -        | VMD F16                   |
| 1812     | Buchungszähler<br>Zeitrückmeldungen        | 4                   | Ν            | -        | VMD F17                   |
| 1813     | laufende Rückmeldenummer                   | 4                   | N            | -        | VMD F18                   |
| 1814     | Personalnr. Sachbearbeiter /<br>Kontrolle  | 6                   | Ν            | -        | VMD F25                   |
| 1815     | Menge rückgemeldet                         | 10                  | Ν            | 2        | VMD F23                   |
| 1816     | Menge Ausschuß                             | 10                  | Ν            | 2        | VMD F24                   |

| Zeilenar | -t 1                               |                     |              |          |                           |
|----------|------------------------------------|---------------------|--------------|----------|---------------------------|
| Feldnr.  | Feldbezeichnung                    | max.Anz.<br>Stellen | Feld-<br>Ch. | KZ<br>NK | Herkunft<br>Datei/Feldnr. |
| 1817     | Terminaladresse                    | 4                   | С            | -        | VMD F31                   |
| 1818     | Maschinenzeit                      | 6                   | N            | _        | VMD F19                   |
| 3642     | Kundenauftragsnummer /<br>Position | 10                  | N            | -        | VMD F26                   |

| Fachbereich | : | BDE               |
|-------------|---|-------------------|
| Flexgruppe  | : | 15                |
| Gruppenname | : | Vorgangsmeldungen |

| Zeilenar | t 2                          |                     |              |          |                           |
|----------|------------------------------|---------------------|--------------|----------|---------------------------|
| Feldnr.  | Feldbezeichnung              | max.Anz.<br>Stellen | Feld-<br>Ch. | KZ<br>NK | Herkunft<br>Datei/Feldnr. |
|          | Vorgangsmeldedatei           |                     |              |          |                           |
| 1836     | Summe Dauer Bearbeitungszeit | 6                   | N            | 2        | berechn.                  |
| 1837     | Summe Menge rückgemeldet     | 10                  | N            | Р        | berechn.                  |
| 1838     | Summe Ausschußmenge          | 10                  | N            | Р        | berechn.                  |
| 1839     | Summe Maschinenzeit          | 6                   | Ν            | 2        | berechn.                  |

| Fachbereich | : | BDE               |
|-------------|---|-------------------|
| Flexgruppe  | : | 15                |
| Gruppenname | : | Vorgangsmeldungen |

| Zeilenar | t 4                          |                     |              |          |                           |
|----------|------------------------------|---------------------|--------------|----------|---------------------------|
| Feldnr.  | Feldbezeichnung              | max.Anz.<br>Stellen | Feld-<br>Ch. | KZ<br>NK | Herkunft<br>Datei/Feldnr. |
|          | Vorgangsmeldedatei           |                     |              |          |                           |
| 1841     | Summe Dauer Bearbeitungszeit | 6                   | Ν            | 2        | berechn.                  |
| 1842     | Summe Menge rückgemeldet     | 10                  | Ν            | Р        | berechn.                  |
| 1843     | Summe Ausschußmenge          | 10                  | Ν            | Р        | berechn.                  |
| 1844     | Summe Maschinenzeit          | 6                   | Ν            | 2        | berechn.                  |

| Fachbereich | : | BDE               |
|-------------|---|-------------------|
| Flexgruppe  | : | 15                |
| Gruppenname | : | Vorgangsmeldungen |

| Zeilenar | Zeilenart 5                        |                     |              |          |                           |  |
|----------|------------------------------------|---------------------|--------------|----------|---------------------------|--|
| Feldnr.  | Feldbezeichnung                    | max.Anz.<br>Stellen | Feld-<br>Ch. | KZ<br>NK | Herkunft<br>Datei/Feldnr. |  |
|          | Personaldatei<br>Allgemeine Felder |                     |              |          |                           |  |
| 1        | Personalnummer                     | 6                   | С            | -        | PER F94                   |  |
| 2        | Name, Vorname                      | 40                  | С            | -        | PER F98                   |  |
| 4        | Kostenstelle                       | 6                   | Ν            | -        | PER F33                   |  |
| 5        | Arbeitplatz                        | 6                   | Ν            | -        | PER F34                   |  |
| 11       | Personalkennzeichen                | 2                   | Ν            | -        | PER F5                    |  |
|          | Zeitverarbeitung/Rückmeldedatei    |                     |              |          |                           |  |
| 67       | Datum letzte Kommt-Meldung         | 6                   | Ν            | -        | PER F39                   |  |
| 68       | Uhrzeit letzte Kommt-Meldung       | 4                   | Ν            | -        | PER F40                   |  |
| 70       | Datum letzte BDE-Meldung           | 6                   | Ν            | -        | PER F88                   |  |
|          | Integration Lohn/Gehalt            |                     |              |          |                           |  |
| 90       | Lohngruppe                         | 6                   | Ν            | -        | PER F119                  |  |
| 91       | Lohnart                            | 2                   | Ν            | -        | PER F7                    |  |

| Fachbereich | : | BDE               |
|-------------|---|-------------------|
| Flexgruppe  | : | 15                |
| Gruppenname | : | Vorgangsmeldungen |

| Zeilenart 6 |                              |                     |              |          |                           |  |
|-------------|------------------------------|---------------------|--------------|----------|---------------------------|--|
| Feldnr.     | Feldbezeichnung              | max.Anz.<br>Stellen | Feld-<br>Ch. | KZ<br>NK | Herkunft<br>Datei/Feldnr. |  |
|             | Vorgangsmeldedatei           |                     |              |          |                           |  |
| 1846        | Summe Dauer Bearbeitungszeit | 6                   | N            | 2        | berechn.                  |  |
| 1847        | Summe Menge rückgemeldet     | 10                  | N            | Р        | berechn.                  |  |
| 1848        | Summe Ausschußmenge          | 10                  | N            | Р        | berechn.                  |  |
| 1849        | Summe Maschinenzeit          | 6                   | Ν            | 2        | berechn.                  |  |

## 1.2.8 Vorgangangskonto/Werkstattauftrag (Flexgruppe 17)

| Fachbereich | : | FFO                               |
|-------------|---|-----------------------------------|
| Flexgruppe  | : | 17                                |
| Gruppenname | : | Vorgangangskonto/Werkstattauftrag |

| Zeilenart                | Zeilenfunktion                  | zulässig | nicht<br>zulässig |
|--------------------------|---------------------------------|----------|-------------------|
| 1                        | Positionszeile 1                | Х        |                   |
| 2                        | Summenzeile zu Positionszeile 1 | Х        |                   |
| 3                        | Positionszeile 2                | Х        |                   |
| 4                        | Summenzeile zu Positionszeile 2 | Х        |                   |
| 5                        | Positionszeile 3                | Х        |                   |
| 6                        | Summenzeile Gesamt              | Х        |                   |
| Nr.<br>Sort<br>Kriterium | Sortierkriterium                | zulässig | nicht<br>zulässig |
| 0                        | Ohne Sortierung                 | Х        |                   |
| 1                        | Kostenstelle                    | Х        |                   |
| 2                        | Datum/Uhrzeit                   | Х        |                   |
| 3                        | Belegnummer                     | Х        |                   |
| 4                        | Werkstattauftrags-Nr.           | Х        |                   |
| 5                        | Kundenauftrags-Nr.              | Х        |                   |

| Fachbereich | : | FFO                               |
|-------------|---|-----------------------------------|
| Flexgruppe  | : | 17                                |
| Gruppenname | : | Vorgangangskonto/Werkstattauftrag |

| Zeilenart 1 |                                             |                     |              |          |                           |
|-------------|---------------------------------------------|---------------------|--------------|----------|---------------------------|
| Feldnr.     | Feldbezeichnung                             | max.Anz.<br>Stellen | Feld-<br>Ch. | KZ<br>NK | Herkunft<br>Datei/Feldnr. |
| 1           | Artikelnummer                               | 16                  | N/C          | -        |                           |
| 2           | Artikelbezeichnung 1                        | 33                  | С            | -        |                           |
| 3           | Artikelbezeichnung 2                        | 33                  | С            | -        |                           |
| 4           | Matchcode                                   | 16                  | С            | -        |                           |
| 5           | Bestandskonto-Nr.                           | 12                  | Ν            | -        |                           |
| 6           | KZ Artikel gesperrt                         | 1                   | Ν            | -        |                           |
| 7           | Bewertungsschlüssel                         | 1                   | Ν            | -        |                           |
| 8           | Artikelgruppe                               | 2                   | Ν            | -        |                           |
| 9           | Statistikcode 1                             | 6                   | Ν            | -        |                           |
| 10          | Statistikcode 2                             | 6                   | Ν            | -        |                           |
| 11          | Mengeneinheit Lager                         | 2                   | Ν            | -        |                           |
| 12          | Mengeneinheit 2                             | 2                   | Ν            | -        |                           |
| 13          | Umrechnungsfaktor ME                        | 10                  | Ν            | -        |                           |
| 14          | Mengeneinheitenbez.<br>Lager (aus LF-06000) | 4                   | С            | -        |                           |
| 15          | Gewicht pro Einheit                         | 10                  | Ν            | Р        |                           |
| 16          | Preiseinheit                                | 10                  | Ν            | Ν        |                           |
| 17          | Verrechpr./Herstellk.                       | 10                  | Ν            | Р        |                           |
| 18          | Verkaufspreis                               | 10                  | Ν            | Р        |                           |
| 19          | Letzter Einkaufspreis                       | 10                  | Ν            | Р        |                           |
| 20          | Niedr. Einkaufspreis                        | 10                  | Ν            | Р        |                           |
| 21          | GI. Durchschnittspreis                      | 10                  | Ν            | Р        |                           |
| 22          | Bewertungspreis Periode1                    | 10                  | Ν            | Р        |                           |

| Zeilenar | Zeilenart 1                                |                     |              |          |                           |  |
|----------|--------------------------------------------|---------------------|--------------|----------|---------------------------|--|
| Feldnr.  | Feldbezeichnung                            | max.Anz.<br>Stellen | Feld-<br>Ch. | KZ<br>NK | Herkunft<br>Datei/Feldnr. |  |
| 23       | Bewertungspreis Periode 2                  | 10                  | Ν            | Р        |                           |  |
| 24       | Kum.DurchschnPreis                         | 10                  | Ν            | Р        |                           |  |
| 25       | Lieferantennummer                          | 8                   | N            | -        |                           |  |
| 26       | Mengeneinheitenbez.<br>ME 2 (Aus LF-06000) |                     | 4            |          |                           |  |
| 27       | Kennzeichen Quako                          | 1                   | С            |          |                           |  |
| 28       | Kennzeichen Schüttgut                      | 1                   | С            |          |                           |  |
| 29       | Statistikgruppe                            | 2                   | Ν            |          |                           |  |
| 30       | Ersatzartikel                              | 16                  | N/C          |          |                           |  |
| 141      | Zeichnungs-/Werkstoffnummer                | 21                  | С            | -        |                           |  |
| 142      | Artikelanwenderfeld 1                      | 10                  | Ν            | Р        |                           |  |
| 143      | Artikelanwenderfeld 2                      | 10                  | Ν            | Р        |                           |  |
| 144      | Artikelanwenderfeld 3                      | 10                  | Ν            | Р        |                           |  |
| 145      | KZ Auftragseinplanung                      | 1                   | С            | -        |                           |  |
| 146      | Kz EFD - Artikel                           | 1                   | С            | -        |                           |  |
| 147      | Dispositionsstufe                          | 2                   | Ν            | -        |                           |  |
| 148      | Änderungsindex                             | 4                   | Ν            | -        |                           |  |
| 149      | Änderungsdatum                             | 8                   | Ν            | -        |                           |  |
| 150      | Kalkulierte Menge                          | 10                  | Ν            | Р        |                           |  |
| 151      | Fixbetrag GMK - Material                   | 10                  | Ν            | Р        |                           |  |
| 152      | Sondereinzelkosten                         | 10                  | Ν            | Р        |                           |  |
| 153      | Datum I. Vorkalkulation                    | 8                   | Ν            | -        |                           |  |
| 154      | Standardbaukastennummer                    | 6                   | Ν            | -        |                           |  |
| 155      | Standardarbeitsplannr.                     | 6                   | Ν            | -        |                           |  |
| 156      | Materialkosten (Plan)                      | 10                  | N            | Р        |                           |  |
| 157      | Material - GMK (Plan)                      | 10                  | Ν            | Ρ        |                           |  |

| Zeilenar | t 1                      |                     |              |          |                           |
|----------|--------------------------|---------------------|--------------|----------|---------------------------|
| Feldnr.  | Feldbezeichnung          | max.Anz.<br>Stellen | Feld-<br>Ch. | KZ<br>NK | Herkunft<br>Datei/Feldnr. |
| 158      | Prop. Fertigungskosten   | 10                  | Ν            | Р        |                           |
| 159      | Fixe Fertigungskosten    | 10                  | Ν            | Р        |                           |
| 160      | UR-faktor STN-Stückl.    | 11                  | Ν            | V        |                           |
| 161      | UR-faktor STN-Arbeitspl. | 11                  | Ν            | V        |                           |
| 162      | Lagernummer Fertigung    | 4                   | Ν            | -        |                           |
| 181      | Individualfeld 1         | V                   | V            |          |                           |
| 182      | Individualfeld 2         | V                   | V            |          |                           |
| 183      | Individualfeld 3         | V                   | V            |          |                           |
| 184      | Individualfeld 4         | V                   | V            |          |                           |
| 185      | Individualfeld 5         | V                   | V            |          |                           |
| 186      | Individualfeld 6         | V                   | V            |          |                           |
| 187      | Individualfeld 7         | V                   | V            |          |                           |
| 188      | Individualfeld 8         | V                   | V            |          |                           |
| 189      | Individualfeld 9         | V                   | V            |          |                           |
| 190      | Individualfeld 10        | V                   | V            |          |                           |
| 191      | Individualfeld 11        | V                   | V            |          |                           |
| 192      | Individualfeld 12        | V                   | V            |          |                           |
| 193      | Individualfeld 13        | V                   | V            |          |                           |
| 194      | Individualfeld 14        | V                   | V            |          |                           |
| 195      | Individualfeld 15        | V                   | V            |          |                           |
| 261      | Kostenstelle             | 6                   | Ν            | -        |                           |
| 262      | Arbeitsplatz             | 6                   | Ν            | -        |                           |
| 263      | Reserviert               |                     |              |          |                           |
| 264      | extern/intern Y/N        | 1                   | С            | -        |                           |
| 265      | Anzahl Schichten         | 1                   | Ν            | -        |                           |
| 266      | Anzahl Arbeitsplätze     | 2                   | Ν            | -        |                           |

| Zeilenart 1 |                           |                     |              |          |                           |
|-------------|---------------------------|---------------------|--------------|----------|---------------------------|
| Feldnr.     | Feldbezeichnung           | max.Anz.<br>Stellen | Feld-<br>Ch. | KZ<br>NK | Herkunft<br>Datei/Feldnr. |
| 267         | Grundlast in Prozent      | 7                   | N            | 2        |                           |
| 268         | Max. Einlastung in %      | 7                   | N            | 2        |                           |
| 269         | Wartungsdauer             | 3                   | Ν            | -        |                           |
| 270         | Baujahr                   | 2                   | Ν            | -        |                           |
| 271         | Lohngruppe Zeit           | 2                   | Ν            | -        |                           |
| 272         | Lohngruppe Rüst.          | 2                   | Ν            | -        |                           |
| 273         | Lohngruppe Lohn           | 2                   | N            | -        |                           |
| 274         | Terminierungskennzeichen  | 1                   | N            | -        | n. impl.                  |
| 275         | Reserviert                |                     |              |          |                           |
| 276         | Akkordfaktor              | 7                   | Ν            | 2        |                           |
| 277         | Mehrmasch. Bedienung      | 7                   | Ν            | 2        |                           |
| 278         | Mehrmannbedienung         | 7                   | Ν            | 2        |                           |
| 279         | Datum letzte Wartung      | 8                   | D            | -        |                           |
| 280         | Datum nächste Wartung     | 8                   | D            | -        |                           |
| 281         | ausweichende Kostenstelle | 6                   | Ν            | -        |                           |
| 282         | ausweichender Arbeitspl.  | 6                   | Ν            | -        |                           |
| 283         | Fertigungs-GMK in %       | 7                   | Ν            | 2        |                           |
| 284         | Buchungszähler            | 6                   | Ν            | -        |                           |
| 285         | Arbeitsanfang             | 5                   | Ν            | -        |                           |
| 286         | Arbeitsende               | 5                   | Ν            | -        |                           |
| 287         | prop. Stückkosten/ZE      | 10                  | Ν            | Ρ        |                           |
| 288         | prop. Rüstkosten/ZE       | 10                  | Ν            | Р        |                           |
| 289         | fixe Stückkosten/ZE       | 10                  | Ν            | Р        |                           |
| 290         | fixe Rüstkosten /ZE       | 10                  | Ν            | Ρ        |                           |
| 291         | Reserviert                |                     |              |          |                           |
| 292         | kumulierte Belegungszeit  | 10                  | N            | -        |                           |

| Zeilenar | t 1                       |                     |              |          |                           |
|----------|---------------------------|---------------------|--------------|----------|---------------------------|
| Feldnr.  | Feldbezeichnung           | max.Anz.<br>Stellen | Feld-<br>Ch. | KZ<br>NK | Herkunft<br>Datei/Feldnr. |
| 293      | kumulierte Bearbeitungsz. | 10                  | N            | -        |                           |
| 294      | kumulierte Ausfallzeit    | 10                  | N            | -        |                           |
| 295      | Beschreibung              | 33                  | С            |          |                           |
| 296      | Matchcode                 | 16                  | С            |          |                           |
| 297      | Hersteller                | 20                  | С            |          |                           |
| 298      | Kalkulationsschl. Zeit    | 1                   | С            |          |                           |
| 299      | Kalkulationsschl. Rüst    | 1                   | С            |          |                           |
| 300      | Kalkulationsschl. Lohn    | 1                   | С            |          |                           |
| 301      | Bezugsgröße COSTING       | 1                   | С            |          |                           |
| 302      | Sperrkenzeichen           | 1                   | С            |          |                           |
| 303      | Reserviert                |                     |              |          |                           |
| 304      | Reserviert                |                     |              |          |                           |
| 305      | Reserviert                |                     |              |          |                           |
| 306      | Reserviert                |                     |              |          |                           |
| 307      | Inventarnummer            | 15                  | С            |          |                           |
| 308      | Lieferantennr.Fremdfert.  | 8                   | N            | -        |                           |
| 309      | Artikelnummer Fremdfert.  | 16                  | С            |          |                           |
| 601      | Anzahl offene Bauk.Pos.   | 4                   | N            | -        | FF-05000/                 |
|          |                           |                     |              |          | KOPF<br>Felder 2-58       |
| 602      | Anzahl offene Arb.Gänge   | 4                   | N            | -        |                           |
| 603      | Formularcode              | 1                   | N            | -        |                           |
| 604      | Priorität                 | 2                   | N            | -        |                           |
| 605      |                           |                     |              |          |                           |
| 606      | Mengeneinheit Erfassung   | 2                   | N            | -        |                           |
| 607      |                           |                     |              |          |                           |
| 608      | Erfassungsart             | 2                   | N            | -        |                           |

| Zeilenart 1 |                         |                     |              |          |                           |  |
|-------------|-------------------------|---------------------|--------------|----------|---------------------------|--|
| Feldnr.     | Feldbezeichnung         | max.Anz.<br>Stellen | Feld-<br>Ch. | KZ<br>NK | Herkunft<br>Datei/Feldnr. |  |
| 609         | Bildschirmarbeitsplatz  | 4                   | N            | -        |                           |  |
| 610         | Auftragsart COSTING     | 2                   | N            | -        |                           |  |
| 611         | Stapelnummer            | 6                   | N            | -        |                           |  |
| 612         | Belegnummer             | 6                   | N            | -        |                           |  |
| 613         | Werkstattauftragsnummer | 6                   | N            | -        |                           |  |
| 614         | Starttermin             | 5/8                 | D            |          |                           |  |
| 615         | Liefertermin            | 5/8                 | D            |          |                           |  |
| 616         | Arbeitsbeginn Soll      | 8                   | D            |          |                           |  |
| 617         | Arbeitsende Soll        | 8                   | D            |          |                           |  |
| 618         | Arbeitsbeginn Ist       | 8                   | D            |          |                           |  |
| 619         | Arbeitsende Ist         | 8                   | D            |          |                           |  |
| 620         | Material - GMK in %     | 7                   | Ν            | 2        |                           |  |
| 621         | Standardbaukastennr.    | 6                   | Ν            | -        | n. impl.                  |  |
| 622         | Standardarbeitsplannr.  | 6                   | Ν            | -        | n. impl.                  |  |
| 623         | Erfassungsdatum         | 8                   | D            |          |                           |  |
| 624         | Verfallsdatum           | 8                   | D            |          |                           |  |
| 625         | Datum letzte Änderung   | 8                   | D            |          |                           |  |
| 626         | Zugang ohne Preis       | 10                  | Ν            | Р        |                           |  |
| 627         | Auftragsmenge Soll      | 10                  | Ν            | Р        |                           |  |
| 628         | Auftragsmenge geplant   | 10                  | Ν            | Р        |                           |  |
| 629         | Zugangsmenge geplant    | 10                  | Ν            | Р        |                           |  |
| 630         | Zugangsmenge ungeplant  | 10                  | Ν            | Р        |                           |  |
| 631         | Ausschuss               | 10                  | Ν            | Р        |                           |  |
| 632         | Lohnkosten kum.         | 10                  | Ν            | Р        |                           |  |
| 633         | Lohn - GMK kum.         | 10                  | Ν            | Р        |                           |  |
| 634         | Materialkosten kum.     | 10                  | Ν            | Р        |                           |  |

| Zeilenar | t 1                     |                     |              |          |                           |
|----------|-------------------------|---------------------|--------------|----------|---------------------------|
| Feldnr.  | Feldbezeichnung         | max.Anz.<br>Stellen | Feld-<br>Ch. | KZ<br>NK | Herkunft<br>Datei/Feldnr. |
| 635      | Material - GMK kum.     | 10                  | Ν            | Р        |                           |
| 636      | Fixkosten Material      | 10                  | Ν            | Р        |                           |
| 637      | Bewertungspreis         | 10                  | Ν            | Р        |                           |
| 638      | Umrechnungsfaktor ME    | 10                  | Ν            | V        |                           |
| 639      | Artikelanwenderfeld 1   | 10                  | Ν            | Р        |                           |
| 640      | Artikelanwenderfeld 2   | 10                  | Ν            | Р        |                           |
| 641      | Artikelanwenderfeld 3   | 10                  | Ν            | Р        |                           |
| 642      | Kundenauftragsnummer    | 11                  | Ν            | -        |                           |
| 643      | Auftrag in COSTING Y/N  | 1                   | С            |          |                           |
| 644      | Sperrkenzeichen         | 1                   | С            |          |                           |
| 645      | Auftragsstatus          | 1                   | С            |          |                           |
| 646      | Dispositionskennzeichen | 1                   | С            |          |                           |
| 647      | Kennzeichen Einplanung  | 1                   | С            |          |                           |
| 648      | Bezugsschlüssel         | 1                   | С            |          |                           |
| 649      |                         | 1                   | С            |          |                           |
| 650      |                         | 1                   | С            |          |                           |
| 651      |                         | 1                   | С            |          |                           |
| 652      | Kundenauftrag Y/N       | 1                   | С            |          |                           |
| 653      | Zusammenfassung Y/N     | 1                   | С            |          |                           |
| 654      | Nachkalkulation Y/N     | 1                   | С            |          |                           |
| 655      |                         | 1                   | С            |          |                           |
| 656      |                         | 1                   | С            |          |                           |
| 657      | Druckkennzeichen FA     | 1                   | С            |          |                           |
| 658      | Druckkennzeichen MA     | 1                   | С            |          |                           |
| 659      | Druckkennzeichen LS     | 1                   | С            |          |                           |
| 660      | Druckkennzeichen EL     | 1                   | С            |          |                           |

| Zeilenar | t 1                                                   |     |     |   |                           |
|----------|-------------------------------------------------------|-----|-----|---|---------------------------|
| Feldnr.  | . Feldbezeichnung max.Anz. Feld- KZ<br>Stellen Ch. NK |     |     |   | Herkunft<br>Datei/Feldnr. |
| 661      | Kostenträgernummer                                    | 16  | N/C |   |                           |
| 662      | Fertigungkosten                                       | lst | 10  | Ν |                           |
| 663      | Materialkosten                                        | lst | 10  | Ν |                           |
| 664      | Herstellkosten                                        | lst | 10  | Ν |                           |
| 665      | Zugangsmenge                                          | lst | 10  | Ν |                           |
| 666      | Offene Menge                                          | 10  | N   |   |                           |
| 667      | Gewicht Auftragsmenge                                 | 10  | N   |   |                           |
| 668      | Gewicht offene Menge                                  | 10  | N   |   |                           |
| 681      | Arbeitsgangnummer                                     | 4   | N   | - | FF-05000/                 |
|          |                                                       |     |     |   | ARBG<br>Felder 2-55       |
| 682      | Lohngruppe Zeit                                       | 2   | N   | - |                           |
| 683      | Lohngruppe Rüst                                       | 2   | N   | - |                           |
| 684      | Lohngruppe MA                                         | 2   | N   | - |                           |
| 685      | Anzahl Schichten                                      | 2   | N   | - |                           |
| 686      | Anzahl Arbeitsplätze                                  | 2   | N   | - |                           |
| 687      | Anzahl Zeit MA                                        | 2   | N   | - |                           |
| 688      | Anzahl Rüst MA                                        | 2   | N   | - |                           |
| 689      | Anzahl Lohnscheine                                    | 2   | N   | - |                           |
| 690      | Bezugsgrösse ME                                       | 1   | N   | - |                           |
| 691      | Belegnummer 6                                         | Ν   | -   |   |                           |
| 692      | Kostenstelle Soll                                     | 6   | N   | - |                           |
| 693      | Arbeitsplatz Soll                                     | 6   | N   | - |                           |
| 694      | Kostenstelle Ist                                      | 6   | Ν   | - |                           |
| 695      | Arbeitsplatz Ist                                      | 6   | N   | _ |                           |
| 696      | Stückfaktor                                           | 7   | Ν   | V |                           |
| 697      | Rüstfaktor                                            | 7   | N   | V |                           |

| Zeilenart 1 |                         |                     |              |          |                           |  |
|-------------|-------------------------|---------------------|--------------|----------|---------------------------|--|
| Feldnr.     | Feldbezeichnung         | max.Anz.<br>Stellen | Feld-<br>Ch. | KZ<br>NK | Herkunft<br>Datei/Feldnr. |  |
| 698         | Lohnfaktor              | 7                   | Ν            | -        |                           |  |
| 699         | Übergangszeit           | 6                   | Ν            | -        |                           |  |
| 700         | Kennziffer Text         | 6                   | Ν            | -        |                           |  |
| 701         | Arbeitsbeginn Soll      | 8                   | D            |          |                           |  |
| 702         | Arbeitsende Soll        | 8                   | D            |          |                           |  |
| 703         | Arbeitsbeginn Soll ber. | 8                   | D            |          |                           |  |
| 704         | Arbeitsende Soll ber.   | 8                   | D            |          |                           |  |
| 705         | Arbeitsbeginn Ist       | 8                   | D            |          |                           |  |
| 706         | Arbeitsende Ist         | 8                   | D            |          |                           |  |
| 707         | Tage Verzug             | 6                   | Ν            | -        |                           |  |
| 708         | Rüstmenge               | 10                  | Ν            | Р        |                           |  |
| 709         | Übergangsmenge          | 10                  | Ν            | Р        |                           |  |
| 710         | Stückzeit Soll          | 10                  | Ν            | -        |                           |  |
| 711         | Rüstzeit Soll           | 10                  | Ν            | -        |                           |  |
| 712         | Lohnzeit Soll           | 10                  | Ν            | -        |                           |  |
| 713         | Stückzeit Ist           | 10                  | Ν            | -        |                           |  |
| 714         | Rüstzeit Ist            | 10                  | Ν            | -        |                           |  |
| 715         | Lohnzeit Ist            | 10                  | Ν            | -        |                           |  |
| 716         | Menge rückgemeldet      | 10                  | Ν            | Р        |                           |  |
| 717         | Ausschuss               | 10                  | Ν            | Р        |                           |  |
| 718         | Menge ungeplant         | 10                  | Ν            | Р        |                           |  |
| 719         | Lohnkosten              | 10                  | Ν            | Р        |                           |  |
| 720         | Lohngemeinkosten        | 10                  | Ν            | Р        |                           |  |
| 721         | Apla-AnwFeld 1          | 10                  | Ν            | Р        |                           |  |
| 722         | Apla-AnwFeld 2          | 10                  | Ν            | Р        |                           |  |
| 723         | Apla-AnwFeld 3          | 10                  | Ν            | Р        |                           |  |

| Zeilenart 1 |                                       |                     |              |          |                           |  |
|-------------|---------------------------------------|---------------------|--------------|----------|---------------------------|--|
| Feldnr.     | Feldbezeichnung                       | max.Anz.<br>Stellen | Feld-<br>Ch. | KZ<br>NK | Herkunft<br>Datei/Feldnr. |  |
| 724         | Arbeitsgangbeschreibung               | 41                  | С            |          |                           |  |
| 725         | Werkzeugnummer                        | 16                  | С            |          |                           |  |
| 726         | NC-Programmnummer                     | 16                  | С            |          |                           |  |
| 727         | Lieferantennummer<br>(Fremdfertigung) | 8                   | Ν            |          |                           |  |
| 728         | Artikelnummer<br>(Fremdfertigung)     | 16                  | С            |          |                           |  |
| 729         | Druckkennzeichen LS                   | 1                   | С            |          |                           |  |
| 730         | Druckkennzeichen AL                   | 1                   | С            |          |                           |  |
| 731         | Arbeitsgangstatus                     | 1                   | С            |          |                           |  |
| 732         | Kalkulationsschl. Zeit                | 1                   | С            |          |                           |  |
| 733         | Kalkulationsschl. Rüst                | 1                   | С            |          |                           |  |
| 734         | Kalkulationsschl. Lohn                | 1                   | С            |          |                           |  |
| 735         | Terminierungskennz.                   | 1                   | С            |          | n. impl.                  |  |
| 736         | Eigen-/Fremdfertigung                 | 1                   | С            |          |                           |  |
| 737         |                                       | 1                   | С            |          |                           |  |
| 738         |                                       | 1                   | С            |          |                           |  |
| 739         |                                       | 1                   | С            |          |                           |  |
| 740         |                                       | 1                   | С            |          |                           |  |
| 741         |                                       | 1                   | С            |          |                           |  |
| 742         |                                       | 1                   | С            |          |                           |  |
| 743         | Fertigungskosten                      | 10                  | Ν            | Ρ        |                           |  |
| 744         | Bearbeitungszeit Soll                 | 10                  | Ν            | -        |                           |  |
| 745         | Bearbeitungszeit Ist                  | 10                  | Ν            | -        |                           |  |
| 746         | Stückzeit Soll/Ist in %               | 9                   | Ν            | 2        |                           |  |
| 747         | Rüstzeit Soll/Ist in %                | 9                   | Ν            | 2        |                           |  |
| 748         | Lohnzeit Soll/Ist in %                | 9                   | Ν            | 2        |                           |  |

| Zeilenart 1 |                          |                     |              |          |                           |  |  |
|-------------|--------------------------|---------------------|--------------|----------|---------------------------|--|--|
| Feldnr.     | Feldbezeichnung          | max.Anz.<br>Stellen | Feld-<br>Ch. | KZ<br>NK | Herkunft<br>Datei/Feldnr. |  |  |
| 749         | Bearb.Zeit Soll/Ist in % | 9                   | N            | 2        |                           |  |  |
| 971         | Fremwährungscode         | 2                   | N            |          |                           |  |  |
| 972         | Landeswährungssysmbol    | 3                   | С            |          |                           |  |  |
| 973         | Fremdwährungssysmbol     | 3                   | С            |          |                           |  |  |

| Fachbereich | : | FFO                               |
|-------------|---|-----------------------------------|
| Flexgruppe  | : | 17                                |
| Gruppenname | : | Vorgangangskonto/Werkstattauftrag |

| Zeilenart 2 |                       |                     |              |          |                           |  |  |
|-------------|-----------------------|---------------------|--------------|----------|---------------------------|--|--|
| Feldnr.     | Feldbezeichnung       | max.Anz.<br>Stellen | Feld-<br>Ch. | KZ<br>NK | Herkunft<br>Datei/Feldnr. |  |  |
| 1           | Stückzeit Soll        | 14                  | N            | -        |                           |  |  |
| 2           | Rüstzeit Soll         | 14                  | N            | -        |                           |  |  |
| 3           | Lohnzeit Soll         | 14                  | N            | -        |                           |  |  |
| 4           | Stückzeit Ist         | 14                  | Ν            | -        |                           |  |  |
| 5           | Rüstzeit Ist          | 14                  | Ν            | -        |                           |  |  |
| 6           | Lohnzeit Ist          | 14                  | Ν            | -        |                           |  |  |
| 7           | Lohnkosten            | 14                  | Ν            | Р        |                           |  |  |
| 8           | Lohngemeinkosten      | 14                  | Ν            | Р        |                           |  |  |
| 9           | Fertigungskosten      | 14                  | Ν            | Ρ        |                           |  |  |
| 10          | Bearbeitungszeit Soll | 14                  | Ν            | -        |                           |  |  |
| 11          | Bearbeitungszeit Ist  | 14                  | Ν            | -        |                           |  |  |

| Fachbereich | : | FFO                               |
|-------------|---|-----------------------------------|
| Flexgruppe  | : | 17                                |
| Gruppenname | : | Vorgangangskonto/Werkstattauftrag |

| Zeilenar | Zeilenart 3               |                     |              |          |                           |  |  |  |
|----------|---------------------------|---------------------|--------------|----------|---------------------------|--|--|--|
| Feldnr.  | Feldbezeichnung           | max.Anz.<br>Stellen | Feld-<br>Ch. | KZ<br>NK | Herkunft<br>Datei/Feldnr. |  |  |  |
| 261      | Kostenstelle              | 6                   | Ν            | -        | FF-21200<br>Felder 1-40   |  |  |  |
| 262      | Arbeitsplatz              | 6                   | Ν            | -        |                           |  |  |  |
| 263      | Reserviert                |                     |              |          |                           |  |  |  |
| 264      | extern/intern Y/N         | 1                   | С            | -        |                           |  |  |  |
| 265      | Anzahl Schichten          | 1                   | Ν            | -        |                           |  |  |  |
| 266      | Anzahl Arbeitsplätze      | 2                   | Ν            | -        |                           |  |  |  |
| 267      | Grundlast in Prozent      | 7                   | Ν            | 2        |                           |  |  |  |
| 268      | Max. Einlastung in %      | 7                   | Ν            | 2        |                           |  |  |  |
| 269      | Wartungsdauer             | 3                   | Ν            | -        |                           |  |  |  |
| 270      | Baujahr                   | 2                   | Ν            | -        |                           |  |  |  |
| 271      | Lohngruppe Zeit           | 2                   | Ν            | -        |                           |  |  |  |
| 272      | Lohngruppe Rüst.          | 2                   | Ν            | -        |                           |  |  |  |
| 273      | Lohngruppe Lohn           | 2                   | Ν            | -        |                           |  |  |  |
| 274      | Terminierungskennzeichen  | 1                   | Ν            | -        | n. impl.                  |  |  |  |
| 275      | Reserviert                |                     |              |          |                           |  |  |  |
| 276      | Akkordfaktor              | 7                   | Ν            | 2        |                           |  |  |  |
| 277      | Mehrmasch. Bedienung      | 7                   | Ν            | 2        |                           |  |  |  |
| 278      | Mehrmannbedienung         | 7                   | Ν            | 2        |                           |  |  |  |
| 279      | Datum letzte Wartung      | 8                   | D            | -        |                           |  |  |  |
| 280      | Datum nächste Wartung     | 8                   | D            | -        |                           |  |  |  |
| 281      | ausweichende Kostenstelle | 6                   | Ν            | -        |                           |  |  |  |
| 282      | ausweichender Arbeitspl.  | 6                   | Ν            | -        |                           |  |  |  |

| Zeilenart 3 |                           |                     |              |          |                           |  |
|-------------|---------------------------|---------------------|--------------|----------|---------------------------|--|
| Feldnr.     | Feldbezeichnung           | max.Anz.<br>Stellen | Feld-<br>Ch. | KZ<br>NK | Herkunft<br>Datei/Feldnr. |  |
| 283         | Fertigungs-GMK in %       | 7                   | Ν            | 2        |                           |  |
| 284         | Buchungszähler            | 6                   | N            | -        |                           |  |
| 285         | Arbeitsanfang             | 5                   | Ν            | -        |                           |  |
| 286         | Arbeitsende               | 5                   | Ν            | -        |                           |  |
| 287         | prop. Stückkosten/ZE      | 10                  | Ν            | Р        |                           |  |
| 288         | prop. Rüstkosten/ZE       | 10                  | Ν            | Р        |                           |  |
| 289         | fixe Stückkosten/ZE       | 10                  | Ν            | Р        |                           |  |
| 290         | fixe Rüstkosten /ZE       | 10                  | Ν            | Р        |                           |  |
| 291         | Reserviert                |                     |              |          |                           |  |
| 292         | kumulierte Belegungszeit  | 10                  | Ν            | -        |                           |  |
| 293         | kumulierte Bearbeitungsz. | 10                  | Ν            | -        |                           |  |
| 294         | kumulierte Ausfallzeit    | 10                  | Ν            | -        |                           |  |
| 295         | Beschreibung              | 33                  | С            |          |                           |  |
| 296         | Matchcode                 | 16                  | С            |          |                           |  |
| 297         | Hersteller                | 20                  | С            |          |                           |  |
| 298         | Kalkulationsschl. Zeit    | 1                   | С            |          |                           |  |
| 299         | Kalkulationsschl. Rüst    | 1                   | С            |          |                           |  |
| 300         | Kalkulationsschl. Lohn    | 1                   | С            |          |                           |  |
| 301         | Bezugsgröße COSTING       | 1                   | С            |          |                           |  |
| 302         | Sperrkenzeichen           | 1                   | С            |          |                           |  |
| 303         | Reserviert                |                     |              |          |                           |  |
| 304         | Reserviert                |                     |              |          |                           |  |
| 305         | Reserviert                |                     |              |          |                           |  |
| 306         | Reserviert                |                     |              |          |                           |  |
| 307         | Inventarnummer            | 15                  | С            |          |                           |  |
| 308         | Lieferantennr.Fremdfert.  | 8                   | Ν            | -        |                           |  |

| Zeilenart 3 |                           |                     |              |          |                           |  |
|-------------|---------------------------|---------------------|--------------|----------|---------------------------|--|
| Feldnr.     | Feldbezeichnung           | max.Anz.<br>Stellen | Feld-<br>Ch. | KZ<br>NK | Herkunft<br>Datei/Feldnr. |  |
| 309         | Artikelnummer Fremdfert.  | 16                  | С            |          |                           |  |
| 971         | Fremwährungscode          | 2                   | Ν            |          |                           |  |
| 972         | Landeswährungssysmbol     | 3                   | С            |          |                           |  |
| 973         | Fremdwährungssysmbol      | 3                   | С            |          |                           |  |
| 1851        | Verarbeitungskennzeichen  | 1                   | Ν            | -        | FF-05409<br>Feld 2        |  |
| 1852        | Herkunftskennzeichen      | 2                   | Ν            | -        | FF-05409<br>Feld 3        |  |
| 1853        | Vorgangssatzart Anfang    | 3                   | Ν            | -        | FF-05409<br>Feld 4        |  |
| 1854        | Vorgangssatzart Ende      | 3                   | Ν            | -        | FF-05409<br>Feld 5        |  |
| 1855        | Lohngruppe                | 2                   | Ν            | -        | FF-05409<br>Feld 6        |  |
| 1856        | Lohngart                  | 3                   | Ν            | -        | FF-05409<br>Feld 7        |  |
| 1857        | Akkordgruppe              | 3                   | Ν            | -        | FF-05409<br>Feld 8        |  |
| 1858        | Bildschirmarbeitsplatznr. | 3                   | Ν            | -        | FF-05409<br>Feld 9        |  |
| 1859        | Arbeitsgangnummer         | 4                   | Ν            | -        | FF-05409<br>Feld 10       |  |
| 1860        | Wochentagskennzeichen     | 2                   | Ν            | -        | FF-05409<br>Feld 11       |  |
| 1861        | Zeitgrad                  | 4                   | Ν            | -        | FF-05409<br>Feld 12       |  |
| 1862        | Bezugsgröße COSTING       | 1                   | Ν            | -        | FF-05409<br>Feld 13       |  |
| 1863        | Buchungsart               | 2                   | Ν            | -        | FF-05409<br>Feld 14       |  |

| Zeilenar | t 3                      |                     |              |          |                           |
|----------|--------------------------|---------------------|--------------|----------|---------------------------|
| Feldnr.  | Feldbezeichnung          | max.Anz.<br>Stellen | Feld-<br>Ch. | KZ<br>NK | Herkunft<br>Datei/Feldnr. |
| 1864     | Reserviert               |                     |              |          | FF-05409<br>Feld 15       |
| 1865     | Belegnummer              | 6                   | Ν            | -        | FF-05409<br>Feld 16       |
| 1866     | Reserviert               | 6                   | Ν            | -        | FF-05409<br>Feld 17       |
| 1867     | Reserviert               | 6                   | Ν            | -        | FF-05409<br>Feld 18       |
| 1868     | Werkstattauftragsnummer  | 6                   | Ν            | -        | FF-05409<br>Feld 19       |
| 1869     | Kostenstelle IST         | 6                   | Ν            | -        | FF-05409<br>Feld 20       |
| 1870     | Arbeitsplatz IST         | 6                   | Ν            | -        | FF-05409<br>Feld 21       |
| 1871     | Datum Anfang berechnet   | 8                   | D            | -        | FF-05409<br>Feld 22       |
| 1872     | Datum Ende berechnet     | 8                   | D            | -        | FF-05409<br>Feld 23       |
| 1873     | Uhrzeit Anfang berecht   | 5                   | Ν            | -        | FF-05409<br>Feld 24       |
| 1874     | Uhrzeit Ende berechnet   | 5                   | Ν            | -        | FF-05409<br>Feld 25       |
| 1875     | Uhrzeit Anfang berechnet | 5                   | Ν            | -        | FF-05409<br>Feld 26       |
| 1876     | Uhrzeit Ende berechnet   | 5                   | Ν            | -        | FF-05409<br>Feld 27       |
| 1877     | Dauer berechnet          | 6                   | Ν            | -        | FF-05409<br>Feld 28       |
| 1878     | Maschinenzeitdauer       | 6                   | Ν            | -        | FF-05409<br>Feld 29       |
| 1879     | Reserviert               |                     |              |          | FF-05409<br>Feld 30       |

| Zeilenar | Zeilenart 3               |                     |              |          |                           |
|----------|---------------------------|---------------------|--------------|----------|---------------------------|
| Feldnr.  | Feldbezeichnung           | max.Anz.<br>Stellen | Feld-<br>Ch. | KZ<br>NK | Herkunft<br>Datei/Feldnr. |
| 1880     | Reserviert                |                     |              |          | FF-05409<br>Feld 31       |
| 1881     | Reserviert                |                     |              |          | FF-05409<br>Feld 32       |
| 1882     | Störtextnummer            | 6                   | Ν            | -        | FF-05409<br>Feld 33       |
| 1883     | Buchungszähler Unt/Ende   | 6                   | Ν            | -        | FF-05409<br>Feld 34       |
| 1884     | Reserviert                |                     |              |          | FF-05409<br>Feld 35       |
| 1885     | Personalnummer            | 6                   | Ν            | -        | FF-05409<br>Feld 36       |
| 1886     | Menge rückgemeldet        | 10                  | Ν            | Ρ        | FF-05409<br>Feld 37       |
| 1887     | Menge Ausschuß            | 10                  | Ν            | Ρ        | FF-05409<br>Feld 38       |
| 1888     | Kundenauftragsnummer/Pos. | 11                  | Ν            | -        | FF-05409<br>Feld 39       |
| 1889     | Reserviert                |                     |              |          | FF-05409<br>Feld 40       |
| 1890     | Reserviert                |                     |              |          | FF-05409<br>Feld 41       |
| 1891     | Reserviert                |                     |              |          | FF-05409<br>Feld 42       |
| 1892     | num. IndividualFeld 1     | 10                  | Ν            |          | FF-05409<br>Feld 43       |
| 1893     | num. IndividualFeld 2     | 10                  | Ν            |          | FF-05409<br>Feld 44       |
| 1894     | num. IndividualFeld 3     | 10                  | Ν            |          | FF-05409<br>Feld 45       |
| 1895     | alph. IndividualFeld 1    | 10                  | С            |          | FF-05409<br>Feld 46       |

| Zeilenar | t 3                     |                     |              |          |                           |
|----------|-------------------------|---------------------|--------------|----------|---------------------------|
| Feldnr.  | Feldbezeichnung         | max.Anz.<br>Stellen | Feld-<br>Ch. | KZ<br>NK | Herkunft<br>Datei/Feldnr. |
| 1951     | Menge rückgemeldet      | 10                  | Ν            | Ρ        | FF-05400/SA20<br>Feld2    |
| 1952     | Außschußmenge           | 10                  | Ν            | Ρ        | FF-05400/SA20<br>Feld3    |
| 1953     | Lohnkosten              | 10                  | Ν            |          | FF-05400/SA20<br>Feld 4   |
| 1954     | Lohngemeinkosten        | 10                  | Ν            |          | FF-05400/SA20<br>Feld 5   |
| 1955     | Bezugsgröße COSTING     | 1                   | Ν            |          | FF-05400/SA20<br>Feld 6   |
| 1956     | Personalnummer          | 6                   | Ν            |          | FF-05400/SA20<br>Feld 7   |
| 1957     | Belegnummer             | 6                   | Ν            |          | FF-05400/SA20<br>Feld 8   |
| 1958     | Werkstattauftragsnummer | 6                   | Ν            |          | FF-05400/SA20<br>Feld 9   |
| 1959     | Kostenstelle IST        | 6                   | Ν            |          | FF-05400/SA20<br>Feld 10  |
| 1960     | Arbeitsplatz IST        | 6                   | Ν            |          | FF-05400/SA20<br>Feld 11  |
| 1961     | Maschinenzeit           | 6                   | Ν            |          | FF-05400/SA20<br>Feld 12  |
| 1962     | Rüstzeit                | 6                   | Ν            |          | FF-05400/SA20<br>Feld 13  |
| 1963     | Lohnzeit                | 6                   | Ν            |          | FF-05400/SA20<br>Feld 14  |
| 1964     | Arbeitsbeginn (TTMMJJ)  | 8                   | D            |          | FF-05400/SA20<br>Feld 15  |
| 1965     | Arbeitsbeginn (HHMM)    | 5                   | N            |          | FF-05400/SA20<br>Feld 16  |
| 1966     | Arbeitsende (TTMMJJ)    | 8                   | D            |          | FF-05400/SA20<br>Feld 17  |

| Zeilenar | Zeilenart 3              |                     |              |          |                           |  |
|----------|--------------------------|---------------------|--------------|----------|---------------------------|--|
| Feldnr.  | Feldbezeichnung          | max.Anz.<br>Stellen | Feld-<br>Ch. | KZ<br>NK | Herkunft<br>Datei/Feldnr. |  |
| 1967     | Arbeitsende (HHMM)       | 5                   | Ν            |          | FF-05400/SA20<br>Feld 18  |  |
| 1968     | Reserviert               |                     |              |          | FF-05400/SA20<br>Feld 19  |  |
| 1969     | Reserviert               |                     |              |          | FF-05400/SA20<br>Feld 20  |  |
| 1970     | Reserviert               |                     |              |          | FF-05400/SA20<br>Feld 21  |  |
| 1971     | Mengeneinheitenschlüssel | 2                   | Ν            |          | FF-05400/SA20<br>Feld 22  |  |
| 1972     | Bildschirmarbeitsplatz   | 3                   | Ν            |          | FF-05400/SA20<br>Feld 23  |  |
| 1973     | Buchungstyp              | 2                   | Ν            |          | FF-05400/SA20<br>Feld 24  |  |
| 1974     | Lohngruppe Zeit          | 2                   | Ν            |          | FF-05400/SA20<br>Feld 25  |  |
| 1975     | Lohngruppe Rüst          | 2                   | Ν            |          | FF-05400/SA20<br>Feld 26  |  |
| 1976     | Lohngruppe Lohn          | 2                   | Ν            |          | FF-05400/SA20<br>Feld 27  |  |
| 1977     | Artikelnummer            | 16                  | N/C          |          | FF-05400/SA20<br>Feld 28  |  |

| Fachbereich | : | FFO                               |
|-------------|---|-----------------------------------|
| Flexgruppe  | : | 17                                |
| Gruppenname | : | Vorgangangskonto/Werkstattauftrag |

| Zeilenar | t 4                 |                     |              |          |                           |
|----------|---------------------|---------------------|--------------|----------|---------------------------|
| Feldnr.  | Feldbezeichnung     | max.Anz.<br>Stellen | Feld-<br>Ch. | KZ<br>NK | Herkunft<br>Datei/Feldnr. |
| 1        | Dauer berechnet     | 14                  | Ν            | -        | FF-05409<br>Feld 28       |
| 2        | Dauer Maschinenzeit | 14                  | Ν            | -        | FF-05409<br>Feld 29       |

| Fachbereich | : | FFO                               |
|-------------|---|-----------------------------------|
| Flexgruppe  | : | 17                                |
| Gruppenname | : | Vorgangangskonto/Werkstattauftrag |

| Zeilenar | Zeilenart 5( nur zulässig bei Sortierkennzeichen 0 ) |                     |              |          |                           |
|----------|------------------------------------------------------|---------------------|--------------|----------|---------------------------|
| Feldnr.  | Feldbezeichnung                                      | max.Anz.<br>Stellen | Feld-<br>Ch. | KZ<br>NK | Herkunft<br>Datei/Feldnr. |
| 2001     | Funktionsberechtigung                                | 1                   | Ν            |          | MF-22700<br>Feld 3        |
| 2002     | Reserviert                                           |                     |              |          | MF-22700<br>Feld 4        |
| 2003     | Personalkennzeichen 2                                |                     | Ν            |          | MF-22700<br>Feld 5        |
| 2004     | Lohnobergruppe                                       | 2                   | Ν            |          | MF-22700<br>Feld 6        |
| 2005     | Lohnart                                              | 2                   | Ν            |          | MF-22700<br>Feld 7        |
| 2006     | Kennz. Schichtwechsel                                | 1                   | Ν            |          | MF-22700<br>Feld 8        |
| 2007     | Schicht am nächsten<br>Schichtwechseldatum           | 2                   | Ν            |          | MF-22700<br>Feld 9        |
| 2008     | Aktuelles Schichtraster                              | 2                   | Ν            |          | MF-22700<br>Feld 10       |
| 2009     | Aktuelles Wochenraster                               | 4                   | N N          |          | MF-22700<br>Feld 11       |
| 2010     | Tagesraster Montag                                   | 4                   | Ν            |          | MF-22700<br>Feld 12       |
| 2011     | Tagesraster Dienstag                                 | 4                   | Ν            |          | MF-22700<br>Feld 13       |
| 2012     | Tagesraster Mittwoch                                 | 4                   | Ν            |          | MF-22700<br>Feld 14       |
| 2013     | Tagesraster Donnerstag                               | 4                   | Ν            |          | MF-22700<br>Feld 15       |
| 2014     | Tagesraster Freitag                                  | 4                   | Ν            |          | MF-22700<br>Feld 16       |

| Zeilenart 5( nur zulässig bei Sortierkennzeichen 0) |                                              |                     |              |          |                           |
|-----------------------------------------------------|----------------------------------------------|---------------------|--------------|----------|---------------------------|
| Feldnr.                                             | Feldbezeichnung                              | max.Anz.<br>Stellen | Feld-<br>Ch. | KZ<br>NK | Herkunft<br>Datei/Feldnr. |
| 2015                                                | Tagesraster Sonnabend                        | 4                   | Ν            |          | MF-22700<br>Feld 17       |
| 2016                                                | Tagesraster Sonntag                          | 4                   | Ν            |          | MF-22700<br>Feld 18       |
| 2017                                                | Überstundenberechtigung<br>vor Arbeitsbeginn | 4                   | Ν            |          | MF-22700<br>Feld 19       |
| 2018                                                | Überstundenberechtigung<br>vor Arbeitsende   | 4                   | Ν            |          | MF-22700<br>Feld 20       |
| 2019                                                | Guthaben in Minuten                          | 4                   | Ν            |          | MF-22700<br>Feld 21       |
| 2020                                                | Fehlgrund für Zeitkonto-<br>vortrag          | 3                   | Ν            |          | MF-22700<br>Feld 22       |
| 2021                                                | Reserviert                                   |                     |              |          | MF-22700<br>Feld 23       |
| 2022                                                | Dienstgang-Berechtigung                      | 1                   | Ν            |          | MF-22700<br>Feld 24       |
| 2023                                                | Alternativrasterberecht.                     | 1                   | 1 C          |          | MF-22700<br>Feld 25       |
| 2024<br>bis<br>2029                                 | Reserviert                                   |                     |              |          |                           |
| 2030                                                | Lohnintegration mit<br>Kostenstelle          | 1                   | Ν            |          | MF-22700<br>Feld 32       |
| 2031                                                | Kostenstelle                                 | 6                   | Ν            |          | MF-22700<br>Feld 33       |
| 2032                                                | Arbeitsplatz                                 | 6                   | Ν            |          | MF-22700<br>Feld 34       |
| 2033                                                | Datum für neues Raster                       | 8                   | D            |          | MF-22700<br>Feld 35       |
| 2034                                                | Datum f. Schichtwechsel                      | 8                   | D            |          | MF-22700<br>Feld 36       |

| Zeilenar            | t 5( nur zulässig bei Sortierkennzeich              | ien 0)              |              |          |                           |
|---------------------|-----------------------------------------------------|---------------------|--------------|----------|---------------------------|
| Feldnr.             | Feldbezeichnung                                     | max.Anz.<br>Stellen | Feld-<br>Ch. | KZ<br>NK | Herkunft<br>Datei/Feldnr. |
| 2035                | Datum letzte Änderung                               | 8                   | D            |          | MF-22700<br>Feld 37       |
| 2036                | Austrittsdatum                                      | 8                   | D            |          | MF-22700<br>Feld 38       |
| 2037                | Datum letzte Meldung                                | 8                   | D            |          | MF-22700<br>Feld 39       |
| 2038                | Uhrzeit letzte Meldung                              | 5                   | Ν            |          | MF-22700<br>Feld 40       |
| 2039                | letzte Meldung, mit der<br>ein Konto angelegt wurde | 6                   | Ν            |          | MF-22700<br>Feld 41       |
| 2040<br>bis<br>2090 | Reserviert                                          |                     |              |          |                           |
| 2091                | Datum letzte BDE-Meldung                            | 8                   | D            |          | MF-22700<br>Feld 88       |
| 2092                | letzte Vorgangsmelde-Nr.<br>(kommt)                 | 6                   | D            |          | MF-22700<br>Feld 89       |
| 2093                | Reserviert                                          |                     |              |          | MF-22700<br>Feld 90       |
| 2094                | Datum letzter Zeitkonto-<br>vortrag                 | 8                   | D            |          | MF-22700<br>Feld 91       |
| 2095                | Datum letzter Periode-<br>wechsel                   | 8                   | D            |          | MF-22700<br>Feld 92       |
| 2096                | Personalnummer Sach-<br>bearbeiter                  | 6                   | Ν            |          | MF-22700<br>Feld 93       |
| 2097                | Personalnummer                                      | 6                   | Ν            |          | MF-22700<br>Feld 94       |
| 2098                | Ausweisnummer                                       | 8                   | Ν            |          | MF-22700<br>Feld 95       |
| 2099                | Reserviert                                          |                     |              |          | MF-22700<br>Feld 96       |

| Zeilenart 5( nur zulässig bei Sortierkennzeichen 0) |                 |                     |              |          |                           |
|-----------------------------------------------------|-----------------|---------------------|--------------|----------|---------------------------|
| Feldnr.                                             | Feldbezeichnung | max.Anz.<br>Stellen | Feld-<br>Ch. | KZ<br>NK | Herkunft<br>Datei/Feldnr. |
| 2100                                                | Reserviert      |                     |              |          | MF-22700<br>Feld 97       |
| 2101                                                | Name, Vorname   | 40                  | С            |          | MF-22700<br>Feld 98       |
| 2102                                                | Matchcode       | 16                  | С            |          | MF-22700<br>Feld 99       |

| Fachbereich | : | FFO                               |
|-------------|---|-----------------------------------|
| Flexgruppe  | : | 17                                |
| Gruppenname | : | Vorgangangskonto/Werkstattauftrag |

| Zeilenart 6 |                     |                     |              |          |                           |  |  |  |  |
|-------------|---------------------|---------------------|--------------|----------|---------------------------|--|--|--|--|
| Feldnr.     | Feldbezeichnung     | max.Anz.<br>Stellen | Feld-<br>Ch. | KZ<br>NK | Herkunft<br>Datei/Feldnr. |  |  |  |  |
| 1           | Dauer berechnet     | 14                  | Ν            | -        | FF-05409<br>Feld 28       |  |  |  |  |
| 2           | Dauer Maschinenzeit | 14                  | Ν            | -        | FF-05409<br>Feld 29       |  |  |  |  |

## 1.2.9 Werkstattauftrag/Vorgangangskonto (Flexgruppe 18)

| Fachbereich | : | FFO                               |
|-------------|---|-----------------------------------|
| Flexgruppe  | : | 18                                |
| Gruppenname | : | Werkstattauftrag/Vorgangangskonto |

| Zeilenart                | Zeilenfunktion                  | zulässig | nicht<br>zulässig |
|--------------------------|---------------------------------|----------|-------------------|
| 1                        | Positionszeile 1                | Х        |                   |
| 2                        | Summenzeile zu Positionszeile 3 | Х        |                   |
| 3                        | Positionszeile 2                | Х        |                   |
| 4                        | Summenzeile zu Positionszeile 5 | Х        |                   |
| 5                        | Positionszeile 3                | Х        |                   |
| 6                        | Summenzeile gesamt (zu PosZA 5) | Х        |                   |
| Nr.<br>Sort<br>Kriterium | Sortierkriterium                | zulässig | nicht<br>zulässig |
| 0                        | Ohne Sortierung                 | Х        |                   |
| 1                        | Personalnummer                  | Х        |                   |
| 2                        | Kostenstelle                    | Х        |                   |
| 3                        | Datum/Uhrzeit                   | Х        |                   |
| 4                        | Belegnummer                     | Х        |                   |
| Fachbereich | : | FFO                               |
|-------------|---|-----------------------------------|
| Flexgruppe  | : | 18                                |
| Gruppenname | : | Werkstattauftrag/Vorgangangskonto |

| Zeilenart 1 |                                             |                     |              |          |                           |  |
|-------------|---------------------------------------------|---------------------|--------------|----------|---------------------------|--|
| Feldnr.     | Feldbezeichnung                             | max.Anz.<br>Stellen | Feld-<br>Ch. | KZ<br>NK | Herkunft<br>Datei/Feldnr. |  |
| 1           | Artikelnummer                               | 16                  | N/C          | -        |                           |  |
| 2           | Artikelbezeichnung 1                        | 33                  | С            | -        |                           |  |
| 3           | Artikelbezeichnung 2                        | 33                  | С            | -        |                           |  |
| 4           | Matchcode                                   | 16                  | С            | -        |                           |  |
| 5           | Bestandskonto-Nr.                           | 12                  | Ν            | -        |                           |  |
| 6           | KZ Artikel gesperrt                         | 1                   | Ν            | -        |                           |  |
| 7           | Bewertungsschlüssel                         | 1                   | Ν            | -        |                           |  |
| 8           | Artikelgruppe                               | 2                   | Ν            | -        |                           |  |
| 9           | Statistikcode 1                             | 6                   | Ν            | -        |                           |  |
| 10          | Statistikcode 2                             | 6                   | Ν            | -        |                           |  |
| 11          | Mengeneinheit Lager                         | 2                   | Ν            | -        |                           |  |
| 12          | Mengeneinheit 2                             | 2                   | Ν            | -        |                           |  |
| 13          | Umrechnungsfaktor ME                        | 10                  | Ν            | -        |                           |  |
| 14          | Mengeneinheitenbez.<br>Lager (aus LF-06000) | 4                   | С            | -        |                           |  |
| 15          | Gewicht pro Einheit                         | 10                  | Ν            | Ρ        |                           |  |
| 16          | Preiseinheit                                | 10                  | Ν            | Ν        |                           |  |
| 17          | Verrechpr./Herstellk.                       | 10                  | Ν            | Ρ        |                           |  |
| 18          | Verkaufspreis                               | 10                  | Ν            | Ρ        |                           |  |
| 19          | Letzter Einkaufspreis                       | 10                  | Ν            | Ρ        |                           |  |
| 20          | Niedr. Einkaufspreis                        | 10                  | Ν            | Ρ        |                           |  |
| 21          | GI. Durchschnittspreis                      | 10                  | Ν            | Ρ        |                           |  |
| 22          | Bewertungspreis Periode1                    | 10                  | Ν            | Р        |                           |  |

| Zeilenart 1 |                                            |                     |              |          |                           |  |
|-------------|--------------------------------------------|---------------------|--------------|----------|---------------------------|--|
| Feldnr.     | Feldbezeichnung                            | max.Anz.<br>Stellen | Feld-<br>Ch. | KZ<br>NK | Herkunft<br>Datei/Feldnr. |  |
| 23          | Bewertungspreis Periode 2                  | 10                  | N            | Р        |                           |  |
| 24          | Kum.DurchschnPreis                         | 10                  | N            | Р        |                           |  |
| 25          | Lieferantennummer                          | 8                   | N            | -        |                           |  |
| 26          | Mengeneinheitenbez.<br>ME 2 (aus LF-06000) |                     | 4            |          |                           |  |
| 27          | Kennzeichen Quako                          | 1                   | С            |          |                           |  |
| 28          | Kennzeichen Schüttgut                      | 1                   | С            |          |                           |  |
| 29          | Statistikgruppe                            | 2                   | N            |          |                           |  |
| 30          | Ersatzartikel                              | 16                  | N/C          |          |                           |  |
| 141         | Zeichnungs-/Werkstoff-<br>nummer           | 21                  | С            | -        |                           |  |
| 142         | Artikelanwenderfeld 1                      | 10                  | Ν            | Р        |                           |  |
| 143         | Artikelanwenderfeld 2                      | 10                  | N            | Р        |                           |  |
| 144         | Artikelanwenderfeld 3                      | 10                  | Ν            | Р        |                           |  |
| 145         | KZ Auftragseinplanung                      | 1                   | С            | -        |                           |  |
| 146         | Kz EFD - Artikel                           | 1                   | С            | -        |                           |  |
| 147         | Dispositionsstufe                          | 2                   | Ν            | -        |                           |  |
| 148         | Änderungsindex                             | 4                   | Ν            | -        |                           |  |
| 149         | Änderungsdatum                             | 8                   | N            | -        |                           |  |
| 150         | Kalkulierte Menge                          | 10                  | N            | Р        |                           |  |
| 151         | Fixbetrag GMK - Material                   | 10                  | N            | Р        |                           |  |
| 152         | Sondereinzelkosten                         | 10                  | N            | Р        |                           |  |
| 153         | Datum I. Vorkalkulation                    | 8                   | N            | -        |                           |  |
| 154         | Standardbaukastennummer                    | 6                   | N            | -        |                           |  |
| 155         | Standardarbeitsplannr.                     | 6                   | N            | -        |                           |  |
| 156         | Materialkosten (Plan)                      | 10                  | N            | Р        |                           |  |
| 157         | Material - GMK (Plan)                      | 10                  | Ν            | Р        |                           |  |

| Zeilenar | t 1                      |                     |              |          |                              |
|----------|--------------------------|---------------------|--------------|----------|------------------------------|
| Feldnr.  | Feldbezeichnung          | max.Anz.<br>Stellen | Feld-<br>Ch. | KZ<br>NK | Herkunft<br>Datei/Feldnr.    |
| 158      | Prop. Fertigungskosten   | 10                  | N            | Р        |                              |
| 159      | Fixe Fertigungskosten    | 10                  | Ν            | Р        |                              |
| 160      | UR-faktor STN-Stückl.    | 11                  | N            | V        |                              |
| 161      | UR-faktor STN-Arbeitspl. | 11                  | Ν            | V        |                              |
| 162      | Lagernummer Fertigung    | 4                   | Ν            | -        |                              |
| 181      | Individualfeld 1         | V                   | V            |          |                              |
| 182      | Individualfeld 2         | V                   | V            |          |                              |
| 183      | Individualfeld 3         | V                   | V            |          |                              |
| 184      | Individualfeld 4         | V                   | V            |          |                              |
| 185      | Individualfeld 5         | V                   | V            |          |                              |
| 186      | Individualfeld 6         | V                   | V            |          |                              |
| 187      | Individualfeld 7         | V                   | V            |          |                              |
| 188      | Individualfeld 8         | V                   | V            |          |                              |
| 189      | Individualfeld 9         | V                   | V            |          |                              |
| 190      | Individualfeld 10        | V                   | V            |          |                              |
| 191      | Individualfeld 11        | V                   | V            |          |                              |
| 192      | Individualfeld 12        | V                   | V            |          |                              |
| 193      | Individualfeld 13        | V                   | V            |          |                              |
| 194      | Individualfeld 14        | V                   | V            |          |                              |
| 195      | Individualfeld 15        | V                   | V            |          |                              |
| 601      | Anzahl offene Bauk.Pos.  | 4                   | N            | -        | FF-05000/KOPF<br>Felder 2-58 |
| 602      | Anzahl offene Arb.Gänge  | 4                   | N            | -        |                              |
| 603      | Formularcode             | 1                   | N            | -        |                              |
| 604      | Priorität                | 2                   | N            | -        |                              |
| 605      |                          |                     |              |          |                              |
|          |                          |                     |              |          |                              |

| Zeilenart 1 |                         |                     |              |          |                           |  |
|-------------|-------------------------|---------------------|--------------|----------|---------------------------|--|
| Feldnr.     | Feldbezeichnung         | max.Anz.<br>Stellen | Feld-<br>Ch. | KZ<br>NK | Herkunft<br>Datei/Feldnr. |  |
| 606         | Mengeneinheit Erfassung | 2                   | Ν            | -        |                           |  |
| 607         |                         |                     |              |          |                           |  |
| 608         | Erfassungsart           | 2                   | Ν            | -        |                           |  |
| 609         | Bildschirmarbeitsplatz  | 4                   | Ν            | -        |                           |  |
| 610         | Auftragsart COSTING     | 2                   | Ν            | -        |                           |  |
| 611         | Stapelnummer            | 6                   | Ν            | -        |                           |  |
| 612         | Belegnummer             | 6                   | Ν            | -        |                           |  |
| 613         | Werkstattauftragsnummer | 6                   | Ν            | -        |                           |  |
| 614         | Starttermin             | 5/8                 | D            |          |                           |  |
| 615         | Liefertermin            | 5/8                 | D            |          |                           |  |
| 616         | Arbeitsbeginn Soll      | 8                   | D            |          |                           |  |
| 617         | Arbeitsende Soll        | 8                   | D            |          |                           |  |
| 618         | Arbeitsbeginn Ist       | 8                   | D            |          |                           |  |
| 619         | Arbeitsende Ist         | 8                   | D            |          |                           |  |
| 620         | Material - GMK in %     | 7                   | Ν            | 2        |                           |  |
| 621         | Standardbaukastennr.    | 6                   | Ν            | -        | n. impl.                  |  |
| 622         | Standardarbeitsplannr.  | 6                   | Ν            | -        | n. impl.                  |  |
| 623         | Erfassungsdatum         | 8                   | D            |          |                           |  |
| 624         | Verfallsdatum           | 8                   | D            |          |                           |  |
| 625         | Datum letzte Änderung   | 8                   | D            |          |                           |  |
| 626         | Zugang ohne Preis       | 10                  | Ν            | Р        |                           |  |
| 627         | Auftragsmenge Soll      | 10                  | Ν            | Р        |                           |  |
| 628         | Auftragsmenge geplant   | 10                  | Ν            | Ρ        |                           |  |
| 629         | Zugangsmenge geplant    | 10                  | Ν            | Ρ        |                           |  |
| 630         | Zugangsmenge ungeplant  | 10                  | N            | Р        |                           |  |
| 631         | Ausschuss               | 10                  | Ν            | Р        |                           |  |

| Zeilenart 1 |                         |                     |              |          |                           |
|-------------|-------------------------|---------------------|--------------|----------|---------------------------|
| Feldnr.     | Feldbezeichnung         | max.Anz.<br>Stellen | Feld-<br>Ch. | KZ<br>NK | Herkunft<br>Datei/Feldnr. |
| 632         | Lohnkosten kum.         | 10                  | Ν            | Р        |                           |
| 633         | Lohn - GMK kum.         | 10                  | Ν            | Р        |                           |
| 634         | Materialkosten kum.     | 10                  | Ν            | Р        |                           |
| 635         | Material - GMK kum.     | 10                  | Ν            | Р        |                           |
| 636         | Fixkosten Material      | 10                  | Ν            | Р        |                           |
| 637         | Bewertungspreis         | 10                  | Ν            | Р        |                           |
| 638         | Umrechnungsfaktor ME    | 10                  | Ν            | V        |                           |
| 639         | Artikelanwenderfeld 1   | 10                  | Ν            | Р        |                           |
| 640         | Artikelanwenderfeld 2   | 10                  | Ν            | Р        |                           |
| 641         | Artikelanwenderfeld 3   | 10                  | Ν            | Р        |                           |
| 642         | Kundenauftragsnummer    | 11                  | Ν            | -        |                           |
| 643         | Auftrag in COSTING Y/N  | 1                   | С            |          |                           |
| 644         | Sperrkenzeichen         | 1                   | С            |          |                           |
| 645         | Auftragsstatus          | 1                   | С            |          |                           |
| 646         | Dispositionskennzeichen | 1                   | С            |          |                           |
| 647         | Kennzeichen Einplanung  | 1                   | С            |          |                           |
| 648         | Bezugsschlüssel         | 1                   | С            |          |                           |
| 649         |                         | 1                   | С            |          |                           |
| 650         |                         | 1                   | С            |          |                           |
| 651         |                         | 1                   | С            |          |                           |
| 652         | Kundenauftrag Y/N       | 1                   | С            |          |                           |
| 653         | Zusammenfassung Y/N     | 1                   | С            |          |                           |
| 654         | Nachkalkulation Y/N     | 1                   | С            |          |                           |
| 655         |                         | 1                   | С            |          |                           |
| 656         |                         | 1                   | С            |          |                           |
| 657         | Druckkennzeichen FA     | 1                   | С            |          |                           |

| Zeilenart 1 |                       |                     |              |          |                           |
|-------------|-----------------------|---------------------|--------------|----------|---------------------------|
| Feldnr.     | Feldbezeichnung       | max.Anz.<br>Stellen | Feld-<br>Ch. | KZ<br>NK | Herkunft<br>Datei/Feldnr. |
| 658         | Druckkennzeichen MA   | 1                   | С            |          |                           |
| 659         | Druckkennzeichen LS   | 1                   | С            |          |                           |
| 660         | Druckkennzeichen EL   | 1                   | С            |          |                           |
| 661         | Kostenträgernummer    | 16                  | N/C          |          |                           |
| 662         | Fertigungkosten Ist   | 10                  | Ν            |          |                           |
| 663         | Materialkosten Ist    | 10                  | Ν            |          |                           |
| 664         | Herstellkosten Ist    | 10                  | Ν            |          |                           |
| 665         | Zugangsmenge Ist      | 10                  | Ν            |          |                           |
| 666         | Offene Menge          | 10                  | Ν            |          |                           |
| 667         | Gewicht Auftragsmenge | 10                  | Ν            |          |                           |
| 668         | Gewicht offene Menge  | 10                  | Ν            |          |                           |
| 971         | Fremwährungscode      | 2                   | Ν            |          |                           |
| 972         | Landeswährungssysmbol | 3                   | С            |          |                           |
| 973         | Fremdwährungssysmbol  | 3                   | С            |          |                           |

| Fachbereich | : | FFO                               |
|-------------|---|-----------------------------------|
| Flexgruppe  | : | 18                                |
| Gruppenname | : | Vorgangangskonto/Werkstattauftrag |

| Zeilenart 2 |                       |                     |              |          |                           |  |
|-------------|-----------------------|---------------------|--------------|----------|---------------------------|--|
| Feldnr.     | Feldbezeichnung       | max.Anz.<br>Stellen | Feld-<br>Ch. | KZ<br>NK | Herkunft<br>Datei/Feldnr. |  |
| 1           | Stückzeit Soll        | 14                  | Ν            | -        |                           |  |
| 2           | Rüstzeit Soll         | 14                  | Ν            | -        |                           |  |
| 3           | Lohnzeit Soll         | 14                  | Ν            | -        |                           |  |
| 4           | Stückzeit Ist         | 14                  | Ν            | -        |                           |  |
| 5           | Rüstzeit Ist          | 14                  | Ν            | -        |                           |  |
| 6           | Lohnzeit Ist          | 14                  | Ν            | -        |                           |  |
| 7           | Lohnkosten            | 14                  | Ν            | Р        |                           |  |
| 8           | Lohngemeinkosten      | 14                  | Ν            | Р        |                           |  |
| 9           | Fertigungskosten      | 14                  | Ν            | Р        |                           |  |
| 10          | Bearbeitungszeit Soll | 14                  | Ν            | -        |                           |  |
| 11          | Bearbeitungszeit Ist  | 14                  | Ν            | -        |                           |  |

| Fachbereich | : | FFO                               |
|-------------|---|-----------------------------------|
| Flexgruppe  | : | 18                                |
| Gruppenname | : | Vorgangangskonto/Werkstattauftrag |

| Zeilenart 3 |                           |                     |              |          |                           |  |
|-------------|---------------------------|---------------------|--------------|----------|---------------------------|--|
| Feldnr.     | Feldbezeichnung           | max.Anz.<br>Stellen | Feld-<br>Ch. | KZ<br>NK | Herkunft<br>Datei/Feldnr. |  |
| 261         | Kostenstelle              | 6                   | N            | -        | FF-21200<br>Felder 1-40   |  |
| 262         | Arbeitsplatz              | 6                   | N            | -        |                           |  |
| 263         | Reserviert                |                     |              |          |                           |  |
| 264         | extern/intern Y/N         | 1                   | С            |          |                           |  |
| 265         | Anzahl Schichten          | 1                   | N            | -        |                           |  |
| 266         | Anzahl Arbeitsplätze      | 2                   | N            | -        |                           |  |
| 267         | Grundlast in Prozent      | 7                   | N            | 2        |                           |  |
| 268         | Max. Einlastung in %      | 7                   | Ν            | 2        |                           |  |
| 269         | Wartungsdauer             | 3                   | Ν            | -        |                           |  |
| 270         | Baujahr                   | 2                   | Ν            | -        |                           |  |
| 271         | Lohngruppe Zeit           | 2                   | Ν            | -        |                           |  |
| 272         | Lohngruppe Rüst.          | 2                   | Ν            | -        |                           |  |
| 273         | Lohngruppe Lohn           | 2                   | Ν            | -        |                           |  |
| 274         | Terminierungskennzeichen  | 1                   | Ν            | -        | n. impl.                  |  |
| 275         | Reserviert                |                     |              |          |                           |  |
| 276         | Akkordfaktor              | 7                   | Ν            | 2        |                           |  |
| 277         | Mehrmasch. Bedienung      | 7                   | Ν            | 2        |                           |  |
| 278         | Mehrmannbedienung         | 7                   | Ν            | 2        |                           |  |
| 279         | Datum letzte Wartung      | 8                   | D            | -        |                           |  |
| 280         | Datum nächste Wartung     | 8                   | D            | -        |                           |  |
| 281         | ausweichende Kostenstelle | 6                   | N            | -        |                           |  |
| 282         | ausweichender Arbeitspl.  | 6                   | Ν            | -        |                           |  |

| Zeilenar | Zeilenart 3               |                     |              |          |                           |  |
|----------|---------------------------|---------------------|--------------|----------|---------------------------|--|
| Feldnr.  | Feldbezeichnung           | max.Anz.<br>Stellen | Feld-<br>Ch. | KZ<br>NK | Herkunft<br>Datei/Feldnr. |  |
| 283      | Fertigungs-GMK in %       | 7                   | N            | 2        |                           |  |
| 284      | Buchungszähler            | 6                   | Ν            | -        |                           |  |
| 285      | Arbeitsanfang             | 5                   | Ν            | -        |                           |  |
| 286      | Arbeitsende               | 5                   | Ν            | -        |                           |  |
| 287      | prop. Stückkosten/ZE      | 10                  | Ν            | Р        |                           |  |
| 288      | prop. Rüstkosten/ZE       | 10                  | Ν            | Р        |                           |  |
| 289      | fixe Stückkosten/ZE       | 10                  | Ν            | Р        |                           |  |
| 290      | fixe Rüstkosten /ZE       | 10                  | Ν            | Р        |                           |  |
| 291      | Reserviert                |                     |              |          |                           |  |
| 292      | kumulierte Belegungszeit  | 10                  | Ν            | -        |                           |  |
| 293      | kumulierte Bearbeitungsz. | 10                  | Ν            | -        |                           |  |
| 294      | kumulierte Ausfallzeit    | 10                  | Ν            | -        |                           |  |
| 295      | Beschreibung              | 33                  | С            |          |                           |  |
| 296      | Matchcode                 | 16                  | С            |          |                           |  |
| 297      | Hersteller                | 20                  | С            |          |                           |  |
| 298      | Kalkulationsschl. Zeit    | 1                   | С            |          |                           |  |
| 299      | Kalkulationsschl. Rüst    | 1                   | С            |          |                           |  |
| 300      | Kalkulationsschl. Lohn    | 1                   | С            |          |                           |  |
| 301      | Bezugsgröße COSTING       | 1                   | С            |          |                           |  |
| 302      | Sperrkenzeichen           | 1                   | С            |          |                           |  |
| 303      | Reserviert                |                     |              |          |                           |  |
| 304      | Reserviert                |                     |              |          |                           |  |
| 305      | Reserviert                |                     |              |          |                           |  |
| 306      | Reserviert                |                     |              |          |                           |  |
| 307      | Inventarnummer            | 15                  | С            |          |                           |  |
| 308      | Lieferantennr.Fremdfert.  | 8                   | Ν            | -        |                           |  |

| Zeilenar | t 3                                          |                     |              |          |                              |
|----------|----------------------------------------------|---------------------|--------------|----------|------------------------------|
| Feldnr.  | Feldbezeichnung                              | max.Anz.<br>Stellen | Feld-<br>Ch. | KZ<br>NK | Herkunft<br>Datei/Feldnr.    |
| 309      | Artikelnummer Fremdfert.<br>(Fremdfertigung) | 16                  | С            |          |                              |
| 681      | Arbeitsgangnummer                            | 4                   | Ν            | -        | FF-05000/ARBG<br>Felder 2-55 |
| 682      | Lohngruppe Zeit                              | 2                   | Ν            | -        |                              |
| 683      | Lohngruppe Rüst                              | 2                   | Ν            | -        |                              |
| 684      | Lohngruppe MA                                | 2                   | Ν            | -        |                              |
| 685      | Anzahl Schichten                             | 2                   | Ν            | -        |                              |
| 686      | Anzahl Arbeitsplätze                         | 2                   | Ν            | -        |                              |
| 687      | Anzahl Zeit MA                               | 2                   | Ν            | -        |                              |
| 688      | Anzahl Rüst MA                               | 2                   | Ν            | -        |                              |
| 689      | Anzahl Lohnscheine                           | 2                   | Ν            | -        |                              |
| 690      | Bezugsgrösse ME                              | 1                   | Ν            | -        |                              |
| 691      | Belegnummer                                  | 6                   | Ν            | -        |                              |
| 692      | Kostenstelle Soll                            | 6                   | Ν            | -        |                              |
| 693      | Arbeitsplatz Soll                            | 6                   | Ν            | -        |                              |
| 694      | Kostenstelle Ist                             | 6                   | Ν            | -        |                              |
| 695      | Arbeitsplatz Ist                             | 6                   | Ν            | -        |                              |
| 696      | Stückfaktor                                  | 7                   | Ν            | V        |                              |
| 697      | Rüstfaktor                                   | 7                   | Ν            | V        |                              |
| 698      | Lohnfaktor                                   | 7                   | Ν            | -        |                              |
| 699      | Übergangszeit                                | 6                   | Ν            | -        |                              |
| 700      | Kennziffer Text                              | 6                   | Ν            | -        |                              |
| 701      | Arbeitsbeginn Soll                           | 8                   | D            |          |                              |
| 702      | Arbeitsende Soll                             | 8                   | D            |          |                              |
| 703      | Arbeitsbeginn Soll ber.                      | 8                   | D            |          |                              |

| Zeilenar | t 3                                   |                     |              |          |                           |
|----------|---------------------------------------|---------------------|--------------|----------|---------------------------|
| Feldnr.  | Feldbezeichnung                       | max.Anz.<br>Stellen | Feld-<br>Ch. | KZ<br>NK | Herkunft<br>Datei/Feldnr. |
| 704      | Arbeitsende Soll ber.                 | 8                   | D            |          |                           |
| 705      | Arbeitsbeginn Ist                     | 8                   | D            |          |                           |
| 706      | Arbeitsende Ist                       | 8                   | D            |          |                           |
| 707      | Tage Verzug                           | 6                   | Ν            | -        |                           |
| 708      | Rüstmenge                             | 10                  | Ν            | Р        |                           |
| 709      | Übergangsmenge                        | 10                  | Ν            | Р        |                           |
| 710      | Stückzeit Soll                        | 10                  | Ν            | -        |                           |
| 711      | Rüstzeit Soll                         | 10                  | Ν            | -        |                           |
| 712      | Lohnzeit Soll                         | 10                  | Ν            | -        |                           |
| 713      | Stückzeit Ist                         | 10                  | Ν            | -        |                           |
| 714      | Rüstzeit Ist                          | 10                  | Ν            | -        |                           |
| 715      | Lohnzeit Ist                          | 10                  | Ν            | -        |                           |
| 716      | Menge rückgemeldet                    | 10                  | Ν            | Р        |                           |
| 717      | Ausschuss                             | 10                  | Ν            | Р        |                           |
| 718      | Menge ungeplant                       | 10                  | Ν            | Р        |                           |
| 719      | Lohnkosten                            | 10                  | Ν            | Р        |                           |
| 720      | Lohngemeinkosten                      | 10                  | Ν            | Р        |                           |
| 721      | Apla-AnwFeld 1                        | 10                  | Ν            | Р        |                           |
| 722      | Apla-AnwFeld 2                        | 10                  | Ν            | Р        |                           |
| 723      | Apla-AnwFeld 3                        | 10                  | Ν            | Р        |                           |
| 724      | Arbeitsgangbeschreibung               | 41                  | С            |          |                           |
| 725      | Werkzeugnummer                        | 16                  | С            |          |                           |
| 726      | NC-Programmnummer                     | 16                  | С            |          |                           |
| 727      | Lieferantennummer<br>(Fremdfertigung) | 8                   | Ν            |          |                           |
| 728      | Artikelnummer                         | 16                  | С            |          |                           |
| 729      | Druckkennzeichen LS                   | 1                   | С            |          |                           |

| Zeilenar | t 3                      |                     |              |          |                           |
|----------|--------------------------|---------------------|--------------|----------|---------------------------|
| Feldnr.  | Feldbezeichnung          | max.Anz.<br>Stellen | Feld-<br>Ch. | KZ<br>NK | Herkunft<br>Datei/Feldnr. |
| 730      | Druckkennzeichen AL      | 1                   | С            |          |                           |
| 731      | Arbeitsgangstatus        | 1                   | С            |          |                           |
| 732      | Kalkulationsschl. Zeit   | 1                   | С            |          |                           |
| 733      | Kalkulationsschl. Rüst   | 1                   | С            |          |                           |
| 734      | Kalkulationsschl. Lohn   | 1                   | С            |          |                           |
| 735      | Terminierungskennz.      | 1                   | С            |          | n. impl.                  |
| 736      | Eigen-/Fremdfertigung    | 1                   | С            |          |                           |
| 737      |                          | 1                   | С            |          |                           |
| 738      |                          | 1                   | С            |          |                           |
| 739      |                          | 1                   | С            |          |                           |
| 740      |                          | 1                   | С            |          |                           |
| 741      |                          | 1                   | С            |          |                           |
| 742      |                          | 1                   | С            |          |                           |
| 743      | Fertigungskosten         | 10                  | N            | Р        |                           |
| 744      | Bearbeitungszeit Soll    | 10                  | N            | -        |                           |
| 745      | Bearbeitungszeit Ist     | 10                  | N            | -        |                           |
| 746      | Stückzeit Soll/Ist in %  | 9                   | N            | 2        |                           |
| 747      | Rüstzeit Soll/Ist in %   | 9                   | N            | 2        |                           |
| 748      | Lohnzeit Soll/Ist in %   | 9                   | N            | 2        |                           |
| 749      | Bearb.Zeit Soll/Ist in % | 9                   | N            | 2        |                           |

| Fachbereich | : | FFO                               |
|-------------|---|-----------------------------------|
| Flexgruppe  | : | 18                                |
| Gruppenname | : | Vorgangangskonto/Werkstattauftrag |

| Zeilenart 4 |                     |                     |              |          |                           |
|-------------|---------------------|---------------------|--------------|----------|---------------------------|
| Feldnr.     | Feldbezeichnung     | max.Anz.<br>Stellen | Feld-<br>Ch. | KZ<br>NK | Herkunft<br>Datei/Feldnr. |
| 1           | Dauer berechnet     | 14                  | Ν            | -        | FF-05409<br>Feld 28       |
| 2           | Dauer Maschinenzeit | 14                  | Ν            | -        | FF-05409<br>Feld 29       |
| 3           | Maschinenzeit       | 14                  | Ν            | -        | FF-05400<br>Feld 12       |
| 4           | Rüstzeit            | 14                  | Ν            | -        | FF-05400<br>Feld 13       |
| 5           | Lohnzeit            | 14                  | Ν            | -        | FF-05400<br>Feld 14       |
| 6           | Menge rückgemeldet  | 14                  | Ν            | Ρ        | FF-05400<br>Feld 2        |
| 7           | Ausschußmenge       | 14                  | Ν            | Ρ        | FF-05400<br>Feld 3        |
| 8           | Lohnkosten          | 14                  | Ν            | Ρ        | FF-05400<br>Feld 4        |
| 9           | Lohngemeinkosten    | 14                  | Ν            | Ρ        | FF-05400<br>Feld 5        |

| Fachbereich | : | FFO                               |
|-------------|---|-----------------------------------|
| Flexgruppe  | : | 18                                |
| Gruppenname | : | Vorgangangskonto/Werkstattauftrag |

| Zeilenart 5 |                           |                     |              |          |                           |
|-------------|---------------------------|---------------------|--------------|----------|---------------------------|
| Feldnr.     | Feldbezeichnung           | max.Anz.<br>Stellen | Feld-<br>Ch. | KZ<br>NK | Herkunft<br>Datei/Feldnr. |
| 1851        | Verarbeitungskennzeichen  | 1                   | N            | -        | FF-05409<br>Feld 2        |
| 1852        | Herkunftskennzeichen      | 2                   | N            | -        | FF-05409<br>Feld 3        |
| 1853        | Vorgangssatzart Anfang    | 3                   | Ν            | -        | FF-05409<br>Feld 4        |
| 1854        | Vorgangssatzart Ende      | 3                   | Ν            | -        | FF-05409<br>Feld 5        |
| 1855        | Lohngruppe                | 2                   | Ν            | -        | FF-05409<br>Feld 6        |
| 1856        | Lohngart                  | 3                   | Ν            | -        | FF-05409<br>Feld 7        |
| 1857        | Akkordgruppe              | 3                   | Ν            | -        | FF-05409<br>Feld 8        |
| 1858        | Bildschirmarbeitsplatznr. | 3                   | Ν            | -        | FF-05409<br>Feld 9        |
| 1859        | Arbeitsgangnummer         | 4                   | Ν            | -        | FF-05409<br>Feld 10       |
| 1860        | Wochentagskennzeichen     | 2                   | Ν            | -        | FF-05409<br>Feld 11       |
| 1861        | Zeitgrad                  | 6                   | Ν            | -        | FF-05409<br>Feld 12       |
| 1862        | Bezugsgröße COSTING       | 1                   | Ν            | -        | FF-05409<br>Feld 13       |
| 1863        | Buchungsart               | 2                   | Ν            | -        | FF-05409<br>Feld 14       |
| 1864        | Reserviert                |                     |              |          | FF-05409<br>Feld 15       |

| Zeilenar | t 5                      |                     |              |          |                           |
|----------|--------------------------|---------------------|--------------|----------|---------------------------|
| Feldnr.  | Feldbezeichnung          | max.Anz.<br>Stellen | Feld-<br>Ch. | KZ<br>NK | Herkunft<br>Datei/Feldnr. |
| 1865     | Belegnummer              | 6                   | Ν            | -        | FF-05409<br>Feld 16       |
| 1866     | Reserviert               | 6                   | N            | -        | FF-05409<br>Feld 17       |
| 1867     | Reserviert               | 6                   | Ν            | -        | FF-05409<br>Feld 18       |
| 1868     | Werkstattauftragsnummer  | 6                   | Ν            | -        | FF-05409<br>Feld 19       |
| 1869     | Kostenstelle IST         | 6                   | Ν            | -        | FF-05409<br>Feld 20       |
| 1870     | Arbeitsplatz IST         | 6                   | N            | -        | FF-05409<br>Feld 21       |
| 1871     | Datum Anfang berechnet   | 8                   | D            | -        | FF-05409<br>Feld 22       |
| 1872     | Datum Ende berechnet     | 8                   | D            | -        | FF-05409<br>Feld 23       |
| 1873     | Uhrzeit Anfang berechnet | 5                   | N            | -        | FF-05409<br>Feld 24       |
| 1874     | Uhrzeit Ende berechnet   | 5                   | N            | -        | FF-05409<br>Feld 25       |
| 1875     | Uhrzeit Anfang berechnet | 5                   | N            | -        | FF-05409<br>Feld 26       |
| 1876     | Uhrzeit Ende berechnet   | 5                   | N            | -        | FF-05409<br>Feld 27       |
| 1877     | Dauer berechnet          | 5                   | Ν            | -        | FF-05409<br>Feld 28       |
| 1878     | Maschinenzeitdauer       | 6                   | Ν            | -        | FF-05409<br>Feld 29       |
| 1879     | Reserviert               |                     |              |          | FF-05409<br>Feld 30       |
| 1880     | Reserviert               |                     |              |          | FF-05409<br>Feld 31       |

| Zeilenart 5 |                           |                     |              |          |                           |
|-------------|---------------------------|---------------------|--------------|----------|---------------------------|
| Feldnr.     | Feldbezeichnung           | max.Anz.<br>Stellen | Feld-<br>Ch. | KZ<br>NK | Herkunft<br>Datei/Feldnr. |
| 1881        | Reserviert                |                     |              |          | FF-05409<br>Feld 32       |
| 1882        | Störtextnummer            | 6                   | Ν            | -        | FF-05409<br>Feld 33       |
| 1883        | Buchungszähler Unt/Ende   | 6                   | Ν            | -        | FF-05409<br>Feld 34       |
| 1884        | Reserviert                |                     |              |          | FF-05409<br>Feld 35       |
| 1885        | Personalnummer            | 6                   | Ν            | -        | FF-05409<br>Feld 36       |
| 1886        | Menge rückgemeldet        | 10                  | Ν            | Ρ        | FF-05409<br>Feld 37       |
| 1887        | Menge Ausschuß            | 10                  | Ν            | Ρ        | FF-05409<br>Feld 38       |
| 1888        | Kundenauftragsnummer/Pos. | 11                  | Ν            | -        | FF-05409<br>Feld 39       |
| 1889        | Reserviert                |                     |              |          | FF-05409<br>Feld 40       |
| 1890        | Reserviert                |                     |              |          | FF-05409<br>Feld 41       |
| 1891        | Reserviert                |                     |              |          | FF-05409<br>Feld 42       |
| 1892        | num. IndividualFeld 1     | 10                  | Ν            |          | FF-05409<br>Feld 43       |
| 1893        | num. IndividualFeld 2     | 10                  | Ν            |          | FF-05409<br>Feld 44       |
| 1894        | num. IndividualFeld 3     | 10                  | Ν            |          | FF-05409<br>Feld 45       |
| 1895        | alph. IndividualFeld 1    | 10                  | С            |          | FF-05409                  |
| 1951        | Menge rückgemeldet        | 10                  | Ν            | Р        | FF-05400/SA20<br>Feld 2   |

| Zeilenar | t 5                     |                     |              |          |                           |
|----------|-------------------------|---------------------|--------------|----------|---------------------------|
| Feldnr.  | Feldbezeichnung         | max.Anz.<br>Stellen | Feld-<br>Ch. | KZ<br>NK | Herkunft<br>Datei/Feldnr. |
| 1952     | Außschußmenge           | 10                  | Ν            | Р        | FF-05400/SA20<br>Feld 3   |
| 1953     | Lohnkosten              | 10                  | Ν            |          | FF-05400/SA20<br>Feld 4   |
| 1954     | Lohngemeinkosten        | 10                  | Ν            |          | FF-05400/SA20<br>Feld 5   |
| 1955     | Bezugsgröße COSTING     | 1                   | Ν            |          | FF-05400/SA20<br>Feld 6   |
| 1956     | Personalnummer          | 6                   | Ν            |          | FF-05400/SA20<br>Feld 7   |
| 1957     | Belegnummer             | 6                   | Ν            |          | FF-05400/SA20<br>Feld 8   |
| 1958     | Werkstattauftragsnummer | 6                   | Ν            |          | FF-05400/SA20<br>Feld 9   |
| 1959     | Kostenstelle IST        | 6                   | Ν            |          | FF-05400/SA20<br>Feld 10  |
| 1960     | Arbeitsplatz IST        | 6                   | Ν            |          | FF-05400/SA20<br>Feld 11  |
| 1961     | Maschinenzeit           | 6                   | Ν            |          | FF-05400/SA20<br>Feld 12  |
| 1962     | Rüstzeit                | 6                   | Ν            |          | FF-05400/SA20<br>Feld 13  |
| 1963     | Lohnzeit                | 6                   | Ν            |          | FF-05400/SA20<br>Feld 14  |
| 1964     | Arbeitsbeginn (TTMMJJ)  | 8                   | D            |          | FF-05400/SA20<br>Feld 15  |
| 1965     | Arbeitsbeginn (HHMM)    | 5                   | Ν            |          | FF-05400/SA20<br>Feld 16  |
| 1966     | Arbeitsende (TTMMJJ)    | 8                   | D            |          | FF-05400/SA20<br>Feld 17  |
| 1967     | Arbeitsende (HHMM)      | 5                   | Ν            |          | FF-05400/SA20<br>Feld 18  |

| Zeilenar | t 5                      |                     |              |          |                           |
|----------|--------------------------|---------------------|--------------|----------|---------------------------|
| Feldnr.  | Feldbezeichnung          | max.Anz.<br>Stellen | Feld-<br>Ch. | KZ<br>NK | Herkunft<br>Datei/Feldnr. |
| 1968     | Reserviert               |                     |              |          | FF-05400/SA20<br>Feld 19  |
| 1969     | Reserviert               |                     |              |          | FF-05400/SA20<br>Feld 20  |
| 1970     | Reserviert               |                     |              |          | FF-05400/SA20<br>Feld 21  |
| 1971     | Mengeneinheitenschlüssel | 2                   | Ν            |          | FF-05400/SA20<br>Feld 22  |
| 1972     | Bildschirmarbeitsplatz   | 3                   | Ν            |          | FF-05400/SA20<br>Feld 23  |
| 1973     | Buchungstyp              | 2                   | Ν            |          | FF-05400/SA20<br>Feld 24  |
| 1974     | Lohngruppe Zeit          | 2                   | Ν            |          | FF-05400/SA20<br>Feld 25  |
| 1975     | Lohngruppe Rüst          | 2                   | Ν            |          | FF-05400/SA20<br>Feld 26  |
| 1976     | Lohngruppe Lohn          | 2                   | Ν            |          | FF-05400/SA20<br>Feld 27  |
| 1977     | Artikelnummer            | 16                  | N/C          |          | FF-05400/SA20<br>Feld 28  |
| 1981     | Bezeichnung Vorgangsnr.  | 25                  | С            |          | MF-22600<br>Feld 47       |

| Fachbereich | : | FFO                               |
|-------------|---|-----------------------------------|
| Flexgruppe  | : | 18                                |
| Gruppenname | : | Vorgangangskonto/Werkstattauftrag |

| Zeilenart 6 |                     |                     |              |          |                           |
|-------------|---------------------|---------------------|--------------|----------|---------------------------|
| Feldnr.     | Feldbezeichnung     | max.Anz.<br>Stellen | Feld-<br>Ch. | KZ<br>NK | Herkunft<br>Datei/Feldnr. |
| 1           | Dauer berechnet     | 14                  | Ν            | -        | FF-05409<br>Feld 28       |
| 2           | Dauer Maschinenzeit | 14                  | Ν            | -        | FF-05409<br>Feld 29       |
| 3           | Maschinenzeit       | 14                  | Ν            | -        | FF-05400<br>Feld 12       |
| 4           | Rüstzeit            | 14                  | Ν            | -        | FF-05400<br>Feld 13       |
| 5           | Lohnzeit            | 14                  | Ν            | -        | FF-05400<br>Feld 14       |
| 6           | Menge rückgemeldet  | 14                  | Ν            | Ρ        | FF-05400<br>Feld 2        |
| 7           | Ausschußmenge       | 14                  | Ν            | Ρ        | FF-05400<br>Feld 3        |
| 8           | Lohnkosten          | 14                  | Ν            | Ρ        | FF-05400<br>Feld 4        |
| 9           | Lohngemeinkosten    | 14                  | Ν            | Ρ        | FF-05400<br>Feld 5        |

# 2 Variable Maskengestaltung

# 2.1 Feld-Attributierung

Arbeiten Sie mit dem Bildschirmarbeitsplatz BA-26 / BA-80, so haben Sie die Möglichkeit, Feldnamen und Eingabefelder zu attributieren und somit das Bildschirmmasken-Layout Ihrem persönlichen Anspruch anzupassen.

Folgende Feld-Attributierungen sind möglich:

- Blinken
- Unterstreichen
- Durchstreichen
- Tiefstellen
- Hochstellen
- Inversdarstellung
- Teilintensive Darstellung

Die feldspezifische Attributierung erfolgt mit Hilfe eines TAMOS-Programms.

# 2.2 Erfassungsmasken gestalten

(Erf.-Masken BDE-Kto.)

Mit diesem Programm legen Sie fest, welche der angebotenen Felder in den Erfassungsmasken im Programm "BDE-Kontowartung" angesprochen werden und wie die Felder behandelt werden sollen.

Erfassungsmasken können Sie anlegen für die Buchungsarten

- Rüsten (Rüsten alle Felder)
- Bearbeiten
- Störungen
- Nacharbeiten

Pro Buchungsart können Sie fünf verschiedene Erfassungsmasken definieren. Standardmäßig wird nach der Implementation des BDE-Moduls eine Maske pro Buchungsart zur Verfügung gestellt, welche Sie nach Wunsch ändern können.

# Bearbeitungsfunktion

LOE = eine angelegte Erfassungsmaske löschen. Die Löschung ist im Statusfeld mit "Y" zu bestätigen.

# Bedienungsfunktionen

- ABF = Zum Selektor des Programms "Abfragen" verzweigen
- ZUR = Ein Eingabefeld zurückspringen
- ALL = Die Funktion "ALL" sollten Sie nutzen, sofern Sie alle oder eine Vielzahl der angebotenen Felder neu definieren wollen. Nach Eingabe dieser Funktion verzweigt das Programm zur Vorgabe für das erste ausgewiesene Feld. Mit der Funktion "SPR" kehren Sie zum Statusfeld zurück.
- ABB = Die bisherigen Eingaben verwerfen und zur Eingabe der Buchungsart verzweigen
- END = Programm beenden, Rücksprung in den Selektor.

Sie erhalten folgende Einstiegsmaske:

| ErfMasken BDE-Kto | . Implementation | Betriebsdatenerf. | #48 |
|-------------------|------------------|-------------------|-----|
| Buchungsart :     | 11 Rüsten        |                   |     |
| 11.Rüsten         |                  |                   |     |
| 21.Bearbeiten     |                  |                   |     |
| 31.Störungen      |                  |                   |     |
| 41.Nacharbeiten   |                  |                   |     |
|                   |                  |                   |     |
|                   |                  |                   |     |
|                   |                  |                   |     |
|                   |                  |                   |     |
|                   |                  |                   |     |
|                   |                  | Status (Y/N/∦) :  |     |
| Nachricht:        |                  |                   |     |

#### Buchungsart:

Sie geben die Nummer der gewünschten Maske ein. Mit dieser Eingabe bestimmen Sie auch die zur Verfügung stehenden Felder.

Nach Eingabe der Masken-Nummer vergeben Sie eine bis zu 15stellige Masken-Bezeichnung.

Haben Sie eine bereits angelegte Erfassungsmaske zwecks Bearbeitung angewählt, so wird die entsprechende Masken-Bezeichnung angezeigt. Soll diese Bezeichnung bestehen bleiben, so bestätigen Sie sie durch Eingabe von "CR". Eine Änderung ist durch Überschreiben möglich.

#### Status (Y/N/#):

Y = Sie bestätigen die angezeigten Feld-Definitionen. Dies schließt die Bestätigung der im Feld "Buchungsart" angezeigten Masken-Bezeichnung ein.

Das Programm verzweigt zur Feld-Definition des jeweils folgenden Erfassungsteils bzw. nach Bestätigung zur Vergabe des Masken-Kennwortes.

- N = Sie stornieren Ihre bisherigen Angaben für diesen Erfassungsteil. Somit bleiben die bisherigen Feld-Definitionen gültig.
- # = Wollen Sie die Vorgabe für ein bestimmtes Feld ändern, so geben Sie die entsprechende Feldnummer ein.

#### Feldtypen

Die Feldbehandlung wird über folgende Eingaben festgelegt:

- 1 = Eingabe In diesem Feld wird vom Programm eine Eingabe gefordert.
- 2 = Ausgabe
   Der Feldinhalt wird angezeigt; eine Eingabe ist nicht möglich.
   (Ausgabe erfolgt aus der BDE-Vorgangskontodatei)
- 3 = Automatik

Der Feldinhalt wird angezeigt; mit der Rücksprungtaste gelangen Sie zu diesem Feld und können den angezeigten Feldinhalt überschreiben. (Ausgabe erfolgt aus der BDE-Vorgangskontodatei)

4 = entfällt Das Feld wird in der Maske nicht angesprochen.

Sie können bis zu 20 Felder in einer Maske ausgeben lassen. Die Werte der angezeigten Felder (Ausgabe und Automatik) stammen aus der BDE-Vorgangskontodatei.

#### Kennwort bitte:

Wollen Sie die eben angelegte bzw. geänderte Erfassungsmaske vor unberechtigtem Zugriff schützen, so geben Sie ein bis zu 15stelliges Kennwort an. Dieses Kennwort wird später bei Anwahl der Erfassungsmaske angefordert.

Wollen Sie ein bestehendes Kennwort löschen, so müssen Sie es mit Leerzeichen (Blanks) überschreiben oder die "Entf"-Taste betätigen.

Nach Bestätigung mit der "CR"-Taste gilt die Maske als angelegt.

# 2.3 Standardmäßige Rückmeldefelder der Buchungsarten

#### 1. Datum

Eingabe oder Ausgabe des Tagesdatums.

Wenn das Datum bei der Anzeige der Vorgangskonten erstes Selektionskriterium sein soll, so definieren Sie hier ein Eingabefeld. Soll dagegen die Personal- oder Ausweisnummer das erste Selektionskriterium sein, so geben Sie hier den Wert "entfällt" ein, bestimmen die Personal- bzw. Ausweisnummer als Eingabefeld und verwenden das Datumsfeld Nr.16.

#### 2. Personalnummer

Eingabe oder Ausgabe der Personalnummer des Mitarbeiters.

#### 3. Ausweisnummer

Eingabe oder Ausgabe der Ausweisnummer des Mitarbeiters

#### 4. Belegnummer

Eingabe oder Ausgabe der Belegnummer. Die Belegnummern werden automatisch beim Anlegen des Werkstattauftrags vergeben. Ist dem Mitarbeiter die Belegnummer nicht bekannt, so kann er "CR" oder "0" eingeben.

#### 5. Auftragsnummer

Eingabe oder Ausgabe der Nummer des Werkstattauftrags.

#### 6. Arbeitsgangnummer

Eingabe oder Ausgabe der Arbeitsgangnummer.

#### 7. Kostenstelle

Eingabe oder Ausgabe der Kostenstelle.

#### 8. Arbeitsplatz

Eingabe oder Ausgabe des Arbeitsplatzes.

#### 9. Kd.Auftr./Pos.Nr.

(Kundenauftragsnummer/Positionsnummer) Eingabe oder Ausgabe der Kundenauftragsnummer/Positionsnummer.

#### 10. Bearbeitungsmenge

Eingabe oder Ausgabe der bearbeiteten Stücke.

#### 11. Ausschußmenge

Eingabe oder Ausgabe der Ausschußmenge.

#### 12. Position erledigt

13. Vorgang Anfang

Eingabe oder Ausgabe der Zeit für den Beginn des Vorgangs.

#### 14. Uhrzeit Arbeitsbeginn

Eingabe oder Ausgabe einer Uhrzeit für den Arbeitsbeginn.

#### 15. Vorgang Ende

Eingabe oder Ausgabe der Zeit für das Ende des Vorgangs.

#### 16. Datum

Eingabe oder Ausgabe des Datums für das Ende des Arbeitsgangs.

#### 17. Arbeitsende

Eingabe oder Ausgabe der Uhrzeit für das Arbeitsende.

#### 18. Maschinenzeit

Eingabe oder Ausgabe der berechneten Maschinenzeit des Vorgangs.

#### 19. Dauer errechnet

Eingabe oder Ausgabe der berechneten Dauer des Vorgangs.

# 20. Störzeit

Eingabe oder Ausgabe der Zeitdauer der Störung.

# 21. Störgrund

Eingabe oder Ausgabe des Störgrunds.

# 22. Abrechnungsperiode

Eingabe oder Ausgabe der Abrechnungsperiode.

#### 23. Lohngruppe

Eingabe oder Ausgabe der Lohngruppe.

# 24. Lohnart

Eingabe oder Ausgabe der Lohnart.

# 25. Bezugsgröße COSTING

# 26. Korrekturgrund

- 37. Anwenderfeld 1
- 38. Anwenderfeld 2

#### 39. Anwenderfeld 3

Für individuelle Belange stehen zusätzlich diese drei maximal 10stelligen numerischen Eingabefelder zur Verfügung.

#### 40. Anwenderbeschreibung

Für individuelle Belange kann hier eine 10stellige alphanumerische Anwenderbeschreibung erfaßt werden.

#### Status (Y/N/#):

- Y = Sie bestätigen die Eingaben
- N = Das Programm verzweigt zurück zum ersten Eingabefeld
- # = Das Programm verzweigt zum Feld mit der eingegebenen Nummer.

**Hinweis:** Sie haben die Möglichkeit, mit gesetzter R1-Taste die Bezeichnung der Felder zu ändern. Sinnvoll ist dies z.B. bei den Anwenderfeldern 1-3. Wenn Sie eine solche Änderung vornehmen, gilt Sie in Ihrem gesamten COMET-System, nicht nur in dieser Erfassungsmaske.

# 2.4 Abfragemasken gestalten

Mit diesem Programm legen Sie fest, unter welcher Maskennummer welche Felder innerhalb der Abfrageprogramme am Bildschirm angezeigt werden sollen.

Abfragemasken können Sie anlegen für die Abfrage der BDE-Vorgangskonten.

Wenn Sie bereits mehr als eine Maske angelegt haben, so wählen Sie die gewünschte oder die nächste freie Nummer bei der Funktionswahl ohne die "CR"-Taste zu betätigen. Sie wählen die gewünschte Softkeytaste.

#### Bearbeitungsfunktionen

- ANL = Feldauswahl anlegen
- AEN = Feldauswahl ändern
- LOE = Feldauswahl löschen
- ANZ = Feldauswahl anzeigen

#### Bedienungsfunktionen

- KOP = Kopieren einer bereits bestehenden Abfragemaske
- ABF = Verzweigung in die Abfrageprogramme
- BER = Anzeige der zur Verfügung stehenden Abfragefelder.

Nach Wahl einer Funktion wird diese im Aktivitätenfeld angezeigt.

#### Maskenname

#### Funktionen "Anlegen"/"Ändern":

Sie vergeben bzw. ändern den Namen der Maske. Im Rahmen der "AEN"-Funktion kann dieser auch mit der "CR"-Taste übernommen werden. Außerdem werden die bereits angelegten Felder angezeigt.

# Funktion "Copy":

Der Aufbau der Maske, die Sie zum Kopieren ausgewählt haben, wird angezeigt. Sie können einen Namen für die neu anzulegende Maske vergeben. Das Programm verzweigt zum Feld "Status (Y/N/#):".

# Status (Y/N/#) bei "Anlegen"/"Ändern"/"Copy":

- Y = Die Eingaben werden gespeichert; das Programm verzweigt zur Eingabe "Kennwort bitte:".
- N = Die Eingaben sind ungültig; das Programm verzweigt zur Funktionswahl bzw. bei Änderung zum Feld "Kennwort bitte".
- # = Sie geben die laufende Nummer des gewünschten Feldes ein, dessen Inhalt Sie anlegen bzw. ändern wollen. Wenn Sie die Eingabe mit der Funktion "ALL" bestätigen, werden die nachstehenden Felder nacheinander angesteuert.

Sie können nun die gewünschte Nummer des Feldes eingeben (siehe nachstehenden Feld-Katalog).

Bei Auslösen der "CR"-Taste ohne Eingabe werden in der Bildschirmmaske des Abfrageprogramms Leerfelder ausgewiesen. Mit der Löschfunktion können Sie angelegte Abfragefelder löschen.

Durch Eingabe der Funktion "SPR" gelangen Sie wieder zum Statusfeld.

# Status (Y/N/#) bei "Löschen":

- Y = Die Eingabe ist gelöscht.
   Befinden sich hinter der gelöschten Maske weitere Masken, wird die Numerierung dieser Masken geändert, so daß wieder eine durchlaufene Numerierung entsteht.
- N = Keine Löschung der Maske; das Programm verzweigt zur Eingabe "Kennwort bitte:".

# Status (Y/N/#) bei "Anzeigen":

- Y = Das Programm blättert zur Folgeseite, falls sie vorhanden ist.
- N = Zurück zur Funktionswahl

#### Kennwort bitte:

Wollen Sie die eben angelegte bzw. geänderte Abfragemaske vor unberechtigtem Zugriff schützen, so geben Sie ein bis zu 15stelliges Kennwort an. Dieses Kennwort wird später bei Anwahl der Abfragemaske angefordert. Nach Bestätigung mit der "CR"-Taste gilt die Maske als angelegt.

Für die Abfrage eines Masken-Kennwortes ist nicht die Anzeige-, sondern die Änderungsfunktion "AEN" zu nutzen.

# Folgende Felder können ausgewählt werden:

| Feld-Nr. | Feldbezeichnung                                              |
|----------|--------------------------------------------------------------|
| 4        | Ausweisnummer                                                |
| 5        | Belegnummer                                                  |
| 6        | Auftragsnummer                                               |
| 7        | Arbeitsgangnummer                                            |
| 8        | Kostenstelle                                                 |
| 9        | Arbeitsplatz                                                 |
| 10       | Kd.Auftr./Pos.Nr.<br>(Kundenauftragsnummer/Positionsnummer ) |
| 11       | Vorgang Anfang                                               |
| 12       | Vorgang Ende                                                 |
| 13       | Arbeitsbeginn echt                                           |
| 14       | Arbeitsende echt                                             |
| 15       | Arbeitsbeginn berechnet                                      |
| 16       | Arbeitsende berechnet                                        |
| 18       | Kalenderkennzeichen                                          |
| 19       | Lohngruppe Z/R                                               |
| 20       | Lohngruppe Lohn                                              |
| 21       | Abrechnungsperiode                                           |
| 22       | Herkunftskennzeichen                                         |
| 23       | Verarbeitungskennzeichen                                     |
| 24       | Zeitgrad                                                     |
| 25       | Datum Zeitkonto                                              |

| Feld-Nr. | Feldbezeichnung      |
|----------|----------------------|
| 26       | Maschinenzeit        |
| 27       | Dauer errechnet      |
| 30       | Bearbeitete Menge    |
| 31       | Ausschußmenge        |
| 32       | Störgrund            |
| 33       | Korrekturgrund       |
| 34       | Anwenderfeld 1       |
| 35       | Anwenderfeld 2       |
| 36       | Anwenderfeld 3       |
| 40       | Anwenderbeschreibung |
| 41       | Lohnkosten           |
| 42       | Lohngemeinkosten     |
| 43       | Stückzeit Ist        |
| 44       | Rüstzeit Ist         |
| 45       | Lohnzeit Ist         |
| 51       | Belegnummer          |
| 52       | Lohngruppe Zeit      |
| 53       | Lohngruppe Rüst      |
| 54       | Lohngruppe Lohn      |
| 55       | Anzahl Schichten     |
| 56       | Anzahl Arbeitsplätze |
| 57       | Anzahl Mitarbeiter   |
| 58       | Anzahl Rüstplätze    |
| 59       | Anzahl Lohnscheine   |
| 60       | Kostenstelle         |
| 61       | Arbeitsplatz         |
| 62       | Kostenstelle Ist     |

| Feld-Nr. | Feldbezeichnung         |
|----------|-------------------------|
| 63       | Arbeitsplatz Ist        |
| 64       | Stückfaktor             |
| 65       | Rüstfaktor              |
| 66       | Lohnzeitfaktor          |
| 67       | Übergangszeit           |
| 68       | Kennziffer Text         |
| 69       | Arbeitsbeginn           |
| 70       | Arbeitsende             |
| 71       | Arbeitsbeginn berechnet |
| 72       | Arbeitsende berechnet   |
| 73       | Arbeitsbeginn Ist       |
| 74       | Arbeitsende Ist         |
| 75       | Tage Verzug             |
| 76       | Stückzeit Soll          |
| 77       | Rüstzeit Soll           |
| 78       | Lohnzeit Soll           |
| 79       | Stückzeit Ist           |
| 80       | Rüstzeit Ist            |
| 81       | Lohnzeit Ist            |
| 82       | Rüstmenge               |
| 83       | Übergangsmenge          |
| 84       | Zugang geplant          |
| 85       | Ausschußmenge           |
| 86       | Zugang ungeplant        |
| 87       | Lohnkosten kumuliert    |
| 88       | Lohn-GMK kumuliert      |
| 89       | Werkzeugnummer          |

| Feld-Nr. | Feldbezeichnung          |
|----------|--------------------------|
| 90       | NC-Programm-Nummer       |
| 91       | Positionsstatus          |
| 92       | Druckkennzeichen LS      |
| 93       | Kalkulationsschlüssel    |
| 94       | Terminierungskennzeichen |
| 95       | Fertigungstyp            |
| 96       | Arbeitsplan-AnwFeld 1    |
| 97       | Arbeitsplan-AnwFeld 2    |
| 98       | Arbeitsplan-AnwFeld 3    |
| 99       | Lieferantennummer        |
| 100      | Artikelnummer            |
|          |                          |

# 3 BDE/FLEXZEIT - Parameter warten

In diesem Selektor sind folgende zwei Programme für COMET BDE von Bedeutung:

- Allgemeine Parameter
- Betriebsdatenerfassung.

Die restlichen Parameter sind in den Handbüchern zu COMET FLEXZEIT und COMET LTV dokumentiert.

# 3.1 Allgemeine Parameter

Die allgemeinen Parameter legen Phantomportnummern, Nummernkreise und Grenzwerte fest.

#### Bedienungsfunktionen

- SPR = In die Funktionsanwahl springen
- ABB = Bisher eingegebene Daten verwerfen und die Felder erneut bearbeiten
- END = Programm beenden und in den Programmselektor springen

Die allgemeinen Parameter werden in folgender Maske festgelegt:

```
Betriebsdatenerf.
BDE/FLX Param warten Implementation
                                                                  # 48
 1. Phantomport Rückmeldeverarbeitung : 3
 2. Warteparameter Phantomport (1-99): 1
 3. Phantomport Automat.Tagesablauf : 4
                         : 48
von (1): 1
 4. Zeilen pro Seite
 5. Nummernkr. Tagesraster von
 6. Nummernkr. Tagesraster bis (999): 999
 7. Nummernkr. Gleitraster von (1000): 1000
 8. Nummernkr. Gleitraster bis (1999): 1999
 9. Letzte Rückmeldenummer (0-999999): 748
               Feldinhalt alt :
                                                    Status (Y/N):
Nummer :.
Nachricht:
```

#### 1. Phantomport Rückmeldeverarbeitung

In diesem Feld wird die Phantomport-Nummer (0-99) für die Rückmeldeverarbeitung festgelegt.

#### 2. Warteparameter Phantomport (1-99)

Warteparameter für das Kontroll-Programm des automatischen Tagesablaufs

#### 3. Phantomport Automat. Tagesablauf:

An diesem Phantomport werden alle Programme gestartet, die über den automatischen Tagesablauf durchgeführt werden.

#### 4. Zeilen pro Seite:

In diesem Feld können Sie die Anzahl der Zeilen pro Seite (Standardwert: 48) allgemein für alle BDE-Ausdrucke festlegen. In den einzelnen Druckprogrammen kann dieser Wert wieder geändert werden.

# 5. Nummernkr. Tagesraster von (1):

Tagesraster-Nummernkreis von 1

#### 6. Nummernkr. Tagesraster bis (999): Tagesraster-Nummernkreis bis 999

7. Nummernkr. Gleitraster von (1000):

Gleitzeitraster-Nummernkreis von 1000
## 8. Nummernkr. Gleitraster bis (1999):

Gleitzeitraster-Nummernkreis bis 1999

## 9. Letzte Rückmeldenummer (0-999999):

Die Rückmeldungen von den Terminals werden fortlaufend numeriert. Die Nummer kann nur geändert werden, wenn die Rückmeldedatei leer ist.

## Nummer:

Sie geben die Nummer des Feldes ein, in dem eine Änderung durchgeführt werden soll. Nach Drücken der CR-Taste wird zum Status-Feld verzweigt.

## Feldinhalt alt:

Nach der Anwahl eines Feldes wird dessen Inhalt angezeigt.

## Status (Y/N):

Y = Die Eingaben werden bestätigt und gespeichert; Rücksprung in den Selektor.

N = Es wird zur Eingabe "Nummer" verzweigt.

## 3.2 Parameter für die Betriebsdatenerfassung

Die Parameter für die Betriebsdatenerfassung betreffen vor allem die Barcodes auf den Lohn-und Materialentnahmescheinen. Ferner werden allgemeine Einstellungen getroffen.

## Bedienungsfunktionen

- SPR = In die Funktionsanwahl springen
- ABB = Bisher eingegebene Daten verwerfen und die Felder erneut bearbeiten
- END = Programm beenden und in den Programmselektor springen

Die Parameter für die Betriebsdatenerfassung werden in folgender Maske festgelegt:

```
BDE/FLX Param warten Implementation
                                     Betriebsdatenerf.
                                                              # 16
 1. Autom. Gen. Unterbr.-Meldung.(Y/N): N
 2. Bruttostr. in Fehlerhinweisd.(Y/N): Y
 3. Barcode ohne/ND27/Cross B. (0/1/2): 0
 4. Barcode-Typenschlüssel (1 - 9): 5
5. Barcode Symbolhöhe (1 - 10): 6
 6. Barcode Belegnr./WAD.-AG.Nr.(6/10): 6
 7. Buchungszähler Zeitrückmeldung : 835
 8. Integration FLEXZEIT (Y/N): Y
 9. Aktualisierung bei Kommt/Geht(Y/N): Y
10. Key 3 MF-22100 mit Belegnr. (Y/N): N
11. Übergabe Rüstzeit nach FFO (0-2): 1 Maschinenzeit => Rüstzeit
12. Übergabe Bearb.zeit nach FFO (0-2): 1 Dauer errechnet => Lohnzeit
Nummer : .. Feldinhalt alt : 0
                                                      Status (Y/N):
Nachricht:
                N
```

## 1. Autom. Gen. Unterbr.-Meldung. (Y/N):

Mit diesem Parameter bestimmen Sie, ob automatisch Unterbrechungsmeldungen generiert werden sollen. Dies ist dann der Fall, wenn der Mitarbeiter kein Vorgangsende gestempelt hat.

## 2. Bruttostr. in Fehlerhinweisd. (Y/N):

Mit diesem Parameter legen Sie fest, ob der Bruttostring aus dem Leitungsverkehr zusätzlich in der Fehlerhinweisdatei abgelegt werden soll.

## 3. Barcode ohne/ND27/Cross B. (0/1/2):

Aufgrund Ihrer Eingabe werden die Lohn- und Materialentnahmescheine auf den letzten sechs Zeilen mit einem Barcode (Code 39) versehen, der die Belegnummer beinhaltet. Mit den Schlüsseln 1 - 2 wird der benutzte Druckertyp festgelegt.

- 0 = ohne Barcode
- 1 = ND27
- 2 = Cross Basic

## 4. Barcode-Typenschlüssel (1-9)

- 1 = EAN 8 z. Zeit noch nicht implementiert
- 2 = EAN 13 z. Zeit noch nicht implementiert
- 3 = ADD ON 2
- z. Zeit noch nicht implementiert
- 4 = ADD ON 5
- 5 = Code 39 (default)
- 6 = Code 2/5 interleaved
- 7 = Code 2/5 industrial
- 8 = Code 2/5 matrix z. Zeit noch nicht implementiert
- 9 = Code 93 z. Zeit noch nicht implementiert

## 5. Barcode Symbolhöhe (1-10):

1-10 in 1/12 bzw. 1/8 Zoll Einheiten Default = 4 (z. Zeit noch nicht implementiert)

## 6. Barcode Belegnr./WAD.-AG.Nr. (6/10):

- 6 = Belegnummer
- 10 = Werkstattauftragsnummer/Arbeitsgangnummer

## 7. Buchungszähler Zeitrückmeldung

Buchungen von BDE und Zeitrückmeldungen werden mit einem gemeinsamen Buchungszähler versehen. Die letzte vergebene Zählnummer kann sowohl in BDE als auch im Programm "Nummernkreise" in FFO gewartet werden.

## 8. Integration FLEXZEIT (Y/N):

Hier entscheiden Sie, ob Sie COMET BDE integrativ mit COMET FLEXZEIT einsetzen.

## 9. Aktualisierung bei Kommt/Geht (Y/N):

Wenn Sie diesen Parameter mit "Y" beantworten, wird bei jeder Geht-Stempelung eine BDE-Unterbrechungsmeldung und bei einer Kommt-Stempelung wieder eine entsprechende Anfangsmeldung generiert. Steht dieser Parameter auf "N", haben Kommt-/Geht-Meldungen in BDE FLEXZEIT keine automatischen BDE-Meldungen zur Folge.

## 10. Key 3 MF-22100 mit Belegnr. (Y/N):

Wenn Sie diesen Parameter auf "Y" setzen, wird im Verzeichnis 3 der Vorgangsmeldedatei MF-22100CCC zu jedem temporär abgestellten Ordnungsbegriff ein zusätzlicher Eintrag durchgeführt, der einen direkten Zugriff über die Belegnummer ermöglicht.

## 11. Übergabe Rüstzeit nach FFO (0-2):

- 0 = Die Maschinenzeit wird als Rüstzeit übergeben und die errechnete Dauer des BDE-Vorgangs als Lohnzeit.
- 1 = Die Maschinenzeit wird als Rüstzeit übergeben.
   Es erfolgt keine Übergabe der Dauer des BDE-Vorgangs.
- 2 = Die Dauer des BDE-Vorgangs wird als Rüstzeit übergeben. Es erfolgt keine Übergabe der Maschinenzeit.

## 12. Übergabe Bearb. Zeit nach FFO (0-2):

- 0 = Die Maschinenzeit wird als Stückzeit übergeben und die errechnete Dauer des BDE-Vorgangs als Lohnzeit.
- 1 = Die Dauer des BDE-Vorgangs wird als Lohnzeit übergeben. Es erfolgt keine Übergabe der Maschinenzeit.
- 2 = Die Maschinenzeit wird als Stückzeit übergeben. Es erfolgt keine Übergabe der Dauer des BDE-Vorgangs.

### Nummer:

Sie geben die Nummer des Feldes ein, in dem eine Änderung durchgeführt werden soll. Nach Drücken der CR-Taste wird zum Status-Feld verzweigt.

## Feldinhalt alt:

Nach Anwahl eines Feldes wird dessen Inhalt angezeigt.

## Status (Y/N):

Y = Die Eingaben werden bestätigt und gespeichert; Rücksprung in den Selektor

N = Es wird zur Eingabe "Nummer" verzweigt.

## 4 Kennworte für Abfrageprogramme

Für BDE-/FLEXZEIT-Stammdaten und BDE-/FLEXZEIT-Bewegungsdaten können Sie Kennworte vergeben, um die Anzahl der Personen zu beschränken, die Zugang zu diesen Funktionen haben. Sie verwenden dazu die Programme "Kennwortverwaltung Stammdaten" und "Kennwortverwaltung Bewegungsdaten". Die Kennworte können maximal 15 Stellen lang sein.

Das Programm "Kennwortverwaltung Stammdaten" ermöglicht die Vergabe von Kennworten für folgende Programme:

- Personalstamm allgemeine Felder
- Personalstamm Raster
- Personalstamm Summenfelder
- Tageszeitraster
- Gleitzeitraster
- Wochenraster
- Schichtzeitraster
- Alternativraster
- Fehlgründe
- Flexzeitparameter
- Rundungsparameter
- Toleranzparameter.

Mit dem Programm "Kennwortverwaltung Bewegungsdaten" warten Sie die Kennwörter für folgende Programme:

- Zeitkonto auswerten
- Fehler/Hinweise FLEXZEIT
- Fehler/Hinweise BDE
- Fehler/Hinweise alle
- Vorgangsmeldungen.

Für FLEXZEIT-Programme können Sie nur dann Kennworte vergeben, wenn COMET FLEXZEIT installiert ist.

## Bearbeitungsfunktionen

AEN = Kennwörter anlegen/ändern

LOE = Kennwörter löschen.

### Bedienungsfunktionen

- ALL = Sie können alle Kennwörter nacheinander bearbeiten. Mit "SPR" verlassen Sie die Änderungsfunktion. Mit "ZUR" verzweigt das Programm zur Bearbeitung des vorherigen Kennwortes.
- ABF = Verzweigen in den Abfrageselektor
- END = Programm beenden

Nach Aufruf des Programms werden die angelegten Kennwörter angezeigt. Wählen Sie eine Bearbeitungsfunktion mit dem entsprechenden Hard- bzw. Softkey.

### Funktion "Ändern":

Mit dieser Funktion können Sie die Kennwörter für die Anwahl der Programme anlegen oder ändern.

## Status (Y/N/#):

- # = Durch Eingabe der entsprechenden Feldnummer können Sie Kennwörter anlegen bzw. bestehende Kennwörter ändern.
- Y = Ihre Eingaben werden gespeichert.
- N = Ihre Eingaben werden nicht gespeichert.

## Kennwort:

Sie können ein neues Kennwort eingeben oder das angezeigte Kennwort mit der CR-Taste übernehmen.

Durch das Setzen der Taste "R1" kann außerdem die Programmbezeichnung innerhalb des zugehörigen Funktionsselektors geändert werden. Diese Bezeichnung kann nicht über das Programm "Selektor warten" im Expertbereich geändert werden.

## Funktion "Löschen":

Mit dieser Funktion können Sie alle Kennworte für die Programme löschen, die in der Maske aufgelistet sind.

## Status (Y/N):

- Y = Alle bestehenden Kennworte werden gelöscht.
- N = Eine Löschung erfolgt nicht.

## 5 Matchcode

## 5.1 Matchcode festlegen

Mit diesem Programm legen Sie den Aufbau des Matchcodes für die Personaldatei (MF-22700CCC) fest. Aus einer vorgegebenen Anzahl von Feldern der Personaldatei können die jeweiligen Stellen vorgegeben werden, die vom Programm "Personaldatei warten" zur automatischen Bildung des Matchcodes herangezogen werden.

Im Programm "Personaldatei warten" kann über die Funktion "MAT" auf die Matchcodes zugegriffen werden.

| / | Matchcode festl. Stan                 | nmdate | en war    | rten |     |     | Betriebsdatenerf.              | #14 |
|---|---------------------------------------|--------|-----------|------|-----|-----|--------------------------------|-----|
|   | Nr. Feldbeschreibung                  | : \    | /on :     | bis  | :   | ab  | Stelle Matchcode               |     |
|   |                                       |        | • • • • • |      | • • | • • |                                |     |
|   | <ol><li>Kostenstelle</li></ol>        | :      | :         |      | :   |     |                                |     |
|   | <ol> <li>Arbeitsplatz</li> </ol>      | :      | :         |      | :   |     |                                |     |
|   | <ol><li>Personalkennzeichen</li></ol> | :      | :         |      | :   |     |                                |     |
|   | 10. Eintrittsdatum                    | :      | :         |      | :   |     |                                |     |
|   | 18. Name, Vorname                     | :      | 1:        | 10   | :   | 1   | <i>\#\#\#\#\#\#\#\#\#\#\#\</i> |     |
|   | 19. Geburtsdatum                      | :      | 1:        | 6    | :   | 11  | ######                         |     |
|   | 22. Individualfeld 1                  | :      | :         |      | :   |     |                                |     |
|   | 25. num.Individualfeld 1              |        | :         |      | :   |     |                                |     |
|   | 28. Lohnobergruppe                    |        |           |      |     |     |                                |     |
|   | 99. PersNr. Sachbearb.                | . :    | :         |      | :   |     |                                |     |
|   | •••••                                 |        | ••••      |      | • • | ••  |                                |     |
|   | Feld Mehrfachbelegung                 | :      | :         |      | :   |     |                                |     |
|   |                                       | :      | :         |      | :   |     |                                |     |
|   |                                       |        |           |      |     |     |                                |     |
|   |                                       |        |           |      |     |     |                                |     |
|   |                                       |        |           |      |     |     | Status (Y/N/#) :               |     |
|   | Nachricht:                            |        |           |      |     |     |                                |     |
|   |                                       |        |           |      |     |     |                                |     |

Sie können den Matchcode jederzeit ändern. Für bereits angelegte Personalsätze bleibt der Matchcode mit der jeweils vorhergehenden Matchcode-Definition unverändert erhalten. Um den Matchcode für diese Personalsätze anzupassen, können Sie das Programm "Matchcode warten" nutzen.

## Status (Y/N/#):

Y = Ihre Eingaben werden gespeichert.

- N = Ihre Eingaben werden ignoriert. Die ursprüngliche Definition wird angezeigt.
- # = Durch Eingabe der Nummer des Personaldateifeldes wählen Sie das Feld für den Matchcode aus. Ist das angewählte Feld bereits für den Matchcode festgelegt werden vor

Ist das angewählte Feld bereits für den Matchcode festgelegt worden, verzweigt des Programm zur Mehrfachabfrage.

## Mehrfachdefintion Y/N

- Y = Wenn Sie "Y" wählen, legen Sie fest, daß Sie das Feld mehrfach (maximal 4 mal) zum Aufbau des Matchcodes nutzen wollen. Die Mehrfachdefinitionen können Sie in der unteren Bilschirmhälfte bearbeiten.
- N = Keine Mehrfachdefinition. Änderung der Definition möglich.

## von:

(von Stelle des angewählten Feldes) Eingabe, ab welcher Stelle das gewünschte Feld zum Aufbau des Matchcodes genutzt werden soll.

## Zulässige Funktionen

- LOE = Die Felddaten werden gelöscht. Sind Mehrfachdefinitionen vorhanden, so wird die erste in diesem Feld angezeigt. Rücksprung zum Statusfeld.
- ZUR = Rücksprung zum Statusfeld.
- ABB = Ihre Änderungen werden ignoriert. Rücksprung zum Statusfeld.

## bis:

(bis Stelle des angewählten Feldes)

Eingabe, ab welcher Stelle das gewünschte Feld zum Aufbau des Matchcodes genutzt werden soll.

## Zulässige Funktionen:

- ZUR = Sie können die "von"-Definition ändern
- ABB = Ihre Änderungen werden ignoriert. Rücksprung zum Statusfeld.

### ab Stelle Matchcode

Eingabe, ab welcher Stelle des Matchcodes das Feld, bzw. ein Teil davon, eingesetzt werden soll. Die Stellen werden durch '#' markiert.

## Zulässige Funktionen:

- ZUR = Sie können die "bis"-Definition ändern.
- ABB = Die Änderungen werden ignoriert. Rücksprung zum Statusfeld.

## 5.2 Matchcode warten

Mit diesem Programm haben Sie die Möglichkeit, den Matchcode in der Personaldatei (MF-22700CCC) anzupassen, wenn der mit dem Programm "Matchcode festlegen" neu definiert wurde. Die Auswahlkriterien werden am Bildschirm angeboten.

| 1.Mit Druck                | (Y/N):  |     | Y        |      |
|----------------------------|---------|-----|----------|------|
| 2.Druckerzuordnung         | :       |     | LPT      |      |
| 3.Anzahl Zeilen pro Seite  | :       |     | 48       |      |
| 4.Mit Druck Deckblatt      | (Y/N):  |     | Y        |      |
| 5.Hintergrund              | (Y/N):  |     | N        |      |
| 6.Von Personalnummer       | :       |     | 000000   |      |
| 7.Bis Personalnummer       | :       |     | 999999   |      |
| 8.Von Ausweisnummer        | :       |     | 0000000  |      |
| 9.Bis Ausweisnummer        | :       |     | 99999999 |      |
| 10.Von Kostenstelle        | :       |     | 000000   |      |
| 11.Bis Kostenstelle        | :       |     | 999999   |      |
| 12.Von Matchcode           | :       |     |          |      |
| 13.Bis Matchcode           | :       |     |          | Alle |
| 14.Von Personalkennzeichen | :       |     | 00       |      |
| 15.Bis Personalkennzeichen | : :     |     | 99       |      |
| 16.alle/auto./manuell (    | 0/1/2): |     | 0        |      |
|                            |         | Fun | ktion    | :    |
| lachricht:                 |         |     |          |      |

## Bedienungsfunktionen

- STR = Verarbeitung starten
- Feld-Nr. = Sprung zum gewünschten Eingabefeld
- STN = Eingaben als neuen Standard speichern
- ABB = Änderung der Standardwerte rückgängig machen
- END = Rücksprung in den Selektor

Haben Sie die Rasttaste "R1" gesetzt, wird Ihnen während der Verarbeitung die Personalnummer des gerade bearbeiteten Satzes angezeigt. Haben Sie die Rasttaste "R3" gesetzt, wird der Ablauf des Programms insoweit verändert, als nun das gesamte vierte Verzeichnis gelöscht und aus dem Feld 21 (Matchcode) der Personaldatei neu aufgebaut wird. Es erfolgt der Hinweis: "1699 Das vierte Verzeichnis (Matchcode-Verzeichnis) wird komplett gelöscht !"

## 1. Mit Druck (Y/N):

Sie entscheiden, ob eine Protokollierung der geänderten Matchcodes mit Personalnummer, Matchcode alt und Matchcode neu erfolgen soll.

## 2. Druckerzuordnung:

Sie bestimmen den Ort der Druckausgabe. Anzugeben ist der "Logische Drukkername", allerdings ohne das an erster Stelle stehende Dollarzeichen.

## Beispiel:

\$LPT = Logischer Name des Druckers
LPT = Ihre Eingabe

Bei Nutzung der Berichtsfunktion erhalten Sie eine Übersicht der zur Verfügung stehenden Drucker. Die Auswahl erfolgt über die Eingabe der jeweils zugeordneten Nummer.

## 3. Anzahl Zeilen pro Seite:

Wollen Sie die von Ihnen definierte Standardblatthöhe ändern und auf einem anderen Papierformat drucken, geben Sie das entsprechende Papierformat (z.B. 72) ein.

## 4. Mit Druck Deckblatt (Y/N):

Damit Sie wissen, mit welchen Auswahlkriterien dieser Programmlauf durchgeführt wurde, haben Sie die Möglichkeit diese als Deckblatt mit zu dokumentieren.

## 5. Hintergrund (Y/N):

Sie entscheiden, ob der Programmlauf sofort über die Vordergrundebene (N) oder über die Hintergrundebene (Y) erfolgen soll.

## 6. Von Personalnummer:

- 7. Bis Personalnummer:
- 8. Von Ausweisnummer:
- 9. Bis Ausweisnummer:
- 10. Von Kostenstelle:
- 11. Bis Kostenstelle:
- 12. Von Matchcode:
- 13. Bis Matchcode:

## 14. Von Personalkennzeichen:

## 15. Bis Personalkennzeichen:

Mit diesen Eingaben können Sie den Kreis der Personal- und Ausweisnummern, sowie der Kostenstellen, der Matchcodes und der Personalkennzeichen, für die der Programmlauf erfolgen soll, eingrenzen.

## 16. alle/auto./manuell (0/1/2):

Hier können Sie auswählen, ob alle Matchcodes erneuert werden sollen oder nur solche, die automatisch erstellt wurden oder solche, die manuell vergeben wurden. Automatische Matchcodes sind solche, die von den Programmen "Matchcode warten" und "Personaldatei warten" automatisch vergeben wurden.

Manuelle Matchcodes sind die Matchcodes, die Sie im Programm "Personaldatei warten" übersteuert haben.

## Hinweise:

- Die Eintragungen in den Feldern 6-16 sind bei gesetzer Rasttaste "R3" ohne Bedeutung.
- Das Programm kann nicht mit "Ctrl B" abgebrochen werden.
- Auf dem Protokoll erscheint kein "Matchcode alt".
- Die Rasttaste "R3" sollte also nur dann gesetzt werden, wenn der begründete Verdacht besteht, daß das vierte Verzeichnis der Personaldatei (MF-22700CCC) zerstört ist.

# COMET<sup>®</sup> BDE

Betriebsdatenerfassung

Programme: Einsatz

## Vorwort

Dieser Handbuchteil enthält die Bedienungsanleitung für die einzelnen Programme von COMET BDE.

Beschrieben werden die Eingabemöglichkeiten auf Feldebene. Informationen, die über die reine Bedienung hinausgehen, sind nur dort gegeben, wo sie für die Steuerung des Programmablaufes benötigt werden.

In den Kapiteln 1 bis 7 finden Sie die Bedienungsanleitungen für die COMET BDE-Programme

- Abfragen
- Stammdaten warten
- Rückmeldedatei-Verarbeitung
- Auswertungen
- Prüfungen während des Online-Leitungsverkehrs
- Dateien reorganisieren
- Automatischer Tagesablauf.

Die Reihenfolge der Programmbeschreibungen und die Bezeichnung der Programme sind an einen Musterselektor angelehnt, der den maximalen Leistungsumfang von COMET berücksichtigt. Ihre spezifische Anwenderlösung kann gegebenenfalls von diesem Musterselektor abweichen, wenn z.B. nicht alle Programme genutzt werden oder der Selektor Ihren individuellen betrieblichen Gegebenheiten angepaßt wurde. Dasselbe gilt für Abbildungen von Listen und Bildschirmen.

Kapitel 8 "Fehlermeldungen/Nachrichten/Hinweise" enthält eine Aufstellung der Fehlermeldungen, Nachrichten und Hinweise, die in den Programmen auftreten können. Beschrieben sind die Auswirkungen und die erforderlichen Reaktionen. Allgemeine Bedienungshinweise zur Tastatur, die Erklärung der Funktionen zur Programmsteuerung und die Bedienungsanleitung für Druckprogramme finden Sie im Handbuchteil "Bedienung".

Organisatorische Hintergründe zu den Programmen und übergeordnete Zusammenhänge finden Sie im Handbuchteil "Organisation".

Vorbereitende Arbeiten zum Einsatz der Software sind im Handbuchteil "Programme: Vorbereitung" beschrieben. Er enthält die Beschreibung der Programme und Werkzeuge zum Aufbau der Listen, zur Gestaltung der Masken sowie zur Wartung der BDE-Parameter und Kennworte.

## 1 Abfragen

Die Abfrageprogramme können wie folgt aufgerufen werden:

- durch direkte Anwahl im Selektor
- mit der Funktion "ABF" in den Programmen.

Sie kehren nach Abschluß der Abfrage in den Selektor oder in das Ausgangsprogramm zurück.

**Hinweis:** Sind weitere COMET-Module implementiert, können Sie auch deren Abfrageprogramme aus den BDE-Programmen oder dem Selektor aufrufen. Die Bedienung dieser Programme ist in den entsprechenden COMET-Handbüchern beschrieben.

Abgefragt werden können:

- Stammdaten
- Bewegungsdaten
- BDE-Vorgangskonto.

#### Bedienungsfunktionen

- ZUR = Rücksprung zum vorherigen Eingabefeld.
- BLT = Der nächste Datensatz wird angezeigt.
- MAT = Sie rufen die Matchcodefunktion auf und können die Personalnummer mit Hilfe des Matchcodes auswählen.
- SPR = Alle folgenden Eingabefelder werden übersprungen und die aktuelle Programmfunktion wird beendet. Wird diese Funktion im ersten Eingabefeld gewählt, verzweigt das Programm zurück zum Funktionsselektor.
- END = Programm beenden. Rücksprung in den Abfrageselektor oder in das Programm, von dem das Abfrageprogramm aufgerufen wurde.

## 1.1 Stammdaten

Dieser Selektoreintrag ermöglicht Auskünfte über alle BDE-Stammdaten. Sie erhalten dieselben Masken, die bei der Funktion "Anzeigen" in den entsprechenden, gleichnamigem Programmen ausgegeben werden. Eine Beschreibung der BDE-relevanten Stammdaten finden Sie in diesem Handbuch im Teil Programme: Einsatz. Die FLEXZEIT-Stammdaten-Programme sind im Handbuch zu COMET FLEXZEIT beschrieben.

Für folgende Stammdaten können Abfragen gemacht werden:

- Personalstamm: allgemeine Felder, Raster und Summenfelder
- Tageszeitraster
- Gleitzeitraster
- Wochenraster.

Bei gleichzeitig implementierter FLEXZEIT können Sie auch folgende Stammdaten abfragen:

- Schichtzeitraster
- Alternativraster
- Fehlgründe
- Flexzeitparameter
- Rundungsparameter
- Toleranzparameter.

## 1.2 Bewegungsdaten

## 1.2.1 FLEXZEIT-Zeitkonto auswerten

Diese Abfrage steht nur zur Verfügung, wenn Sie COMET FLEXZEIT implementiert haben. Sie erhalten dieselben Maske, die bei der Funktion "Anzeigen" im Programm "Zeitkontowartung" ausgegeben wird. Eine Beschreibung dieser Masken finden Sie im Handbuch COMET FLEXZEIT.

## 1.2.2 Fehler/Hinweise FLEXZEIT

Diese Abfrage steht nur zur Verfügung, wenn Sie COMET FLEXZEIT implementiert haben. Sie erhalten dieselben Werte, die bei der Funktion "Anzeigen" im Programm "Fehler-/Hinweisdatei anzeigen/drucken" ausgegeben werden Eine Beschreibung dieser Maske finden Sie im Handbuch COMET FLEXZEIT.

## 1.2.3 Fehler/Hinweise BDE

Sie erhalten dieselben Werte, die bei der Funktion "Anzeigen" im Programm "Fehler-/Hinweisdatei anzeigen oder drucken" ausgegeben werden (COMET FLEXZEIT muß nicht implementiert sein). Eine Beschreibung dieser Maske finden Sie in diesem Handbuch im Teil "Programme: Einsatz".

## 1.2.4 Fehler/Hinweise alle

Diese Abfrage steht nur zur Verfügung, wenn Sie COMET FLEXZEIT implementiert haben. Sie erhalten eine Auswertung der Fehler-/Hinweisdatei, die sowohl BDE- als auch FLEXZEIT-Felder umfaßt.

## 1.2.5 Vorgangsmeldungen

Diese Abfrage ermöglicht es Ihnen, aus der Vorgangsmeldedatei Meldungen mit Hilfe verschiedener Selektionskriterien auszuwählen und anzeigen zu lassen (COMET FLEXZEIT muß nicht implementiert sein). Selektionskriterien sind:

- Datum/Uhrzeit
- Personalnummer
- Kanalnummer/Terminaladresse
- Belegnummer
- Vorgangssatzart.

## 1.3 BDE-Vorgangskonten

BDE-Vorgangskonten können Sie aus Masken abfragen.

Dieses Programm ermöglicht, BDE-Vorgangskonten gezielt nach unterschiedlichen Kriterien auszuwählen und anzeigen zu lassen. Folgende Abfragen stehen Ihnen zur Verfügung:

- Datum/Uhrzeit
- Personalnummer
- Kostenstelle/Arbeitsplatz
- Kundenauftrag
- Werkstattauftrag
- Belegnummer
- Vorgangssatzart.

Sie erhalten dieselben Information, die bei der Funktion "Bericht" im Programm "BDE-Kontowartung" ausgegeben wird. Eine Beschreibung der Felder dieser Maske finden Sie im vorliegenden Handbuch im Teil "Programme: Einsatz".

Falls Sie über das Programm "Abfragemasken gestalten" zusätzliche Masken erstellt haben, welche spezielle, nähere Informationen zu den Meldungen ausgeben, so werden diese nach dem Aufruf von "Vorgangsmeldungen" angezeigt.

## 2 Stammdaten warten

Für COMET BDE sind folgende Stammdaten von Bedeutung:

- Sondertage
- Kalender
- Kapazitätsstellen
- Tageszeitraster
- Gleitzeitraster
- Wochenzeitraster
- Personalstamm
- Personalnummer ändern
- Terminaladressen
- Zuordnungsdatei

(siehe Handbuch COMET LTV) (siehe Handbuch COMET LTV)

- Korrekturgründe
- Störgründe.

## Zugangsberechtigung für Stammdatenprogramme

Einige der Stammdatenprogramme sind mit einem Zugangsschutz versehen und erfordern die Eingabe einer Personalnummer, die den Bearbeiter als berechtigt ausweist, das Programm aufzurufen.

## Die Kontrollfunktion (Prüflauf)

Für die Tageszeit-, Gleitzeit- und Schichtzeitrasterwartung sowie für den Personalstamm ist eine Kontrollfunktion (KTR-Funktion) vorhanden. Diese Funktion müssen Sie nach der Anlage, Änderung und Löschung von Stammsätzen vor Verlassen der Funktionsmaske aufrufen.

Nur der fehlerfreie Durchlauf der KTR-Funktion erlaubt den anschließenden Start der Rückmeldedatei-Verarbeitung sowie der BDE-Kontowartung. Ermittelt die KTR-Funktion Fehler, bleiben sowohl die Rückmeldedatei-Verarbeitung als auch die BDE-Kontowartung mit einer entsprechenden Fehlermeldung für die Verarbeitung gesperrt. Trifft die KTR-Funktion auf einen Datensatz, der gerade von einem anderen Teilnehmer bearbeitet wird, erscheint solange eine entsprechende Meldung am Bildschirm, bis dieser Datensatz wieder freigegeben ist. Mit "CTRL B" können Sie die KTR-Funktion unterbrechen bzw. einen gesperrten Datensatz überspringen. "CTRL B" bewirkt den Sprung in die jeweils nächste Prüfroutine, so daß zur sofortigen Unterbrechung des KTR-Laufes gegebenenfalls mehrfach "CTRL B" durchzuführen ist.

Die KTR-Funktion unterscheidet Fehler (F), Hinweise (H) und Aktualisierungen (A). Nur Fehler führen zur Sperrung des Aufrufs von BDE-Verarbeitung und BDE-Kontowartung. Hinweise und Aktualisierungen werden nur mit einer entsprechenden Meldung angezeigt oder protokolliert. Aktualisierungen werden sofort automatisch vom System durchgeführt.

Nach Aufruf der KTR-Funktion können Sie über das Feld "Anzahl Zeilen" entscheiden, ob die Meldungen nur am Bildschirm oder auch am Drucker ausgegeben werden sollen:

Anzahl Zeilen = 0Ausgabe der Meldungen am Bildschirm ohne ProtokolldruckAnzahl Zeilen > 12Ausgabe der Meldungen am Bildschirm mit Protokolldruck.

Es ist empfehlenswert, den Protokollausdruck zu wählen, um Auskünfte über eventuell vom System automatisch durchgeführte Aktualisierungen zu erhalten.

Die Ausgabe der Hinweis-/Fehlermeldungen am Bildschirm wird unterbrochen, wenn eine Bildschirmseite gefüllt ist. Durch Bestätigung mit "Y" auf dem Statusfeld wird die Kontrollfunktion fortgesetzt.

Zur Vorgehensweise bei Fehler-/Hinweismeldungen siehe im Handbuchteil "Programme: Einsatz" das Kapitel "Fehlermeldungen/Nachrichten/Hinweise".

Die Kontrollfunktion führt folgende Prüfungen durch und gibt gegebenenfalls folgende Fehlermeldungen aus:

• Sind alle Tageszeitraster vorhanden, die in den Wochenzeitrastern benutzt werden?

F 1215 "Tageszeitraster nicht vorhanden" F 1570 "Wochenzeitraster wurde geändert"

im Feld Sollarbeitszeit/Woche.

Sind alle Wochenzeitraster vorhanden, die im Personalstamm benutzt werden?
 F 1216 "Wochenzeitraster nicht vorhanden"

F 1571 "Personalstamm wurde geändert".

Tageszeitrastereinträge im Personalstamm werden dem Wochenzeitraster entsprechend aktualisiert. Diese Funktion kann beispielsweise für gezielte Änderungen genutzt werden. • Sind alle Wochenzeitraster vorhanden, die in den Schichtzeitrastern benutzt werden?

F 1216 "Wochenzeitraster nicht vorhanden".

 Sind alle Schichtzeitraster vorhanden, die im Personalstamm benutzt werden? (nur bei Einsatz des Schichtmoduls)
 E 1226 "Schichtzeitraster nicht vorhanden"

F 1336 "Schichtzeitraster nicht vorhanden"

Außerdem wird bei Schichtarbeitern geprüft:

- Ist das Datum Schichtwechsel größer als das Datum der laufenden Zeitverarbeitung?
  - H 1573 "Datum Schichtwechsel < Datum Ifd. Tag Zeitverarbeitung".
- Liegt die Uhrzeit für den Tageswechsel außerhalb der Rastergrenzen? F 1574 "Uhrzeit Tageswechsel innerhalb Rastergrenzen".
- Liegt ein Datumswechsel (24:00 Uhr) zwischen Arbeitszeitanfang und Arbeitszeitende?
   F1303 "Uhrzeit TW innerh. Arb.zeit/Kernzeit unzulässig!".
- Ist bei nicht zugelassener Guthabenberechnung (It. Personalkennzeichen) die Sollarbeitszeit/Tarif gleich der Sollarbeitszeit/Woche im Wochenzeitraster?
   H 1398 "Differenz Sollarbeitszeit It. Tarif und Woche"
   Im Personalstamm werden nur Mitarbeiter überprüft, für die das Datum "inaktiv" größer gleich dem Datum der laufenden Zeitverarbeitung ist.
- Sind alle Tageszeitraster vorhanden, die im Alternativraster benutzt werden? F 1215 "Tageszeitraster nicht vorhanden".
- Liegt die Uhrzeit Tageswechsel dieser Tageszeitraster außerhalb der Rastergrenzen?

F 1574 "Uhrzeit Tageswechsel innerhalb Rastergrenzen".

Hinweis: Beim Verlassen der Wartungsprogramme für

- Tageszeitraster
- Gleitzeitraster
- Wochenzeitraster
- Schichtzeitraster
- Alternativraster und
- Personalstamm

wird überprüft, ob die Kontrollfunktion gelaufen ist. Sollte dies nicht der Fall sein, wird folgende Fehlermeldung ausgegeben: "1397 KTR-Merker ist (noch) gesetzt!".

## 2.1 Sondertage

Neben der Kalenderdatei (LF-06900CCC), in der sämtliche Werktage, Samstage und Sonntage gespeichert sind, benötigen Sie zur Wartung der Sondertage eine Sondertagedatei (LF-06901CCC). In ihr sind alle gesetzlichen Feiertage, Betriebsurlaubstage etc. enthalten, das heißt alle die Tage, an denen nicht mit der standardmäßig vorgegebenen Kapazität gearbeitet wird. Die in der Sondertagedatei angelegten Kapazitäten verändern automatisch die entsprechenden Kapazitäten in der Kalenderdatei.

Die anzulegenden Sondertage müssen nicht zwangsläufig in der Kalenderdatei vorhanden sein.

## Bearbeitungsfunktionen:

ANL = Sondertage anlegen

- AEN = Daten angelegter Sondertage ändern
- LOE = Sondertage löschen
- ANZ = Sondertage anzeigen
- ABF = Verzweigung in die Abfrageprogramme
- END = Programm beenden.

Diese Bearbeitungsfunktionen müssen Sie im Feld "Datum" über Softkeys eingeben.

Nach Anwahl des Programms werden am Bildschirm der Dateiname/Anzahl belegter Sätze sowie die möglichen Funktionen angezeigt.

| sondertage Stammdaten |      | Stallinuaten | Betriebsudteneri. | #101                                 | 1.4.1      |           |
|-----------------------|------|--------------|-------------------|--------------------------------------|------------|-----------|
| AKTIVITAT             |      | : /          | Anzeige           | Datei : 88/LF-06                     | 901450 /   | 141       |
| Datum                 | Tag  | Woche        | Schicht/kumKap.   | Bemerkung                            | Fabrik/lf  | fd.Tag Sk |
| 01-01-99              | Fre. | 98.53        | 0                 | Neujahr                              |            | 1         |
| 02-04-99              | Fre. | 99.13        | 0                 | Karfreitag                           |            | 1         |
| 05-04-99              | Mon. | 99.14        | 0                 | Ostermontag                          |            | 1         |
| 01-05-99              | Sam. | 99.17        | 0                 | Maifeiertag                          |            | 2         |
| 13-05-99              | Don. | 99.19        | 0                 | Christi Himmelfahrt                  | 5          | 1         |
| 24-05-99              | Mon. | 99.21        | 0                 | Pfingstmontag                        |            | 1         |
| 03-10-99              | Son. | 99.39        | 0                 | Tag der deut. Einhe                  | eit        | 1         |
| 24-12-99              | Fre. | 99.51        | 0                 | Heiligabend                          |            | 2         |
| 25-12-99              | Sam. | 99.51        | 0                 | <ol> <li>Weihnachtsfeiert</li> </ol> | ag         | 2         |
| 26-12-99              | Son. | 99.51        | 0                 | <ol><li>Weihnachtsfeiert</li></ol>   | ag         | 2         |
| 31-12-99              | Fre. | 99.52        | 0                 | Silvester                            |            | 1         |
| 01-01-00              | Sam. | 99.52        | 0                 | Neujahr                              |            | 1         |
| 02-05-00              | Die. | 00.18        | 0                 | Maifeiertag                          |            | 2         |
| 03-10-00              | Die. | 00.40        | 0                 | Tag der deut. Einhe                  | eit        | 1         |
| 24-12-00              | Son. | 00.51        | 0                 | Heiligabend                          |            | 2         |
| 25-12-00              | Mon. | 00.52        | 0                 | <ol> <li>Weihnachtsfeiert</li> </ol> | ag         | 2         |
|                       |      |              |                   | Statu                                | ıs (Y/N) : |           |
| Nachricht             | :    |              |                   |                                      |            |           |
|                       |      |              |                   |                                      |            |           |
|                       |      |              |                   |                                      |            |           |

### Sondertage anlegen

Mit der Funktion "Anlegen" legen Sie neue Sondertage an und bestimmen die zugehörige Schichtkapazität. Zusätzlich können Sie einen beliebigen Text erfassen und eine Sondertage-Kennung vergeben.

#### Datum:

Nachdem Sie ein zulässiges Datum eingegeben haben, werden der Tag und die Kalenderwoche angezeigt.

## Schichtkapazit.:

Geben Sie für den erfaßten Sondertag die Tageskapazität in Minuten ein.

## Bemerkung:

In diesem Feld können Sie eine maximal 21stellige Bemerkung für den Sondertag eingeben, z.B. "Betriebsurlaub".

## Sondertage-Kennung:

Zur Spezifizierung des Sondertages kann ein Kennzeichen eingegeben werden, das sich mit COMET FLEXZEIT auswerten läßt.

- 0 = ohne Bedeutung
- 1 = Feiertag mit Zulage -1-
- 2 = Feiertag mit Zulage -2-
- 3 = Feiertag mit Zulage -3-
- 4 = Freizeit aus Guthaben
- 5 = Freizeit aus Gleitzeit
- 6 = Freizeit aus Überstunden
- 7 = Betriebsurlaub.

## Status (Y/N):

Y = Sie bestätigen die Eingaben und der nächste Sondertag kann erfaßt werden.

Nach Bestätigung der letzten Eingabe und vor Verlassen des Programms wird die Sondertagedatei aktualisiert. Während der Aktualisierung werden alle Sondertage ab dem zuerst eingegebenen Datum nacheinander angezeigt.

N = Das Programm verzweigt zurück zum Feld "Datum".

## Sondertage ändern

Mit der Funktion "Ändern" können Sie die Schichtkapazität, den Bemerkungstext und die Sondertagekennung ändern. Es werden dieselben Felder wie bei der Funktion "Anlegen" angeboten.

## Status (Y/N):

Y = Sie bestätigen die Änderungen und können das nächste Datum eingeben.

Nach Bestätigung der letzten Änderung und vor Verlassen des Programms wird die Sondertagedatei aktualisiert. Außerdem werden die Kapazitäten in der Kalenderdatei komplett durchgerechnet und aktualisiert. Während der Aktualisierung werden alle Sondertage ab dem zuerst eingegebenen Datum nacheinander angezeigt.

N = Das Programm verzweigt zurück zum Feld "Datum".

## Sondertage löschen

## Datum:

Nach Eingabe des Datums des zu löschenden Sondertages werden die Felder "Schichtkapazität" und "Bemerkung" angezeigt.

## Status (Y/N):

- Y = Die eingebenen Sondertage werden gelöscht. Die gelöschten Tage werden mit "\*" gekennzeichnet.
   Nach Bestätigung des letzten zu löschenden Sondertags und vor Verlassen des Programms wird die Sondertagedatei aktualisiert. Außerdem werden die Kapazitäten in der Kalenderdatei durchgerechnet und aktualisiert. Während der Aktualisierung werden alle Sondertage ab dem zuerst eingegebenen Datum nacheinander angezeigt.
- N = Das Programm verzweigt zurück zum Feld "Datum" und die beabsichtigte Löschung erfolgt nicht.

## Sondertage anzeigen

Die angelegten Sondertage werden mit dieser Funktion am Bildschirm angezeigt.

## Von Datum:

Geben Sie das Datum des Tages ein, von dem ab die Sondertage angezeigt werden sollen. Nach Auslösung der CR-Taste ohne weitere Eingabe werden alle Sondertage beginnend mit dem ersten Sondertag angezeigt.

## Status (Y/N):

- Y = Es wird geblättert und die nächsten Sondertage werden angezeigt.
- N = Das Programm verzweigt zurück zum Feld "Datum".

## 2.2 Kalenderdatei

Eine Grundlage für den COMET-Materialbereich (AB/FAK, ANGEBOT, LAWI, EINKAUF, FFO) bildet die Kalenderdatei (LF-06900CCC). In dieser Datei wird je Kalendertag ein Stammsatz mit einer von Ihnen vorzugebenden Schichtkapazität angelegt. Von diesem Standardwert abweichende Kapazitäten (z.B. Feiertage, Betriebsurlaub etc.) geben Sie im Programm "Sondertagedatei warten" in der Sondertagedatei (LF-06901CCC) vor.

Die einzelnen Sätze der Kalenderdatei werden von Ihnen bereichsweise, d.h. von Datum bis Datum, angelegt. Je Woche werden dann die Tage (inkl. Samstage und Sonntage) automatisch mit der von Ihnen bestimmten Kapazität gefüllt. Neben diesen Daten werden auch die "Fabriktage" mit diesem Programm verwaltet. Als Fabriktage werden alle die Kalendertage bezeichnet, für die eine Tageskapazität besteht, die nicht "0" ist.

Das Programm "Kalenderdatei warten" ist in bestimmten Abständen anzuwählen, um Kalendertage, die über dem vorher angelegten Planungshorizont liegen, zuzuweisen. Die in der Vergangenheit liegenden Tage können Sie dann löschen.

## Bearbeitungsfunktionen:

- ANL = Kalendertage anlegen
- AEN = Daten angelegter Kalendertage ändern
- LOE = Kalendertage löschen
- ANZ = Kalendertage anzeigen
- ABF = Verzweigung in die Abfrageprogramme.

Diese Bearbeitungsfunktionen müssen Sie im Feld "Aktivität" über Softkeys eingeben.

Nach Anwahl des Programms werden am Bildschirm der Dateiname und die Anzahl freier Sätze angezeigt.

## Kalendertage anlegen

## Bedienungsfunktionen:

- ZUR = Das Programm verzweigt in das Feld "Aktivität" bzw. zum vorhergehenden Eingabefeld.
- ABB = Das Programm verzweigt in das Feld "Aktivität".
- END = Programm beenden; Rücksprung in den Selektor.

## 1. Erster Fabriktag (TTT):

Nur beim erstmaligen Anlegen der Kalenderdatei wird hier eine Eingabe verlangt. Es ist der Fabriktag einzugeben, der dem ersten Kalendertag entspricht. Soll ein schon existenter Kalender "verlängert" werden, wird dieses Feld automatisch verwaltet.

### 2. Fabriktagwechsel am (MMTT):

Wie im vorherigen Feld ist nur bei der ersten Anwahl der Funktion eine Eingabe notwendig. Sie geben in der Form MMTT (Monat/Tag) vor, an welchem 1. eines Monats der Fabriktag (z.B. 0101) wieder auf 1 zurückgesetzt wird.

## 3. Erster Kalendertag:

Auch in diesem Feld ist nur dann eine Eingabe (TTMMJJ) möglich, wenn noch kein Kalender angelegt ist. Ansonsten wird der erste mögliche Tag vorgeblendet.

## 4. Letzter Kalendertag:

Anzugeben ist, bis zu welchem Datum Sie die Kalenderdatei anlegen/erweitern wollen.

#### 5. Schichtkapazität (in Min.):

Die einzugebene Schichtkapazität ist ein Standardwert, der für alle Werktage (Montag bis Freitag) des von Ihnen vorgegebenen Zeitraums abgestellt wird. Abweichende Kapazitäten für einzelne Tage können Sie mit dem Programm "Sondertage warten" festlegen.

## 6. Samstagskapazität (in Min.):

#### 7. Sonntagskapazität (in Min.):

Die einzugebenden Schichtkapazitäten sind Standardwerte für alle Samstage bzw. Sonntage des vorgegebenen Zeitraums.

Geben Sie "0" ein, wenn an diesen Tagen normalerweise nicht gearbeitet wird. Kapazitäten für einzelne Samstage oder Sonntage können mit dem Programm "Sondertage warten" erfaßt werden.

## Status (Y/N/#):

- # = Das Programm verzweigt zum Feld mit der eingegebenen Nummer.
   Wenn noch kein Kalender angelegt ist, können Sie die Felder 1-7 bearbeiten.
   Bei Kalendererweiterung sind lediglich die Felder 4-7 änderbar.
- N = Das Programm verzweigt zurück zum Feld "Aktivität".
- Y = Der Kalender wird Ihren Vorgaben entsprechend angelegt und angezeigt.

## Kalendertage ändern

Mit der Funktion "Ändern" können Sie Schichtkapazitäten für bereits angelegte Kalendertage ändern.

## Bedienungsfunktionen:

ZUR = Rücksprung in das Feld "Aktivität" bzw. "Datum".

END = Programm beenden; Rücksprung in den Selektor.

## Datum:

Nachdem Sie ein zulässiges Datum eingegeben haben, werden folgende Daten angezeigt:

#### Tag

Woche Schichtkapazität Fabriktag So.-Tag Sie können nur das Feld "Schichtkapazität" ändern.

## Status (Y/N):

Y = Sie bestätigen die Eingaben und der nächste Kalendertag kann eingegeben werden.

Nach Bestätigung der letzten Änderung und vor Verlassen des Programms wird die Kalenderdatei aktualisiert. Während der Aktualisierung werden alle Kalendertage ab dem zuerst eingegebenen Datum nacheinander angezeigt.

N = Das Programm verzweigt zurück zum Feld "Aktivität".

## Kalendertage löschen

Wenn Sie COMET FLEXZEIT oder BDE im Einsatz haben, beachten Sie bitte die dort beschriebenen Restriktionen, bevor Sie die Funktion "Löschen" tatsächlich ausführen. Sind diese Module nicht im Einsatz, gibt es keine weiteren logischen Abprüfungen. Sie sollten allerdings bedenken, daß der Kalender für die Fachbereiche AB/FAK, ANGEBOT, LAWI, EINKAUF und FFO grundsätzlich als Basis dient.

**Hinweis:** Beim Löschen werden auch die entsprechenden Sondertage gelöscht. Wenn der gesamte Kalender gelöscht wird, verzweigt das Programm anschließend in die Funktion "Anlegen".

### Bedienungsfunktionen:

ZUR = Rücksprung zum Feld "Aktivität" bzw. zum vorhergehenden Eingabefeld.

- ABB = Rücksprung zum Feld "Aktivität".
- END = Programm beenden; Rücksprung in den Selektor.

## 1. Erster Kalendertag:

Sie geben das Datum ein, von dem ab der Kalender gelöscht werden soll. Wird nur "CR" ausgelöst, erscheint automatisch der erste Kalendertag und Sie können im Feld "Letzter Kalendertag" ein entsprechendes Datum eingeben. Geben Sie in Feld 1 ein Datum ein, wird in Feld 2 automatisch der letzte Kalendertag vorgeblendet.

## 2. Letzter Kalendertag:

In diesem Feld können Sie nur dann ein Datum eingeben, wenn Feld 1 mit "CR" übersprungen wurde.

## Status (Y/N/#):

- Y = Die eingebenen Kalendertage werden gelöscht. Die gelöschten Tage werden mit "\*" gekennzeichnet.
   Nach Bestätigung wird die Kalenderdatei aktualisiert. Während der Aktualisierung werden alle Kalendertage ab dem zuerst eingegebenen Datum nacheinander angezeigt.
- N = Das Programm verzweigt zurück zum Feld "Aktivität".

## Hinweise:

- Auch die entsprechenden Sondertage werden gelöscht
- Wenn der gesamte Kalender gelöscht wird, verzweigt das Programm anschließend in die Funktion "Anlegen"
- "Anlegen" ist vor einem noch bestehenden Datum nicht möglich.

## Kalendertage anzeigen

## Bedienungsfunktionen:

ZUR = Rücksprung in das Feld "Aktivität".

END = Das Programm wird beendet und verzweigt zurück in den Selektor.

## Datum:

Geben Sie das Datum an, von dem ab die Kalendertage angezeigt werden sollen. Nach Auslösung der CR-Taste ohne weitere Eingabe wird der gesamte Kalender beginnend mit dem ersten Tag angezeigt.

## Status (Y/N):

- Y = Es wird geblättert und die nächsten Kalendertage werden angezeigt.
- N = Das Programm verzweigt zurück zum Feld "Datum".

## 2.3 Kapazitätsstellen

Mit diesem FFO-Programm können Sie Kapazitätsstellen in der Kapazitätsstammdatei (FF-21200CCC) anlegen und warten.

Kapazitätsstellen sind Kostenstellen (Maschinengruppen) mit den dazugehörigen Arbeitsplätzen (z.B. Maschinen). Eine Kapazitätsstelle besteht somit aus der Kostenstellen- und Arbeitsplatznummer. Die Angaben über Kostenstelle und Arbeitsplatz im Arbeitsplan sollten mit den angelegten Kapazitätsstellen übereinstimmen.

**Hinweis:** Die komplette Beschreibung dieses Programms finden Sie im Anwenderhandbuch COMET FFO (Handbuchteil "Programme: Einsatz").

## 2.4 Tagesraster

Mit diesem Programm haben Sie die Möglichkeit, die Arbeitszeiten zu definieren, die im Betrieb benötigt werden. Sie können zwischen Fest-/Normalzeitrastern und Anwesenheitsrastern wählen. Fest-/Normalzeitraster enthalten im Gegensatz zu Anwesenheitsrastern eine fixe Soll-Arbeitszeit. Bei Anwesenheitsrastern wird lediglich die Zeit der Anwesenheit summiert. Aus diesem Grunde gibt es in diesen Rastern keine Felder für Guthaben und Überstunden.

Die Tagesraster werden in der Tages-/ Gleitzeitraster-Datei (MF-22810CCC) angelegt.

Nach der Anwahl dieses Programms geben Sie Ihre Personalnummer ein, der eine entsprechend hohe Funktionsberechtigung (mind. "5") zugeordnet sein muß.

## Bearbeitungsfunktionen

- ANL = Tagesraster anlegen oder hinzufügen
- AEN = Bestehende Tagesraster ändern
- LOE = Nicht mehr aktuelle Tagesraster löschen
- ANZ = Bestehende Tagesraster anzeigen.

## Bedienungsfunktionen

- ABF = In den Abfrageselektor verzweigen
- BER = Alle bestehenden Tagesraster in tabellarischer Form auflisten Folgende Daten werden ausgegeben: Arbeitszeit in Stunden und Minuten, gesamte Arbeitszeit-Dauer, Kernzeit, Pause 1 und 2, Uhrzeit des Tageswechsels, Rundungsparameter
- KTR = Kontrollauf starten
- DRU = Bestehende Tagesraster drucken
- END = Programm beenden; Rücksprung in den Selektor.

Nach den Funktionen ANL, AEN und LOE ist die Kontrollfunktion (KTR-Funktion) zu starten. Die KTR-Funktion überprüft das gesamte Rastergefüge und dessen Beziehung zum Personalstamm.
Die KTR-Funktionen kann mit "CTRL B" abgebrochen werden. (Siehe die detaillierten Erläuterung zur KTR-Funtion zu Beginn des Kapitels "Stammdaten").

| / | Tageszeitraster    | St    | ammdaten | warten  | Bet   | riebsda  | atenerf.                 |                    | #48                        |
|---|--------------------|-------|----------|---------|-------|----------|--------------------------|--------------------|----------------------------|
|   | Aktivität          | :     | Ändern   |         | Freie | Sätze    | :                        |                    | 9                          |
|   | Tagesraster        | :     | 1        |         |       | Fe<br>Ar | est-/Normal<br>wesenheit | zeitras<br>sraster | ter (1-999)<br>(2000-2999) |
|   | 3.Arbeitszeitanfa  | ng :  | 07:30    | Uhrze   | it    |          |                          |                    |                            |
|   | 6.Arbeitszeitende  | :     | 16:18    | Uhrze   | it    |          |                          |                    |                            |
|   | 7.Dauer            | :     | 468      | Minut   | en    |          |                          |                    |                            |
|   | 8.Rund./Toleranzl  | iste: | 0 0      |         |       |          |                          |                    |                            |
|   | 9.Uhrz. Tageswech  | sel : | 24:00    | Uhrze   | it    |          |                          |                    |                            |
|   | 10.Überstundenber. | vor:  | 0        | Minut   | en    |          |                          |                    |                            |
|   | 11.Überstundenber. | n ach | : 0      | Minu    | iten  |          |                          |                    |                            |
|   | 12.Guthaben pro Ta | g :   | 55       | Minut   | en    |          |                          |                    |                            |
|   | 13.Fehlgr.für Zeit | kon.: | 55       |         |       |          |                          |                    |                            |
|   | ·                  |       | 15       | 16      |       |          |                          |                    |                            |
|   |                    |       | Pause 1  | Pause 2 |       |          |                          |                    |                            |
|   | Pausenanfang       | :     | 12:30    | 00:00   |       |          |                          |                    |                            |
|   | Pausenende         | :     | 13:30    | 00:00   |       |          |                          |                    |                            |
|   | Pausendauer        | :     | 60       | 0       |       |          |                          |                    |                            |
|   |                    |       |          |         |       |          |                          |                    |                            |
|   |                    |       |          |         |       |          | Status (Y                | /N/#) :            |                            |
|   | Nachricht :        |       |          |         |       |          |                          |                    |                            |

#### Freie Sätze:

Nach der Anwahl einer Bearbeitungsfunktion wird automatisch die Anzahl der Tagesraster angezeigt, die von Ihnen noch angelegt werden kann. Eine Eingabe ist nicht möglich.

#### Tagesraster:

Sie geben die Nummer des anzulegenden oder zu bearbeitenden Tagesrasters ein. Wenn Sie ein Fest-/Normalzeitraster definieren möchten, geben Sie eine Nummer zwischen 1 und 999 an, für Anwesenheitsraster eine Zahl zwischen 2000 und 2999. Bei Anwesenheitsrastern können die Felder "Dauer", Überstundenberechtigung vor/nach" und "Guthaben pro Tag" nur den Wert Null haben. Dieser Nummernkreis kann über das Programm "Tabellen warten" vor der Anlage des ersten Tagesrasters geändert werden. Danach ist dieses nicht mehr möglich. Sie können in diesem Feld die BER-Funktion nutzen, um sich alle bisher angelegten Tagesraster in Tabellenform anzeigen zu lassen.

# Bemerkung zu den Bearbeitungsfeldern 3,6,7 und Pausenzeiten.

Für die einzugebenden Zeiten gilt folgende Bedingung:

Arbeitszeitanfang < Anfang Pause-1 < Ende Pause-1 < Anfang Pause-2 < Ende Pause -2 < Arbeitszeitende. Die Pausen mit dem Wert 0 fallen aus dieser Prüfung heraus. Die Abfragen beziehen sich auf die zeitliche Reihenfolge.

## Es gilt:

Arbeitszeitanfang 22:00 < Arbeitszeitende 4:00, wobei in diesem Fall die Arbeitszeitdauer 6 Stunden beträgt.

## 3. Arbeitszeitanfang:

Es ist der geplante Arbeitszeitanfang einzugeben (Uhrzeit). Die Stunden und Minuten sind durch ein Komma zu trennen. Für die Stunden können Werte zwischen 0 und 23, die Minuten zwischen 0 und 59 (Normalzeit) eingegeben werden.

## 6. Arbeitszeitende:

Sie geben das geplante Ende der Arbeitszeit ein (Uhrzeit). Gültige Eingabewerte: 0:00 bis 23:59

# 7. Dauer:

Die Arbeitszeitdauer ist die Differenz zwischen Arbeitszeitende und -anfang abzüglich der Dauer der ersten und der zweiten Pause. Die Arbeitszeitdauer kann alternativ den Wert 0 annehmen, wenn es sich um ein Tagesraster für arbeitsfreie Tage (Samstag, Sonntag) handelt. Die Dauer wird standardmäßig sofort nach der Eingabe des Arbeitszeitendes berechnet. Wenn Sie danach Pausenzeiten eintragen, erhalten Sie die Fehlermeldung 1309 "Arbeitszeit ist größer als die Rasterzeit". Diese Meldung können Sie verhindern, indem Sie sofort nach der Standardberechnung die Dauer mit einem neuen Wert abzüglich der Pausendauer überschreiben. Sie können jedoch auch nach der Fehlermeldung das Feld "Dauer" vom Statusfeld aus anwählen. Das bewirkt, daß automatisch die korrekte Arbeitszeitdauer eingesetzt wird.

# 8. Rundungsliste/Toleranzliste:

Dieses Feld ist 2stellig, es kann jeweils eine Nummer zwischen 0 und 9 gewählt werden. Der erste Eintrag bezieht sich auf die Rundungsparameter, der zweite Eintrag bezieht sich auf die Toleranzparameter, die im Programm "Parameter warten" festgelegt worden sind.

# 9. Uhrzeit Tageswechsel:

Hier können Sie die Uhrzeit eingeben, die den Tageswechsel und damit die tagesbezogene Abrechnung bestimmt. Im Normalfall, wenn keine Schichtarbeit geleistet wird, ist in diesem Feld 24:00 Uhr eingetragen. Bei einem Tagesraster von 6:00 Uhr bis 14:00 Uhr mit einer Tageswechsel-Uhrzeit von 22:00 Uhr wird eine Kommt-Meldung bis zum Erreichen der Uhrzeit Tageswechsel dem laufenden Tag zugeordnet. Danach erfolgt die Zuordnung zum folgenden Tag.

Bei einem Nachtraster von 22:00 bis 6:00 Uhr mit einer Tageswechsel-Uhrzeit von 10:00 Uhr wird eine Kommt-Meldung bis zum Erreichen der Uhrzeit Tageswechsel dem Vortag zugeordnet. Danach erfolgt die Zuordnung zum Ifd. Tag. Es ist nicht zulässig, daß die Uhrzeit Tageswechsel innerhalb der Rastergrenzen liegt.

## 10. Überstunden-Berechtigung vor:

Die Überstunden-Berechtigung wird rasterabhängig vergeben und zwar bezogen auf die Rastergrenzen.

Feld 10 legt also die Überstundenberechtigung vor Rasterbeginn in Minuten fest. Es sind Werte von 0 bis 999 zugelassen, wobei 999 die Bedeutung einer "unendlichen" Überstundenberechtigung hat.

## 11. Überstunden-Berechtigung nach:

Feld 11 legt die Überstundenberechtigung nach Rasterende analog Feld 10 fest.

#### 12. Guthaben pro Tag:

Geben Sie an, wieviele Minuten Zeitguthaben dem Mitarbeiter pro Tag anerkannt werden soll.

# 13. Fehlgrund für Zeitkontovortrag:

Sie können einen Fehlgrund - z.B. Fehlgrund 30 "Freizeit aus Guthaben" - eintragen, der automatisch innerhalb des Zeitkontovortrags in das Zeitkonto des jeweiligen Mitarbeiters eingetragen wird.

# Pausenanfang Pause 1/2

Pausenende Pause 1/2

## Pausendauer Pause 1/2

Sie definieren die Zeit für die erste und die zweite Pause. Diese Zeit ist immer unbezahlt. Um die Pausen zu definieren, müssen Sie im Statusfeld "15" (1. Pause) oder "16" (2. Pause) eingeben.

Gültige Eingabewerte: 0:00 bis 23:59.

Gibt es keine unbezahlten Pausen, so müssen alle Zeiten den Wert 0 haben.

Aus der Differenz zwischen Pausenanfang und -ende ergibt sich die Dauer der Pause. Der automatisch errechnete Wert kann durch einen kleineren Wert ersetzt werden, wobei dieser aber ungleich Null sein muß. **Hinweis:** Bei "gleitenden" Pausenzeiten oder variblen Pausen kann die Dauer der Pause kleiner als die Differenz zwischen Pausenende und -anfang sein.

# **Beispiel:**

| Pausenanfang | 09.00      |
|--------------|------------|
| Pausenende   | 10.00      |
| Pausendauer  | 30 Minuten |

# Status (Y/N/#):

- Y = Die Eingaben werden bestätigt. Es wird zur Eingabe "Tagesraster" verzweigt, und Sie können ein neues Tagesraster anlegen bzw. bearbeiten. Im Rahmen der "ANZ"-Funktion kann mit dieser Eingabe bis zum letzten gespeicherten Tagesraster "geblättert" werden. Im Rahmen der "DRU"-Funktion wird mit dieser Eingabe der Druck gestartet.
- N = Es wird zur Eingabe "Tagesraster" verzweigt. Die eingegebenen Werte werden nicht gespeichert.
- # = Es kann die Nummer des Feldes eingegeben werden, in dem Änderungen vorgenommen werden sollen.

# 2.5 Gleitzeitraster

Mit diesem Programm haben Sie die Möglichkeit, die gleitenden Arbeitszeiten zu definieren, die im Betrieb benötigt werden. Die Gleitzeitraster werden in der Tages-/ Gleitzeitraster-Datei (MF-22810CCC) angelegt.

Nach der Anwahl dieses Programms geben Sie Ihre Personalnummer ein, der eine entsprechend hohe Funktionsberechtigung (mind. "5") zugeordnet sein muß.

#### Bearbeitungsfunktionen

ANL = Gleitzeitraster anlegen oder hinzufügen

- AEN = Bestehende Gleitzeitraster ändern
- LOE = Nicht mehr aktuelle Gleitzeitraster löschen
- ANZ = Bestehende Gleitzeitraster anzeigen

#### Bedienungsfunktionen

- ABF = In den Abfrageselektor verzweigen
- BER = Alle bestehenden Gleitzeitraster in tabellarischer Form auflisten Folgende Daten werden ausgegeben: Arbeitszeit in Stunden und Minuten, gesamte Arbeitszeit-Dauer, Kernzeit, Pause 1 und 2, Uhrzeit des Tageswechsels, Rundungsparameter.
- KTR = Kontrollauf starten
- DRU = Bestehende Gleitzeitraster drucken. Zur Bedienung des Druckprogramms siehe Handbuchteil "Bedienung".
- END = Programm beenden; Rücksprung in den Selektor.

Nach den Funktionen ANL, AEN und LOE ist die KTR-Funktion zu starten. Die KTR-Funktion überprüft das gesamte Rastergefüge und dessen Beziehung zum Personalstamm. Die KTR-Funktion kann mit "Ctrl B" abgebrochen werden. (Siehe die detaillierten Erläuterungen zur KTR-Funktion zu Beginn des Kapitels "Stammdaten").

| Gleitzeitraster       | St  | ammdaten | warten  | Bet   | riebsd | atenerf.     |        | #48        |
|-----------------------|-----|----------|---------|-------|--------|--------------|--------|------------|
| Aktivität :           |     | Anzeige  | e       | Freie | Sätze  | :            |        | 9          |
| Gleitzeitraster       | :   | 1000     |         |       | G      | leitzeitrast | er (   | (1000-1999 |
| 3.Arbeitszeitanfang   | :   | 07:00    | Uhrz    | eit   |        |              |        |            |
| 4.Kernzeitanfang      | :   | 09:00    | Uhrz    | eit   |        |              |        |            |
| 5.Kernzeitende        | :   | 15:00    | Uhrz    | eit   |        |              |        |            |
| 6.Arbeitszeitende     | :   | 18:45    | Uhrz    | eit   |        |              |        |            |
| 7.Dauer               | :   | 480      | Minu    | ten   |        |              |        |            |
| 8.Rund./Toleranzlist  | te: | 57       |         |       |        |              |        |            |
| 9.Uhrz. Tageswechse   | : 1 | 24:00    | Uhrz    | eit   |        |              |        |            |
| 10.Überstundenber. vo | or: | 0        | Minu    | ten   |        |              |        |            |
| 11.Überstundenber.n a | ach | : 0      | Min     | uten  |        |              |        |            |
| 12.Guthaben pro Tag   | :   | 0        | Minu    | ten   |        |              |        |            |
| 13.Fehlgr.für Zeitkom | n.: | 0        |         |       |        |              |        |            |
|                       |     | 15       | 16      |       |        |              |        |            |
|                       |     | Pause 1  | Pause 2 |       |        |              |        |            |
| Pausenanfang          | :   | 09:30    | 12:00   |       |        |              |        |            |
| Pausenende            | :   | 09:45    | 12:30   |       |        |              |        |            |
| Pausendauer           | :   | 15       | 30      |       |        |              |        |            |
|                       |     |          |         |       |        | Status (Y/   | N/#) : |            |
|                       |     |          |         |       |        |              |        |            |
| Nachricht :           |     |          |         |       |        |              |        |            |

## Freie Sätze:

Nach der Anwahl einer Funktion wird automatisch die Anzahl der Gleit- oder Tagesraster angezeigt, die von Ihnen noch angelegt werden können.

# Gleitzeitraster:

Sie geben die Nummer des anzulegenden oder zu bearbeitenden Gleitzeitrasters ein. Standardmäßig können Nummern von 1000 bis 1999 vergeben werden. Dieser Nummernkreis kann über das Programm "Tabellen warten" vor der Anlage des ersten Gleitzeitrasters geändert werden. Danach ist dies nicht mehr möglich. Sie können in diesem Feld die BER-Funktion nutzen, um sich alle bisher angelegten Gleitzeitraster in Tabellenform anzeigen zu lassen.

# Bemerkung zu den Bearbeitungsfeldern 3 bis 7 und Pausenzeiten:

Im Hinblick auf die Größe der einzugebenden Zeiten gilt folgende Bedingung ("<" = "kleiner als"):

Arbeitzeitanfang = oder < Kernzeitanfang < Pausenanfang 1 < Pausenende 1 < Pausenanfang 2 < Pausenende 2 < Kernzeitende = oder < Arbeitszeitende.

## 3. Arbeitszeitanfang:

Es ist der geplante Anfang der Gleitarbeitszeit einzugeben (Uhrzeit). Die Stunden und Minuten sind durch ein Komma zu trennen. Die Stunden können einen Wert zwischen 0 und 23 annehmen. Für die Minuten kann ein Wert zwischen 0 und 59 (Normalzeit) eingegeben werden.

## 4. Kernzeitanfang:

Sie geben den geplanten Anfang der Kernarbeitszeit ein (Uhrzeit). Es gelten die gleichen Regelungen wie für den Arbeitszeitanfang.

## 5. Kernzeitende:

Sie geben das geplante Ende der Kernarbeitszeit ein (Uhrzeit). Es gelten die gleichen Regelungen wie beim Arbeitszeitanfang.

#### 6. Arbeitszeitende:

Sie geben das geplante Ende der Arbeitszeit ein (Uhrzeit). Gültige Eingabewerte: 0:00 bis 23:59.

#### 7. Dauer:

Sie geben die geplante Dauer der Arbeitszeit ein (Minuten).

# 8. Rundungsliste/Toleranzliste:

Dieses Feld ist 2stellig, es kann jeweils eine Nummer zwischen 0 und 9 gewählt werden. Der erste Eintrag bezieht sich auf die Rundungsparameter, der zweite Eintrag bezieht sich auf die Toleranzparameter, die im Programm "Parameter warten" festgelegt worden sind.

# 9. Uhrzeit Tageswechsel:

Hier können Sie die Uhrzeit eingeben, die den Tageswechsel und damit die Nachtarbeit tagesbezogen bestimmt. Im Normalfall, wenn keine Abgrenzung vorgenommen wird, ist in diesem Feld 00:00 Uhr einzutragen.

Bei einem Tagesraster von 6:00 Uhr bis 14:00 Uhr mit einer Tageswechsel-Uhrzeit von 22:00 Uhr wird eine Kommt-Meldung bis zum Erreichen der Uhrzeit Tageswechsel dem laufenden Tag zugeordnet. Danach erfolgt die Zuordnung zum folgenden Tag.

Bei einem Nachtraster von 22:00 bis 6:00 Uhr mit einer Tageswechsel-Uhrzeit von 10:00 Uhr wird eine Kommt-Meldung bis zum Erreichen der Uhrzeit Tageswechsel dem Vortag zugeordnet. Danach erfolgt die Zuordnung zum Ifd. Tag.

#### 10. Überstundenberechtigung vor:

Die Überstundenberechtigung wird rasterabhängig vergeben und zwar bezogen auf die Rastergrenzen.

Feld 10 legt also die Überstundenberechtigung vor Rasterbeginn in Minuten fest. Es sind Werte von 0 bis 999 zugelassen, wobei 999 die Bedeutung einer "unendlichen" Überstundenberechtigung hat.

#### 11. Überstundenberechtigung nach:

Feld 11 legt die Überstundenberechtigung nach Rasterende analog Feld 10 fest.

## 12. Guthaben pro Tag:

Geben Sie an, wieviele Minuten Zeitguthaben dem Mitarbeiter pro Tag anerkannt werden.

## 13. Fehlgrund für Zeitkontovortrag:

Sie können einen Fehlgrund - z.B. Fehlgrund 30 "Freizeit aus Guthaben" - eintragen, der automatisch innerhalb des Zeitkontovortrags in das Zeitkonto des jeweiligen Mitarbeiters eingetragen wird.

#### Pausenanfang Pause 1/2

#### Pausenende Pause 1/2

#### Pausendauer Pause 1/2

Sie definieren die Zeit für die erste und die zweite Pause. Diese Zeit ist immer unbezahlt. Um die Pausen zu definieren,müssen Sie im Statusfeld "15" (1. Pause) oder "16" (2. Pause) eingeben.

Für die Eingabe der Uhrzeiten gelten die gleichen Regelungen wie für den Arbeitszeitanfang. Gibt es keine unbezahlten Pausen, so müssen alle Zeiten den Wert 0 haben.

Aus der Differenz zwischen Pausenanfang und -ende ergibt sich die Dauer der Pause. Der automatisch errechnete Wert kann durch einen kleineren Wert ersetzt werden, wobei dieser aber ungleich Null sein muß.

**Hinweis:** Bei "gleitenden" Pausenzeiten oder variblen Pausen kann die Dauer der Pause kleiner als die Differenz zwischen Pausenende und -anfang sein.

| 09.00       |
|-------------|
| 10.00       |
| 30 Minuten. |
|             |

#### Status (Y/N/#):

- Y = Die Eingaben werden bestätigt. Es wird zur Eingabe "Gleitraster" verzweigt, und Sie können ein neues Gleitzeitraster anlegen bzw. bearbeiten. Im Rahmen der "ANZ"-Funktion kann mit dieser Eingabe bis zum letzten gespeicherten Gleitzeitraster "geblättert" werden. Im Rahmen der "DRU"-Funktion wird mit dieser Eingabe der Druck gestartet.
- N = Es wird zur Eingabe "Gleitzeitraster" verzweigt. Die eingegebenen Werte werden nicht gespeichert.
- # = Es kann die Nummer des Feldes eingegeben werden, in dem Änderungen vorgenommen werden sollen.

# 2.6 Wochenraster

Mit diesem Programm haben Sie die Möglichkeit, die Arbeitszeiten, die in der Tagesrasterdatei definiert wurden, bestimmten Wochentagen zuzuordnen. Die Wochenraster werden in der Wochenraster-Datei (MF-22800CCC) angelegt.

Nach der Anwahl dieses Programms geben Sie Ihre Personalnummer ein, der eine entsprechend hohe Funktionsberechtigung zugeordnet sein muß.

## Bearbeitungsfunktionen

ANL = Wochenraster anlegen oder hinzufügen

- AEN = Bestehende Wochenraster ändern
- LOE = Nicht mehr aktuelle Wochenraster löschen
- ANZ = Bestehende Wochenraster anzeigen.

#### Bearbeitungsfunktionen

- ABF = In den Abfrageselektor verzweigen
- BER = Alle bestehenden Wochenraster in tabellarischer Form auflisten
- KTR = Kontrollauf starten
- DRU = Bestehende Wochenraster drucken. Zur Bedienung des Druckprogramms siehe Handbuchteil "Bedienung".
- END = Programm beenden; Rücksprung in den Selektor.

Nach den Funktionen ANL, AEN und LOE ist die KTR-Funktion zu starten. Die KTR-Funktion überprüft das gesamte Rastergefüge und dessen Beziehung zum Personalstamm. Die KTR-Funktion kann mit "Ctrl B" abgebrochen werden (siehe die detaillierten Erläuterungen zur KTR-Funktion zu Beginn des Kapitels "Stammdaten warten").

| Aktivi   | ität :                |       | Anze | eige  | Fre      | eie  | Sätz | e :                                       |                             | 9                                  |
|----------|-----------------------|-------|------|-------|----------|------|------|-------------------------------------------|-----------------------------|------------------------------------|
| Wocher   | nrasternumn           | ier : | 1    |       |          |      |      | Fest-/Norma<br>Gleitzeitra<br>Anwesenheit | lzeitras<br>ster<br>sraster | ter (1-99<br>(1000-19<br>(2000-299 |
| 2.Raster | • Montag              | :     | 1    | 480   | Minuten  |      |      |                                           |                             |                                    |
| 3.Raster | • Dienstag            | :     | 1    | 480   | Minuten  |      |      |                                           |                             |                                    |
| 4.Raster | <sup>•</sup> Mittwoch | :     | 1    | 480   | Minuten  |      |      |                                           |                             |                                    |
| 5.Raster | n Donnersta           | g :   | 1    | 480   | Minuten  |      |      |                                           |                             |                                    |
| 6.Raster | r Freitag             | :     | 1    | 480   | Minuten  |      |      |                                           |                             |                                    |
| 7.Raster | ° Sonnabend           | l :   | 999  | arbei | itsfreie | n Ta | ag   |                                           |                             |                                    |
| 8.Raster | ° Sonntag             | :     | 999  | arbei | itsfreie | rΤi  | аg   |                                           |                             |                                    |
| Sollar   | rbeitstage            | :     | 5    |       |          |      |      |                                           |                             |                                    |
| Sollar   | beitsstund            | len : | 40:0 | 00    |          |      |      |                                           |                             |                                    |
| Datum    | 1. Änderur            | ig :  | 07.0 | 3.94  |          |      |      |                                           |                             |                                    |
|          |                       |       |      |       |          |      |      | Status (                                  | Y/N/#) :                    |                                    |

# Freie Sätze:

Nach der Anwahl einer Funktion wird automatisch die Anzahl der Wochenraster angezeigt, die von Ihnen noch angelegt werden können.

#### Wochenraster:

Sie geben die Nummer des anzulegenden oder zu bearbeitenden Wochenrasters ein.

Eingabewerte:

1-999 = Fest-/Normalzeitraster 1000-1999 = Gleitzeitraster 2000-2999 = Anwesenheitsraster

#### 2. Raster (Montag) :

bis

#### 8. Raster (Sonntag) :

Es ist für den betreffenden Wochentag das jeweils gültige Tages- bzw. Gleitzeitraster anzugeben. Es sind nur solche Raster zugelassen, die innerhalb des zuvor eingegebenen Nummernkreises des Wochenrasters liegen. Sie können in diesen Feldern die BER-Funktion nutzen, um sich alle bisher angelegten Tages- und Gleitzeitraster in Tabellenform anzeigen zu lassen. **Hinweis:** Im Falle einer 5-Tage-Woche (Mo-Fr) müssen für Samstag und Sonntag Tagesraster angelegt worden sein, die einen frühen Arbeitsbeginn und ein spätes Arbeitsende, jedoch keine Sollarbeitszeit enthalten.

# Sollarbeitstage :

#### Sollarbeitsstunden :

Die Sollarbeitstage und -stunden werden automatisch addiert und angezeigt. Die Sollarbeitstage sind dadurch definiert, daß ihre Sollarbeitszeit immer ungleich null ist. Eine Eingabe ist nicht möglich.

## Datum letzte Änderung :

Es wird automatisch angezeigt, wann die letzte Änderung vorgenommen wurde. Eine Eingabe ist nicht möglich.

#### Status (Y/N/#):

- Y = Die Eingaben werden bestätigt. Es wird zur Eingabe "Wochen-Raster-Nummer" verzweigt, und Sie können ein neues Wochenraster anlegen bzw. bearbeiten. Im Rahmen der "ANZ"-Funktion kann mit dieser Eingabe bis zum letzten gespeicherten Wochenraster "geblättert" werden.
- N = Die gewählte Funktion wird nicht durchgeführt. Es wird zur Eingabe "Wochen-Raster-Nummer" verzweigt.
- # = Es kann die Nummer des Feldes eingegeben werden, in dem Änderungen vorgenommen werden sollen.

# 2.7 Personalstamm

Mit diesem Programm werden die persönlichen und betriebsbezogenen Daten der einzelnen Mitarbeiter angelegt und gepflegt.

Der Personalstamm enthält ferner die Salden- und Mailboxtext-Felder, die an den Erfassungsterminals ausgegeben werden.

Für eine Zutrittskontrolle an Terminals können Pincodes für Mitarbeiter angelegt werden.

Die Erfassung der Personalstammsätze in der Personaldatei (MF-22700CCC) ist Voraussetzung für die RMD-Verarbeitung.

Bevor Personalstammsätze angelegt werden können, müssen Datensätze in folgenden Dateien angelegt worden sein:

- Kapazitätsstammdatei / FFO (FF-21200CCC)
- Sondertagedatei / LAWI (LF-06901CCC)
- Kalenderdatei / LAWI (LF-06900CCC)
- Wochenrasterdatei (MF-22800CCC)
- Tagesrasterdatei (MF-22810CCC)
- Schichtrasterdatei (MF-22820CCC).

Bevor Sie Zugriff auf dieses Programm haben, müssen Sie Ihre eigene Personalnummer eingeben. Nur bei der Anlage des ersten Stammsatzes erfolgt keine Prüfung der Personalnummer.

Aus Datenschutzgründen wird einer Personalnummer eine Funktionsberechtigung zugeordnet. Programmintern ist festgelegt, daß das Anlegen und Ändern von Stammdaten nur mit einer Funktionsberechtigung von mindestens "5" durchgeführt werden kann.

Die Funktionsberechtigung wird bei der Anlage des ersten Personalstammsatzes festgelegt. Der erste Datensatz sollte deshalb mit einer Funktionsberechtigung nicht kleiner als "5" angelegt werden.

Die Wartung des Personalstammes erfolgt über 2 Bildschirmmasken. Die erste Bildschirmmaske enthält allgemeine Personaldaten und organisatorische Zuordnungen. Der Aufbau der zweiten Bildschirmmaske ist davon abhängig, ob ein Mitarbeiter mit oder ohne Schichtbetrieb arbeitet. Diese individuelle Arbeitszeitregelung wird mit dem Feld "Personalkennzeichen" festgelegt.

#### Bearbeitungsfunktionen

- ANL = Personalsatz im Personalstamm anlegen. Durch Eingabe von "Y" im Feld "Status Y/N/#" wird der Datensatz angelegt.
- AEN = Personalsatz im Personalstamm ändern
- LOE = Personalsatz im Personalstamm löschen
- ANZ = bestehenden Personalsatz im Personalstamm anzeigen Eingabe von "Y": Blättern im Personalstamm.

#### Bedienungsfunktionen

- END = Programm beenden, Rücksprung in den Programmselektor.
- KTR = Kontrollauf starten
- SPR = Wechsel vom Feld "Personalnummer" auf das Feld "Ausweisnummer"
- MAT = Über den Matchcode suchen
- LAD = Feldinhalte für einen Mitarbeiterkreis laden
- RAS = Wechsel von der ersten auf die zweite Seite des Wartungsprogramms
- ZUR = Vom Feld "Ausweisnummer" auf das Feld "Personalnummer" oder von der zweiten auf die erste Seite des Wartungsprogramms für den Personalstamm wechseln.

Nach den Funktionen LAD, ANL, AEN und LOE ist die KTR-Funktion zu nutzen. Die KTR-Funktion überprüft den Personalstamm und dessen Beziehung zum Rastergefüge (s. a. Kap." Wartung der Tagesraster"). Bei einem Fehler im Rastergefüge werden die entsprechenden Dateien gesperrt, so daß das Programm "RMD-Verarbeitung" nicht mehr gestartet werden kann. Die KTR-Funktion kann mit "Ctrl B" abgebrochen werden.

Die Funktion LOE löscht neben dem Datensatz im Personalstamm auch alle zugehörigen Datensätze in der Zuordnungsdatei (MF-22701CCC).

Mit der Funktion "MAT" ist eine Suche über Matchcode möglich. Ist die Personalnummer oder Ausweisnummer nicht bekannt, kann über einen Matchcode gesucht werden.

#### Bearbeitungsfunktion ANL

Zur Anlage von Personalstammsätzen stehen zwei Bildschirmseiten zur Verfügung. Mit der ersten Bildschirmseite werden allgemeine Personalstammfelder angelegt:

```
Personalstamm Stammdaten warten Betriebsdatenerf.
                                                                                                                                                                          #11
        Aktivität : Anlegen
                                                                                     freie Sätze :
                                                                                                                                                89

      1.Personalnummer
      : 000001
      21.Matchcode
      : 0003330000000031

      2.Ausweisnummer
      : 1000033
      22.Individualfeld 1
      : ......

      3.Kostenstelle
      : 000301
      23.Individualfeld 2
      : ......

      4.Arbeitsplatz
      : 1
      24.Individualfeld 3
      : ......

      4. Andertspratz
      1
      24. Individualiteid
      5. ......

      5. Personalkennzeichen:
      10
      25. num. Individualiteid:
      5. ......

      6. Funktionsberechtig:
      5
      26. num. Individualiteid:
      7. Alternativraster
      27. Lohnintegr.m.Kostst:

      8. Fehlgr.für Zeitkon:
      55
      28. Lohngruppe
      99

      9. Dienstgangberecht.:
      Y
      29. Lohnart
      177

      10. Eintrittsdatum
      010484
      30. Company-Nr. Lohnerf.:
      200

                                                                                                                                                           0
                                                                                                                                                          0
11.Austrittsdatum31.Abfragefeldnummer 1:012.Sollarbeitsz. Tarif:36,0032.Abfragefeldnummer 2:013.Sollarb.z.Tarif neu:0,0033.Abfragefeldnummer 3:0
 14.Datum neue Sollzeit:00000034.Abfragefeldnummer 4:0
15.Guthaben pro Tag : 0 35.Mailboxtextnummer : 0
 16.Überstundenber.vor : 120
                                                                            36.Pincode
                                                                                                                               : 4709
 17.Überstundenber.nach: 180
 18.Name , Vorname : Reinhard , Anette
 19.Geburtsdatum
                                                : 120356
                                                                                                                  Status(Y/N/#):
```

#### Status (Y/N/#):

- Y = Die Eingaben werden bestätigt. Es wird zur zweiten Bildschirmseite verzweigt.
- N = Es wird zur Eingabe "Personalnummer" verzweigt. Alle bisherigen Eingaben werden gelöscht.
- # = Es kann die Nummer der zu ändernden Feldes eingegeben werden. Bei Änderungen des Personalkennzeichens und der Zeitraster sind die Erläuterungen zu den Feldern der zweiten Bildschirmmaske zu beachten.

Der Aufbau der zweiten Bildschirmseite ist von der individuellen Arbeitszeitregelung eines Mitarbeiters abhängig.

Die Arbeitszeitregelung wird mit dem Feld "5.Personalkennzeichen" festgelegt.

Die nachfolgende Bildschirmmaske enthält alle Felder, die zur Anlage eines Zeitrasters für Mitarbeiter ohne Schichtbetrieb benötigt werden:

```
Personalstamm Stammdaten warten
                                                                                                                         Betriebsdatenerf.
                                                                                                                                                                                                     #12
         Aktivität
                                      :
                                                               Ändern freie Sätze :
                                                                                                                                                             89
   1.Personalnummer : 901001 Ausweisnummer : 0000001
        Name, Vorname : Reinhard, Annette
    5.Personalkennzeichen: 10
 41.Wochenraster : 4 Mo Di Mi Do Fr Sa
42.neues Wochenraster : 5 4 4 999
                                                                                                                                                                       So
                                                                                                                                          4 999 999
 43.Datum neues Raster : 010793 28.06
                                                                                                                           01.07

      +J. Julium neues Raster: 080793
      05.07
      08.07

      46.neues Tagesraster: 1
      5
      5
      3
      999
      999

      47. Datum n.Tagesraster: 150793
      12.07
      15.07
      45.07
      45.07
      45.07

      48. neues Tagesraster: 0
      3
      3
      1
      3
      999
      999

      49. Datum n.Tagesraster: 0
      19.07
      12.07
      12.07
      12.07
      12.07
      13
      13
      10.07
      10.07
      10.07
      10.07
      10.07
      10.07
      10.07
      10.07
      10.07
      10.07
      10.07
      10.07
      10.07
      10.07
      10.07
      10.07
      10.07
      10.07
      10.07
      10.07
      10.07
      10.07
      10.07
      10.07
      10.07
      10.07
      10.07
      10.07
      10.07
      10.07
      10.07
      10.07
      10.07
      10.07
      10.07
      10.07
      10.07
      10.07
      10.07
      10.07
      10.07
      10.07
      10.07
      10.07
      10.07
      10.07
      10.07
      10.07
      10.07
      10.07
      10.07
      10.07
      10.07
      10.07
      10.07
      10.07
      10.07
      10.07
      10.07
      10
 44.neues Wochenraster: 3 4 4 4 5 5 999 999
  1.Meld.Lt. 230693 1.Zkvortr: 230693 1.Änderung 220693
 1.Meld.Zv. 230693 1.Periodw. 000000 Status (Y/N/#):
```

In den beiden Meldezeilen werden folgende Datumsfelder aus dem Personalstamm als Information angezeigt:

- letzte Meldung Leitungsverkehr
- letzter Zeitkontovortrag
- letzte Änderung Personalstamm
- letzte Meldung Zeitverarbeitung und
- letzter Periodenwechsel.

Bildschirmmaske mit Zeitraster für Mitarbeiter mit Schichtbetrieb:

| Personalstamm S1        | tammdaten warte | en B    | etrieb | sdaten | erf.    |        |      | #12 |
|-------------------------|-----------------|---------|--------|--------|---------|--------|------|-----|
| Aktivität :             | Ändern          | Fre     | ie Sät | ze     | :       |        |      | 22  |
| Personalnummer          | : 911001        | Aus     | weisnu | mmer   | :       | 0000   | 0003 |     |
| Name , Vorname          | : Lemmgeier, Is | solde   |        |        |         |        |      |     |
| 5.Personalkennzeichen:  | : 2             | Мо      | Di     | Mi     | Do      | Fr     | Sa   | So  |
| 61.Schichtraster        | : 1             |         |        |        |         |        |      |     |
| 62.Wochentag Schichtw.  | : 1 09.05.9     | 94      |        |        |         |        |      |     |
| 63.Anfangsraster        | : 2             |         |        |        |         | 3      | 999  | 999 |
| 64.Wochenr. b. Wechsel  | : 3             | 09.05   |        |        |         |        |      |     |
| 65.Neues Schichtraster: | : 0             | 4       | 4      | 4      | 4       | 4      | 999  | 999 |
| 66.Datum neues Raster   | : 000000        | 16.05   |        |        |         |        |      |     |
| 67.Anfangsraster        | : 0             | 5       | 5      | 5      | 5       | 5      | 999  | 999 |
| 68.Neues Schichtraster: | : 0             | 23.05   |        |        |         |        |      |     |
| 69.Datum neues Raster : | : 000000        | 3       | 3      | 3      | 3       | 3      | 999  | 999 |
| 70.Anfangsraster        | : 0             | 30.05   |        |        |         |        |      |     |
| 71.neues Tagesraster    | : 0             | 4       | 4      | 4      | 4       | 4      | 999  | 999 |
| 72.Datum neues Raster   | : 000000        |         |        |        |         |        |      |     |
| 73.neues Tagesraster    | : 0             |         |        |        |         |        |      |     |
| 74.Datum neues Raster   | : 000000        |         |        |        |         |        |      |     |
| 1.Meld.L t: 00.00.00 1  | Zkvortr: 05.05  | 5.94 1. | Änderu | ng 25. | 05.94   |        |      |     |
| 1.Meld.Zv: 00.00.00 1.F | Periodw: 00.00. | .00     |        | St     | atus () | (/N/#) | : .  |     |
| \                       |                 |         |        |        |         |        |      |     |
| Wachricht:              |                 |         |        |        |         |        |      | ,   |
|                         |                 |         |        |        |         |        |      |     |

# Bearbeitungsfunktion LAD

Um die Stammdaten-Wartung zu vereinfachen, können Sie die Funktion LAD nutzen. Mit dieser Funktion ist es möglich bestimmte Felder für alle oder für einen größeren Bereich von Personalstammsätzen mit vorgegebenen Werten zu füllen. Die Auswahl der Personalstammsätze erfolgt über folgende Bildschirmmaske:

| / | Personalstamm                                                                                                    | Stammdat                                                                                              | en warten                                                  |       | Betri | ebsda | tenerf.        | #12 |
|---|----------------------------------------------------------------------------------------------------|----------------------------------------------------------------------------------------------------|------------------------------------------------------------|-------|-------|-------|----------------|-----|
|   | Aktivität                                                                                                    | :                                                                                                    | Laden                                                      | freie | Sätze | :     | 89             |     |
|   | <ol> <li>Von Persona</li> <li>Bis Persona</li> <li>Von Ausweis</li> <li>Bis Ausweis</li> <li>Von Kostens</li> <li>Bis Kostens</li> <li>Von Matchco</li> <li>Bis Matchco</li> <li>Von Persona</li> <li>Bis Persona</li> </ol> | lnummer :<br>nummer :<br>nummer :<br>nummer :<br>telle :<br>telle :<br>de :<br>lkennz. :<br>lkennz. : | 000000<br>999999<br>0000000<br>9999999<br>000000<br>999999 |       |       |       |                |     |
|   |                                                                                                    |                                                                                                    |                                                            |       |       |       | Status(Y/N/#): |     |
|   | Nach ric ht:                                                                                                    |                                                                                                    |                                                            |       |       |       |                |     |
|   | <                                                                                                    |                                                                                                    |                                                            |       |       |       |                |     |

Für die Eingabemöglichkeiten werden immer alle 10 Auswahlfelder berücksichtigt. Dadurch kann eine Eingrenzung von Stammsätzen über mehrere Felder erfolgen.

#### 1. Von Personalnummer:

#### 2. Bis Personalnummer:

Eingabe: Bereich von Personalnummern, 6 Stellen.

3. Von Ausweisnummer:

#### 4. Bis Ausweisnummer:

Eingabe: Bereich von Ausweisnummern, 8 Stellen.

#### 5. Von Kostenstelle:

#### 6. Bis Kostenstelle:

Eingabe: Bereich von Kostenstellen, 6 Stellen.

# 7. Von Matchcode:8. Bis Matchcode:Eingabe: Bereich von Matchcodes, 16 Stellen.

#### 9. Von Personalkennz.:

#### 10. Bis Personalkennz.:

Eingabe: Bereich von Personalkennzeichen, 2 Stellen.

Nach der Auswahl über diesen Eingabebildschirm ist noch das zu ladende Feld oder es sind die zu ladenden Felder zu bestimmen. Dazu werden die zur Verfügung stehenden Felder am Bildschirm angezeigt.

Anschließend ist über die Eingabe: "STR" im Statusfeld oder den entsprechenden Softkey die Verarbeitung zu starten.

Wartungsfelder, die nicht mit LAD bearbeitet werden können sind:

- Personalnummer
- Ausweisnummer
- Name

weil diese Felder die Ordnungsbegriffe der Datei darstellen.

Desweiteren sind folgende Felder nicht für die LAD-Funktion zugelassen:

- Pincode
- Geburtsdatum.

#### Freie Sätze:

Nach der Anwahl einer Funktion wird automatisch die Anzahl der Personalstammsätze angezeigt, die von Ihnen noch angelegt werden können.

#### 1. Personalnummer:

Eingabe: Personalnummer, 6 Stellen.

Die Personalnummer ist der erste Ordnungsbegriff in der Personaldatei und dient der eindeutigen Identifikation der Mitarbeiter. Im Falle der Integration mit einem Lohn- und Gehaltssystem sollte auf die Übereinstimmung der Personalnummern geachtet werden. Für die deutsche Version von COMET BDE/FLEXZEIT gelten die folgenden Regelungen:

Die Personalidentifikation besteht aus drei Teilen, auf denen die Ordnungsbegriffe der Personalstammsätze beruhen.

Х Х XXXX 3

1 2

- 1 = Mandanten-/Werks-Nr. (0-9)
- 2 = Abrechnungskreis-Nr. (0-9)
- 3 = Personal-Nummer (1-9999)

Die Mandanten-/Werks- und die Abrechnungskreis-Nummer können jeweils zwischen 0 und 9 frei vergeben werden. Die Personal-Nummer kann zwischen 1 und 9999 frei vergeben werden.

#### 2. Ausweisnummer:

Eingabe: Ausweisnummer, 8 Stellen (numerisch).

Mit Hilfe der Ausweisnummer können z.B. Rückmeldungen erfolgen. Bei Änderung der Ausweisnummer wird diese in der Zuordnungsdatei ebenfalls aktualisiert.

Hinweis: Bitte beachten Sie, daß die Terminalfamilien BD60 und Bedas nur maximal siebenstellige Ausweisnummern verarbeiten können.

#### 3. Kostenstelle:

Eingabe: max. sechstellige Kostenstellennummer (numerisch).

Die Kostenstellennummer muß zuvor in der Kapazitätsstammdatei (FF-21200CCC) angelegt worden sein.

Aufgrund dieser Kostenstellennummer erfolgen z.B. die Auswertungen für die COMFT FLFX7FIT.

#### 4. Arbeitsplatz:

Eingabe: Arbeitsplatznummer, max. 6 Stellen (numerisch).

Die Arbeitsplatznummer muß in der Kapazitätsstammdatei (FF-21200CCC) einer Kostenstelle zugeordnet sein.

#### 5. Personalkennzeichen:

Eingabe: Personalkennzeichen, 2 Stellen (numerisch)

Beispiel: X X

1. Stelle

0 = Zeitguthaben darf nicht erwirtschaftet werden

1 = Zeitguthaben darf erwirtschaftet werden;

2. Stelle

- 0 = Normalzeit
- 1 = Gleitzeit
- 2 = Schicht
- 3 = Gleit-/Schicht-Kombination

**Hinweis:** Wenn Sie das Personalkennzeichen eines Mitarbeiters in der zweiten Stelle von "0" oder "1" auf "2" oder "3" umsetzen, dann müssen die Eingabefelder der entsprechenden zweiten Bildschirmmaske angepaßt werden. Darf ein Zeitguthaben nicht erwirtschaftet werden, müssen der Eintrag aus Feld 12 (Soll-Arbeitszeit pro Woche It. Tarif) und die wöchentliche Soll-Arbeitszeit It. Wochenzeitraster übereinstimmen. Abweichungen werden von der KTR-Funktion als Hinweis protokolliert. Bei in der Woche ungleichmäßig verteilter Arbeitszeit (z.B. Mo-Do 8:15 Stunden, Fr 5:00 Stunden) wird in der Zeitkontosummen-Berechnung die Sollzeit/Tarif gleich der Sollzeit/Raster gesetzt.

Für Besucher und Lieferanten können für die Zutrittskontrolle die Personalkennzeichen "90" bis "99" vergeben werden. Für diese Personen wird kein Zeitkonto-Vortrag angelegt.

#### 6. Funktionsberechtig.:

Eingabe: 0 - 9 (beim 1. Satz: min. "5") Als Schlüssel für die Funktionsberechtigung ist eine Ziffer zwischen 0 und 9 einzugeben. Die Null entspricht der niedrigsten, die Neun der höchsten Berechtigung. Für wichtige Systemfunktionen wird eine Berechtigung verlangt: (z.B. Personaldatei warten >= 5)

# 7. Alternativraster:

Eingabe: Y oder N

- N = Mitarbeiter ist nicht für ein Alternativraster berechtigt.
- Y = Mitarbeiter ist für ein Alternativraster berechtigt.

Das Feld "Alternativraster" wird nur verwaltet, wenn mittels COMET CHICO der zentrale Parameter zur Aktivierung gesetzt wurde.

# 8. Fehlgr. für Zeitkon.:

(Fehlgrund für Zeitkonto) Eingabe: 1-7999:

"Fehlgrund für Zeitkonto" enthält den Vortrag des Grundes, aus dem der Mitarbeiter fehlt. Dieses Feld wird nur dann ausgewertet, wenn der FLEXZEIT-Parameter "Fehlgrund-Vortrags-Automatik" = Y steht. Es handelt sich sowohl um ein Anzeige- als auch um ein Eingabefeld.

Von der RMD-Verarbeitung wird der Fehlgrund der letzten Geht-Meldung eingetragen, den der Mitarbeiter angegeben hat. Diesen Eintrag überschreibt entweder die nächste RMD-Verarbeitung durch einen neuen Fehlgrund, oder Sie tragen einen Fehlgrund ein, der längere Zeit für den Mitarbeiter gelten soll, z.B. Mutterschutz, Wehrdienst, Urlaub.

# 9. Dienstgangberecht.:

(Dienstgangberechtigung) Eingabe: Y/N (Standardvorgabe: N) Information, ob ein Mitarbeiter eine Berechtigung für Dienstgänge hat oder nicht.

# 10. Eintrittsdatum:

Eingabe: TTMMJJ Eintrittsdatum eines Mitarbeiters. Ein Zeitkonto wird dann für diesen Mitarbeiter erst ab diesem Datum geführt. Soll kein Datum gesetzt werden, ist hier "0" einzugeben.

# 11. Austrittsdatum:

Eingabe: TTMMJJ

Austrittsdatum eines Mitarbeiters. Das Feld enthält das Datum, von dem ab der Personalstammsatz eines Mitarbeiters für einen gewissen Zeitraum bzw. auf Dauer inaktiv gesetzt werden kann. Mit der Eingabe eines Datums wird verhindert, daß für einen Mitarbeiter, der ausscheidet bzw. längere Zeit abwesend ist, noch Zeitkonten angelegt werden.

Soll kein Datum gesetzt werden, ist hier "0" einzugeben.

## 12. Sollarbeitsz. Tarif:

(Soll-Arbeitszeit / Woche (Tarif)) Eingabe: SS,MM (Stunden,Minuten)

Dieses Feld beinhaltet die tariflich vorgesehene wöchentliche Soll-Arbeitszeit. Das Feld beeinflußt in Verbindung mit den Zeitrastern die Vorholzeit, das Zeitguthaben und den Gleitzeitsaldo.

# 13. Sollarb.z.Tarif neu:

(Soll-Arbeitszeit (Tarif neu))

Eingabe: SS,MM (Stunden,Minuten)

Gilt ab einem bestimmten Zeitpunkt eine neue Soll-Arbeitszeit, z.B. bei einer tariflichen Arbeitszeitverkürzung oder bei einem Wechsel auf Teilzeitarbeit, so kann hier die neue Tarifzeit eingegeben werden.

#### 14. Datum neue Sollzeit:

Eingabe: TTMMJJ

Wenn mit einer neuen Sollzeit Tarif gearbeitet wird (Feld 13), so muß in diesem Feld hinterlegt werden, ab welchem Datum die neue Tarifzeit gilt. Im Rahmen der RMD-Verarbeitung wird diese neue Tarifzeit automatisch berücksichtigt. Bei Erreichen des Datums wird die alte gegen die neue Tarifzeit ausgetauscht und die Felder neue Tarifzeit und Datum neue Tarifzeit werden gelöscht.

Soll kein Datum gesetzt werden, ist hier "0" einzugeben.

#### 15. Guthaben pro Tag:

Eingabe: 1 - 999 (in Minuten)

Hier kann für den Mitarbeiter ein individuelles Guthaben festgelegt werden. Dieses Guthaben übersteuert die errechneten Guthaben im Rahmen der RMD-Verarbeitung. Dieses Feld kann genutzt werden, wenn die Möglichkeiten der Guthabenberechnung im Standard nicht ausreichen.

#### 16. Überstundenber. vor:

(Überstundenberechtigung vor Rasterbeginn) Eingabe: 1 - 999 (in Minuten) Die Überstunden-Berechtigung vor Rasterbeginn wird in Minuten festgelegt. Einträge größer "0" übersteuern die Überstunden-Berechtigung der Tages-/Gleitzeitraster.

#### 17. Überstundenber.nach:

(Überstundenberechtigung nach Rasterende) Eingabe: 1 - 999 (in Minuten) Die Überstundenberechtigung nach Rasterende wird in Minuten festgelegt. Einträge größer "0" übersteuern die Überstunden-Berechtigung der Tages-/Gleitzeitraster.

#### 18. Name , Vorname:

Eingabe: max. vierzig Stellen (alphanumerisch) Name und Vorname können durch ein Komma getrennt werden.

#### 19. Geburtsdatum:

Eingabe: TTMMJJ Geburtsdatum eines Mitarbeiters. Soll kein Datum gesetzt werden, ist hier "0" einzugeben.

## 21. Matchcode:

Anzeige bzw. Eingabemöglichkeit (16 Stellen) Der Matchcode bildet den vierten Ordnungsbegriff der Personalstammdatei. Der Matchcode kann aus bestehenden Feldern des Personalstammes automatisch aufgebaut werden (s. Programme "Matchcode festlegen" und "Matchcode warten". Der in diesem Feld angezeigte Matchcode kann manuell überschrieben werden.

**Hinweis:** Manuell geänderte Matchcodes können parametergesteuert von der Matchcode-Wartung verändert werden.

- 22. Individualfeld 1:
- 23. Individualfeld 2:
- 24. Individualfeld 3:
- 25. num. Individualfeld 4:

#### 26. num. Individualfeld 5:

Eingabe: 10 Stellen (alphanumerisch, Feld 24 u. 25: numerisch) Frei für individuelle Ordnungsmerkmale und Kennzeichen. Diese Felder werden nicht standardmäßig ausgewertet.

#### 27. Lohnintegr.m.Kostenst:

(Lohnintegration mit Kostenstelle)

Eingabe: Y oder N

In diesem Feld können Sie bestimmen, ob die für die Lohnintegration aufbereiteten Daten nicht nur mit der Stammkostenstelle des Personalstammes an die Lohn-Erfassungsdatei (PF-08100CCC), sondern mit der im Zeitkonto stehenden Istkostenstelle übergeben werden. Das Feld kann auf "Y" oder "N" gesetzt werden. "N" ist die Voreinstellung, die nur auf "Y" geändert werden kann, wenn der Merker für das entsprechende Modul aktiviert ist. Wird ohne das Modul "Kostenstellenbezogene Übergabe" gearbeitet, wird eine Änderung mit einem Hinweis am Bildschirm abgelehnt.

## 28. Lohngruppe:

Eingabe: 2 Stellen (numerisch)

Mit Ihrer Eingabe ordnen Sie einen Mitarbeiter einer Lohnobergruppe (1. Stelle) und einer Lohngruppe (2. Stelle) zu. Es können max. 3 Lohngruppen eingegeben werden.

Im Programm "BDE/FLEX-Parameter warten/Flexzeit/Lohn und Gehalt" wird durch den Parameter "Anzahl abzurechnende Zeitabschnitte" bestimmt, wieviele Eingaben gemacht werden können. Ein Beispiel für die Lohngruppeneinteilung ist die Trennung in Angestellte, Arbeiter und Auszubildende.

#### 29. Lohnart:

Eingabe: 0, 1-999

Dieses Feld enthält die Stammlohnart und ist vorgesehen für die Integration zwischen COMET BDE und Lohn und Gehalt.

## 30. Company-Nr.Lohnerf.):

(Company-Nummer der Lohnerfassungsdatei (PF-08100CCC) Eingabe: 0, 1-9

Dieses Feld ist nur von Bedeutung, wenn Sie mit einer Integration zwischen COMET FLEXZEIT und COMET L/G arbeiten. Die Werte "1" bis "9" repräsentieren eine Company-Nummer innerhalb der Tabelle "Flexzeit/Lohn/Gehalt" der BDE/FLEXZEIT-Parameter.

Der Wert Null bedeutet, daß eine Integration mit COMET L/G nicht vorhanden ist.

#### 31. Abfragefeldnummer 1:

- 32. Abfragefeldnummer 2:
- 33. Abfragefeldnummer 3:

#### 34. Abfragefeldnummer 4:

Ein Mitarbeiter kann mit seinem Ausweis an einem Terminal bis zu vier verschiedene Salden abfragen (s. Anwenderhandbuch zum COMET Leitungsverkehr). Mögliche Felder sind:

- 0 = keine Saldenausgabe
- 1 = Freizeitguthaben (laufende Periode)
- 2 = Überstunden (laufende Periode)
- 3 = Gleitzeitsaldo (laufende Periode)
- 4 = Anwesenheitszeit (laufende Periode)
- 5 = Fehlzeit bezahlt (laufende Periode)
- 6 = Freizeitguthaben (Periode -1)
- 7 = Überstunden (Periode -1)
- 8 = Gleitzeitsaldo (Periode -1)
- 9 = Anwesenheitszeit (Periode -1)
- 10-20 = für individuelle Programmierung.

#### 35. Mailboxtextnummer:

Eingabe: 0, 1 - 15

Sie können für den Mitarbeiter eine spezielle Information hinterlegen, die er dann automatisch beim Stempeln am Terminal angezeigt bekommt. Dabei bedeutet:

0 = es wird kein Mailboxtext angezeigt

1 -15 = es wird der entsprechende Text aus der Tabelle angezeigt.

36. Pincode:

Eingabe: max. 4 Stellen (numerisch)

Für Eingaben an einem Terminal, bzw. für eine Zutrittskontrolle kann eine vierstellige Pincode-Nummer abgefragt werden.

Bei einer Eingabe von "0" findet keine Pincodeprüfung statt.

# Felder der 2. Eingabebildschirm-Seite

Der Aufbau der zweiten Bildschirm-Seite ist abhängig vom Personalkennzeichen. Mitarbeiter können damit einem entsprechenden Tages-, Wochen- und Schichtraster zugeordnet werden. Alle eingegebenen Rasternummern müssen in den entsprechenden Dateien, also Tagesrasterdatei, Wochenrasterdatei und Schichtrasterdatei vorhanden sein. Um Ihnen einen besseren Überblick zu geben, welche Raster für den Mitarbeiter gelten, ist der Zeitraum der nächsten 4 Wochen in einer kleinen Tabelle dargestellt. Die Tagesraster der einzelnen Wochentage werden angezeigt. Bei Schichtwechsel oder Wahl von neuen Rastern wird das dazugehörige Datum angezeigt.

Alle Eingabefelder der 2. Eingabebildschirm-Seite stehen grundsätzlich immer für eine Änderung zur Verfügung. Es finden z.B. keine internen Abprüfungen auf den Stand der RMD-Verarbeitung statt.

Es ist die Nummer des Feldes einzugeben, in dem Änderungen durchgeführt werden sollen. Als Informationsfelder werden angezeigt:

#### Ausweisnummer

# Name, Vorname

# Personalnummer:

Das Feld Personalnummer steht zur Eingabe nur innerhalb der Änderungsfunktion zur Verfügung. Bei der Anlage von Stammsätzen dienen die ersten 3 Felder nur der Information.

## 5. Personalkennzeichen:

Das Feld Personalkennzeichen steht ebenfalls als Eingabefeld zur Verfügung. Hier sind Änderungen durchzuführen, wenn z.B ein Mitarbeiter von Festzeit nach Gleitzeit oder in ein Schichtarbeitsverhältnis wechselt.

Bei einer Änderung des Personalkennzeichens in der Form, daß von Normal- auf Schichtarbeitszeit oder zurück gewechselt wird, werden alle nachfolgenden Rasterfelder gelöscht und müssen neu angelegt werden.

Für die Personalkennzeichen, die auf "0" oder "1" enden (Mitarbeiter ohne Schichtbetrieb) stehen die Felder 41-49 zur Verfügung.

Für Schichtmitarbeiter stehen die Felder 61-72 zur Verfügung.

#### Mitarbeiter ohne Schichtbetrieb

#### 41. Wochenraster:

Eingabe: 0, 1 - 999 (PKZ 0)

1000 - 1999 (PKZ1)

Es ist die Nummer des Wochenrasters einzugeben, das für den entsprechenden Mitarbeiter gilt.

#### 42. neues Wochenraster:

Eingabe: 0, 1-999(PKZ 0) 1000 - 1999 (PKZ1) Wechselt der Mitarbeiter in ein anderes Wochenraster, so ist hier die Nummer des neuen Wochenrasters einzugeben.

#### 43. Datum neues Raster:

Eingabe: TTMMJJ Datum, ab dem das im vorigen Feld definierte Raster gelten soll.

#### 44. neues Wochenraster:

Eingabe: 0, 1-999 (PKZ 0)

1000 - 1999 (PKZ1)

Für einen mehrfachen Wechsel steht das Feld neues Wochenraster zweimal zur Verfügung.

## 45. Datum neues Raster:

Eingabe: TTMMJJ Datum des Tages, für den das im vorigen Feld definierte Raster gelten soll.

#### 46. neues Tagesraster:

Eingabe: 0, 1-999 (PKZ 0) 1000 - 1999 (PKZ1) Wechselt der Mitarbeiter in ein anderes Tagesraster, so ist hier die Nummer des neuen Tagesrasters einzugeben.

## 47. Datum n. Tagesraster:

Eingabe:TTMMJJ Datum des Tages, für den das im vorigen Feld definierte Raster gelten soll.

## 48. neues Tagesraster:

Eingabe: 0, 1-999 1000 - 1999 (PKZ1) Um einen mehrfachen Wechsel zu ermöglichen steht das Eingabefeld neues Tagesraster zweimal zur Verfügung.

## 49. Datum n. Tagesraster:

Eingabe: TTMMJJ Datum, ab dem das im vorigen Feld definierte Raster gelten soll.

#### Mitarbeiter mit Schichtbetrieb

#### 61. Schichtraster:

Eingabe: 0, 1 - 999

Nummer des Schichtrasters, das für den Mitarbeiter gelten soll. Ausgehend vom aktuellen Datum wird aufgrund des eingegebenen Schichtwechsel-Kennzeichens das Datum des nächsten Schichtwechsels automatisch errechnet und angezeigt.

#### 62. Wochentag Schichtw.:

(Wochentag Schichtwechsel)
Eingabe: 1 - 7
Es ist der Wochentag einzugeben, an dem der Schichtwechsel durchgeführt wird.
Dabei bedeutet 1=Montag und 7=Sonntag. Aus dem Wochentag errechnet das Programm dann das Datum des nächsten Schichtwechsels und zeigt dieses an.

#### 63. Anfangsraster:

Eingabe: 1 - 52

Es ist die Position des Rasters aus der Schicht einzugeben, das ab dem nächsten Schichtwechsel gelten soll. Mit der Eingabe einer der fortlaufenden Nummern (1-52) bestimmen Sie das Wochenraster innerhalb des Schichtrasters, mit dem nach dem Schichtwechsel-Datum begonnen werden soll.

# Beispiel:

| Schichtraster: XXXX |              |  |  |  |  |  |  |  |
|---------------------|--------------|--|--|--|--|--|--|--|
| 1.                  | Raster: 0007 |  |  |  |  |  |  |  |
| 2.                  | Raster: 0011 |  |  |  |  |  |  |  |
| 3.                  | Raster: 0005 |  |  |  |  |  |  |  |
| 4. bis 52.          | Raster: 0000 |  |  |  |  |  |  |  |

# Anfangsraster-Nr.: 2:

Es wird mit Wochenraster Nr.11 begonnen. Die Eingabe der Anfangsraster-Nr. 4 würde im vorliegenden Beispiel abgewiesen, da es nicht angelegt wurde.

## 64. Wochenr. b. Wechsel:

(Wochenraster bis Wechsel)

Es ist ein Wochenraster einzugeben, das bis zu dem Tag gültig sein soll, der dem Tag des Schichtwechsels vorausgeht. Dieses Wochenraster muß in der Wochenrasterdatei angelegt sein.

#### 65. Neues Schichtraster:

Eingabe: 0, 1 - 999 Wechselt der Mitarbeiter in eine andere Schicht, so kann hier die Schichtrasternummer eingegeben werden.

#### 66. Datum neues Raster:

Eingabe: TTMMJJ Datum, ab dem das im vorigen Feld definierte Raster gelten soll.

#### 67. Anfangsraster:

Eingabe: 0, 1 - 52 Es ist die Position des Rasters aus der Schicht einzugeben, das ab dem definierten Schichtwechseldatum gelten soll.

#### 68. Neues Schichtraster:

Eingabe: 0, 1 - 999

Wechselt der Mitarbeiter in eine andere Schicht, so kann hier die Schichtraster-Nummer eingegeben werden. Um z.B einen Sprung in eine andere Schicht mit anschließendem Rücksprung zu definieren, sind die Schichtwechselfelder alle doppelt.

#### 69. Datum neues Raster:

#### Eingabe: TTMMJJ

Es ist hier das Datum einzugeben, ab dem das im vorigen Feld definierte Raster gelten soll.

# 70. Anfangsraster:

Eingabe: 0, 1 - 52 Es ist die Position des Rasters aus der Schicht einzugeben, das ab dem definierten Schichtwechseldatum gelten soll.

#### 71. Neues Tagesraster:

Eingabe: 0, 1 - 999 (PKZ 2)

1000 - 1999 (PKZ 3)

Wechselt der Mitarbeiter nur für einen Tag in ein anderes Raster, so ist dieses über die Festlegung eines neuen Tagesrasters einzugeben.

#### 72. Datum neues Raster:

Eingabe: TTMMJJ

Es ist hier das Datum des Tages einzugeben, für den das im vorigen Feld definierte Raster gelten soll.

#### 73. Neues Tagesraster:

Eingabe: 0, 1 - 999 (PKZ 2)

1000 - 1999 (PKZ 3)

Um einen mehrfachen Wechsel zu ermöglichen steht das Eingabefeld "neues Tagesraster" zweimal zur Verfügung.

#### 74. Datum neues Raster:

Eingabe: TTMMJJ

Es ist hier das Datum des Tages einzugeben, für den das im vorigen Feld definierte Raster gelten soll.

#### Status (Y/N/#):

Y = Die Eingaben werden bestätigt. Es wird zur zweiten Bildschirmseite verzweigt.

- N = Es wird zur Eingabe "Personalnummer" verweigt. Alle bisherigen Eingaben werden gelöscht.
- # = Es kann die Nummer des Feldes eingegeben werden, in dem Änderungen vorgenommen werden sollen. Bei Änderungen des Personal-Kennzeichens und der Zeitrastrer sind die Erläuterungen zu den Feldern der zweiten Bildschirmmasken zu beachten.

# 2.8 Personalnummer ändern

Um einem Mitarbeiter eine neue Personalnummer zuzuweisen, verwenden Sie das Programm "Personalnummer ändern". Sobald Sie die Änderung mit "Y" im Statusfeld bestätigt haben, wird die alte Personalnummer in allen Dateien, die ein Personalnummern-Feld enthalten, gegen die neue Personalnummer ausgetauscht.

#### Personalnummer alt:

Geben Sie die bestehende Personalnummer ein.

#### Personalnummer neu:

Geben Sie die neue Personalnummer ein.

Ausweisnummer: Kostenstelle: Arbeitsplatz: Personalken nzeichen: Name, Vorname: Matchcode: Felder, die Daten des Mitarbeiters anzeigen, der eine neue Personalnummer erhielt.

#### Status (Y/N)

- Y = Änderung der Personalnummer bestätigen
- N = Eingegebene Daten verwerfen.

#### Bedienungsfunktionen

- ABB = Eingabe abbrechen
- END = Programm beenden, Rücksprung in den Programmselektor.

# 2.9 Korrekturgründe

Mit diesem Programm warten Sie Korrekturgründe und deren dazugehörige Texte. Diese Texte können aus maximal 99 Textzeilen zu je 70 Zeichen bestehen. Sie werden in der Standardtextdatei (FF-20300CCC) gespeichert.

Die Felder der Erfassungsmaske sind in zwei Bereiche unterteilt:

- Im ersten Bereich legen Sie fest, für welche Korrekturgrund-Nummer der Text angelegt bzw. gewartet werden soll.
- Im zweiten Bereich, dem Texterfassungsfenster, können Sie die Texte erfassen bzw. warten.

Die Korrekturgründe, die Sie mit dem Wartungsprogramm angelegt haben, können Sie bei der BDE-Kontowartung angeben.

## Bearbeitungsfunktionen

ANL = Korrekturgrund anlegen

- AEN = Korrekturgrund anzeigen oder ändern
- LOE = Bestehende Texte löschen Die ausgewählte Textzeile wird gelöscht und die folgenden Textzeilen werden nach oben verschoben.

# Bedienungsfunktionen

- BER = Anzeige und Auswahl angelegter Datensätze Die Datensätze wählen Sie durch Eingabe der jeweiligen Nummer aus.
- BLT = Zum nächsten Datensatz blättern
- ALL = Alle angezeigten Textzeilen zur Bearbeitung auswählen

TAB = Tabulatoren festlegen

Zur vereinfachten Texteingabe bei Spalten können Sie bis zu fünf Tabulatoren definieren. Auf dem Zeilenlineal am untern Bildschirmrand werden die gesetzten Tabulatorpositionen mit "[" gekennzeichnet. Die Tabulatoren können innerhalb der "TAB"-Funktion durch Eingabe von "0" oder "CR" gelöscht werden.

- ABF = Das Programm verzweigt in den Abfrageselektor und Sie können Abfrageprogramme aufrufen.
- SPR = Springt zum Feld "Korrekturgrund".
- ZUR = Das Programm verzweigt zurück zum vorherigen Eingabefeld.
- END = Programm beenden, Rücksprung in den Selektor. Die Funktion "END" ist über die Tastatur einzugeben. Die weiteren Bearbeitungsfunktionen müssen Sie im ersten Eingabefeld über Softkeys auswählen. Die gewählte Funktion wird anschließend im Maskenfeld "Aktivität" angezeigt.

| / | Ко | rrektu | rgründe   |      | Stammdaten | warte | en Betriebsda  | atenerf.    |            | <b>#</b> 48 |     |
|---|----|--------|-----------|------|------------|-------|----------------|-------------|------------|-------------|-----|
|   |    | Aktiv  | ität      | :    | Ändern     |       | Freie Sätze    | :           |            | 856         |     |
|   |    | Korre  | kturgrund | :    | 3          |       | Zeitfelder     |             |            |             |     |
|   |    |        |           |      |            |       | Tabulator      | :           |            |             |     |
|   | Nr | Dru    | Text      |      |            |       |                |             |            |             |     |
|   | 1  | 1      | KORREKTU  | IR V | ON WERTEN, | DIEN  | ITARBEITER IRR | FÜMLICHERWE | ISE EINGAB |             |     |
|   | 2  | 1      |           |      |            |       |                |             |            |             |     |
|   | 3  | 1      |           |      |            |       |                |             |            |             |     |
|   | 4  | 1      |           |      |            |       |                |             |            |             |     |
|   | 5  | 1      |           |      |            |       |                |             |            |             |     |
|   | 6  | 1      |           |      |            |       |                |             |            |             |     |
|   | 7  | 1      |           |      |            |       |                |             |            |             |     |
|   | 8  | 1      |           |      |            |       |                |             |            |             |     |
|   | 9  | 1      |           |      |            |       |                |             |            |             |     |
|   | 10 | 1      |           |      |            | -     |                |             |            | -           |     |
|   |    |        | 151       | 0    |            |       | .30540         | .550        | 560        | 5           | .70 |
|   |    |        |           |      |            |       |                | Status (Y   | /N/#) :    |             |     |
|   | Na | chric  | ht:       |      |            |       |                |             |            |             |     |

# **Erster Bereich**

Wählen Sie zunächst die gewünschte Bearbeitungsfunktionen aus. Diese wird anschließend im Feld "Aktivität" angezeigt.

#### Korrekturgrund:

Geben Sie die Nummer des Korrekturgrundes ein, für den Sie einen Text anlegen, ändern bzw. löschen wollen. Nach Eingabe einer Nummer haben Sie bei ANL die Möglichkeit, eine Korrekturgrund-Bezeichnung einzugeben, andernfalls wird eine bereits vorhandene Bezeichnung angezeigt.

## **Zweiter Bereich**

Die ersten 10 Textzeilen werden im Texterfassungsfenster angezeigt und das Programm verzweigt zum Statusfeld.

# Status (Y/N/#):

Y = Bestätigung der Eingaben. Die nächsten 10 Textzeilen werden angezeigt.

- N = Sie können die Eingaben wiederholen.
- # = Das Programm verzweigt zur Textzeile mit der eingegebenen Nummer.

#### Nr:

(Nummer)

In diesem Feld werden die Nummern der Textzeilen angezeigt.

# Dru:

Ein Druckkennzeichen wird für Korrekturtexte derzeit noch nicht ausgewertet.

# Text:

In diesem Feld können Sie eine Textzeile mit maximal 70 Zeichen erfassen bzw. ändern. Haben Sie Tabulatoren gesetzt, muß jede Tabulatorposition mit "CR" bestätigt werden.

# 2.10 Störgründe

Sie können mit diesem Programm Störgründe und deren dazugehörige Texte anlegen oder warten. Diese Texte können aus maximal 99 Textzeilen zu je 70 Zeichen bestehen. Sie werden in der Standardtextdatei (FF-20300CCC) gespeichert.

Die Felder der Erfassungsmaske sind in zwei Bereiche unterteilt:

- Im ersten Bereich legen Sie fest, für welche Störgrund-Nummer der Text angelegt oder gewartet werden soll.
- Im zweiten Bereich, dem Texterfassungsfenster, können Sie die Texte erfassen oder warten.

Die Störgründe, die Sie mit dem Wartungsprogramm angelegt haben, können Sie bei der BDE-Kontowartung angeben.

## Bearbeitungsfunktionen

ANL = Störgrund anlegen

- AEN = Störgrund anzeigen oder ändern
- LOE = Bestehende Texte löschen Die ausgewählte Textzeile wird gelöscht und die folgenden Textzeilen werden nach oben verschoben.

#### Bedienungsfunktionen

- BER = Anzeige und Auswahl angelegter Datensätze Die Datensätze wählen Sie durch Eingabe der jeweiligen Nummer aus.
- BLT = Zum nächsten Datensatz blättern
- ALL = Alle angezeigten Textzeilen zur Bearbeitung auswählen

#### TAB = Tabulatoren festlegen

Zur vereinfachten Texteingabe bei Spalten können Sie bis zu fünf Tabulatoren definieren. Auf dem Zeilenlineal am untern Bildschirmrand werden die gesetzten Tabulatorpositionen mit "[" gekennzeichnet. Die Tabulatoren können innerhalb der "TAB"-Funktion durch Eingabe von "0" oder "CR" gelöscht werden.

- ABF = Das Programm verzweigt in den Abfrageselektor und Sie können Abfrageprogramme aufrufen.
- SPR = Alle folgenden Eingabefelder werden übersprungen und die aktuelle Programmfunktion wird beendet.
- ZUR = Das Programm verzweigt zurück zum vorherigen Eingabefeld.
- END = Programm beenden, Rücksprung in den Selektor. Die Funktion "END" ist über die Tastatur einzugeben. Die weiteren Bearbeitungsfunktionen müssen Sie im ersten Eingabefeld über Softkeys auswählen. Die gewählte Funktion wird anschließend im Maskenfeld "Aktivität" angezeigt.

| /               | Stö    | rgrün | de warten |     | Stammdaten warten | Betriebsdat | cenerf.          | #48 |
|-----------------|--------|-------|-----------|-----|-------------------|-------------|------------------|-----|
|                 |        | Aktiv | ität      | :   | Ändern            | Freie Sätze | :                | 856 |
|                 |        | Störg | rund      | :   | 1                 | Störung 1   |                  |     |
|                 |        |       |           |     |                   |             |                  |     |
|                 |        |       |           |     |                   | Tabulator   | :                |     |
|                 | Nr     | Dru   | Text      |     |                   |             |                  |     |
|                 | 1      | 1     | MASCHINE  | ΝΑΠ | ISFALL            |             |                  |     |
|                 | 2      | 1     |           |     |                   |             |                  |     |
|                 | 3      | 1     |           |     |                   |             |                  |     |
|                 | 1      | 1     |           |     |                   |             |                  |     |
|                 | 5      | 1     |           |     |                   |             |                  |     |
|                 | 6      | 1     |           |     |                   |             |                  |     |
|                 | 7      | 1     |           |     |                   |             |                  |     |
|                 | 2<br>2 | 1     |           |     |                   |             |                  |     |
|                 | a      | 1     |           |     |                   |             |                  |     |
|                 | 10     | 1     |           |     |                   |             |                  |     |
|                 | 10     | 1     | 15        | 10. | 520530            | )540        | 550              | 570 |
| (               |        |       |           |     |                   |             | Status (Y/N/#) : | )   |
| $\overline{\ }$ |        |       |           |     |                   |             |                  |     |
# **Erster Bereich**

Wählen Sie zunächst die gewünschte Bearbeitungsfunktionen aus. Diese wird anschließend im Feld "Aktivität" angezeigt.

# Störgrund:

Geben Sie die Nummer des Störgrunds ein, für den Sie einen Text anlegen, ändern bzw. löschen wollen. Nach Eingabe einer Nummer haben Sie bei ANL die Möglichkeit, eine Störgrund-Bezeichnung einzugeben, andernfalls wird eine bereits vorhandene Bezeichnung angezeigt.

# **Zweiter Bereich**

Die ersten 10 Textzeilen werden im Texterfassungsfenster angezeigt und das Programm verzweigt zum Statusfeld.

# Status (Y/N/#):

Y = Bestätigung der Eingaben. Die nächsten 10 Textzeilen werden angezeigt.

- N = Sie können die Eingaben wiederholen.
- # = Das Programm verzweigt zur Textzeile mit der eingegebenen Nummer.

# Nr:

(Nummer) In diesem Feld werden die Nummern der Textzeilen angezeigt.

# Dru:

Ein Druckkennzeichen wird für Störgrundtexte derzeit noch nicht ausgewertet.

# Text:

In diesem Feld können Sie eine Textzeile mit maximal 70 Zeichen erfassen oder ändern. Haben Sie Tabulatoren gesetzt, muß jede Tabulatorposition mit "CR" bestätigt werden.

# 3 Rückmeldedatei-Verarbeitung

Die Rückmeldedatei-Verarbeitung

- prüft die Meldungen, die in der Rückmeldedatei abgestellt sind, hinsichtlich Vollständigkeit und Plausibilität,
- erstellt BDE-Konten und Zeitkonten und reicht die Meldungen an andere Dateien weiter, um Auswertungen zu ermöglichen.

Haben Sie sowohl das BDE-Modul als auch das FLEXZEIT-Modul installiert, verarbeitet die Rückmeldedatei-Verarbeitung mit den BDE-Meldungen gleichzeitig auch die FLEXZEIT-Meldungen. Es ist nicht möglich, nur eine der beiden Meldungsarten verarbeiten zu lassen.

Hinweis: Nach der Verarbeitung sollten Sie die Fehler-/Hinweisdatei auswerten.

Über die Programmnummer (siehe Programm "Selektor Maintenance") wird gesteuert, wie sich das Programm bei Start und Ende der RMD-Verarbeitung verhält. Folgende Möglichkeiten gibt es:

- 1 = Automatischer Start und manuelles Ende Das heißt, es besteht keine Auswahlmöglichkeit über den Bildschirm. Das Programm bleibt nach der Verarbeitung der letzten Meldung aktiv und muß über die Eingabe von "CTRL B" unterbrochen werden.
- 2 = Manueller Start und automatisches Ende Das heißt, das Programm kann nur über die Eingabe am Bildschirm gestartet werden. Nach Verarbeitung der letzten Meldung wird in den Selektor verzweigt.
- 3 = Automatischer Start und automatisch Ende
- 4 = Manueller Start und manuelles Ende

# Unterbrechung

Mit der Leertaste können Sie die Verarbeitung nach jeder verarbeiteten Meldung unterbrechen. Das so unterbrochene Programm können Sie mit "N" verlassen.

Ist die Rückmeldedatei leer und steht das Programm im Zustand "Warten", ist ein Abbruch über "CTRL B" möglich.

# 3.1 Start der Rückmeldedatei-Verarbeitung am BSA

(RM-Datei verarb. BSA)

#### Bedienungsfunktionen

- ABF = In den Abfrageselektor verzweigen
- BER = Alle vorhandenen Vorgangskonten anzeigen
- ANZ = Rückmeldungen personenbezogen darstellen. Die Auswahl kann durch Eingabe von Personalnummer und Datum eingeschränkt werden.
- STR = RMD-Verarbeitung starten
- SPR = Aus Anzeige- und Berichtsfunktion zurück zur ersten Maske springen

Nach der Anwahl des Programms zum Start der Rückmeldedatei-Verarbeitung am Bildschirmarbeitsplatz (BSA) erhalten Sie eine Aufstellung über die Anzahl der belegten und freien Sätze in den Dateien, die während der RMD-Verarbeitung aktualisiert werden. Sollte eine dieser Dateien zu mehr als 80% belegt sein, müssen Sie die entsprechende Datei vor dem Start der RMD-Verarbeitung reorganisieren. Andernfalls läßt sich die RMD-Verarbeitung nicht starten oder bricht ab, sobald sie auf eine zu 100% belegte Datei trifft.

| ateibelegungsübersi | cht         |                  |            |            |
|---------------------|-------------|------------------|------------|------------|
|                     |             |                  |            |            |
| ateibezeichnung     | Dateiname   | x Anzahl Sätze x | Davon frei | x Belegt % |
| ückmeldungen        | MF-22000450 | 199              | 199        | 0,00       |
| ersonalstamm        | MF-22700450 | 29               | 24         | 17,24      |
| eitkonto-Meldungen  | MF-23000450 | 1199             | 1194       | 0,41       |
| eitkonto-Summen     | MF-23010450 | 1199             | 1194       | 0,41       |
| etriebskonto        | MF-23100450 | 59               | 57         | 3,38       |
| ehlerprotokoll      | MF-23210450 | 99               | 94         | 5,05       |
| tatistikdatei       | MF-23700450 | 1999             | 1994       | 0,25       |
| ückmeldenachweise   | FF-05400450 | 199              | 182        | 8,54       |
| organgskonten       | FF-05409450 | 199              | 192        | 3,51       |
| organgsmeldungen    | MF-22100450 | 199              | 196        | 1,50       |
| ehlgrundhistorie    | MF-30000450 | 199              | 199        | 0,00       |
| rlaubskarte         | MF-30010450 | 199              | 169        | 15,07      |
|                     |             |                  | Funktion   | :          |

#### Rückmeldungen anzeigen

Um Rückmeldungen anzuzeigen, die zu einer bestimmten Personalnummer gehören, verwenden Sie die Bedienungsfunktion ANZ. Geben Sie die Personalnummer und das Datum ein, ab der bzw. dem die Rückmeldungen dargestellt werden sollen.

Wird keine Personalnummer eingegeben und ebenso kein Datum, so werden Ihnen alle Rückmeldungen angezeigt.

Beispiel für die Anzeige von Rückmeldungen:

| ÷                         |
|---------------------------|
| Datum Zeit Vorgang        |
| 12.04.99 08:00 100 Rüsten |
| 12.04.99 16.30            |
| 12.04.99 08.15            |
| 12.04.99 10.32            |
| 12.04.99 11.05            |
| 12.04.99 11.05            |
| 13.04.99 7.45             |
| 13.04.99 16.00            |
|                           |
|                           |

#### Vorgangskonto anzeigen

Um Vorgangskonten anzuzeigen, die zu einer bestimmten Personalnummer gehören, verwenden Sie die Bedienungsfunktion BER. Geben Sie Personalnummer und das Datum ein, ab der bzw. ab dem die Vorgangskonten dargestellt werden sollen. Wird keine Personalnummer eingegeben und ebenso kein Datum, so werden Ihnen alle Vorgangskonten angezeigt.

Zwischen der Vorgangsnummer und der Vorgangsbezeichnung geben Ihnen spezielle Zeichen näheren Aufschluß über das jeweilige Vorgangskonto.

#### Zeichenerklärung:

- & = Buchung wurde durch BDE automatisch unterbrochen (z.B. durch eine zweite Anfangsmeldung)
- ! = Anfangsmeldung wurde durch FLEXZEIT, z.B. eine "Kommt"-Meldung des Mitarbeiters generiert
- \* = Buchung gelöscht bzw. storniert
- # = Vorgangskonto wurde durch die BDE-Kontowartung geändert
- + = Buchung erzeugt innerhalb des Moduls COMET FFO.

| RMD-Ve | rarb.Sta | rt BSA F | Rückmelo | lungen | В      | etrieb | sdatene | rf.      |        |     | # 27  |
|--------|----------|----------|----------|--------|--------|--------|---------|----------|--------|-----|-------|
|        |          |          |          |        |        |        |         |          |        |     |       |
| Person | alnummer | :        | 00000    | 00     | Dat    | um An- | fang :  | 01       | 0101   |     |       |
| Nr. Vo | rg./Text | Persor   | n Kosts  | st./AP | Anfang | /Ende  | Dauer   | Beleg W  | AD-Nr. | /AG | Menge |
| Datu   | m :      | 02.08.9  | 99 Mont  | tag    |        |        |         |          |        |     |       |
| 1:100  | &Rüsten  | 901001   | 000322   | 000005 | 08:10  | 09:15  | 01:05   | 11       | 3      | 10  | 5,00  |
| 2:200  | &Berarb  | .901001  | 000322   | 000001 | 09:15  | 11:00  | 01:30   | 12       | 3      | 20  | 5,00  |
| 3:200  | &Berarb  | .901001  | 000310   | 000001 | 11:00  | 14:00  | 02:30   | 13       | 3      | 30  | 5,00  |
| 4:300  | Störun   | g901001  | 000310   | 000001 | 14:00  | 15:00  | 01:00   | 13       | 3      | 30  | 0,00  |
| 5:200  | *Berarb  | .901001  | 000310   | 000001 | 15:00  | 16:30  | 01:30   | 13       | 3      | 30  | 0,00  |
| 6:201  | *Berarb  | .901001  | 000322   | 000005 | 15:05  | 16:25  | 01:20   | 13       | 3      | 30  | 0,00  |
| 7:201  | Berarb   | .901001  | 000322   | 000005 | 15:05  | 16:25  | 01:20   | 13       | 3      | 30  | 0,00  |
| 8:200  | *Berarb  | .901001  | 000322   | 000005 | 15:10  | 16:20  | 01:10   | 13       | 3      | 30  | 0,00  |
| Datu   | m :      | 03.08.9  | 99 Dier  | nstag  |        |        |         |          |        |     |       |
| 9:250  | Nachar   | b901001  | 000310   | 000001 | 08:10  | 09:00  | 00:50   | 13       | 3      | 30  | 1,00  |
| 10:109 | Rüsten   | 901001   | 000322   | 000005 | 09:00  | 10:00  | 00:45   | 14       | 3      | 40  | 0,00  |
| 11:209 | Berarb   | .901001  | 000322   | 000005 | 10:05  | 11:30  | 01:25   | 14       | 3      | 40  | 2,00  |
| 12:300 | Störun   | g901001  | 000322   | 000005 | 11:30  | 13:30  | 01:30   | 14       | 3      | 40  | 0,00  |
| 13:209 | Berarb   | .901001  | 000322   | 000005 | 13:30  | 15:00  | 01:30   | 14       | 3      | 40  | 1,00  |
|        |          |          |          |        |        |        | Sta     | tus (Y/N | /非):   |     | •     |
| Nachri | cht:     |          |          |        |        |        |         |          |        |     | /     |

#### **RMD-Verarbeitung starten**

Betätigen Sie START, um in die Maske zu gelangen, in der Sie festlegen, ob die Auswahl der zu verarbeitenden Rückmeldungen eingeschränkt werden soll. Nachdem Sie diese Maske bearbeitet haben, müssen Sie nochmals START betätigen, um die RMD-Verarbeitung endgültig zu starten.

Wenn Sie die RMD-Verarbeitung beenden möchten, bevor alle Rückmeldungen abgearbeitet wurden, betätigen Sie CTR B.

| RMD-Verarb.Start BSA Rück | meldungen | Betriebsdatenerf. | #101    | L |
|---------------------------|-----------|-------------------|---------|---|
| 1.Hintergrund             | (Y/N):    | N                 |         |   |
| 2.Von Personalnummer      | :         | 000001            |         |   |
| 3.Bis Personalnummer      | :         | 999999            |         |   |
| 4.Von Ausweisnummer       | :         | 0000001           |         |   |
| 5.Bis Ausweisnummer       | :         | 99999999          |         |   |
| 6.Von Kostenstelle        | :         | 000001            |         |   |
| 7.Bis Kostenstelle        | :         | 999999            |         |   |
| 8.Datum letzte Zeitverar  | beitung:  | 29-03-1999        | Montag  |   |
| 9.Zeitverarbeitung bis D  | atum :    | 30-04-1999        | Freitag |   |
| 10.Uhrzeit letzte Zeitver | arbeit.:  | 8,50              |         |   |
| 11.Zeitverarbeitung bis U | hrzeit :  | 23.59             |         |   |
|                           |           |                   |         |   |
| Nachricht:                |           | Funkti            | on :    |   |

# 1. Hintergrund (Y/N):

In diesem Feld können Sie angeben, ob die Rückmeldedatei-Verarbeitung am Bildschirmarbeitsplatz oder im FLEXZEIT-Phantomport (It. FLEXZEIT-Tabelle) ablaufen soll.

- Y = Ablauf der Rückmeldedatei-Verarbeitung im Hintergrund
- N = Ablauf der Rückmeldedatei-Verarbeitung am Bildschirmarbeitsplatz.

# 2. Von Personalnummer:

# 3. Bis Personalnummer:

Bei Eingabefolge (1) kann über die Personalnummer die Rückmeldedatei-Verarbeitung auf einen bestimmten Mitarbeiterkreis begrenzt werden. Als Standardwerte werden die Nummern 1 und 999 999 angezeigt, die eine Rückmeldedatei-Verarbeitung für alle Mitarbeiter bewirken. Nach dem Anzeigen aller Standardselektionswerte springt der Cursor zum Status-Feld, wo durch die Eingabe der

Nr. 2 oder 3 die Personalnummer geändert werden kann.

# 4. Von Ausweisnummer:

# 5. Bis Ausweisnummer:

Bei Eingabefolge (2) kann über die Ausweisnummer die Rückmeldedatei-Verarbeitung auf einen bestimmten Mitarbeiterkreis begrenzt werden. Als Standardwerte werden wieder die Nummern 1 und 99 999 999 angezeigt, die eine Rückmeldedatei-Verarbeitung für alle Mitarbeiter bewirken. Diese Standardwerte können nach der Eingabe der Nr. 4 bzw. 5 im Status-Feld geändert werden.

# 6. Von Kostenstelle:

# 7. Bis Kostenstelle:

Bei Eingabefolge (2) kann über die Kostenstelle die Rückmeldeverarbeitung auf einen bestimmten Kostenstellenkreis begrenzt werden. Als Standardwerte werden die Nummern 0 und 999999 angezeigt. Durch eine Änderung der Standardwerte kann die Kostenstelle als zusätzliches Eingrenzungskriterium verwendet werden.

**Hinweis 1:** Eine Einschränkung in den Auswahlfeldern 1-6 hat nur Auswirkung auf die Verarbeitung der Meldungen, die in der Rückmeldedatei gespeichert sind. Erkennt das Verarbeitungsprogramm, daß ein Zeitkontovortrag oder ein Periodenwechsel durchgeführt werden muß, so werden diese Verarbeitungsschritte immer für alle Mitarbeiter durchgeführt (gilt nur in Verbindung mit den Modul FLEXZEIT).

**Hinweis 2:** Bei mehrfacher Nutzung der Rückmeldedatei-Verarbeitungsstartmaske oder bei Standardisierung der Selektionswerte mit der STN-Funktion werden die vorher gewählten Werte wieder angezeigt. Wird dabei eine bestimmte Kostenstelle als Selektionskriterium übernommen, so kann dies dazu führen, daß die Rückmeldedatei-Verarbeitung auf einen zu kleinen Mitarbeiterkreis begrenzt wird. Bei wiederholter Anwahl der Startmaske für die Rückmeldedatei-Verarbeitung sollten daher die eingetragenen Werte überprüft werden.

# 8. Datum letzte Zeitverarbeitung:

In diesem Feld wird das Datum der letzten Rückmeldedatei-Verarbeitung (Zeitverarbeitung) angezeigt. Eingaben in diesem Feld sind nicht möglich. Das angegebene Datum dient als Ausgangszeitpunkt für eine weitere Rückmeldedatei-Verarbeitung.

# 9. Zeitverarbeitung bis Datum:

In diesem Feld können Sie den Umfang der RMD-Verarbeitung (Zeitverarbeitung) einschränken. Das ist vor allem dann wichtig, wenn Sie mit Periodenwechseln arbeiten und die Meldungen nicht periodenübergreifend verarbeiten möchten (die letzte verarbeitete Meldung wird in der Parameterdatei vermerkt.)

Hier wird zunächst das Datum des letzten Tages des laufenden Monats angezeigt. Das vorgegebene Datum kann durch eine Eingabe geändert werden.

**Hinweis:** Werden die letzten drei Tage eines Monats erreicht, so erfolgt in der Nachrichtenzeile ein Hinweis auf den bevorstehenden Periodenwechsel. Wird dann die Rückmeldedatei-Verarbeitung im alten Monat gestartet, so ist in diesem Feld ein Datum des neuen Monats einzutragen. Ist die Rückmeldedatei-Verarbeitung im alten Monat gestartet worden, so wird im neuen Monat automatisch das Datum des letzten Tages der neuen Periode eingetragen.

**Beispiel:** Am 28., 29. und 30. Mai erscheint am Bildschirm der Hinweis auf einen bevorstehenden Periodenwechsel. Solange das Eingabefeld den Inhalt "31.05" aufweist, werden nur Meldungen des Monats Mai verarbeitet und es wird kein Periodenwechsel durchgeführt. Vor Verarbeitung der Meldungen wird erst dann automatisch ein Periodenwechsel durchgeführt, wenn in diesem Eingabefeld ein Datum aus dem nachfolgenden Monat Juni eingegeben wird, und wenn in der Rückmeldedatei zu verarbeitende Meldungen für diesen Zeitraum vorhanden sind.

# 10. Uhrzeit letzte Zeitverarbeit.:

In diesem Feld wird für das Datum der letzten Rückmeldedatei-Verarbeitung (Zeitverarbeitung) die Uhrzeit der zuletzt verarbeiteten Zeitmeldung angezeigt.

# 11. Zeitverarbeitung bis Uhrzeit:

Durch die Eingabe einer Uhrzeit kann die Rückmeldedatei-Verarbeitung (Zeitverarbeitung) für einen bestimmten Tag auch bis zu einem genauen Tageszeitpunkt begrenzt werden. Die Standardanzeige "23. 59" führt zur

Rückmeldedatei-Verarbeitung des gesamten Tages. Eine Änderung der Standarduhrzeit ist bei Schichtwechsel oder Veränderung von Schichtwechselzuordnungen sinnvoll.

Läuft die Rückmeldedatei-Verarbeitung auf dem Bildschirmarbeitsplatz, werden alle Meldungen aus der Rückmeldedatei der Eingabefolge entsprechend verarbeitet und am Bildschirm angezeigt. Durch Betätigen der Leerzeichentaste wird die Rückmeldedatei-Verarbeitung unterbrochen. Die unterbrochene Rückmeldedatei-Verarbeitung kann mit "Y" fortgesetzt und mit "N" beendet werden. Bei der Eingabe von "SPR" verzweigt das Programm zurück zur Dateibelegungsübersicht. Werden bei laufender Rückmeldedatei-Verarbeitung keine neuen Sätze auf dem Bildschirm angezeigt, da die Rückmeldedatei leer ist, so kann die Rückmeldedatei-Verarbeitung mit "Ctrl-B" beendet werden.

# Funktion:

# = Eingabe einer Nr. des Feldes, das geändert werden soll

END = Rücksprung in den Selektor.

Während der RMD-Verarbeitung wird die Gültigkeit folgender Felder geprüft:

- Datum und Uhrzeit
- Ausweisnumer
- Terminalnummer
- Kostenstelle und Arbeitsplatz.

Wird in einem dieser Felder ein ungültiger Wert gefunden, so wird die gesamte Meldung in die Fehler-/Hinweisdatei gestellt und aus der Rückmelde-Datei gelöscht. Während des Ablaufs werden die Meldungen, die gerade verarbeitet werden, am Bildschirm ausgegeben.

Das Ergebnis der RMD-Verarbeitung können Sie aus den Programmen "Zeitkonto-Wartung" und "BDE-Kontowartung" ersehen.

# 3.2 Start der Rückmeldedatei-Verarbeitung am PHA

(RMD-Verarb. Start PHA)

Wenn die RMD-Verarbeitung an einem Phantomport (Batchpartition) gestartet werden soll, muß die Nummer des Ports mit Hilfe des Programms "BDE/FLX-Parameter warten" festgelegt worden sein. Damit ist nicht die Verarbeitung über den Job-Spooler (Phantomportnr. 1) gemeint, sondern die Einrichtung eines eigenen Phantomports über den nur die Verarbeitung dieser Rückmeldedatei durchgeführt werden soll.

Nach Anwahl des Programms für die Rückmeldedatei-Verarbeitung am Phantomport wird bei Verwendung der standardmäßig vorgeschlagenen Programm-Nr. 111 kurz die Dateibelegungsübersicht angezeigt und dann das Programm automatisch gestartet. Das Programm verwendet die Standardeingabewerte der Maske für den Start der Rückmeldedatei-Verarbeitung am Bildschirm. Das Eingabefeld "Verarbeitung bis Datum" wird neu bearbeitet. Auf das Datum der Startmaske werden jedoch 5 Tage hinzugezählt, d.h., es werden immer alle Meldungen bis einschließlich 5 Tage nach Periodenwechsel verarbeitet. Eine detaillierte Beschreibung der Startmaske für die Rückmeldedatei-Verarbeitung finden Sie im Kapitel "Rückmeldedatei-Verarbeitung BSA".

Die RMD-Verarbeitung startet nach Anwahl aus dem Selektor heraus, automatisch.

Zur Kontrolle erhalten Sie von dem gestarteten Programm für den Phantomport eine Meldung in der Nachrichtenzeile.

# 3.3 Beendigung der Rückmeldedatei-Verarbeitung am PHA

(RMD-Verarb. Ende PHA)

Die Anwahl dieses Programms beendet die RMD-Verarbeitung am Phantomport. Die Dateibelegungsübersicht mit der Nachricht "Bitte warten" wird kurz angezeigt. Das Programm springt in den Selektor zurück und meldet die Rückmeldedatei-Verarbeitung am Phantomport ab.

Wenn das Programmes im Phantomport endet, erhalten Sie hierüber eine Information in der Nachrichtenzeile.

# 3.4 BDE-Kontowartung

Mit Hilfe des Programms "BDE-Kontowartung" können Sie bereits verarbeitete BDE-Vorgangskonten korrigieren, das heißt, anlegen, ändern und löschen.

Eine Korrektur kann notwendig werden, weil zum Beispiel

- am Terminal fehlerhaft gestempelt worden ist,
- die Rückmeldedatei-Verarbeitung die Meldung als Fehler ausgewiesen hat,
- Daten des Vorgangskontos bewußt übersteuert werden sollen (Korrektur der Ist-Zeit durch einen Meister),
- bestimmte Vorgänge nicht extra gestempelt werden.

# Bearbeitungsfunktionen

- ANZ = In den COMET FFO-Funktionsselektor verzweigen, in dem Sie Werkstattauftragsdaten abfragen können.
- LOE = Vorgangskonto löschen. Die Löschfunktion erhalten Sie nur dann, wenn Sie sich in der Funktion "Ändern" befinden.

**Hinweis:** Das Löschen oder Ändern eines BDE-Kontos ist nicht erlaubt, wenn das Datum oder Meldung identisch mit dem Systemdatum ist. Sollte es dennoch erforderlich sein, so kann eine Änderung oder das Löschen eines BDE-Vorgangskontos nur über die gesetzte Rasttaste "R3" erreicht werden.

# Bedienungsfunktionen

- BER = Vorgangskonten anzeigen oder zum Löschen bzw. Ändern auswählen. Dabei werden die bisherigen Eingaben als Selektionskriterien verwendet, wie z.B. das eingegebene Datum und/oder die Ausweisnummer. Bei den Feldern "Störgrund" und "Korrekturgrund" werden alle vorhandenen Störbzw. Korrekturgründe angezeigt.
- SEL = Anzeige der bereits vorhandenen Vorgangskonten nach verschiedenen Auswahlkriterien
- TXT = Eine Bemerkung zu einem Vorgang zu hinterlegen. Die Eingabe des Textes schließen Sie mit CR ab.
- ABF = In den Abfrageselektor verzweigen
- SPR = Zum Feld "Buchungsart" springen
- ZUR = Zum vorhergehenden Datenfeld springen
- ABB = Bisher eingegebene Daten verwerfen und zum ersten Eingabefeld springen
- END = Programm beenden, Rücksprung in den Programmselektor.

# Buchungsart:

Nach Aufruf des Programms entscheiden Sie, welche Art von BDE-Zeitmeldung zu bearbeiten ist. Standardmäßig werden folgende Meldungsarten angeboten::

| Buchungsnummern |
|-----------------|
| 11 - 15         |
| 21 - 25         |
| 31 - 35         |
| 41 - 45         |
|                 |

# Buchungsperioden:

Es werden die beiden gültigen, d.h. bebuchbaren Buchungsperioden COMET LAWI angezeigt.

**Hinweis:** Mit der Funktion "AEN" im Feld "Buchungsart" kann zwischen den bebuchbaren Buchungsperioden COMET LAWI gewechselt werden. Wenn mit Integration zu COMET COSTING gearbeitet wird und der bearbeitete Arbeitsgang in COSTING integriert wird, wird auch bei einer Korrektur in diesem Programm ein Datensatz in die Übergabedatei COSTING LF-06101CCC abgestellt.

# Vorgangskonto anlegen

Nach Auswahl einer Buchungsart befinden Sie sich automatisch in der Funktion "Anlegen". Gemäß der Auswahl, die Sie im Gestaltungsprogramm getroffen haben, werden Sie zur Bearbeitung der von Ihnen festgelegten Felder aufgefordert. Vom Statusfeld aus ist eine Korrektur der Eingaben möglich.

Während die linke Bildschirmseite für Ihre Eingaben zur Verfügung steht, werden auf der rechten Seite folgende Informationen angezeigt:

- Name, Vorname
- Rasternummer mit Raster- und Pausenzeiten, wie er im Personalstamm vereinbart ist
- Zeitkonto aus der FLEXZEIT, an dem Sie sich bei der Erfassung von Arbeitszeiten orientieren können. Das Zeitkonto erhalten Sie nur dann, wenn Sie das FLEXZEIT-Modul installiert haben.
- Kostenstellenbezeichnung
- Arbeitsgangbeschreibung und Artikelbezeichnung aus Werkstattauftrag.

Die folgende Maske zeigt als Beispiel die Buchungsart Rüsten:

| / |                    |    |                       |      |     |                                                        |                          |
|---|--------------------|----|-----------------------|------|-----|--------------------------------------------------------|--------------------------|
| / | BDE-Kontowartung   |    | Rückmeldun            | ngen |     | Betriebsdatenerf.                                      | #27                      |
|   | Buchungsart        | :  | 21 Bearbei<br>Bericht | ten  |     | Buchungsperioden * 6 / 01.06<br>6 / 08.06.94 7 / 01.07 | - 30.06.94<br>- 31.07.94 |
|   | 1.Datum            | :  | 020594                | Mon. |     | Reinhard, Annette                                      |                          |
|   | 2.Personalnummer   | :  | 901001                | MA   | TEF | IAL NACH STUECKLISTE BEREITST                          | ELLEN                    |
|   | 4.Belegnummer      | :  | 11                    |      |     | 112000 / 112000/000                                    | /01.01.84                |
|   | 5.Auftragsnummer   | :  | 3                     |      |     | Kettenradgetriebe                                      |                          |
|   | 6.Arbeitsgangnr.   | :  | 1                     | 0    |     | Modell COMET                                           |                          |
|   | 7.Kostenstelle     | :  | 32                    | 22   |     | Werkstattlager                                         |                          |
|   | 8.Arbeitsplatz     | :  |                       | 5    |     | Raster : 0001 (08:00                                   | 16:45)                   |
|   | 10.Bearbeit. menge | :: |                       | 5 St | ck  | Pausen : (09:30                                        | 09:45 15)                |
|   | 11.Ausschussmenge  | :  |                       | 1 St | ck  | (12:00                                                 | 12:30 30)                |
|   | 12.Pos. erledigt   | :  |                       | Ν    |     | - Zeitkonto -                                          |                          |
|   | 13.Vorgang Anfang  | :  | 200                   |      |     | Datum Zeitkonto: 02.05.94                              |                          |
|   | 14.Arbeitsbeginn   | :  | 8,0                   | 00   |     | 07:40 16:45 08:20 55 Anwesenh                          | eitszeit                 |
|   | 17.Arbeitsende     | :  | 10,3                  | 30   |     |                                                        |                          |
|   | 18.Maschin enzeit  | :  | 15                    | 50   |     |                                                        |                          |
|   | 19.Dauer errechnet | :: | 13                    | 35   |     |                                                        |                          |
|   | 22.Abrechnungsper  |    | : 6                   |      |     |                                                        |                          |
|   | 26.Korrekturgrund  | :  | 2                     |      |     |                                                        |                          |
|   | -                  |    |                       |      |     |                                                        |                          |
|   |                    |    |                       |      |     | Status (Y/N/#) :                                       |                          |
|   | Nachricht:         |    |                       |      |     |                                                        | /                        |

# Status (Y/N/#):

- Y = Übernimmt die eingegebenen Daten und speichert ab
- N = Ignoriert die eingegebenen Daten und kehrt zum ersten Eingebefeld zurück
- # = Ermöglicht die Wahl eines Feldes zur Bearbeitung.

# Vorgangskonto anzeigen

Um sich die vorhandenen Vorgangskonten anzeigen zu lassen, stehen die Funktionen "Bericht" und "Select" zur Verfügung.

Wenn Sie auf dem Feld "Buchungsart" die Funktion "Select" betätigen, erhalten Sie eine Maske, in der Sie Kriterien angeben können, nach denen die Anzeige der Vorgangskonten beschränkt werden soll.

| ( | BDE-Kontowartung                                         | Rückmeldeverarbeit.                                                                                                    | Betriebsdatener  | f.                                 | #48              |
|---|----------------------------------------------------------|----------------------------------------------------------------------------------------------------|------------------|------------------------------------|------------------|
|   | Buchungsart :                                            | 11 Rüsten<br>Select                                                                                                    | Buchungsperioden | 10 / 01.10 - 31<br>11 / 01.11 - 30 | .10.93<br>.11.93 |
|   | Datum Uhrzeit Vo<br>#################################### | rgang<br>#<br>############<br>Person Belegnr.<br>### ######<br>Person Vorgang<br>####<br>organg<br>###<br>tr./Pos. Person<br># ###### |                  |                                    |                  |
|   |                                                          |                                                                                                    | Stat             | us (Y/N/#) : .                     |                  |
|   |                                                          |                                                                                                    |                  |                                    |                  |

Wenn Sie keines der angebotenen Auswahlkriterien mit einem Wert belegen und Status = "Y" eingeben, erhalten Sie alle vorhandenen Vorgangskonten.

Über das Statusfeld können Sie aus der Anzeige ein bestimmtes Vorgangskonto zur Bearbeitung auswählen.

#### Anzeige der Vorgangskonten über "Select" einschränken

Wählen Sie "Select". In der Selektierungsmaske geben Sie zuerst Datum und optional auch die Uhrzeit an, innerhalb derer die anzuzeigenden Vorgangskonten liegen sollen. Über das Statusfeld wählen Sie verschiedene Schlüssel aus, die als weitere Selektionskriterien für die Auswahl gelten sollen. Dabei können Sie auch Maskierungen verwenden. Felder, die nicht als Selektionskriterien dienen sollen, übergehen Sie mit CR. Sie starten die Suche mit Status = Y und können sie jederzeit mit "Control B" abbrechen. Aus den angezeigten Vorgangskonten können Sie über das Statusfeld ein Konto zur Bearbeitung auswählen.

#### Anzeige der Vorgangskonten über "Bericht" einschränken

Über "Bericht" können Sie sich Vorgangskonten innerhalb der Funktion "Anlegen" anzeigen lassen. Die Auswahl der Vorgangskonten ist dabei abhängig von den Werten, die Sie bis zum Zeitpunkt, an dem Sie Bericht betätigen, eingegeben haben. Aus den angezeigten Vorgangskonten können Sie über das Statusfeld ein Konto zur Bearbeitung auswählen.

```
Rückmeldeverarbeit. Betriebsdatenerf.
BDF-Kontowartung
                                                           #48
  Buchungsart : 22 Bearbeiten Zeit Buchungsperioden 10 / 01.10 - 31.10.93
                           11 / 01.11 - 30.11.93
               Bericht
Nr. Vorg./Text Person Kostst./AP Anfang/Ende Dauer Beleg WAD-Nr./AG Menge
Datum : 18.02.94
1:200 Bearb. 901001 000322 000003 06:00 16:00 00:00 5 3 10
                                                             20
Datum : 13.03.94
2:200 Bearb. 901003 000322 000003 08:44 00:00 00:00 5 3 10
                                                             0
 Datum
           : 24.03.94
3:200 Bearb. 911001 000000 000000 06:00 20:00 00:00 3 2 10
                                                             2
4:200 Bearb. 000009 000310 000001 09:00 20:00 00:00 7 3 30
                                                             80
Datum : 01.04.94
5:200 Bearb. 901002 000000 000000 07:00 15:00 00:00 3 2 10
                                                             80
Datum : 03.04.94
6:200 Bearb. 901002 000322 000003 08:00 17:00 00:00 5 3 10
                                                             80
Datum : 05.04.94
7:200 Bearb. 901003 000322 000005 10:00 11:00 00:00 8 3 40
                                                           10
Datum : 11.04.94
8:200 Bearb. 901003 000000 000000 08:00 18:00 00:00 3 2 10
                                                             9
                                        Status (Y/N/#) : ...
Nachricht :
```

#### Nr.:

Positionsnummer des Vorgangskontos in der Anzeige

Vorg./Text: Vorgangsnummer und Bezeichnung des Vorgangs

Person: Personalnummer

# Kostst./AP:

Kostenstelle und Arbeitsplatz

# Anfang/Ende:

Beginn und Ende der tatsächlich gebuchten Arbeitszeit

# Dauer:

Errechnete Dauer der tatsächlichen Arbeitszeit des gebuchten Tages

#### Beleg: Belegnummer

# WAD-Nr./AG:

Nummer des Werkstattauftrags und des Arbeitsgangs

# Menge:

Fertiggestellte Menge

# Status (Y/N/#):

- Y = Weiterblättern, falls die anzuzeigenden Konten mehr als eine Seite umfassen. Andernfalls kehrt das Programm zurück zur gewählten Buchungsart in der Funktion "Anlegen".
- N = Zur gewählten Buchungsart in der Funktion "Anlegen" zurückkehren
- # = Vorgangskonto zur Bearbeitung in der Funktion "Ändern" wählen.

# Vorgangskonto ändern

Betätigen Sie "Bericht" oder "Select" und wählen Sie über das Statusfeld ein Vorgangskonto aus. Sie gelangen dadurch automatisch in die Funktion "Ändern" (siehe vorangehenden Abschnitt "Vorgangskonto anzeigen").

# Status (Y/N/#):

- Y = Übernimmt die eingegebenen Daten und speichert ab
- N = Ignoriert die eingegebenen Daten und kehrt zum ersten Eingebefeld zurück
- # = Ermöglicht die Wahl eines Feldes zur Bearbeitung.

# 3.5 Meldungen erfassen

Das Programm "Meldungen erfassen" bietet Ihnen die Möglichkeit, Meldungen statt am Terminal auch am Bildschirm zu erfassen. Ferner können Sie die Meldungen der Rückmeldedatei löschen, bevor sie sich nach der Verarbeitung in den Zeitkonten, Werkstattaufträgen usw. widerspiegeln.

# Bearbeitungsfunktionen

- ANL = Neue Meldung zu einer Vorgangssatzart erfassen
- ANZ = Bestehende Meldungen anzeigen
- LOE = Meldungen löschen.

#### Bedienungsfunktionen

BER = Gibt zu folgenden Feldern die Rahmenbedingungen für die zu bearbeitende Vorgangssatzart aus:

| Alle implementierten Vorgangssatzarten    |
|-------------------------------------------|
| Zeitraum des aktuell angelegten Kalenders |
| Meldungen zur eingetragenen               |
| Personalnummer zu dem eingetragenen       |
| Datum und der Uhrzeit                     |
| Werstattauftragsnummer, Arbeitsgang,      |
| Position, Belegnummer                     |
| Kapazitätsstelle, Anzahl Schichten,       |
| Anzahl Arbeitsplätze                      |
| Kapazitätsstelle, Anzahl Schichten,       |
| Anzahl Arbeitsplätze                      |
|                                           |

- DRU = Bestehende Meldungen drucken
- STR = Druck starten
- STN = Einstellungen für den Druck als Standard für zukünftige Ausdrucke speichern
- ZUR = Zum vorhergehenden Feld verzweigen. Wird ZUR in der Funktion "Blättern" verwendet, so wird eine Seite zurückgeblättert.

- BLT = In der Anzeige der Berichtsfunktion blättern (sie können auch mit Status = Y blättern.)
- ABB = Zurück zum ersten Eingabefeld springen
- END = Zurück in den Programmselektor springen.

**Hinweis** Um eine Meldung zu ändern, muß diese zuerst gelöscht und dann wieder angelegt werden.

In der ersten Bildschirmmaske wird die Eingabe der Nummer einer Vorgangssatzart erwartet, welche auf der existierenden Implementation und somit definierten Vorgangssatzart (siehe Handbuch COMET Leitungsverkehr) basiert. Aus dieser Maske können Sie auch alle bisher vorhandenen Vorgänge drucken lassen. Für diesen Ausdruck erhalten Sie nach Betätigen der Funktion DRU eine weitere Maske, in der Sie die zu druckenden Vorgänge eingrenzen können. Mit der Berichtsfunktion BER erhalten Sie alle implementierten Vorgangssatzarten angezeigt.

Erstes Ordnungskriterium ist entweder die Personal- oder die Ausweisnummer. Sie können also

- entweder die Personalnummer eingeben und die Ausweisnummer automatisch erhalten,
- oder bei "Personalnummer" 0 eingeben und statt dessen die Ausweisnummer angeben.

## Neue Meldungen erfassen

Nach der Wahl einer Vorgangsnummer und der Funktion ANL erhalten Sie die leeren Rückmeldefelder der dazugehörenden Vorgangssatzart und können diese bearbeiten. Als Beispiel ist im folgenden die Vorgangssatzart 220 Arbeitsgang-Unterbrechung abgebildet:

# Meldungen anzeigen

Nach Wahl von ANZ können Sie sich Meldungen personenbezogen anzeigen lassen. Dazu geben Sie im Feld "Per.Nr." die Personalnummer ein, ab der Meldungen aufgelistet werden sollen. Möchten Sie eine ausführlichere Information über die Meldungen oder die Auswahl der angezeigten Meldungen unter bestimmten Gesichtspunkten einschränken, so wählen Sie die Funktion "Drucken" oder das Programm "Meldungen anzeigen/drucken".

#### Status (Y/N):

- Y = In der Anzeige blättern
- N = Die Anzeige abbrechen und zum Feld "Vorgangssatzart" zurückkehren.

# Meldungen löschen

Nach Wahl der Funktion LOE können Sie sich Meldungen personenbezogen anzeigen lassen. Dazu geben Sie im Feld "Per.Nr." die Personalnummer ein, ab der Meldungen aufgelistet werden sollen.

Wählen Sie über das Feld "Status" eine Positionsnummer, so wird die entsprechende Zeile markiert und zum Löschen vorgemerkt. Eine 2. Anwahl dieser Nummer entfernt die Markierung. Geben Sie bei "Status (Y/N/#)" Y ein, so werden die markierten Meldungen gelöscht.

#### Meldungen anzeigen oder drucken

Nach der Wahl einer Vorgangsnummer und der Funktion DRU können Sie die anzuzeigenden/ zu druckenden Meldungen beschränken auf Meldungen von bestimmten Personen oder aus bestimmten Zeiträumen:

#### 1. Drucker:

In diesem Feld definieren Sie den Drucker, wenn Feld Nr. 2 "Anzahl Zeilen pro Seite" nicht "00" enthält.

Das Ausfüllen der weiteren Felder ist im Handbuchteil "Bedienung" im Kapitel "Druckprogramme" beschrieben.

| Meldungen | ANZ/DRU Rückmelde    | everarbeit. | . BDE   |             | # 48 | ` |
|-----------|----------------------|-------------|---------|-------------|------|---|
| 1. Dru    | cker                 | :           | Anzeige |             |      |   |
| 2. Anz    | ahl Zeilen pro Seite | :           | 00      |             |      |   |
| 3. Hin    | tergrund (Y/N)       | ):          | N       |             |      |   |
| 4. Von    | Personalnummer       | :           | 000001  |             |      |   |
| 5. Bis    | Personalnummer       | :           | 999999  |             |      |   |
| 6. Von    | Ausweisnummer        | :           |         |             |      |   |
| 7. Bis    | Ausweisnummer        | :           |         |             |      |   |
| 8. Von    | Datum                | :           | 010190  |             |      |   |
| 9. Bis    | Datum                | :           | 311294  |             |      |   |
| 10. Von   | Kanalnummer          | :           | 00      |             |      |   |
| 11. Bis   | Kanalnummer          | :           | 99      |             |      |   |
| 12. Von   | Terminaladresse      | :           | 00      |             |      |   |
| 13. Bis   | Terminaladresse      | :           | @Z      |             |      |   |
| 14. Von   | Uhrzeit              | :           | 0000    |             |      |   |
| 15. Bis   | Uhrzeit              | :           | 2359    |             |      |   |
| 16. Sor   | tierfolge (1/2/3/4)  | :           | 4       | Kanalnummer |      |   |
| 17. Mit   | Druck Deckblatt(Y/N) | ):          | Ν       |             |      |   |
|           |                      |             |         | Funktic     | on:  |   |
| Nachricht | :                    |             |         |             |      |   |

# 2. Anzahl Zeilen pro Seite:

Bestimmen Sie die Anzahl Zeilen pro Seite für den Ausdruck. 00 = Anzeige 48/49 = Druck

## 3. Hintergrund (Y/N):

Legen Sie fest, ob der Druck im Hintergrund laufen soll.

Die Felder 4 bis 17 bieten die Möglichkeit, die Anzeige bzw. den Druck nach bestimmten Kriterien einzuschränken:

- 4. Von Personalnummer:
- 5. Bis Personalnummer:
- 6. Von Ausweisnummer:
- 7. Bis Ausweisnummer:
- 8. Von Datum:
- 9. Bis Datum:
- 10. Von Kanalnummer:
- 11. Bis Kanalnummer:

12.Von Terminaladresse: 13.Bis Terminaladresse:

14.Von Uhrzeit: 15.Bis Uhrzeit:

#### 16. Sortierfolge (1/2/3/4):

Bestimmen Sie, nach welche Kriterien die angezeigten/gedruckten Meldungen sortiert werden sollen.

- 1 = Datum
- 2 = Personalnummer
- 3 = A usweisnummer
- 4 = Kanalnummer.

# 17. Mit Druck Deckblatt(Y/N):

Legen Sie fest, ob ein Deckblatt mit ausgedruckt werden soll.

Nachdem Sie START betätigt haben, erhalten Sie die Ausgabe aller Meldungen, die innerhalb der festgesetzten Kriterien liegen.

Beispiel für eine Anzeige:

| /               |                  | _       |                                       |                         |            |
|-----------------|------------------|---------|---------------------------------------|-------------------------|------------|
|                 | Meldungen erfass | sen Rü  | ickmeldungen                          | Betriebsdatene.#149#    | # 27       |
|                 | Datum/Uhrzeit P  | RMD-Nr. | Person/Ausweis                        | Vorgangssatzart         |            |
|                 | 02.08.94 08:00 ( | 000304  | 901001/00000001<br>Reinhard, Annette  | 0010=K o m m t          | (KOMM)     |
|                 | 02.08.94 08:20 ( | 000305  | 901002/00000002<br>Griebeck, Herrmann | 0010=K o m m t          | (KOMM)     |
|                 | 02.08.94 08:25 ( | 000308  | 901002/00000002<br>Griebeck, Herrmann | 0200=Arbeitsgang Anfang | (AANF)     |
|                 | 02.08.94 08:30 ( | 000307  | 901002/00000002<br>Griebeck, Herrmann | 0220=Arbeitsgang Unterb | or(AUNT)   |
|                 | 02.08.94 08:53 ( | 000303  | 901001/00000001<br>Reinhard, Annette  | 0200=Arbeitsgang Anfang | (AANF)     |
|                 | 02.08.94 09:15 ( | 000306  | 901001/00000001<br>Reinhard, Annette  | 0220-Arbeitsgang Unterb | or(AUNT)   |
|                 | Nachnicht        |         |                                       | Statu                   | is(Y/N): . |
| $\overline{\ }$ | Nachricht:       |         |                                       |                         |            |

# 3.6 Meldungen drucken/anzeigen

Mit diesem Programm können Sie Meldungen gezielt nach bestimmten Kriterien auswählen und sowohl anzeigen als auch ausdrucken.

Dieses Programm ist identisch mit der Funktion "Drucken" im Programm "Meldungen erfassen". Die Bedienung von "Meldungen anzeigen und drucken" finden Sie dort beschrieben.

# 3.7 Fehler-/Hinweisdatei anzeigen oder drucken

Mit Hilfe dieses Programms können Sie den Inhalt der Datei anzeigen oder ausdrukken lassen, in der sich die Fehler und Hinweise befinden, die aus der Rückmeldedatei-Verarbeitung resultierten.

# Bearbeitungsfunktion

ANZ = Die Fehler-/Hinweisdatei anzeigen

# Bedienungsfunktionen

DRU = Die Fehler-/Hinweisdatei drucken

END = Programm beenden und in den Seletor springen.

Geben Sie nach der Wahl der Funktion den Kreis der Personalnummern an und das Datum, ab dem die Fehlermeldungen und Hinweise gedruckt bzw. angezeigt werden sollen. Ferner können Sie angeben, welches Papierformat beim Druck verwendet wird.

# 4 Auswertungen

Mit den BDE-Auswertungsprogrammen können Sie FLEX-Listen, die standardmäßig zur Verfügung stehen oder individuell angelegt wurden, auf dem Bildschirm ausgeben oder drucken. Zur prinzipiellen Bedienung der Druckprogramme siehe Handbuchteil "Bedienung".

Wenn Sie die Auswertungen nur am Bildschirm ausgeben möchten, belegen Sie das Feld "Anzahl Zeilen pro Seite" mit "00".

Die FLEX-Listen werden mit dem Programm "Listengestaltung" angelegt und gewartet. Zur Bedienung dieses Programms siehe Handbuchteil "Programme: Vorbereitung".

# 4.1 Personallisten

Mit diesem Programm können die Personalinformationen aus der Personaldatei (MF-22700CCC) ausgedruckt werden.

Die Listen werden mit dem FLEX-Wartungsprogramm "Listen gestalten" erstellt (siehe Handbuchteil "Programme: Vorbereitung").

Nach der Anwahl der gewünschten Liste werden Ihnen die Auswahlkriterien am Bildschirm angeboten.

# Auswahlkriterien

| Donconalliston       | Auguantungan  | Potniobcdatononf  | JL1 A | $\langle \rangle$ |
|----------------------|---------------|-------------------|-------|-------------------|
| Personallisten       | Auswertungen  | betriebsudteneri. | 1/14  |                   |
| 1.Druckerzuordnung   | :             | LPT               |       |                   |
| 2.Anzahl Zeilen pro  | Seite :       | 00                |       |                   |
| 3.Mit Druck Deckbla  | tt (Y/N):     | N                 |       |                   |
| 4.Neue Seite b. OB-  | Wechsel(Y/N): | Ν                 |       |                   |
| 5.Hintergrund        | (Y/N):        | N                 |       |                   |
| 6.Sortierkriterium   | :             | 0                 |       |                   |
| 7.Von Personalnumme  | r :           | 000001            |       |                   |
| 8.Bis Personalnumme  | r :           | 999999            |       |                   |
| 9.Von Matchcode      | :             |                   |       |                   |
| 10.Bis Matchcode     | :             |                   | ALL   |                   |
| 11.Von Ausweisnummer | :             | 0000001           |       |                   |
| 12.Bis Ausweisnummer | :             | 99999999          |       |                   |
| 13.Von Kostenstelle  | :             | 000001            |       |                   |
| 14.Bis Kostenstelle  | :             | 999999            |       |                   |
| 15.Von Personalkennz | eichen :      | 00                |       |                   |
| 16.Bis Personalkennz | eichen :      | 13                |       |                   |
| 17.Von Lohngruppe    | :             | 00                |       |                   |
| 18.Bis Lohngruppe    | :             | 99                |       |                   |
| 19.Von Name, Vorname | :             |                   |       |                   |
| 20.Bis Name, Vorname | :             |                   | ALL   |                   |
|                      |               | Funktio           | n :   |                   |
| Nachricht:           |               |                   |       | /                 |

**Hinweis:** Die hier nicht näher erläuterten Auswahlkriterien sowie die Ihnen zur Verfügung stehenden Funktionen sind im Handbuchteil "Bedienung" beschrieben.

# 6. Sortierkriterium

- 0 = Personalnummer
- 1 = Ausweisnummer
- 2 = Matchcode
- 3 = Kostenstelle
- 4 = Personalkennzeichen
- 5 = Lohngruppe
- 6 = Eintrittsdatum
- 7 = Geburtsdatum
- 8 = Name.

# 9. Von Matchcode:

# 10. Bis Matchcode:

Sie treffen eine Auswahl nach dem Matchcode, dem vierten Ordnungsbegriff der Personaldatei.

# 17. Von Lohngruppe:

# 18. Bis Lohngruppe:

Sie treffen eine Auswahl nach der dem Mitarbeiter zugeordneten Lohngruppe, einer Kennung aus der Integration zu Lohn/Gehalt.

# 19. Von Name, Vorname:

# 20. Bis Name, Vorname:

Sie treffen eine Auswahl nach den Namen der Mitarbeiter.

# Funktion:

| STR = Druck starte | en |
|--------------------|----|
|--------------------|----|

- Feld-Nr. = Sprung zum gewünschten Eingabefeld
- STN = Eingaben als neuen Standard speichern
- ABB = Änderungen der Standardwerte rückgängig machen
- END = Rücksprung in den Selektor

Wenn Sie die Rasttaste "R1" gesetzt haben, wird während der Verarbeitung die Personalnummer des gerade verarbeiteten Satzes angezeigt.

# 4.2 BDE-Vorgangskonten

Mit diesem Programm können die in BDE in der Vorgangskontodatei (FF-05409CCC) erfaßten Vorgänge zu Werkstattaufträgen und deren Arbeitsgängen ausgedruckt werden.

Die Listen werden mit dem FLEX-Wartungsprogramm "Listen gestalten" erstellt (siehe Handbuchteil "Programme: Vorbereitung").

Nach der Anwahl der gewünschten Liste werden Ihnen die Auswahlkriterien am Bildschirm angeboten.

#### Auswahlkriterien

| / | BDE-Vorgangskonten Auswertunge  | en | Betriebsdatenerf. | #14   | Ļ |  |
|---|---------------------------------|----|-------------------|-------|---|--|
|   | 1.Druckerzuordnung              | :  | LPT               |       |   |  |
|   | 2.Anzahl Zeilen pro Seite       | :  | 00                |       |   |  |
|   | 3.Mit Druck Deckblatt (Y/N)     | :  | N                 |       |   |  |
|   | 4.Neue Seite b. OB-Wechsel(Y/N) | ): | N                 |       |   |  |
|   | 5.Hintergrund (Y/N)             | ): | N                 |       |   |  |
|   | 6.Sortierkriterium              | :  | 0                 |       |   |  |
|   | 7.Leerzeilen nach ZA 1/2/3/4/5  | :  | 11111             |       |   |  |
|   | 8.Von Personalnummer            | :  | 000001            |       |   |  |
|   | 9.Bis Personalnummer            | :  | 999999            |       |   |  |
|   | 10.Von Datum/Uhrzeit            | :  | 010186            | 00,00 |   |  |
|   | 11.Bis Datum/Uhrzeit            | :  | 311299            | 23,59 |   |  |
|   | 12.Von Vorgangssatzart 1        | :  | 0000              |       |   |  |
|   | 13.Bis Vorgangssatzart 1        | :  | 0999              |       |   |  |
|   | 14.Von Vorgangssatzart 2        | :  | 0000              |       |   |  |
|   | 15.Bis Vorgangssatzart 2        | :  | 0999              |       |   |  |
|   | 16.Von Verarbeitungskennzeichen | :  | 0                 |       |   |  |
|   | 17.Bis Verarbeitungskennzeichen | :  | 9                 |       |   |  |
|   | 18.Von Herkunftskennzeichen     | :  | 0                 |       |   |  |
|   | 19.Bis Herkunftskennzeichen     | :  | 3                 |       |   |  |
|   |                                 |    | Funkti            | on    | : |  |
|   | Nachricht:                      |    |                   |       |   |  |

**Hinweis:** Die hier nicht näher erläuterten Auswahlkriterien sowie die Ihnen zur Verfügung stehenden Funktionen sind im Handbuchteil "Bedienung" beschrieben.

# 6. Sortierkriterium

- 0 = Personalnummer / Datum / Uhrzeit
- 1 = Datum / Uhrzeit / Personalnummer
- 2 = Kundenauftragsnummer / Position / Datum / Uhrzeit
- 3 = Kostenstelle / Arbeitsplatz
- 4 = Werkstattauftragsnummer / Position / Datum / Uhrzeit
- 5 = Vorgangssatzart / Datum / Uhrzeit
- 6 = Ausweisnummer / Datum / Uhrzeit
- 7 = Matchcode / Datum / Uhrzeit
- 8 = Belegnummer / Datum / Uhrzeit
- 9 = Störgrund / Datum / Uhrzeit

Wenn Sie die Rasttaste "R1" gesetzt haben, werden Ihnen während der Verarbeitung die Personalnummer, das Datum und die Uhrzeit des gerade verarbeiteten Satzes angezeigt.

# 4.3 Zeitmeldungen

Mit diesem Programm können die Zeitmeldungen in der Vorgangsmeldedatei (MF-22100CCC) und der Vorgangskontodatei (FF-05409CCC) ausgedruckt werden. Zusätzlich können Informationen aus der Personaldatei (MF-22700CCC) und der Rückmeldenachweisdatei (FF-05400CCC) ausgegeben werden.

Die Listen werden mit dem FLEX-Wartungsprogramm "Listen gestalten" erstellt (siehe Handbuchteil "Programme: Vorbereitung").

Nach der Anwahl der gewünschten Liste werden Ihnen die Auswahlkriterien am Bildschirm angeboten.

| Zeitmeldungen Auswertunge       | n | Betriebsdatenerf | . #14 | 1 |   |
|---------------------------------|---|------------------|-------|---|---|
| 1.Druckerzuordnung              | : | LPT              |       |   |   |
| 2.Anzahl Zeilen pro Seite       | : | 00               |       |   |   |
| 3.Mit Druck Deckblatt (Y/N)     | : | N                |       |   |   |
| 4.Neue Seite b. OB-Wechsel(Y/N) | : | N                |       |   |   |
| 5.Hintergrund (Y/N)             | : | N                |       |   |   |
| 6.Sortierkriterium              | : | 7                |       |   |   |
| 7.Leerzeilen nach ZA 1/2/3/4/5  | : | 00000            |       |   |   |
| 8.Von Personalnummer            | : | 000001           |       |   |   |
| 9.Bis Personalnummer            | : | 999999           |       |   |   |
| 10.Von Kostenstelle             | : | 000001           |       |   |   |
| 11.Bis Kostenstelle             | : | 999999           |       |   |   |
| 12.Von Datum/Uhrzeit            | : | 010186           | 00,00 |   |   |
| 13.Bis Datum/Uhrzeit            | : | 311299           | 23,59 |   |   |
| 14.Von Störgrund                | : | 000000           |       |   |   |
| 15.Bis Störgrund                | : | 999999           |       |   |   |
| 16.Von Verarbeitungskennzeichen | : | 0                |       |   |   |
| 17.Bis Verarbeitungskennzeichen | : | 9                |       |   |   |
| 18.Von Herkunftskennzeichen     | : | 0                |       |   |   |
| 19.Bis Herkunftskennzeichen     | : | 3                |       |   |   |
|                                 |   | Funkt            | ion   | : |   |
| Nachricht:                      |   |                  |       |   | / |

# Auswahlkriterien

**Hinweis:** Die hier nicht näher erläuterten Auswahlkriterien sowie die Ihnen zur Verfügung stehenden Funktionen sind im Handbuchteil "Bedienung" beschrieben.

# 6. Sortierkriterium

- 0 = Personalnummer / Belegnummer
- 1 = Personalnummer / Datum / Uhrzeit
- 2 = Personalnummer / Kundenauftrag / Position
- 3 = Personalnummer / Kostenstelle
- 4 = Personalnummer / Werkstattauftragsnummer
- 5 = Personalnummer / Vorgangssatzart
- 6 = Ausweisnummer / Datum / Uhrzeit
- 7 = Personalnummer / Störgrund

Wenn Sie die Rasttaste "R1" gesetzt haben, werden während der Verarbeitung die Personalnummer, das Datum und die Uhrzeit des gerade verarbeiteten Satzes angezeigt.

# 4.4 Kapazitätsstellen

Mit diesem Programm können die Kapazitätsstelleninformationen aus der Kapazitätsstammdatei (FF-21200CCC) zusammen mit den hierfür aufgelaufenen Meldungen in der Vorgangskontodatei (FF-05409CCC) der Vorgangsmeldedatei (MF-22100CCC) und der Rückmeldenachweisdatei (FF-05400CCC) ausgedruckt werden.

Die Listen werden mit dem FLEX-Wartungsprogramm "Listen gestalten" erstellt (siehe Handbuchteil "Programme: Vorbereitung").

Nach der Anwahl der gewünschten Liste werden Ihnen die Auswahlkriterien am Bildschirm angeboten.

# Auswahlkriterien

| / |                                  |    |                   |      |   |   |
|---|----------------------------------|----|-------------------|------|---|---|
| / | Kapatitätsstellen Auswertunge    | en | Betriebsdatenerf. | #14  |   | ) |
|   | 1.Druckerzuordnung               | :  | LPT               |      |   |   |
|   | 2.Anzahl Zeilen pro Seite        | :  | 00                |      |   |   |
|   | 3.Mit Druck Deckblatt (Y/N)      | :  | N                 |      |   |   |
|   | 4.Neue Seite b. OB-Wechsel(Y/N)  | :  | N                 |      |   |   |
|   | 5.Hintergrund (Y/N)              | :  | N                 |      |   |   |
|   | 6.Sortierkriterium               | :  | 0                 |      |   |   |
|   | 7.Leerzeilen nach ZA 1/2/3/4/5   | :  | 11111             |      |   |   |
|   | 8.Von Personalnummer             | :  | 000001            |      |   |   |
|   | 9.Bis Personalnummer             | :  | 999999            |      |   |   |
|   | 10.Von Kostenstelle              | :  | 000300            |      |   |   |
|   | 11.Bis Kostenstelle              | :  | 000322            |      |   |   |
|   | 12.Von Datum/Uhrzeit             | :  | 010186 0          | 0,00 |   |   |
|   | 13.Bis Datum/Uhrzeit             | :  | 311299 23         | 3,59 |   |   |
|   | 14.Von Werkstattauftragsnummer   | :  | 000001            |      |   |   |
|   | 15.Bis Werkstattauftragsnummer   | :  | 999999            |      |   |   |
|   | 16.Von Kundenauftragsnummer/Pos. | :  | 0000010001        |      |   |   |
|   | 17.Bis Kundenauftragsnummer/Pos. | :  | 9999999999        |      |   |   |
|   | 18.Von Verarbeitungskennzeichen  | :  | 0                 |      |   |   |
|   | 19.Bis Verarbeitungskennzeichen  | :  | 9                 |      |   |   |
|   |                                  |    | Funktio           | n    | : |   |
|   | Na chricht:                      |    |                   |      |   |   |

**Hinweis:** Die hier nicht näher erläuterten Auswahlkriterien sowie die Ihnen zur Verfügung stehenden Funktionen sind im Handbuchteil "Bedienung" beschrieben.

# 6. Sortierkriterium

- 0 = Kostenstelle / Personalnummer
- 1 = Kostenstelle / Datum / Uhrzeit
- 2 = Kostenstelle / Belegnummer
- 3 = Kostenstelle / Werkstattauftrag
- 4 = Kostenstelle / Kundenauftrag
- 5 = Kostenstelle / Vorgangssatzart
- 6 = Kostenstelle / Störgrund

# 10. Von Kostenstelle:

# 11. Bis Kostenstelle:

Sie treffen eine Auswahl nach der Kostenstelle der Kapazitätsstelle.

# 14. Von Werkstattauftragsnummer:

# 15. Bis Werkstattauftragsnummer:

Sie treffen eine Auswahl nach den Werkstattauftrag in der Vorgangskontodatei (FF-05409CCC).

# 16. Von Kundenauftragsnummer / Pos.:

# 17. Bis Kundenauftragsnummer / Pos.:

Sie treffen eine Auswahl nach der Kundenauftrags- und Positionsnummer in der Vorgangskontodatei (FF-05409CCC).

Wenn Sie die Rasttaste "R1" gesetzt haben, wird während der Verarbeitung die Kapazitätsstelle des gerade verarbeiteten Satzes angezeigt.

# 4.5 Abgleichlisten Tag

(BDE-Abgleich Tag)

Mit diesem Programm können die Meldungen aus BDE und Flexzeit tagerweise miteinander abgeglichen werden.

Die Listen werden mit dem FLEX-Wartungsprogramm "Listen gestalten" erstellt (siehe Handbuchteil "Programme: Vorbereitung").

Nach der Anwahl der gewünschten Liste werden Ihnen die Auswahlkriterien am Bildschirm angeboten.

# Auswahlkriterien

| BDE-A | bgleich Tag    | Auswertungen    | ı | Betriebsdatenerf | <b>.</b> #14 |   | ``` |
|-------|----------------|-----------------|---|------------------|--------------|---|-----|
| 1.D:  | uckerzuordnun  | g :             |   | LPT              |              |   |     |
| 2.Ar  | ızahl Zeilen p | ro Seite :      |   | 00               |              |   |     |
| 3.M   | t Druck Deckb  | latt (Y/N):     |   | Ν                |              |   |     |
| 4.Ne  | ue Seite b. O  | B-Wechsel(Y/N): |   | Y                |              |   |     |
| 5.Ht  | ntergrund      | (Y/N):          |   | Ν                |              |   |     |
| 6.Sc  | ortierkriteriu | m :             |   | 0                |              |   |     |
| 7.Le  | erzeilen nach  | ZA 1/2/3/4/5 :  |   | 01000            |              |   |     |
| 8.Vo  | n Personalnum  | mer :           |   | 000001           |              |   |     |
| 9.B   | s Personalnum  | mer :           |   | 999999           |              |   |     |
| 10.Vo | n Kostenstell  | e :             |   | 000001           |              |   |     |
| 11.B  | s Kostenstell  | e :             |   | 999999           |              |   |     |
| 12.Vo | n Matchcode    | :               |   |                  |              |   |     |
| 13.B  | s Matchcode    | :               |   |                  | ALL          |   |     |
| 14.Vo | on Datum/Uhrze | it :            |   | 010594           | 00,00        |   |     |
| 15.B1 | s Datum/Uhrze  | it :            |   | 310594           | 23,59        |   |     |
| 16.Vo | on Werkstattau | ftragsnummer :  |   | 000001           |              |   |     |
| 17.B  | s Werkstattau  | ftragsnummer :  |   | 999999           |              |   |     |
| 18.Vo | on Kundenauftr | agsnummer/Pos.: |   | 0000010001       |              |   |     |
| 19.B  | s Kundenauftr  | agsnummer/Pos.: |   | 9999999999       | )            |   |     |
|       |                |                 |   | Funkt            | ion          | : |     |
| Nachi | icht:          |                 |   |                  |              |   |     |

**Hinweis:** Die hier nicht näher erläuterten Auswahlkriterien sowie die Ihnen zur Verfügung stehenden Funktionen sind im Handbuchteil "Bedienung" beschrieben.
#### 6. Sortierkriterium

- 0 = Personalnummer / Datum
- 1 = Ausweisnummer / Datum
- 2 = Kostenstelle SOLL / Personalnummer / Datum
- 3 = Matchcode / Datum

#### 10. Von Kostenstelle:

#### 11. Bis Kostenstelle:

Sie treffen eine Auswahl nach der dem Mitarbeiter zugeordneten Kostenstelle Soll aus der Personaldadtei.

#### 12. Von Matchcode:

#### 13. Bis Matchcode:

Sie treffen eine Auswahl nach den Matchcode, dem vierten Ordnungsbegriff der Personaldatei.

#### 16. Von Werkstattauftragsnummer:

#### 17. Bis Werkstattauftragsnummer:

Sie treffen eine Auswahl nach den Werkstattauftrag in der Vorgangskontodatei (FF-05409CCC).

#### 18. Von Kundenauftragsnummer / Pos.:

#### 19. Bis Kundenauftragsnummer / Pos.:

Sie treffen eine Auswahl nach der Kundenauftrags- und Positionsnummer in der Vorgangskontodatei (FF-05409CCC).

Wenn Sie die Rasttaste "R1" gesetzt haben, wird während der Verarbeitung die Personalnummer des gerade verarbeiteten Satzes angezeigt.

### 4.6 Abgleichlisten Monat

#### (BDE-Abgleich Monat)

Mit diesem Programm können die Meldungen aus BDE und Flexzeit tagerweise miteinander abgeglichen werden.

Die Listen werden mit dem FLEX-Wartungsprogramm "Listen gestalten" erstellt (siehe Handbuchteil "Programme: Vorbereitung").

Nach der Anwahl der gewünschten Liste werden Ihnen die Auswahlkriterien am Bildschirm angeboten.

#### Auswahlkriterien

| / |                                |    |                   |     |   |  |
|---|--------------------------------|----|-------------------|-----|---|--|
| / | BDE-Abgleich Monat Auswertung  | en | Betriebsdatenerf. | #14 |   |  |
|   | 1.Druckerzuordnung             | :  | LPT               |     |   |  |
|   | 2.Anzahl Zeilen pro Seite      | :  | 00                |     |   |  |
|   | 3.Mit Druck Deckblatt (Y/N     | ): | Ν                 |     |   |  |
|   | 4.Neue Seite b. OB-Wechsel(Y/N | ): | Ν                 |     |   |  |
|   | 5.Hintergrund (Y/N             | ): | Ν                 |     |   |  |
|   | 6.Sortierkriterium             | :  | 3                 |     |   |  |
|   | 7.Leerzeilen nach ZA 1/2/3/4/5 | :  | 01000             |     |   |  |
|   | 8.Von Personalnummer           | :  | 000001            |     |   |  |
|   | 9.Bis Personalnummer           | :  | 999999            |     |   |  |
|   | 10.Von Kostenstelle            | :  | 000001            |     |   |  |
|   | 11.Bis Kostenstelle            | :  | 999999            |     |   |  |
|   | 12.Von Matchcode               | :  |                   |     |   |  |
|   | 13.Bis Matchcode               | :  |                   | ALL |   |  |
|   | 14.Von Herkunftskennzeichen    | :  | 0                 |     |   |  |
|   | 15.Bis Herkunftskennzeichen    | :  | 3                 |     |   |  |
|   | 16.Von Periode                 | :  | 9001              |     |   |  |
|   | 17.Bis Periode                 | :  | 9912              |     |   |  |
|   |                                |    |                   |     |   |  |
|   |                                |    | Funktio           | n   | : |  |
|   | Nachrich t:                    |    |                   |     |   |  |

**Hinweis:** Die hier nicht näher erläuterten Auswahlkriterien sowie die Ihnen zur Verfügung stehenden Funktionen sind im Handbuchteil "Bedienung" beschrieben.

#### 6. Sortierkriterium

- 0 = Personalnummer / Datum
- 1 = Ausweisnummer / Datum
- 2 = Kostenstelle SOLL / Personalnummer / Datum
- 3 = Matchcode / Datum

#### 10. Von Kostenstelle:

#### 11. Bis Kostenstelle:

Sie treffen eine Auswahl nach der dem Mitarbeiter zugeordneten Kostenstelle SOLL aus der Personaldatei.

#### 12. Von Matchcode:

#### 13. Bis Matchcode:

Sie treffen eine Auswahl nach dem Matchcode, dem vierten Ordnungsbegriff der Personaldatei.

#### 16. Von Periode:

#### 17. Bis Periode:

Sie treffen eine Auswahl des Periodenzeitraums, den Sie auswerten möchten.

Wenn Sie die Rasttaste "R1" gesetzt haben, wird während der Verarbeitung die Personalnummer des gerade verarbeiteten Satzes angezeigt.

### 4.7 Vorgangsmeldelisten

(Vorgangsmeldungen)

Mit diesem Programm können die Informationen aus der Vorgangsmeldedatei (MF-22100CCC) ausgedruckt werden. Hierbei werden sowohl BDE-, als auch FLEXZEIT-Meldungen berücksichtigt.

Die Listen werden mit dem FLEX-Wartungsprogramm "Listen gestalten" erstellt (siehe Handbuchteil "Programme: Vorbereitung").

Nach der Anwahl der gewünschten Liste werden Ihnen die Auswahlkriterien am Bildschirm angeboten.

#### Auswahlkriterien

| / |                                |    |                   |       |   |  |
|---|--------------------------------|----|-------------------|-------|---|--|
| / | Vorgangsmeldungen Auswertung   | en | Betriebsdatenerf. | #14   |   |  |
|   | 1.Druckerzuordnung             | :  | LPT               |       |   |  |
|   | 2.Anzahl Zeilen pro Seite      | :  | 00                |       |   |  |
|   | 3.Mit Druck Deckblatt (Y/N     | ): | N                 |       |   |  |
|   | 4.Neue Seite b. OB-Wechsel(Y/N | ): | N                 |       |   |  |
|   | 5.Hintergrund (Y/N             | ): | Ν                 |       |   |  |
|   | 6.Sortierkriterium             | :  | 1                 |       |   |  |
|   | 7.Leerzeilen nach ZA 1/2/3/4/5 | :  | 00000             |       |   |  |
|   | 8.Von Personalnummer           | :  | 000000            |       |   |  |
|   | 9.Bis Personalnummer           | :  | 999999            |       |   |  |
|   | 10.Von Kostenstelle            | :  | 000001            |       |   |  |
|   | 11.Bis Kostenstelle            | :  | 999999            |       |   |  |
|   | 12.Von Datum/Uhrzeit           | :  | 010194            | 00,00 |   |  |
|   | 13.Bis Datum/Uhrzeit           | :  | 311299            | 23,59 |   |  |
|   | 14.Von Werkstattauftragsnummer | :  | 000001            |       |   |  |
|   | 15.Bis Werkstattauftragsnummer | :  | 999999            |       |   |  |
|   | 16.Von Störgrund               | :  | 000000            |       |   |  |
|   | 17.Bis Störgrund               | :  | 999999            |       |   |  |
|   | 18.Von Belegnummer             | :  | 000001            |       |   |  |
|   | 19.Bis Belegnummer             | :  | 999999            |       |   |  |
|   |                                |    | Funkti            | on    | : |  |
|   | Nachricht:                     |    |                   |       |   |  |

**Hinweis:** Die hier nicht näher erläuterten Auswahlkriterien sowie die Ihnen zur Verfügung stehenden Funktionen sind im Handbuchteil "Bedienung" beschrieben.

#### 6. Sortierkriterium

- 0 = Personalnummer
- 1 = Ausweisnummer
- 2 = Kostenstelle
- 3 = Datum / Uhrzeit
- 4 = Belegnummer
- 5 = Werkstattauftragsnummer
- 6 = Kundenauftragsnummer / Position
- 7 = Vorgangssatzart
- 8 = Störgrund

#### 14. Von Werkstattauftragsnummer:

#### 15. Bis Werkstattauftragsnummer:

Sie treffen eine Auswahl nach den Werkstattauftrag in der Vorgangskontodatei (FF-05409CCC).

#### 18. Von Belegnummer:

#### 19. Bis Belegnummer:

Sie treffen eine Auswahl nach der Belegnummer in der Vorgangsmeldedatei (MF-22100CCC).

Wenn Sie die Rasttaste "R1" gesetzt haben, wird während der Verarbeitung die Personalnummer des gerade verarbeiteten Satzes angezeigt.

## 5 Prüfungen während des Online-Leitungsverkehrs

(Onlineprüfungen def.)

Während des Online-Leitungsverkehrs ist es möglich, in den übertragenen Meldungen die Korrektheit bestimmter Daten prüfen zu lassen. Sie können über das Programm "Onlineprüfungen definieren" im Selektor "Tabellen warten" bestimmen, welche Daten geprüft werden sollen.

#### Bedienungsfunktionen

ABF = In den Abfrageselektor verweigen

- ALL = Die Buchungen, die den Wert "N" haben, erhalten den Wert "Y" und diejenigen, die den Wert "Y" haben, den Wert "N".
- END = Das Programm beenden und in den Programmselektor zurückkehren.

```
Onlineprüfungen def. Tabellen warten Betriebsdatenerf.
                                                                       #27
                      Ändern Bearb. Datei : 12/MF-PARFD147
   Aktivität
             :

    Belegnummer/WAD.-AG.-Nummer (Y/N):

                                            Y
 Arbeitsgang abgeschlossen (Y/N):
                                            Ν
3. Kostenstelle/Arbeitsplatz (Y/N):
                                            Ν
4. Anwesenheitsstatus (Y/N):
                                            Y
5. Reserviert
                             (Y/N):
                                            Ν
                            (Y/N):
(Y/N):
(Y/N):
6. Reserviert
                                            Ν
Reserviert
                                            Ν
Reserviert
                                            Ν
9. Individual Prüfung 1(Y/N):10. Individual Prüfung 2(Y/N):
                                            Ν
                                            Ν
                                                 Status (Y/N/#) : ...
Nachricht:
```

#### 1. Belegnummer/WAD.-AG.-Nummer (Y/N):

Die gestempelte Belegnummer bzw. Werkstattauftrags-/Arbeitsgangnummer wird während des Online-Leitungsverkehrs geprüft. Dies geschieht ebenfalls, wenn die zweite Prüfung "Arbeitsgang abgeschlossen" auf aktiv gesetzt wurde.

#### 2. Arbeitsgang abgeschlossen (Y/N):

Es wird geprüft, ob der Arbeitsgang abgeschlossen ist. Ist dies z.B. bei einem Rüstvorgang der Fall, wird diese Meldung abgewiesen. Nacharbeitsvorgänge sind auch bei abgeschlossenen Arbeitsvorgängen zulässig

#### 3. Kostenstelle/Arbeitsplatz (Y/N):

Die eventuell gestempelte Kostenstelle/Arbeitsplatz wird gegen den Kapazitätsstamm geprüft. Ist sie dort nicht vorhanden, wird die Meldung abgewiesen.

#### 4. Anwesenheitsstatus (Y/N):

Der Anwesenheitsstatus des Mitarbeiters wird geprüft. Ist diese Prüfung aktiv und ist der Mitarbeiter abwesend, so werden Meldungen dieses Mitarbeiters mit der Nachricht "Sie sind nicht anwesend" abgewiesen. Der Mitarbeiter muß zunächst eine "Kommt"-Meldung buchen.

9. Individual Prüfung 1 (Y/N):

10. Individual Prüfung 2 (Y/N):

## 6 Dateien reorganisieren

Die Reorganisation von Dateien dient der Entfernung von veralteten Datensätzen. Sie verwenden dazu das Programm "Dateien reorganisieren". Folgende für BDE relevante Dateien können reorganisiert werden:

- Fehler-/Hinweisdatei
- Vorgangsmeldedatei.

Nach Aufruf des Programms können Sie entscheiden, welche der Dateien reorganisiert werden soll. Außerdem besteht die Möglichkeit, die Datensätze vor der Reorganisation zu drucken.

Hinweise:

- Vor jeder Reorganisation sollten Sie grundsätzlich die Dateien ausdrucken.
- Die Vorgangskontodatei von BDE wird im Rahmen der Reorganisation von FFO reorganisiert.

Nach Start des Programms (Funktion START) können Sie durch Selektionskriterien die Zahl der Datensätze einschränken, die gelöscht werden sollen.

#### Bedienungsfunktionen

BER = Drucker wählen

- STN = Einstellungen als Standard definieren
- STR = In der ersten Maske: Zur Eingabe der Auswahlkriterien für die Reorganisation verzweigen.
   In der Selektionsmaske: Druck und Reorganisation starten.
- ABB = Bereits erfolgte Eingaben ignorieren
- END = Programm beenden und zurück in den Selektor verzweigen.

Wählen Sie über die Angabe der entsprechenden Positionsnummer die Dateien, die reorganisert werden sollen und betätigen Sie START. Sie erhalten eine Druckmaske, mit deren Hilfe Sie die Datensätze wählen, die gelöscht werden sollen. Diese Datensätze werden vor der Reorganisation gedruckt. Mit der Funktion START setzen Sie sowohl den Druck als auch die Reorganisation in Gang.

#### 1. Druckerzuordnung:

Tragen Sie den anzusprechenden Drucker ein. BERICHT zeigt alle konfigurierten Drucker an.

#### 2. Anzahl Zeilen pro Seite:

Bestimmen Sie, wieviele Zeilen pro Seite gedruckt werden sollen. Geben Sie "0" ein, so erhalten Sie keinen Ausdruck.

#### 3. Mit Druck Deckblatt:

Entscheiden Sie, ob vor dem Protokoll ein Deckblatt gedruckt werden soll.

#### 4. Hintergrund (Y/N):

Entscheiden Sie, ob die Reorganisation im Hintergrund erfolgen soll.

Ab Feld 5 werden je nach gewählter Datei unterschiedliche Felder angezeigt:

Von Personalnummer: Bis Personalnummer: Von Datum: Bis Datum: Von Kostenstelle: Bis Kostenstelle: Von Abrechnungsperiode: Bis Abrechnungsperiode: Von Werkstattauftragsnummer: Bis Werkstattauftragsnummer:

(nur wenn Modul FLEXZEIT implementiert ist) (nur wenn Modul FLEXZEIT implementiert ist) (nur wenn Modul FLEXZEIT implementiert ist) (nur wenn Modul FLEXZEIT implementiert ist)

Mit Ihren Eingaben in diesen Feldern können Sie den Bereich der zu reorganisierenden Datensätze eingrenzen.

#### Hinweis löschen (0/1/2):

Diese Abfrage erhalten Sie, wenn Sie die Fehler-/Hinweisdatei zu Reorganisation ausgewählt haben.

- 0 = Alle
- 1 = FLEXZEIT
- 2 = BDE

Haben Sie die Dateienreorganisation über die Programmnummer 1 oder 2 eingebunden, so entfällt die erste Maske, das Feld "Hinweis löschen", und Sie reorganisieren nur die Fehler-/Hinweisdatei.

Programmnummer = 1 FLEXZEIT Fehler-/Hinweise Programmnummer = 2 BDE Fehler-/Hinweise

## 7 Automatischer Tagesablauf

### 7.1 Tagesablauf starten

Mit diesem Programm können Sie den Automatischen Tagesablauf in einer Batchpartition (Phantomport) starten. Mit Hilfe des Programms "BDE/FLEXZEIT-Parameter" muß zuvor die Nummer dieses Phantomports definiert werden.

Nach der Anwahl dieses Programms wird die Hintergrundpartition gestartet. Es erscheint die gleiche Maske wie bei dem Programm "Tagesabl. festlegen". Zusätzlich wird die folgende Meldung ausgegeben:

"1231 Hintergrundpartition wird gestartet!"

```
      Tagesablauf Starten Tagesablauf Nr.Pgr. aktiv/ Beschreibung der Kz.:inaktiv: Verarbeitung :
      Betriebsdatenerf.
      #101

      Uurchläufe/ Startzeit:
      Startzeit:

      1 0 aktiv Leitungsverkehr (PHA) wartet
      08:45 00:00 00:00

      2 0 aktiv RMD-Verarbeitung (PHA) wartet
      0 0 0

      3 0 aktiv Fehler RMD-Verarb(PHA) wartet
      0 0 0

      4 0 aktiv Abwesenheitsliste(PHA) wartet
      0 0 0

      5 0 aktiv Tagesablauf beend(PHA) wartet
      0 0 0

      6 0 aktiv Tagesablauf beend(PHA) wartet
      0 0 0

      8 0 aktiv Tagesablauf beend(PHA) wartet
      0 0 0

      9 0 aktiv Tagesablauf beend(PHA) wartet
      0 0 0

      9 0 aktiv Tagesablauf beend(PHA) wartet
      0 0 0

      9 0 aktiv Tagesablauf beend(PHA) wartet
      0 0 0
```

Weitere Eingaben sind nicht notwendig. Dieses Programm bleibt aktiv, bis es definiert und durch das Programm "Tagesablauf beenden" abgemeldet wird.

### 7.2 Tagesablauf beenden

Mit diesem Programm können Sie sich anzeigen lassen, bei welcher Aktivität sich der "Automat. Tagesablauf" befindet oder welche Programme bereits ausgeführt sind, welches Programm aktiv ist und welche Programme noch ausgeführt werden müssen. Außerdem können Sie ein Programm (Job) oder den ganzen Ablauf beenden.

Nach der Anwahl des Programms im Funktionsselektor, befinden Sie sich auf dem Feld "Status (Y/N/#)".

| agesablauf been    | den Tagesablauf          | Betriebsdaten  | erf.        |            |       | # 22  |
|--------------------|--------------------------|----------------|-------------|------------|-------|-------|
| Nr.Pgr. aktiv/     | Beschreibung der         | Durchläufe/    |             | Sta        | rtz   | e i t |
| Kz.:inaktiv:       | Verarbeitung :           | Status         |             | -1-        | - 2 - | -3-   |
| 1 O aktiv          | Leitungsverkehr (PHA)    | wartet         | (           | 08:45      | 00:00 | 00:00 |
| 2 0 aktiv          | RMD-Verarbeitung (PHA)   | wartet         |             | 0          | 0     | 0     |
| 3 O aktiv          | Fehler Zeitverarb(PHA)   | wartet         |             | 0          | 0     | 0     |
| 4 0 aktiv          | Abwesenheitsliste(PHA)   | wartet         |             | 0          | 0     | 0     |
| 5 0 aktiv          | RMD-Verarbeitung (PHA)   | wartet         |             | 0          | 0     | 0     |
| 6 0 aktiv          | Fehler Rückmeld'g(PHA)   | wartet         |             | 0          | 0     | 0     |
| 7 O aktiv          | Salden laden (PHA)       | wartet         |             | 1          | 0     | 0     |
|                    |                          |                |             |            |       |       |
| 1. Aktuellen J     | ob abbrechen / nächsten  | Job beginnen   | :           | Ν          |       |       |
| 2. Aktuellen J     | ob abbrechen / Automat.  | Ablauf beenden | :           | Ν          |       |       |
| 3. Aktuellen J     | ob beenden / Automat. Ab | olauf beenden  | :<br>Status | N<br>(Y/N/ | (#) : |       |
| to a love dia love |                          |                |             |            |       |       |

#### Status (Y/N/#):

- Y = Die Eingaben werden bestätigt.
- N = Die nach der Programmanwahl eingegebenen Werte werden ignoriert. Es wird in den Selektor zurückverzweigt.
- # = Eine Eingabe der Ziffern "1" bis "3" ist möglich; jedoch nur, wenn der "Automat. Tagesablauf" aktiviert ist, d.h. er wurde nach dem SYSTEM-TAGES-START einmal gestartet.
  - 1 = Der aktuelle Auftrag wird abgebrochen, der nächste gestartet.
     Befinden sich alle Aufträge in der Warteschleife, wird nach dem Erreichen der entsprechenden Uhrzeit sofort mit dem zweiten Auftrag begonnen.
  - 2 = Der aktuelle Auftrag wird abgebrochen und der "Automat. Tagesablauf" wird aus dem Phantomport abgemeldet.
  - 3 = Der aktuelle Auftrag wird beendet und der "Automat. Tagesablauf" wird aus dem Phantomport abgemeldet.
  - END= Die nach der Programmanwahl eingegebenen Werte werden ignoriert. Es wird in den Selektor zurückverzweigt.

Nachdem das Programm beendet wurde, erfolgt ein Kontrollausdruck in der gleichen Form wie die Bildschirmanzeige, jedoch zusätzlich mit der Angabe von Startund Endezeit des automatischen Ablaufs.

**Hinweis:** Durch Festlegung der Ende-Auswahlkriterien in der Programm-Nr. des Selektors ist die Auswahl zu automatisieren.

### 7.3 Tagesablauf festlegen

Mit diesem Programm können Sie die Reihenfolge der Aktivitäten festlegen, die während des "Automat. Tagesablaufs" ausgeführt werden sollen.

Nach der Anwahl des Programms im Funktionsselektor befinden Sie sich auf dem Feld "Status (Y/N/#)". Folgende Bildschirmmaske ist als Standardablauffolge bei einer Installation für Sie vorbereitet:

| Tagesablauf been | den Tagesablauf          | Retriebsdaten  | ərf    |        | ¥101  |        |
|------------------|--------------------------|----------------|--------|--------|-------|--------|
| Nr Par aktiv/    | Boschroibung dor         | Durchläufo/    |        | (<br>( | n + 7 | o i +• |
| Nr.Pyr. aktiv/   | Venanheitung             |                |        | -1-    | -2-   | -2     |
| KZ.:INdKUIV:     | verarbertung :           | 3 L A L U S    |        | -1-    | -2-   | -3- :  |
| 1 O aktiv        | Leitungsverkehr (PHA)    | wartet         |        | 08:45  | 00:00 | 00:00  |
| 2 O aktiv        | RMD-Verarbeitung (PHA)   | wartet         |        | 0      | 0     | 0      |
| 3 0 aktiv        | Fehler RMD-Verarb(PHA)   | wartet         |        | 0      | 0     | 0      |
| 4 0 aktiv        | Abwesenheitsliste(PHA)   | wartet         |        | 0      | 0     | 0      |
| 5 0 aktiv        | Salden laden (PHA)       | wartet         |        | 0      | 0     | 0      |
| 6 0 aktiv        | Tagesablauf beend(PHA)   | wartet         |        | 0      | 0     | 0      |
|                  |                          |                |        |        |       |        |
| 1. Aktuellen J   | ob abbrechen / nächsten  | Job beginnen   | :      | N      |       |        |
| 2. Aktuellen J   | ob abbrechen / Automat.  | Ablauf beenden | :      | N      |       |        |
| 3. Aktuellen J   | ob beenden / Automat. Ab | lauf beenden   | :      | N      |       |        |
|                  |                          |                | Status | (Y/N)  | (#) : |        |
| Nachricht:       |                          |                |        |        |       |        |
|                  |                          |                |        |        |       | /      |

Folgende Felder müssen in der Regel nicht geändert werden und können erst nach dem Setzen der "R1"-Rasttaste bearbeitet werden:

Beschreibung der Verarbeitung LU (Logical/Umit) Programmname Pgr-Nr. (Programmnummer). Wenn Sie die Taste "R1" nicht setzen, können Sie nur die Felder Startzeit 1 bis Startzeit 3 ändern.

#### Pgr.Kz:

(Programmkennzeichen)

Nach der Eingabe einer Ziffer zwischen 1 und 10 gelangen Sie auf das Feld "Pgr.Kz." Folgende Programme können im "Automat. Tagesablauf" über die Eingabe einer Ziffer zwischen 1 und 6 aktiviert werden:

| 1. | Leitungsverkehr         | (PHA) | (MB-TERPROBAS/008) |
|----|-------------------------|-------|--------------------|
| 2. | RMD-Verarbeitung        | (PHA) | (MB-FTTIMEBAS/031) |
| 3. | Fehler RHD-Verarbeitung | (PHA) | (MB-FTLISTBAS/041) |
| 4. | Abwesenheitsliste       | (PHA) | (MB-GTLISTBAS/004) |
| 5. | Salden laden            | (PHA) | (MB-TERPROBAS/009) |
| 6. | Tagesablauf beenden     | (PHA) | (MB-BDECNTROL/300) |

Diese Programme können innerhalb eines Zyklus auch mehrmals verwendet werden.

#### aktiv / inaktiv:

Eingabewerte:

- 0 = aktiver Job
- 9 = inaktiver Job zugelassen. Während der Laufzeit des automatischen Ablaufs kann dieses Feld noch folgende Werte annehmen:
  - 1 = in Bearbeitung
  - 2 = abgearbeitet
  - 3 = abgebrochen
  - 4 = Fehler.

#### Beschreibung der Verarbeitung:

Dieser Text wird aus der Parameterdatei von COMET FLEXZEIT und BDE (MF-PARAMCCC) gelesen und angezeigt.

#### LU:

Logische Einheit (logical unit)

Die logische Einheit (LU), von der die Programme gestartet werden sollen, wird automatisch durch diejenige logische Einheit generiert, von der dieses Wartungsprogramm gestartet wurde.

#### Programm-Name:

Standardmäßig steht in diesem Feld der Programmname des Programms, das gestartet werden soll. Da in der Parameterdatei (MF-PARAMCCC) bereits der richtige Programmname hinterlegt ist, ist es nicht sinnvoll, hier eine Änderung vorzunehmen.

#### Pgr-Nr.:

(Programmnummer)

Standardmäßig steht in diesem Feld die Programmnummer des Programms, das gestartet werden soll. Diesen Eintrag können Sie unverändert lassen.

Startzeit -1-: Startzeit -2-: Startzeit -3-:

In der 1. Zeile können von Ihnen bis zu drei Uhrzeiten eingegeben werden, zu denen die Programme "Automat. Tagesablauf" gestartet werden sollen.

Wird von Ihnen statt einer Uhrzeit eine "0" oder "CR" eingegeben, werden die Programme sofort nach der Anwahl des Kontrollprogramms gestartet. Bei der Eingabe von Uhrzeiten, erfolgt eine Prüfung auf eine aufsteigende Reihenfolge der Startzeiten.

Bei allen weiteren Eintragszeilen wird auf die Verarbeitungs-Kennzeichen gesprungen. Eine "1" besagt, daß dieses Programm sofort im Anschluß an das vorherige, beendete Programm durchgeführt wird. Bei einer "0" wird diese Verarbeitung übersprungen.

#### Status (Y/N/#):

Y = Die Eingaben werden bestätigt.

- N = Die nach der Programmanwahl eingegebenen Werte werden nicht gespeichert.
- # = Sie geben die Nummer der Ablauffolge ein, in der Änderungen vorgenommen werden sollen.

## 8 Fehlermeldungen / Nachrichten / Hinweise

Bei Meldungen, die in der untersten Bildschirmzeile angezeigt werden, ist zu unterscheiden zwischen:

- Fehlermeldungen
- Nachrichten
- Hinweisen.

#### Fehlermeldungen

- Ursache: Falsche Eingabe des Bedieners.
- Reaktion: Richtige Eingabe an der Stelle, an der die Fehlermeldung aufgetreten ist. Eine unmittelbare Reaktion ist zwingend, da sonst das Programm nicht weiterlaufen kann.

#### Nachrichten

- Ursache: Fehler innerhalb des logischen Ablaufs der Programme, nicht unbedingt aufgrund der vorherigen Eingabe.
- Reaktion: Eine Reaktion ist unbedingt erforderlich, aber nicht immer an der Stelle, an der die Nachricht erfolgte. In der Regel erfolgt ein Abbruch und ein anderes Programm, das vorher gelaufen sein muß, ist anzuwählen.

#### Hinweise

- Ursache: Zusatzinformationen für den Bediener bzw. Erreichen (Unter-/Überschreiten) vorgegebener Grenzwerte (Limits).
- Reaktion: Eine unmittelbare Reaktion des Bedieners ist nicht erforderlich. Es ist jedoch zu prüfen, inwieweit organisatorische Entscheidungen zu treffen sind, die allein in Ihrem Ermessen liegen.

Nicht zu allen Fehlermeldungen, Nachrichten oder Hinweisen finden Sie eine entsprechende Beschreibung der Reaktion. Sie erübrigt sich, wenn die Erläuterung eindeutig ist.

#### Auflistung der Meldungen

| 236 | Belegnummer nicht vorhanden<br>Fehlermeldung: Zu der eingegebenen Belegnummer ist kein Auftrag in<br>der Werkstattauftragsdatei vorhanden.                           |
|-----|----------------------------------------------------------------------------------------------------|
| 814 | <b>Arbeitsgang nicht vorhanden</b><br>Hinweis: Für die eingegebene Arbeitsgangnummer existiert kein Ar-<br>beitsgang.                                                |
|     | Reaktion: Für den Werkstattauftrag kann ein Arbeitsgang angelegt wer-<br>den.                                                                                        |
| 829 | <b>Auftrag nicht vorhanden</b><br>Fehlermeldung: Für die eingegebene Auftragsnummer existiert kein<br>Werkstattauftrag.                                              |
| 862 | Werkstattauftrag bereits beendet<br>Fehlermeldung: Der Werkstattauftrag ist bereits abgeschlossen oder<br>storniert                                                  |
| 864 | Arbeitsgang bereits zurückgemeldet<br>Fehlermeldung: Der Arbeitsgang ist bereits abgeschlossen oder stor-<br>niert                                                   |
| 870 | <b>Text-Nr. nicht vorhanden</b><br>Hinweis: Für die eingegebene Korrektur- bzw. Störgrundnummer ist<br>kein Text hinterlegt.                                         |
|     | Reaktion: Korrigieren Sie die eingegebene Nummer oder legen Sie mit<br>dem Programm "Korrekturgründe warten" bzw. "Störgründe warten"<br>den entsprechenden Text an. |
| 887 | Arbeitsgangsatz ist storniert                                                                                                    |
| 889 | Belegnummer gehört zu einem anderen Auftrag                                                                                                    |
| 893 | Kapazitätsstamm nicht vorhanden                                                                                                    |

#### **918** Unzulässige Belegnummer Diese Belegnummer ist in der Werkstattauftragsdatei FF-05000CCC nicht vorhanden.

- 1000 Sondertag schon vorhanden
- 1005 Sondertag nicht vorhanden
- 1007 Kalenderwoche hat keinen Werktag

#### 1013 Noch Meldungen in der BDE/FLX-Hinweisdatei Fehlermeldung: Es wird versucht, die Kalenderdatei bis zu einem bestimmten Datum zu löschen, obwohl für den zu löschenden Zeitraum noch Eintragungen in der Fehler-/Hinweisdatei vorhanden sind.

#### 1014 Schon Meldungen in BDE/FLEX-Hinweisdatei!

#### 1015 Endwert < Anfangswert

Fehlermeldung: Bei einer "Auswahl von ... bis" ist der eingegebene Endwert kleiner als der eingegebene Startwert.

#### 1017 Lfd. Tag ist im Kalender nicht vorhanden!

Fehlermeldung: Im Rahmen der RMD-Verarbeitung wurde ein Datum gefunden, das nicht mehr im angelegten Kalender enthalten ist. Der Fehler kann z.B. auftreten, wenn Mitarbeiter über einen langen Zeitraum nicht anwesend sind (Mutterschutz, Wehrdienst) und im Rahmen der RMD-Verarbeitung das Datum der letzten Zeitmeldung für die Generierung einer automatischen Meldung geprüft wird.

Reaktion: Für den entsprechenden Mitarbeiter sind im Personalstamm alle Felder zu überprüfen, die ein Datum enthalten. Datumswerte, die außerhalb des Kalenders liegen, müssen korrigiert werden.

- 1019 Kalender ist noch leer
- 1023 Kapazitätsstelle nicht vorhanden
- 1051 Nicht genügend freie Sätze

| 1203 | Sie arbeiten ohne Betriebsdatenerfassung<br>Nachricht: Es wurde versucht, ein Programm aus dem Bereich<br>COMET BDE zu starten, obwohl laut CHICO ohne Betriebsdatenerfas-<br>sung gearbeitet wird.                                                                                                    |
|------|----------------------------------------------------------------------------------------------------|
| 1205 | Vorgangsnummer nicht angelegt oder inaktiv!<br>Fehlermeldung: Es wurde versucht, mit dem Programm "Meldungen er-<br>fassen" eine nicht angelegte Vorgangsnummer anzuwählen.                                                                                                    |
|      | Reaktion: Mit dem Programm "Vorgangssatzarten" die gewünschte Vor-<br>gangsnummer anlegen.                                                                                                    |
| 1209 | Ausweisnummer nicht vorhanden!<br>Hinweis: In der Personaldatei ist kein Stammsatz mit dieser Ausweis-<br>nummer angelegt.                                                                                                    |
| 1210 | <b>Personalnummer nicht vorhanden!</b><br>Hinweis: In der Personaldatei ist kein Stammsatz mit dieser Personal-<br>nummer angelegt.                                                                                                    |
| 1211 | <b>Personalnummer bereits vorhanden!</b><br>Fehlermeldung: Es wurde versucht, einen Personalstammsatz mit einer<br>bereits vorhandenen Personalnummer anzulegen.                                                                                                    |
| 1212 | <b>Personalnummer hat keine Berechtigung!</b><br>Fehlermeldung: Es wurde ein Programm angewählt, vor dessen Benut-<br>zung eine Prüfung der Personalnummer erfolgt. Im Rahmen dieser<br>Prüfung wurde festgestellt, daß die der Personalnummer zugeordnete<br>Funktionsberechtigung nicht ausreichend ist. |
| 1213 | Nicht genügend Kanäle generiert (SYSMOD)!                                                                                                    |
|      | Reaktion: Die Systemkonfiguration muß von einem Systembetreuer an-<br>gepaßt werden.                                                                                                    |
| 1214 | Keine (weiteren) Meldungen zum Ordnungsbegriff<br>Hinweis: Zu dem angewählten Ordnungsbegriff sind keine weiteren Da-                                                                                                    |

tensätze vorhanden.

#### 1215 Tagesraster nicht vorhanden!

Fehlermeldung: In einem der Programme "Wochenzeitraster", "Personaldatei warten", "Zeitkontowartung" oder "Alternativraster" wurde versucht, ein nicht vorhandenes (neues) Tageszeitraster einzugeben.1

Reaktion: Gewünschtes Tageszeitraster anlegen oder ein bereits angelegtes Tageszeitraster verwenden.

#### 1216 Wochenraster nicht vorhanden!

Fehlermeldung: Im Programm "Schichtzeitraster" oder "Personaldatei warten" wurde versucht, ein nicht vorhandenes Wochenzeitraster einzugeben.

Reaktion: Gewünschtes Wochenzeitraster anlegen oder ein bereits angelegtes Wochenzeitraster verwenden.

#### 1217 Rasterkombination nicht zulässig!

Fehlermeldung: Im Programm "Personaldatei warten" wurde versucht, eine Rasterkombination zu wählen, die nicht dem Personalkennzeichen entspricht.

Reaktion: Entweder ist ein anderes Personalkennzeichen oder eine andere Rasterkombination auszuwählen.

#### 1220 Personalnummer geändert alt/neu

Hinweis: Über das Programm "Personalnummer ändern" ist eine alte Personalnummer gegen eine neue ausgetauscht worden. Dadurch ist in allen betreffenden Dateien ebenfalls die Personalnummer geändert worden.

#### 1227 Ungültige Rasttaste!

Fehlermeldung: Beim Abmelden des Phantomports wurde eine ungültige Rasttaste gesetzt.

### 1228 Es ist nur ein Auswahlkriterium erlaubt!

Fehlermeldung: In der gewünschten Auswertung ist nur eine Auswahl "von ... bis" möglich.

#### 1229 Hintergrundpartition kann nicht gestartet werden! Fehlermeldung: Der in den Parameterdateien festgestellte Phantomport wurde bei der Systemerstellung nicht generiert.

| 1230 | Hintergrundpartition wird abgebrochen!<br>Hinweis: Ein im Hintergrund laufendes Programm wird beendet.                                                                                                    |
|------|----------------------------------------------------------------------------------------------------|
| 1231 | Hintergrundpartition wird gestartet!<br>Hinweis: Ein Programm wird an den Phantomport übergeben und läuft<br>somit im Hintergrund ab.                                                                                  |
| 1237 | Reihenfolge falsch! Bitte aut. Meldungen prüfen!                                                                                                    |
| 1240 | Korrespondierende Meldung nicht vorhanden!<br>Fehlermeldung: Zu einer Meldung "Ende" liegt keine Meldung "An-<br>fang" vor.                                                                                            |
| 1242 | <b>Uhrzeit unzulässig!</b><br>Hinweis: Es wurde mit dem Programm "Meldungen erfassen" eine Uhr-<br>zeit eingegeben, bei der der Wert für die Stunden größer als 23 bzw.<br>der Wert für die Minuten größer als 59 war. |
| 1243 | <b>Datei ist zu 80% voll!</b><br>Hinweis: Prüfen Sie, ob nicht mehr benötigte Daten gelöscht werden<br>können, oder vergrößern Sie die Datei.                                                                          |
| 1244 | <b>Rückmeldung über Terminal nicht vollständig!</b><br>Fehlermeldung: Der vom BDE- bzw. Zeiterfassungsterminal gesendete<br>Datensatz enthält kein Datum bzw. keine Uhrzeit.                                           |
|      | Reaktion: Prüfen, ob Datum und Uhrzeit bei den Terminals gesetzt sind.                                                                                                    |
| 1245 | Anfangsmeldung doppelt oder keine Ende-Meldung!<br>Nachricht: Es muß ggf. die entsprechende Ende-Meldung nachträglich<br>erfaßt werden.                                                                                |
| 1247 | Feld "Wochenraster" ist nicht belegt!                                                                                                    |
|      | Reaktion: Eintragung eines gültigen Wochenrasters in das entsprechen-<br>de Feld im Personalstamm.                                                                                                    |
| 1248 | Datum für neues Raster fehlt!<br>Fehlermeldung: Im Personalstammsatz wurde ein anderes Raster ohne<br>"Datum neues Raster" eingetragen. Ohne diese Angaben ist die Zeitver-<br>arbeitung fehlerhaft.                   |

#### 1252 Rückmeldedatei (MF-22000CCC) ist voll!

Hinweis: Entweder die RMD-Verarbeitung starten oder die Rückmeldedatei durch einen Systembetreuer vergrößern lassen.

#### 1255 In der Tageszeitraster-Datei sind bereits Sätze! Hinweis: Die Nummernkreise der Zeitraster können nicht mehr verändert werden, wenn bereits Tageszeitraster angelegt wurden.

#### 1256 In den Zeitkonto-Dateien sind bereits Sätze! Fehlermeldung: Das "Startdatum Zeitverarbeitung" kann nicht geändert werden, da Datensätze in den Zeitkontodateien bereits angelegt sind.

Reaktion: Zeitkontodateien ausdrucken und reorganisieren.

#### 1261 Fehler beim Eröffnen des Protokolldruckers! Fehlermeldung: Falls die Überprüfung des Druckers keinen Hinweis auf einen Fehler ergibt, sollte die Gerätezuordnung überprüft werden.

#### **1262** Funktion nicht richtig parametriert. Bitte prüfen Sie die Tabelle in den BDE/Flexzeitparametern, in der der Leitungsverkehr parametriert ist.

#### 1263 Noch Datensätze vorhanden!

Hinweis: Sie versuchen, einen Personalstammsatz zu löschen, obwohl im Rahmen von BDE noch Datensätze in der Vorgangsmelde- oder Hinweisdatei oder im Rahmen von FLEXZEIT in der Zeitkontomelde-, Zeitkontosummen- oder Fehlerdatei noch zugehörige Datensätze vorhanden sind.

#### 1268 Datum < Datum der letzten Meldung in Zeitverarbeitung.

In der Personalstammwartung wurde ein Austrittsdatum eingegeben, wobei für diesen Mitarbeiter aber Zeitkontosätze existieren, die nach diesem Datum liegen.

Reaktion: Austrittsdatum ändern oder Zeitkontodatei für den entsprechenden Bereich bereinigen.

#### 1271 Magnetband ist nicht bereit (Stat.): Fehlermeldung: Folgende Stati sind möglich:

- 1 = Bandgerät ist nicht verfügbar, da es von einem anderen Benutzer eröffnet wurde. Reaktion: Versuchen Sie es später erneut, die Eröffnung durchzuführen.
- 2 = Bandgerät ist nicht bereit.
  - Reaktion: Bandgerät betriebsbereit ("online") setzen.
- 3 = Das Band ist schreibgeschützt.
   Reaktion: Fehlenden Schreibring einsetzen und Operation wiederholen.
   (Diese Meldung betrifft den COMET Leitungsverkehr. N\u00e4here Informationen zur Sicherung auf MB finden Sie im zugeh\u00f6rigen

formationen zur Sicherung auf MB finden Sie im zugehörigen Handbuch.)

#### 1272 Magnetband ist falsch initialisiert Fehlermeldung: Magnetband muß für BDE initialisiert sein. (Diese Meldung betrifft den COMET Leitungsverkehr. Nähere Informationen zur Sicherung auf MB finden Sie im zugehörigen Handbuch.)

#### 1273 Magnetband enthält unzulässiges Datum!

Fehlermeldung: Für die Datensicherung auf Magnetband oder für die Rekonstruktion der Rückmeldedatei wurde ein Magnetband mit falschem Datum eingelegt. (Diese Meldung betrifft den COMET Leitungsverkehr. Nähere Informationen zur Sicherung auf MB finden Sie im zugehörigen Handbuch.)

#### 1274 Gelesenes Datum <> Reko.-Datum (kein Dateiende MB)

Fehlermeldung: Das eingegebene Datum der Rekonstruktion ist nicht gleich dem auf dem Magnetband eingetragenen Datum der Sicherung.

Reaktion: Es muß entweder ein anderes Reko-Datum eingegeben oder ein Magnetband mit einem anderen Sicherungsdatum eingelegt werden.

#### 1280 Magnetband mit dem richtigen Datum eingelegt? (Y/N)

Fehlermeldung: Nach den Meldungen 1271 - 1279 bestehen die folgenden Möglichkeiten:

- Y = Es wird erneut versucht, das Magnetband zu lesen bzw. zu beschreiben.
- N = Programmabbruch.

(Diese Meldung betrifft den COMET Leitungsverkehr. Nähere Informationen zur Sicherung auf MB finden Sie im zugehörigen Handbuch.)

#### 1281 Automatischer Tagesablauf ist aktiv! Nachricht: Das Verarbeitungssegment ist bereits durch den automatischen Tagesablauf aktiviert.

Reaktion: Automatischen Tagesablauf unterbrechen bzw. beenden oder warten, bis die Verarbeitung abgeschlossen ist.

- 1282Pincode muß zuerst eingegeben werden!Fehlermeldung: Die Parametrierung verlangt eine Pincode-Eingabe.
- 1285 Automatischer Tagesablauf ist nicht aktiv! Fehlermeldung: Der automatische Tagesablauf kann nicht beendet werden, da er nicht aktiv ist.
- 1290 Arbeitsgang abgeschlossen
- 1292 RMD-Verarbeitung PHA ist aktiv! Hinweis: Programm kann nicht auf Phantomport gestartet werden, da es bereits dort läuft.
- 1294 Sie arbeiten ohne das Modul "Autom. Tagesablauf"! Nachricht: Es wurde versucht, ein Programm des automatischen Tagesablaufs anzuwählen, obwohl Sie ohne dieses Modul arbeiten.

Reaktion: Wenn Sie mit dem Modul "Automatischer Tagesablauf" arbeiten wollen, muß dieses Modul implementiert werden.

1295 Sie arbeiten ohne das Modul "Zutrittskontrolle" Nachricht: Es wurde versucht, ein Programm der Zutrittskontrolle anzuwählen, obwohl Sie ohne dieses Modul arbeiten.

Reaktion: Wenn Sie mit dem Modul "Zutrittskontrolle" arbeiten wollen, muß dieses Modul implementiert werden.

1296 Sie arbeiten ohne das Modul "Kostenstellen-Übergabe"! Das Modul "kostenstellenbezogene Lohnintegration" ist nicht implementiert. Daher kann im Personalstamm das entsprechende Eingabefeld nicht gewartet werden.

1299 Stammsatz muß erst aktiviert werden! Hinweis: Bevor in der Zuordnungsdatei Parameter wie "Stammsatz sperren" aktiviert werden können, muß der Stammstatz aktiviert worden sein, das heißt, für die Zordnung Ausweisnummer - Terminaladresse muß "Stammsatz = Y" gesetzt sein.

| 1300 | Rasternummer liegt nicht im Nummernkreis<br>Fehlermeldung: Mit der Eintragung einer Rasternummer in "Personalda-<br>tei warten" oder in einem der vier Zeitrasterprogramme wurde die<br>vorher getroffene Zuordnung zu einem Nummernkreis verletzt.                                                                                                    |
|------|----------------------------------------------------------------------------------------------------|
| 1301 | <b>Uhrzeit ist größer 23:59</b><br>Fehlermeldung: In ein Tages- oder Gleitzeitraster wurde eine Uhrzeit<br>eingetragen, die größer als 23:59 ist.                                                                                                    |
| 1302 | Minuten sind größer 59<br>Fehlermeldung: In einem Personalstammsatz bzw. in einem Tages-<br>oder Gleitzeitraster ist eine Zahl von Minuten eingetragen, die größer<br>als 59 ist.                                                                                                    |
| 1304 | Variable Pause ist größer als feste Pause<br>Hinweis: Die eingegebene Pausenzeit ist größer als die Differenz zwi-<br>schen Pausenanfang und -ende.                                                                                                    |
| 1305 | Nur Pause-2 ist belegt<br>Hinweis: In den zur Pause-1 gehörigen Feldern wurde der Wert "0" ein-<br>gegeben. Anschließend wurden in den zur Pause-2 gehörigen Feldern<br>Werte eingegeben, von denen zumindest einer ungleich Null war.<br>Hinweis: Die in den zur Pause-2 gehörigen Feldern werden automatisch<br>in die entsprechenden Felder der Pause-1 übertragen. |
| 1306 | Pausenzeit muß ungleich Null sein<br>Fehlermeldung: Die Länge der Pausenzeit wird aufgrund der Eingaben<br>in "Pausenanfang" bzw. "Pausenende" automatisch errechnet. Wenn<br>eine Änderung durchgeführt wird, muß der automatisch errechnete<br>Wert größer als "0" sein.                                                                                             |
| 1307 | Raster umfaßt mehr als 24 Stunden<br>Hinweis: Differenz zwischen Rasterende und -anfang umfaßt mehr als<br>24 Stunden. (Zeiten müssen aufsteigend sein.)                                                                                                    |
| 1308 | Datensatz ist noch fehlerhaft<br>Hinweis: Bei der Änderung von Tages- oder Gleitzeitrastern wurden<br>Zeitfelder nicht richtig gefüllt. Wenn dieser Hinweis z.B. aufgrund der<br>Tatsache erfolgt, daß die eingegebene Arbeitszeit größer als die Raster-<br>zeit ist, wird anschließ-end die Fehlermeldung 1309 angezeigt.                                            |

#### 1309 Arbeitszeit ist größer als Rasterzeit

Hinweis: Die eingegebene Dauer im Tagesraster entspricht nicht der errechneten Dauer aus Endezeit minus Anfangszeit abzüglich Pausen.

Reaktion: Wählen Sie über das Statusfeld das Feld "Dauer" an. Der korrekte Wert wird daraufhin automatisch eingesetzt.

#### 1313 Nur Raster des gleichen Nummernkreises erlaubt

Fehlermeldung: Wochenzeitraster müssen in demselben Nummernkreis liegen wie die in ihnen enthaltenen Tages- bzw. Gleitzeitraster.

#### 1314 Ungültiges Datum

Fehlermeldung: Entweder wurde ein falsches Datum eingegeben oder im Rahmen der Zeitverarbeitung wurde ein falsches Datum - z.B. wegen eines fehlerhaft parametrierten Terminals - festgestellt.

Reaktion: Richtiges Datum eingeben oder fehlerhafte Meldung neu erfassen bzw. Zeitkonto korrigieren.

#### 1315 Ungültige Uhrzeit

Fehlermeldung: Entweder wurde eine falsche Uhrzeit eingegeben oder im Rahmen der Zeitverarbeitung wurde eine falsche Uhrzeit - z.B. wegen eines fehlerhaft parametrierten Terminals - festgestellt.

Reaktion: Richtige Uhrzeit eingeben oder fehlerhafte Meldung neu erfassen bzw. Zeitkonto korrigieren.

#### 1316 Personal- und Ausweisnummer nicht vorhanden

Fehlermeldung: Beim Leitungsverkehr zwischen Terminal und Host-System wurde festgestellt, daß eine Personal- oder Ausweisnummer nicht vorhanden ist. Dies wird im Fehlerprotokoll des Leitungsverkehrs festgehalten.

#### 1317 Kalendertag nicht angelegt

Fehlermeldung: Sie haben in einen Personalstammsatz ein Aus- bzw. Eintrittsdatum oder in "BDE/Flexzeit Parameter warten" ein Startdatum eingegeben, das nicht im Kalender vorhanden ist.

Reaktion: Der Kalender muß für einen längeren Zeitraum in die Zukunft angelegt werden.

| 1322 | Personalstammsatz nicht mehr vorhanden           |
|------|--------------------------------------------------|
|      | Fehlermeldung: Personalstammsatz wurde gelöscht. |

Reaktion: Personalstammsatz anlegen und Meldung manuell nachholen.

## 1324Wochenraster nicht mehr vorhanden<br/>Nachricht: Das Wochenraster wurde gelöscht.

Reaktion: Personalstamm und/oder Wochenraster prüfen. Anschließend Meldung manuell nachholen bzw. Zeitkonto korrigieren.

**1325 Tagesraster nicht mehr vorhanden** Fehlermeldung: Das Tagesraster wurde gelöscht.

> Reaktion: Personalstamm und/oder die vier Zeitrasterdateien prüfen. Anschließend Meldung manuell nachtragen bzw. das Zeitkonto korrigieren.

## 1327Mitarbeiter ist schon anwesendFehlermeldung: Es wurde zweimal "Kommt" gestempelt!

Reaktion: Korrektur des Vorgangskontos durchführen.

**1330 Mitarbeiter ist nicht anwesend** Fehlermeldung: Geht-Meldung ohne vorherige Kommt-Meldung.

#### 1344 Sie arbeiten ohne FLEXZEIT! Fehlermeldung: Sie haben versucht, FLEXZEIT-Parameter zu ändern, obwohl Sie aufgrund der entsprechenden CHICO-Parameter ohne COMET FLEXZEIT arbeiten.

1346 Fehlerdatei MF-23210CCC ist voll!

Reaktion: Datei ausdrucken und nach Kontrolle löschen oder Fehlerdatei vergrößern (lassen).

#### 1350 Datum der Meldung nicht in der Kalenderdatei

Fehlermeldung: Datum wird in der Kalenderdatei nicht geführt.

Reaktion: Datum der Meldung korrigieren oder Kalenderdatei überprüfen und ggf. erweitern.

| 1351 | Kalenderkennzeichen nicht angelegt (Fehlgrund)<br>Fehlermeldung: Das im Feld "Sondertagekennung" der Sondertageda-<br>tei eingetragene Kalenderkennzeichen ist mit dem Programm<br>"Fehlgründe warten" nicht definiert worden. |
|------|----------------------------------------------------------------------------------------------------|
| 1352 | Raster umfaßt Null Stunden<br>Fehlermeldung: Sie haben versucht ein Raster mit identischer Zeitanga-<br>be für Arbeitsbeginn und -ende anzulegen.                                                                              |
| 1353 | <b>Ungültige Periode</b><br>Fehlermeldung: Sie haben versucht, die Auswertung einer nicht defi-<br>nierten Periode vorzunehmen.                                                                                                |
| 1369 | <b>Arbeitszeitverletzung</b><br>Hinweis: Ein Mitarbeiter ist nach Rasteranfang gekommen (Kommt-<br>Meldung) oder vor Rasterende gegangen (Geht-Meldung)<br>(s.a. Toleranzparameter, erster Eintrag).                           |
| 1372 | <b>Personalnummer ist inaktiv (Eintrittsdatum) !</b><br>Im Personalstamm ist ein Eintrittsdatum gesetzt und die rückgemeldete<br>Buchung liegt vor dem Eintrittsdatum.                                                         |
| 1375 | <b>Personalnummer ist inaktiv (Austrittsadtum) !</b><br>Im Personalstamm ist ein Austrittsdatum gesetzt und die rückgemelde-<br>te Buchung liegt nach dem Austrittsdatum.                                                      |
| 1379 | Sie arbeiten ohne das Modul "Flex. Arbeitszeit"!<br>Fehlermeldung: Mit der Beantwortung der entsprechenden CHICO-Fra-<br>ge haben Sie festgelegt, daß ohne das Zusatzmodul "Flexible Arbeits-<br>zeit" gearbeitet wird.        |
| 1391 | Änderungsdatum >= aktuelles Datum<br>Hinweis: Mit dem Programm "BDE-Kontowartung" wurde versucht,<br>ein BDE-Vorgangskonto des aktuellen (TAMOS-Datum) oder eines spä-<br>teren Datums zu korrigieren bzw. zu löschen.         |
|      | Reaktion: Eine Änderung ist erst am nächsten Tag möglich.                                                                                                    |

| 1397 | KTR-Merker ist (noch) gesetzt!<br>Hinweis: Durch Änderungen im Raster-Personalstammbereich wurde<br>der KTR-Merker gesetzt. |
|------|----------------------------------------------------------------------------------------------------|
|      | Reaktion: KTR-Funktion durchführen. Bei fehlerfreiem Durchlauf wird der Merker gelöscht.                                    |
| 1500 | Arbeitsgang Unterbrechung wegen Arbeitsgang Ende<br>Hinweis: Automatische Generierung von Unterbrechungsmeldung             |
| 1501 | Rüsten Unterbrechnug wegen Rüsten Anfang<br>Hinweis: Automatische Generierung von Unterbrechungsmeldung                     |
| 1502 | Arbeitsgang Unterbrechung wegen Rüsten Anfang<br>Hinweis: Automatische Generierung von Unterbrechungsmeldung                |
| 1503 | Nacharbeit Ende wegen Rüsten Anfang<br>Hinweis: Automatische Generierung von Unterbrechungsmeldung                          |
| 1504 | <b>Störung Ende wegen Rüsten Anfang</b><br>Hinweis: Automatische Generierung von Unterbrechungsmeldung                      |
| 1505 | Rüsten Unterbrechung wegen Arbeitsgang Anfang<br>Hinweis: Automatische Generierung von Unterbrechungsmeldung                |
| 1506 | Arbeitsgang Unterbrechung wegen Arbeitsgang Anfang<br>Hinweis: Automatische Generierung von Unterbrechungsmeldung           |
| 1507 | Nacharbeit Ende wegen Arbeitsgang Anfang<br>Hinweis: Automatische Generierung von Unterbrechungsmeldung                     |
| 1508 | Störung Ende wegen Arbeitsgang Anfang<br>Hinweis: Automatische Generierung von Unterbrechungsmeldung                        |
| 1509 | Rüsten Unterbrechung wegen Nacharbeit Anfang<br>Hinweis: Automatische Generierung von Unterbrechungsmeldung                 |
| 1510 | Arbeitsgang Unterbrechung wegen Nacharbeit Anfang<br>Hinweis: Automatische Generierung von Unterbrechungsmeldung            |
| 1511 | Nacharbeit Ende wegen Nacharbeit Anfang<br>Hinweis: Automatische Generierung von Unterbrechungsmeldung                      |

| 1512 | Störung Ende wegen Nacharbeit Anfang<br>Hinweis: Automatische Generierung von Unterbrechungsmeldung                                                                                                    |
|------|----------------------------------------------------------------------------------------------------|
| 1513 | Rüsten Unterbrechung wegen Störung Anfang<br>Hinweis: Automatische Generierung von Unterbrechungsmeldung                                                                                                    |
| 1514 | Arbeitsgang Unterbrechung wegen Störung Anfang<br>Hinweis: Automatische Generierung von Unterbrechungsmeldung                                                                                                    |
| 1515 | Nacharbeit Ende wegen Störung Anfang<br>Hinweis: Automatische Generierung von Unterbrechungsmeldung                                                                                                    |
| 1516 | Störung Ende wegen Störung Anfang<br>Hinweis: Automatische Generierung von Unterbrechungsmeldung                                                                                                    |
| 1520 | Driver nicht aktiv<br>Fehlermeldung: Im Leitungsverkehr kann der Driver nicht aktiviert wer-<br>den, der mit Hilfe der entsprechenden Leitungsparametern zugeordnet<br>ist.<br>Reaktion: Überprüfen Sie die eingetragenen Driver und setzen Sie nicht                                                                                                    |
|      | benotigte Driver durch SPR auf "inaktiv".                                                                                                    |
| 1521 | Fortführung des Arbeitsgangs wegen Kommt-Meldung<br>Hinweis: Automatische Generierung von Unterbrechungsmeldung                                                                                                    |
| 1522 | Unterbrechung des Arbeitsgangs wegen Geht-Meldung<br>Hinweis: Automatische Generierung von Unterbrechungsmeldung                                                                                                    |
| 1539 | Mitarbeiter ist noch nicht anwesend!<br>Hinweis: Dies ist ein Hinweis vom Leitungsverkehr im Online-Betrieb.<br>Der Mitarbeiter versucht, eine Geht-Buchung durchzuführen, obwohl er<br>noch keine Kommt-Meldung erfaßt hat. Dieser Hinweis erscheint auch,<br>wenn der Mitarbeiter eine BDE-Meldung erfassen will, obwohl er seine<br>Kommt-Meldung vergessen hat. |
| 1540 | Mitarbeiter ist schon anwesend!<br>Hinweis: Dies ist ein Hinweis vom Leitungsverkehr im Online-Betrieb.<br>Der Mitarbeiter versucht eine Kommt-Meldung durchzuführen, obwohl<br>seine Anwesenheit schon erfaßt worden ist.                                                                                                    |
| 1545 | Sie arbeiten ohne Zuordnungsdatei!<br>Hinweis: Sie wollen das Programm "Zuordnungsdatei warten" anwäh-<br>len, obwohl Sie ohne Zuordnungsdatei arbeiten.                                                                                                    |

| 1570 | Wochenraster wurde geändert!<br>Hinweis: Im Rahmen der KTR-Funktion wurde eine automatische Ände-<br>rung des Wochenzeitrasters aufgrund der Tageszeitraster durchgeführt.                                                                                |
|------|----------------------------------------------------------------------------------------------------|
| 1571 | <b>Personalstamm wurde geändert!</b><br>Hinweis: Im Rahmen der KTR-Funktion wurde eine automatische Ände-<br>rung des Personalstammsatzes aufgrund der Tages- bzw. Wochenzeitra-<br>ster durchgeführt.                                                    |
| 1572 | Bitte Flexzeit-Stammdaten mit KTR überprüfen!<br>Hinweis: Die RMD-Verarbeitung kann erst nach fehlerfreiem Durchlauf<br>der KTR-Funktion gestart werden.                                                                                                  |
| 1574 | Uhrzeit Tageswechsel innerhalb Rastergrenzen!<br>Hinweis der KTR-Funktion.                                                                                                    |
|      | Reaktion: Da hierdurch ein Zeitraum größer 24 Stunden abgebildet wird, ist zu überprüfen, ob dies tatsächlich gewünscht ist.                                                                                                    |
| 1581 | Kalenderkennzeichen ist nicht angelegt.<br>Nachricht: Sie verwenden ein Kalenderkennzeichen, das in der Fehl-<br>grunddatei nicht angelegt ist.                                                                                                    |
|      | Reaktion: Fehlgrund anlegen.                                                                                                    |
| 1663 | RMD-Deko. mit Programm-/Dateinummer unzulässig!<br>Hinweis: Die eingegebene Nr. ist unzulässig.                                                                                                    |
|      | Reaktion: Überprüfen Sie im Programm BDE/FLX-Parameter warten, ein<br>Punkt Leitungsverkehr die hinterlegte Nummer im Feld "Sicherung der<br>Datensätze" (2. Stelle).                                                                                     |
| 1666 | Zeitkonto fehlt! Berechnung laut Raster.<br>Hinweis: Zu dem BDE-Vorgangskonto für diesen Mitarbeiter existiert<br>kein Zeitkonto in COMET FLEXZEIT. Die Berechnung der Arbeits-<br>gangdauer erfolgt gemäß den Informationen aus dem Raster.              |
|      | Dieser Hinweis wird außerdem bei der RMD-Verarbeitung ausgegeben,<br>wenn ein Arbeitsgang durch eine Geht-Meldung unterbrochen wurde<br>und der Mitarbeiter anschließend eine Arbeitsganganfangsmeldung ge-<br>stempelt hat (d.h. Kommt wurde vergessen). |

- 1667 Raster fehlt! Berechnung ohne Rasterdaten. Hinweis: Zu diesem BDE-Vorgangskonto existiert kein Zeitkonto in COMET FLEXZEIT. Das Tagesraster ist ebenfalls nicht vorhanden. Die Berechnung erfolgt nur auf Basis der Anfangs- und Endezeit.
- 1668 Mitarbeiter hat kein Zeitkonto für diese Daten!
- **1669 Zeitkonto in der FLEXZEIT noch nicht abgeschlossen.** Hinweis: Das zugehörige Zeitkonto in COMET FLEXZEIT ist noch nicht abgeschlossen. Der Mitarbeiter ist noch anwesend.
- 1680 Letzte Meldung ist bereits eine Kommt-Meldung
- 1681 Belegnummer bereits mit Anfangsmeldung
- 1682 Keine Mehrmaschinenbedienung laut Kapazitätsstamm Hinweis: Für diese Kostenstelle ist laut dem Feld "Mehrmaschinenbedienung" im Kapazitätsstamm keine Mehrmaschinenbedienung zulässig.
- 1683 Anzahl Arbeitsplätze im WAD/Arbeitsgang lediglich 1 Hinweis: Für diesen Arbeitsgang ist keine Mehrmaschinenbedienung zulässig, die das Feld "Anzahl Arbeitsplätze" im Werkstattauftrag gleich "1" ist.
- **1684** Arbeitsgang zum Werkstattauftrag nicht definiert Hinweis: Es wurde eine Arbeitsgangnummer eingebeben, die bei diesem Werkstattauftrag nicht besteht.
- **1685 Struktur/Position zum Werkstattauftrag unbekannt** Hinweis: Es wurde eine Material/Strukturposition eingegeben, die den Werkstattauftrag nicht beinhaltet.
- 1686 Vorgangssatzart nicht definiert
- **1687** Keine Belegnummer für Arbeitsgang Hinweis: Die eingegebene Belegnummer verweist nicht auf einen Arbeitsgangsatz.

Reaktion: Überprüfen Sie die gewählte Vorgangssatzart.

**1689** Belegnummer zeigt auf Kopfsatz. Hinweis: Die eingegebene Belegnummer ist für die gewählte Vorgangssatzart unzulässig.

# COMET<sup>®</sup> BDE

Betriebsdatenerfassung

Dateien
### Vorwort

Diese Beschreibung informiert Sie umfassend über die in COMET BDE verwendeten Dateien.

Nach der Beschreibung des Verwendungszweckes einer Datei sind die Inhalte der Felder der Datei erläutert. Felder, die in den Wartungsprogrammen oder Verarbeitungsprogrammen eine Eingabe erfordern, sind durch ein "E" besonders gekennzeichnet.

Die Bezeichnung der Feldnamen erfolgt in der Dateibeschreibung wie folgt:

| Strukturmenge | = | Feldname im Klartext                                       |
|---------------|---|------------------------------------------------------------|
| (Menge)       | = | Diese Bezeichnung entspricht der am Bildschirm angezeigten |
|               |   | bzw. in der strukturellen Dateibeschreibung angegebenen    |
|               |   | Feldbezeichnung.                                           |

Alle Dateien in COMET bestehen aus einem 11stelligen Dateinamen und beginnen mit einer Abkürzung aus zwei Buchstaben. Im Anschluß daran folgen eine 5stellige Ordnungsnummer und die 3stellige Dateikreis (Company)-Nummer, zum Beispiel MF-22000CCC.

COMET BDE steht in enger Verbindung zu COMET FFO und greift auf einige Dateien der genannten Module zu. Diese Dateien sind nicht im vorliegenden BDE-Handbuch beschrieben.

Folgende Dateien gehören zu COMET FFO:

- Werkstattauftragsdatei FF-05000CCC
- Rückmeldenachweisdatei FF-05400CCC
- BDE-Vorgangskontodatei FF-05409CCC
- Standardtextdatei FF-20300CCC
- Kapazitätsstammdatei FF-21200CCC.

Abgesehen von der BDE-Vorgangskontodatei sind FF-Dateien im Handbuch zu CO-MET FFO dokumentiert.

Ferner verwendet COMET BDE die Kalendertagedatei LF-06900CCC und Sondertagedatei LF-06901CCC von COMET LAWI. In die Übergabedatei COSTING LF-06101CCC desselben Moduls werden Daten abgestellt. Die Beschreibung dieser Dateien finden Sie im Handbuch zu COMET LAWI.

Die Terminaladreßdatei MF-22500CCC und die Zuordnungsdatei MF-22701CCC werden im Handbuch COMET LTV (Leitungsverkehr) beschrieben.

## 1 Rückmeldedatei (MF-22000CCC)

Die Rückmeldedatei (MF-22000CCC) wird in COMET BDE und COMET FLEXZEIT benötigt. Die Größe dieser Datei wird durch die CHICO-Frage 16 festgelegt.

In der Rückmeldedatei werden die über BDE- bzw. Zeiterfassungsterminals oder Bildschirmarbeitsplätze zurückgemeldeten Datensätze gespeichert.

Der erste Satz der Datei ist ein Verwaltungssatz, der ausschließlich vom Programm aufgebaut und verwaltet wird.

Feld-Nr. Beschreibung

- 1 Ordnungsbegriff Dieses Feld enthält den Ordnungsbegriff für den jeweiligen Datensatz der Rückmeldedatei.
- E 2 Vorgangssatzart Dieses Feld enthält die Nummer der Vorgangssatzart der jeweiligen Rückmeldung.

### 3 Rückmeldeart

Dieses Feld enthält einen Schlüssel mit folgender Bedeutung:

- 0 = Rückmeldung vom Terminal
- 1 = Rückmeldung vom Bildschirmarbeitsplatz.

### 4 Kanal-Nummer

Dieses Feld enthält die Nummer der entsprechenden V24-Schnittstelle. Der Inhalt dieses Feldes steht in Abhängigkeit zur jeweiligen Systemgenerierung und zur Programm-Nr. des Startsegments für die Leitungsprogramme.

### E 5 Datum

Dieses Feld enthält in der Form JJMMTT das Datum der Rückmeldung. Eine Eingabe in dieses Feld kann nur vom Bildschirmarbeitsplatz aus erfolgen. Wenn die Rückmeldung am Terminal erfolgt, werden Datum und Uhrzeit automatisch ergänzt.

- Feld-Nr. Beschreibung
- E 6 Uhrzeit Dieses Feld enthält in der Form SS MM die Uhrzeit der Rückmeldung.
  - Netto-String (ASCII)
     Dieses Feld enthält die Daten, die aus dem Terminalpuffer gelesen werden.
  - 8 Reserviert.

### 2 Vorgangsmeldedatei (MF-22100CCC)

Jede von der Rückmeldedatei-Verarbeitung verarbeitete Meldung wird in der Vorgangsmeldedatei (MF-22100CCC) protokolliert. In dieser Datei gibt es keine Paarbildung von Anfangs- und Endemeldung. Die Zeiten werden nicht berechnet, das heißt, es werden Echtzeiten abgestellt.

Neben den Protokollsätzen werden in der Vorgangsmeldedatei auch temporäre Daten gespeichert.

Über einen dritten Ordnungsbegriff, der auf eröffnete BDE-Konten und auf automatisch unterbrochene Vorgänge zeigt, findet die RMD-Verarbeitung die passenden Meldungen zur Verarbeitung.

### Satzart: Datensatz

- 1 Ordnungsbegriff 1 Dieses Feld enthält den ersten Ordnungsbegriff für den jeweiligen Datensatz der Vorgangskontodatei
- 2 Verarbeitungskennzeichen Dieses Kennzeichen gibt an, in wieweit die BDE-Vorgangskontodatei verarbeitet ist:
  - 0 = angelegt
  - 1 = komplett
  - 2 = komplett durch BDE automatisch
  - 3 = komplett durch FLEXZEIT
  - 4 = reserviert
  - 5 = geändert
  - 7 = Meldungsreihenfolge fehlerhaft
  - 8 = Automatische Meldung durch Kommt/Geht
  - 9 = Meldung durch Kommt/Geht abgeschlossen
- Vorgangssatzart
   Dieses Feld enthält die Nummer der jeweiligen Vorgangssatzart
- 4 Tagesraster der Meldung

#### Satzart: Datensatz

- Feld-Nr. Beschreibung
  - 5 Arbeitsgangnummer
  - 6-9 Reserviert für COMET
  - 10 Belegnummer Die Belegnummer wird bei der Anlage von Werkstattaufträgen automatisch vergeben.
  - 11 Werkstattauftragsnummer Die Werkstattauftragsnummer wird in COMET FFO entweder automatisch vom Programm erzeugt oder von Hand eingegeben.
  - 12 Kostenstelle IST Kostenstelle, auf die der Auftrag gefertigt wurde.
  - 13 Arbeitsplatz IST Tatsächlicher Arbeitsplatz, an dem gefertigt wurde.
  - 14 Datum der Meldung
  - 15 Uhrzeit der Meldung
  - 16 Bearbeitungszeit IST/Anwesenheitszeit
  - 17 Buchungszähler Zeitrückmeldungen
  - 18 Laufende Rückmeldenummer
  - 19 Maschinenzeit
  - 20 Störgrundnummer
  - 21 Relative Satznummer Arbeitsgang (FF-05000CCC)
  - 22 Personalnummer
  - 23 Menge rückgemeldet Zur Kontrolle des Fertigungsfortschritts wird in diesem Feld die gefertigte Menge abgestellt.
  - 24 Menge Ausschuß Tatsächliche Ausschußmenge, die bei der Rückmeldung der Arbeitszeiten gemeldet wurde.
  - 25 Reserviert für COMET

### Satzart: Datensatz

- Feld-Nr. Beschreibung
  - 26 Kundenauftragsnummer/Positionsnummer
  - 27 Ausweisnummer
  - 28-30 Reserviert für COMET
    - 31 Terminaladresse.

### 3 Personaldatei (MF-22700CCC)

Die Personaldatei enthält die persönlichen und betriebsbezogenen Daten der einzelnen Mitarbeiter. Die Anzahl Mitarbeiter, die in der Personaldatei gespeichert werden kann, wird mit dem CHICO-Parameter 20 bestimmt.

- 1 Internes Verwaltungsfeld
- 2 Ordnungsbegriff Dieses Datenfeld enthält den Ordnungsbegriff für den jeweiligen Datensatz der Zutrittsprotokolldatei.
- E 3 Funktions-Berechtigung Dieses Feld enthält den Schlüssel für die Funktionsberechtigung. Als Schlüssel ist eine Ziffer zwischen 0 und 9 einzugeben. Die Null entspricht der niedrigsten, die Neun der höchsten Berechtigung. Für wichtige Systemfunktionen wird eine Berechtigung verlangt (z.B. Personaldatei warten >= 5).
  - 4 Reserviert für COMET

- Feld -Nr. Beschreibung
- E 5 Personalkennzeichen Eingabe: Personalkennzeichen, 2 Stellen (numerisch)

### **Beispiel:**

- ХХ
- 1 2
- 1. Stelle
- 0 = Zeitguthaben darf nicht erwirtschaftet werden
- 1 = Zeitguthaben darf erwirtschaftet werden; Überstundenkontingent muß zuerst gefüllt werden
- 2. Stelle
- 0 = Normalzeit
- 1 = Gleitzeit
- 2 = Schicht
- 3 = Gleit-/Schicht-Kombination
- E 6 Lohnobergruppe

Eingabe: 2 Stellen (numerisch)
Mit Ihrer Eingabe ordnen Sie einen Mitarbeiter einer Lohnobergruppe (1. Stelle) und einer Lohngruppe (2. Stelle) zu.
Es können max. 3 Lohngruppen eingegeben werden.
Im Programm "BDE/FLEX-Parameter warten/Flexzeit/Lohn und Gehalt" wird durch den Parameter "Anzahl abzurechnende Zeitabschnitte" bestimmt, wieviele Eingaben gemacht werden können. Ein Beispiel für die Lohngruppeneinteilung ist die Trennung in Angestellte, Arbeiter und Auszubildende.

- E 7 Lohnart
  - Eingabe: 0, 1-999

Dieses Feld enthält die Stammlohnart und ist vorgesehen für die Integration zwischen COMET BDE und Lohn und Gehalt.

E 8 Kennzeichen Schichtwechsel Dieses Feld enthält den Schlüssel für den Wochentag, an dem die Schicht wechseln soll: Montag = 1; Sonntag = 7.

F 9 Schicht ab nächstem Schichtwechseldatum Eingabe: 1 - 52 Es ist die Position des Rasters aus der Schicht einzugeben, das ab dem nächsten Schichtwechsel gelten soll. Mit dieser Eingabe (1-52) bestimmen Sie das Wochenraster innerhalb des Schichtrasters, mit dem nach dem SchichtwechselDatum begonnen werden soll. Beispiel: Schichtraster: XXXX 1. Raster: 0007 2. Raster: 0011 3. Raster: 0005 4. bis 52. Raster: 0000. Е 10 Aktuelles Schichtzeitraster Nummer des Schichtzeitrasters, das für den Mitarbeiter gilt. F 11 Aktuelles Wochenzeitraster Nummer des Wochenzeitrasters, das für den Mitarbeiter gilt. Е 12 Tagesraster Montag Nummer des Tagesrasters, das am Montag für den Mitarbeiter gilt. :: :: Е 18 **Tagesraster Sonntag** Nummer des Tagesrasters, das am Sonntag für den Mitarbeiter gilt. F 19 Überstundenberechtigung vor Rasterbeginn (Überstundenber. vor) Eingabe: 1 - 7999 (in Minuten) Die Überstunden-Berechtigung vor Rasterbeginn wird in Minuten festgelegt. Einträge größer "0" übersteuern die Überstunden-Berechtigung der Tages-/Gleitzeitraster. Е 20 Überstundenberechtigung nach Rasterbeginn (Überstundenber.nach) Eingabe: 1 - 7999 (in Minuten) Die Überstundenberechtigung nach Rasterbeginn wird in Minuten festgelegt. Einträge größer "0" übersteuern die Überstunden-Berechtigung der Tages-/Gleitzeitraster.

| Feld -Nr. | Beschreibung  |
|-----------|---------------|
|           | Descriteiburg |

| E | 21 | Guthaben in Minuten<br>Eingabe: 1 - 7999 (in Minuten)<br>Hier kann für den Mitarbeiter ein individuelles Guthaben festgelegt<br>werden. Dieses Guthaben übersteuert die errechneten Guthaben im<br>Rahmen der RMD-Verarbeitung. Dieses Feld kann genutzt werden, wenn<br>die Möglicheiten der Guthabenberechnung im Standard nicht ausreichen. |
|---|----|----------------------------------------------------------------------------------------------------|
| E | 22 | Fehlgrund für Zeitkontovortrag<br>(Fehlgrund für Zeitkontov.)<br>Anzeige: Fehlgrund aus der RMD-Verarbeitung<br>Von der RMD-Verarbeitung wird ein Fehlgrund eingetragen. Bestimmt<br>wird der Fehlgrund von der letzten Geht-Meldung, sofern es sich nicht um<br>den Abschluß einer Anwesenheit (Fehlgrund 55) handelt.                        |
| E | 23 | Company-Nummer der Lohnerfassungsdatei (PF-08100CCC)<br>(Company-Nr. PF-08100CCC)<br>Eingabe: 0                                                                                                    |
| E | 24 | Dienstgang-Berechtigung<br>Eingabe: Y/N (Standardvorgabe: N)<br>Information, ob ein Mitarbeiter eine Berechtigung für Dienstgänge hat<br>oder nicht.                                                                                                    |
| Ε | 25 | Alternativraster-Berechtigung<br>Eingabe: Y oder N<br>N = Mitarbeiter ist nicht für ein Alternativraster berechtigt.<br>Y = Mitarbeiter ist für ein Alternativraster berechtigt.<br>Das Feld "Alternativraster" wird nur verwaltet, wenn mittels<br>COMET CHICO der zentrale Parameter zur Aktivierung gesetzt wurde.                          |

- 26 Anwesenheitsstatus
  - 0 = abwesend
  - 1 = dienstlich abwesend
  - 2 = anwesend.
- 27 Reserviert für COMET
- 28 Reserviert für COMET
- E 29 Anzahl Soll-Arbeitstage im Raster der laufenden Periode
- E 30 Anzahl Soll-Arbeitstage im Raster der Vorperiode
  - 31 Reserviert für COMET

- E 32 Lohnintegrartion mit Kostenstelle Eingabe: Y oder N In diesem Feld kann bestimmt werden, ob die für die Lohnintegration aufbereiteten Daten nicht nur mit der Stammkostenstelle des Personalstammes an die Lohn-Erfassungsdatei (PF-08100CCC), sondern mit der im Zeitkonto stehenden Istkostenstelle übergeben werden. Das Feld kann auf "Y" oder "N" gesetzt werden. "N" ist die Voreinstellung, die nur auf "Y" geändert werden kann, wenn der Merker für das entsprechende Modul aktiviert ist. Wird ohne das Modul "Kostenstellenbezogene Übergabe" gearbeitet, wird eine Ä nderung mit einem Hinweis am Bildschirm abgelehnt.
- E 33 Kostenstelle

Eingabe: max. sechstellige Kostenstellennummer (numerisch). Die Kostenstellennummer muß zuvor in der Kapazitätsstammdatei (FF-21200CCC) angelegt worden sein.

- E 34 Arbeitsplatz Dieses Feld enthält eine maximal 6stellige Arbeitsplatznummer. Im Zusammenhang mit dem Feld E 33 erfolgt eine Prüfung, ob die Kostenstelle in Verbindung mit dem Arbeitsplatz in der Kapazitätsstammdatei angelegt ist.
- E 35 Datum für neues Raster Das Feld enthält das Datum, an bzw. ab dem das neue Tages-, Wochenoder Schichtraster Gültigkeit haben soll.
- E 36 Datum für Schichtwechsel Das Feld enthält - in Abhängigkeit von dem Feld E 8 - das Datum des nächsten Schichtwechsels.
  - 37 Datum der letzten Änderung Das Feld beinhaltet das Datum der letzten Änderung bzw. das der Anlage des Personalstammsatzes.

### E 38 Austrittsdatum

Das Feld enthält das Datum, von dem ab der Personalstammsatz eines Mitarbeiters für einen gewissen Zeitraum bzw. auf Dauer inaktiv gesetzt werden kann. Mit der Eingabe eines Datums wird verhindert, daß für einen Mitarbeiter, der ausscheidet bzw. längere Zeit abwesend ist, noch Zeitkonten angelegt werden.

- 39 Datum letzte Kommt-Meldung Dieses Feld enthält das Datum, an dem für den betreffenden Mitarbeiter die letzte Kommt-Meldung abgegeben bzw. verarbeitet wurde.
- 40 Uhrzeit letzte Meldung Dieses Feld enthält die Uhrzeit der letzten Kommt-Meldung, die für den betreffenden Mitarbeiter abgegeben bzw. verarbeitet wurde.
- 41 Letzte Meldung mit der ein Konto angelegt wurde. Dieses Feld enthält das Datum der letzten Meldung, mit der ein Zeitkonto angelegt wurde.
- E 42 Soll-Arbeitszeit / Woche (Tarif) Dieses Feld beinhaltet die tariflich vorgesehene wöchentliche Soll-Arbeitszeit. Das Feld beeinflußt in Verbindung mit den Zeitrastern die Vorholzeit, das Zeitguthaben und den Gleitzeitsaldo. Die Soll-Arbeitszeit kann mit zwei Vor- und zwei Nachkommastellen eingegeben werden. Die Eingabe erfolgt in Stunden und Minuten, wobei die Minuten in Nachkommastellen erfaßt werden.
  - Soll-Arbeitszeit im laufenden Monat (Tarif)
     (Sollzeit / Tarif Aktuell)
     Dieses Feld enthält die im Rahmen des laufenden Monats bis zum aktuellen Datum kumulierte Soll-Arbeitszeit laut Tarif.
  - Soll-Arbeitszeit / Raster laufender Monat (Sollzeit / Raster aktuell)
     Dieses Feld enthält die im Rahmen des laufenden Monats bis zum aktuellen Datum kumulierte Soll-Arbeitszeit laut Zeitraster.

 Guthaben im laufenden Monat (Guthaben aktuell)
 Das Feld beinhaltet das aktuelle Zeitguthaben, das sich aufgrund der Differenz zwischen Soll-Anwesenheitszeit laut Tarif und Soll-Anwesenheitszeit laut Tages- bzw. Wochenzeitraster ergibt.

#### **Beispiel:**

Anw.zeit laut Wochenzeitraster= 40:00 Std.Anw.zeit laut Tageszeitraster= 8:00 Std.Anw.zeit pro Woche laut Tarif= 38:30 Std.Anw.zeit pro Tag laut Tarif= 7:42 Std.

Das Guthaben kann maximal 18 Minuten pro Tag bzw. 90 Minuten pro Woche betragen, je nachdem welches Guthaben- und Maximumguthaben-Berechnungskennzeichen gültig ist.

- 46 Überstunden / laufender Monat (Ueberstunden aktuell)
   Das Feld enthält die Zahl der Überstunden, die der betreffende Mitarbeiter bis zu dem aktuellen Datum geleistet hat.
- Gleitzeit/laufender Monat (Gleitz. aktuell)
   Dieses Feld beinhaltet den positiven bzw. negativen Gleitzeitsaldo, der sich aus der Differenz zwischen Ist- und Soll-Arbeitszeit laut Zeitraster bis zum aktuellen Datum ergeben hat.
- Anwesenheitszeit / laufender Monat (Anwesenheitszeit aktuell)
   Das Feld enthält die Zahl der Stunden, die der Mitarbeiter in der aktuellen Periode bereits anwesend gewesen ist.
- 49 Bezahlte Fehlzeit / laufender Monat Dieses Feld enthält die Zahl der bezahlten Fehlstunden, die im Rahmen der aktuellen Periode aufgelaufen sind.

- 50 Unbezahlte Fehlzeit / laufender Monat (Fehlzeit/unbez. aktuell)
   Dieses Feld enthält die Zahl der unbezahlten Fehlstunden, die im Rahmen der aktuellen Periode aufgelaufen sind.
- 51 Undefinierte Fehlzeit / laufender Monat (Fehlzeit/undef. aktuell)
   Dieses Feld enthält die Zahl der undefinierten Fehlstunden, die im Rahmen der aktuellen Periode aufgelaufen sind.
- 52 Durchschnittliche Arb.zeit / laufender Monat (Durchschn.-zeit aktuell)
   Dieses Feld enthält die Zahl der Stunden, die der Mitarbeiter bezogen auf die Soll-Arbeitstage laut Raster im Rahmen der aktuellen Periode durchschnittlich pro Tag anwesend gewesen ist.
- 53 Effektive Arbeitstage / laufender Monat (Eff.arbeitstage aktuell)
   Das Feld beinhaltet die Zahl der Arbeitstage der aktuellen Periode, an denen der Mitarbeiter anwesend gewesen ist.
- Soll-Arbeitszeit / Monat -1 (Tarif) (Sollzeit / Tarif Monat -1)
   Dieses Feld beinhaltet die tariflich vorgesehene monatliche Soll-Arbeitszeit in der vorangegangenen Periode.
- Soll-Arbeitszeit / Raster Monat -1 (Sollzeit / Raster Monat -1)
   Dieses Feld enthält die Soll-Arbeitszeit, die sich aus den zugeordneten Zeitrastern der vorangegangenen Periode ergibt.
- 56 Guthaben im Monat -1 Das Feld beinhaltet das Zeitguthaben am Ende der vorangegangenen Periode, das sich aus der zu diesem Zeitpunkt bestehenden Differenz zwischen Soll-Anwesenheitszeit laut Tarif und Soll-Anwesenheitszeit laut Tages- bzw. Wochenzeitraster ergab (s. Feld 45).

- 57 Überstunden / Monat -1 Das Feld enthält die Zahl der Überstunden, die der Mitarbeiter in der vorangegangenen Periode leistete.
- 58 Gleitzeit/Monat-1 Das Feld beinhaltet den positiven bzw. negativen Gleitzeitsaldo, der sich aus der Differenz zwischen Ist- und Soll-Arbeitszeit laut Zeitraster bis zum Ende der vorangegangenen Periode ergeben hat.
- 59 Anwesenheitszeit / Monat -1 Das Feld enthält die Zahl der Stunden, die der Mitarbeiter in der vorangegangenen Periode anwesend war.
- 60 Bezahlte Fehlzeit / Monat -1 Dieses Feld enthält die Zahl der bezahlten Fehlstunden, die im Rahmen der vorangegangenen Periode aufgelaufen waren.
- 61 Unbezahlte Fehlzeit / Monat -1 Dieses Feld enthält die Zahl der unbezahlten Fehlstunden, die im Rahmen der vorangegangenen Periode aufgelaufen waren.
- 62 Undefinierte Fehlzeit / Monat -1 Dieses Feld enthält die Zahl der undefinierten Fehlstunden, die im Rahmen der vorangegegangenen Periode aufgelaufen waren.
- 63 Durchschnittliche Arbeitszeit/Monat -1 Dieses Feld enthält die Zahl der Stunden, die der Mitarbeiter im Rahmen der vorangegangenen Periode durchschnittlich pro Tag anwesend war.
- 64 Effektive Arbeitstage / Monat -1 Das Feld beinhaltet die Zahl der Arbeitstage der vorangegangenen Periode, an denen der Mitarbeiter anwesend war.
- 65 Soll-Arbeitszeit / Monat -2 (Tarif)

- 86 Effektive Arbeitstage / Monat -3 Es gelten die entsprechenden Regelungen der Felder 54 bis 64.
- 87 Reserviert
- 88 Datum letzte BDE-Meldung Dieses Feld enthält in der Form JJMMTT das Datum der letzten BDE-Meldung.
- 89 Letzte Vorgangsmeldenummer "Kommt" Dieses Feld enthält in der Form JJMMTT das Datum der letzten Kommt-Meldung.
- 90 Buchungszähler der letzten BDE-Anfangsmeldung
- 91 Letzter Zeitkonto-Vortrag Dieses Feld beinhaltet das Datum des Tages, an dem für den Mitarbeiter der letzte Zeitkontovortragssatz in der Zeitkontodatei (MF-23000CCC) und in der Zeitkonto-Summen-Datei (MF-23010CCC) angelegt wurde.
- 92 Letzter Periodenwechsel Dieses Feld beinhaltet das Datum des Tages, an dem der letzte Periodenwechsel (Monatswechsel) durchgeführt wurde.
- 93 Personalnummer Sachbearbeiter Dieses Feld enthält die Personalnummer des Mitarbeiters, der den jeweiligen Personalstammsatz angelegt oder geändert hat.

### 94 Personalnummer Dieses Feld enthält die Personalnummer des Mitarbeiters für den der jeweilige Personalstammsatz angelegt oder bearbeitet wird. Der Aufbau der Personalnummer ist an COMET Lohn/Gehalt angelehnt und dient als Personalidentifikation. Um im Falle einer Integration Probleme zu vermeiden, sollte die Personalnummer folgendermaßen aufgebaut sein:

Dateien

F

- X X XXXX
- 1 2
- 1 = Mandanten-/Werks-Nr.

3

- 2 = Abrechnungskreis-Nr.
- 3 = Personalnummer.

Mandanten-/Werksnummer:

Aufgrund dieser Nummer kann die Zuordnung des Mitarbeiters zu einem "Mandanten"-Werk erfolgen. Bei COMET Lohn/Gehalt erscheinen die Informationen des Mitarbeiters nur unter dieser Nummer (Stamm- und Lohnbewegungsdaten). Die Mandanten-/Werksnummer kann zwischen 0 und 9 frei vergeben werden.

Abrechnungskreisnummer:

Aufgrund der Abrechnungskreisnummer erfolgt die Zuordnung eines Mitarbeiters zu einem Abrechnungskreis innerhalb eines Mandanten/ Werks. Die Bearbeitung der Lohndaten kann nach Abrechnungskreisen erfolgen, so daß z.B. eine getrennte Abrechnung für Lohn- und Gehaltsempfänger durchgeführt werden kann. Auch die Abrechnungskreisnummer kann zwischen 0 und 9 frei vergeben werden.

Personalnummer:

Aufgrund der Personalnummer werden die Änderungs- und Bewegungsdaten aus der gesamten Lohn- und Gehaltsabrechnung dem einzelnen Mitarbeiter zugeordnet. Aufgrund sozialversicherungsrechtlicher Bestimmungen ist es auch nicht gestattet, die Personalnummer nach dem Ausscheiden eines Mitarbeiters einem anderen zuzuordnen.

### E 95 Ausweisnummer

Dieses Feld beinhaltet die Ausweisnummer des jeweiligen Mitarbeiters. Hierfür stehen acht Stellen (numerisch) zur Verfügung.

In der Ausweisnummer können z.B. auch Zugangs-Berechtigungen verschlüsselt werden. Bei Rückmeldungen, die über die Ausweisnummer vorgenommen werden, wird diese immer vollständig geprüft. Vornullen werden ggf. automatisch hinzugefügt.

96 Reserviert für COMET

- Feld -Nr. Beschreibung
  - 97 Reserviert für COMET
- Ε 98 Name, Vorname Name und Vorname des Mitarbeiters müssen durch ein Komma getrennt werden. Es stehen maximal 40 Stellen (alphanumerisch) zur Verfügung.
- F 99 Matchcode
  - 100 Kennzeichen Matchcode Grenzzeichen
- Ε 101 Saldenfeld 1
  - :::
- Е 104 Saldenfeld 4

Festlegung, welche Salden am Terminal ausgegeben werden sollen:

- 0 = keine Saldenausgabe
- 1 = Freizeitguthaben (laufende Periode)
- 2 = Überstundenlaufende (Periode)
- 3 = Gleitzeitsaldo
- (laufende Periode) (laufende Periode) 4 = Anwesenheitszeit
- 5 = Fehlzeit bezahlt (laufende Periode)
- 6 = Freizeitguthaben

8 = Gleitzeitsaldo

- (Periode -1) (Periode -1)
- 7 = Überstunden
  - (Periode -1)
- 9 = Anwesenheitszeit (Periode -1)
- Ε 105 Mailboxtextnummer

Information, die der Mitarbeiter automatisch erhält, wenn er am Terminal stempelt.

- 0 = kein Mailboxtext
- nnn = Textnummer aus der Texttabelle. Der zur Nummer gehörende Text wird am Terminal angezeigt.
- F 106 neues Schicht/Wochenzeitraster I Wechselt der Mitarbeiter in ein anderes Schicht/-Wochenzeitraster, so ist hier die Nummer des neuen Wochenrastes einzugeben.

- E 107 neues Schicht/Wochenzeitraster II Wechselt der Mitarbeiter in ein anderes Schicht/-Wochenzeitraster, so ist hier die Nummer des neuen Wochenrastes einzugeben. Um z.B einen Sprung in eine andere Schicht mit anschließendem Rücksprung zu definieren, sind die Schichtwechselfelder alle doppelt.
- E 108 Anfangsraster I

Eingabe: 1 - 999

Es ist die Position des Rasters aus der Schicht einzugeben, das ab dem nächsten Schichtwechsel gelten soll.

Mit der Eingabe einer der fortlaufenden Nummern (1-52) bestimmen Sie das Wochenzeitraster innerhalb des Schichtzeitrasters, mit dem nach dem SchichtwechselDatum begonnen werden soll.

### Beispiel:

Schichtzeitraster: XXXX

- 1. Raster: 0007
- 2. Raster: 0011
- 3. Raster: 0005
- 4. bis 52. Raster: 0000

### E 109 Anfangsraster II

Es wird mit Wochenzeitraster Nr.11 begonnen. Die Eingabe der Anfangsraster-Nr. 4 würde im vorliegenden Beispiel abgewiesen, da es nicht angelegt wurde.

### E 110 Neues Tagesraster I Eingabe: 0, 1 - 999 Wechselt der Mitarbeiter nur f ür einen Tag in ein anderes Raster, so ist dieses über die Festlegung einen neuen Tageszeitrasters einzugeben.

- E 111 Neues Tagesraster II Eingabe: 0, 1 - 999 Um einen mehrfachen Wechsel zu ermöglichen, steht das Eingabefeld neues Wochenzeitraster zweimal zur Verfügung.
  - 112 Reserviert für COMET
  - 113 Reserviert für COMET
  - 114 Reserviert für COMET
- E 115 Eintrittsdatum Eintrittsdatum des Mitarbeiters

F

- F 116 Datum neues Schicht/-Wochenraster I Es ist hier das Datum einzugeben, ab dem das definierte Raster I gelten soll.
- Е Datum neues Schicht/-Wochenraster II 117 Es ist hier das Datum einzugeben
  - 118 Datum neue Sollzeit Tarif Eingabe: TTMMJJ Wenn mit einer neuen Sollzeit Tarif gearbeitet wird, so muß in diesem Feld hinterlegt werden, ab welchem Datum die neue Tarifzeit gilt. Im Rahmen der RMD-Verarbeitung wird diese neue Tarifzeit automatisch berücksichtigt. Bei Erreichen des Datums wird die alte gegen die neue Tarifzeit ausgetaucht und die Felder neue Tarifzeit und Datum neue Tarifzeit werden glöscht.

Soll kein Datum gesetzt werden, ist hier "0" einzugeben.

#### Е 119 Lohngruppe

Eingabe: 2 Stellen (numerisch) Zuordnung eines Mitarbeiters zu einer Lohnobergruppe (1. Stelle) und einer Lohngruppe (2. Stelle). Es können max. 3 Lohngruppen eingegeben werden. Im Programm "BDE/FLEX-Parameter warten/Flexzeit/Lohn und Gehalt" wird durch den Parameter "Anzahl abzurechnende Zeitabschnitte" bestimmt, wieviele Eingaben gemacht werden können. Ein Beispiel für die Lohngruppeneinteilung ist die Trennung in Angestellte, Arbeiter und

Auszubildende.

- Ε 120 Geburtsdatum Eingabe: TTMMJJ Geburtsdatum des Mitarbeiters
- Е 121 Datum neues Tagesraster Eingabe:TTMMJJ Datum, ab dem das definierte Raster gelten soll.
- Ε 122 Datum neues Tagesraster Eingabe:TTMMJJ Datum, ab dem das definierte Raster gelten soll.

Dateien

E 123 Pincode
 Eingabe: max. 4 Stellen (numerisch)
 Für Eingaben an einem Terminal, bzw. für eine Zutrittskontrolle kann eine vierstellige Pincode-Nummer abgefragt werden.
 Bei einer Eingabe von "0" findet keine Pincodeprüfung statt.

- 124 Reserviert für COMET
- 125 Reserviert für COMET
- 126 Reserviert für COMET
- 127 Reserviert für COMET
- 128 Reserviert für COMET
- 129 Reserviert für COMET
- 130 Reserviert für COMET
- 131 Individualfeld 1
- 132 Individualfeld 2
- 133 Individualfeld 3
- 134 Numerisches Individualfeld 1
- 135 Numerisches Individualfeld 2
- 136 Reserviert für COMET.

### 4 Wochenrasterdatei (MF-22800CCC)

Die Wochenrasterdatei (MF-22800CCC) wird in COMET BDE und COMET FLEXZEIT benötigt. In ihr werden die im Betrieb verwendeten Wochenzeitraster definiert. Diese müssen auf jeden Fall angelegt worden sein, bevor mit den Zeit- bzw. BDE-Rückmelde-Verarbeitungsprogrammen gearbeitet werden kann. Die Anlage der Wochenzeitraster setzt wiederum voraus, daß Tages- und ggf. auch Gleitzeitraster bereits angelegt worden sind. Die Anzahl an Wochenarbeitszeit-Modellen ist durch den CHICO-Parameter 24 bestimmt.

- 1 Internes Verwaltungsfeld
- 2 Ordnungsbegriff Dieses Feld enthält den Ordnungsbegriff für den jeweiligen Datensatz der Wochenrasterdatei.
- E 3 Tagesraster für Montag
  - :
- E 9 Tagesraster für Sonntag Diese Felder beinhalten die in der Tagesrasterdatei (MF-22810CCC) gespeicherten Tagesraster, die Sie den einzelnen Wochentagen zuordnen wollen.
  - Datum letzte Änderung (Änderungsdatum)
     Dieses Feld beinhaltet in der Form JJMMTT das Datum des Tages, an dem die letzte Änderung vorgenommen wurde.
  - Soll-Arbeitstage
     Das Feld beinhaltet die Zahl der Tage, an denen gearbeitet werden soll.
     Es enthält also die Anzahl der Tageszeitraster, deren Soll-Arbeitszeit größer als "0" ist.

- Feld-Nr. Beschreibung
  - 12 Soll-Arbeitsstunden Dieses Feld beinhaltet die Zahl der planmäßigen Arbeitsstunden pro Woche.
  - 13 Reserviert für COMET FLEXZEIT.

### 5 Tagesrasterdatei (MF-22810CCC)

Die Tagesrasterdatei (MF-22810CCC) enthält die Daten der Tages- und Gleitzeitraster, die im Betrieb benötigt werden. Der CHICO-Parameter 22 legt die Anzahl der unterschiedlichen Tagesarbeitszeiten fest.

Die Tagesrasterdatei wird in COMET BDE und FLEXZEIT benötigt. Der erste Satz der Datei ist ein Verwaltungssatz, der ausschließlich vom Programm aufgebaut und verwaltet wird.

### Feld-Nr. Beschreibung

- 1 Internes Verwaltungsfeld
- E 2 Ordnungsbegriff Dieses Feld enthält den Ordnungsbegriff für den jeweiligen Datensatz der Tagesrasterdatei.
  - 3 Dieses Feld enthält die Kennung, ob die erste Pause variabel ist.
  - 4 Dieses Feld enthält die Kennung, ob die zweite Pause variabel ist.

### E 5 Arbeitsanfang

Dieses Feld enthält die Uhrzeit des geplanten Arbeitsanfangs. Die Stunden und Minuten sind durch ein Komma zu trennen. Die Stunden können einen Wert zwischen 0 und 23 annehmen. Die Minuten können einen Wert zwischen 0 und 59 einnehmen.

### E 6 Kernzeitanfang

Dieses Feld enthält die Uhrzeit des geplanten Beginns der Kernzeit. Das Feld wird nur im Rahmen von COMET FLEXZEIT verwaltet und dient der Wartung der Gleitzeitraster. Wird ein Tageszeitraster angelegt, ist diese Zeit identisch mit der in Feld E 5. Ansonsten gelten die gleichen Regelungen wie für das Feld E 5.

- E 7 Anfang Pause -1.
- E 8 Ende Pause -1

Diese Felder enthalten die Definition der ersten Pausenzeit. Pausenzeiten sind immer unbezahlte Zeiten. Für die Eingabe der Zeiten gelten die gleichen Regelungen wie für das Feld E 5.

- E 9 Dauer Pause -1 Dieses Feld beinhaltet die Dauer der ersten Pause in Minuten. Der automatisch errechnete Wert kann - im Falle einer "gleitenden" Pause durch einen kleineren ersetzt werden.
- E 10 Anfang Pause -2
- E 11 Ende Pause -2
- E 12 Dauer Pause -2 Es gelten die gleichen Regelungen wie für die Felder E 7, E 8 und E 9.

### E 13 Kernzeitende

Das Feld beinhaltet die Uhrzeit des geplanten Endes der Kernzeit. Das Feld wird nur im Rahmen von COMET FLEXZEIT verwaltet und dient der Wartung der Gleitzeitraster. Wird ein Tageszeitraster angelegt, ist diese Zeit identisch mit der in Feld E 14. Ansonsten gelten die gleichen Regelun-gen wie für das Feld E 5

#### E 14 Arbeitszeitende Es gelten die gleichen Regelungen wie für

Es gelten die gleichen Regelungen wie für das Feld E 5.

### E 15 Arbeitszeitdauer

Dieses Feld beinhaltet die Dauer der Soll-Arbeitszeit pro Tag. Der automatisch errechnete Wert kann im Falle von Gleitzeit durch einen kleineren ersetzt werden.

### E 16 Rund./Toleranzliste

Dieses Feld ist 2stellig, es kann jeweils eine Nummer zwischen 0 und 99 gewählt werden. Der erste Eintrag bezieht sich auf die Rundungsparameter, der zweite auf die Tolerenzparameter, die im Programm "Parameter warten" festgelegt worden sind. Wird die BER-Funktion in diesem Feld genutzt, so erfolgt eine Darstellung der Rundungs-/Toleranzparameter in Tabellenform.

E 17 Uhrzeit Tageswechsel

Im Normalfall ist der Tageswechsel um 0 Uhr, so daß als Standard der Wert 00.00 in diesem Feld vorgegeben ist. Da COMET FLEXZEIT tagesbezogen abrechnet, können in diesem Feld auch andere Werte hinterlegt werden, falls die Arbeitsanfangszeit größer als die Arbeitsendezeit ist.

### E 18 Überstundenberechtigung vor Rasteranfang in Minuten In diesem Feld kann die diesem Raster zugeordnete Überstundenberechtigung in Minuten eingegeben werden.

- 0 = Keine Überstundenberechtigung
- 1-998 = Überstundenberechtigung in Minuten
- 999 = unbegrenzte Überstundenberechtigung.
- E 19 Überstundenberechtigung nach Rasterende in Minuten In diesem Feld kann die diesem Raster zugeordnete Überstundenberechti-gung in Minuten eingegeben werden.
  - 0 = Keine Überstundenberechtigung
  - 1-998 = Überstundenberechtigung in Minuten
  - 999 = unbegrenzte Überstundenberechtigung.
  - 20 Reserviert für COMET FLEXZEIT

# 21 Datum letzte Änderung (Änderungs-Datum) Das Feld enthält das Datum der letzten Änderung.

- Personalnummer Sachbearbeiter

   (Pers.-Nr. Sachbearbbeiter)
   Dieses Feld enthält zu Prüfzwecken die Personalnummer des
   Mitarbeiters, der das Programm "Tageszeitraster" und im Rahmen von
   COMET FLEXZEIT das Programm "Gleitzeitraster" anwählt.
- 23 Guthaben pro Tag
- 24 Fehlgrund für Zeitkonto Dieses Feld steht in Zusammenhang mit dem FLEXZEIT-Parameter "Fehlgrund-Vortrags-Automatik"
- 25 Reserviert für COMET FLEXZEIT.

## 6 Fehler-/Hinweisdatei (MF-23210CCC)

In der Fehler-/Hinweisdatei (MF-23210CCC) sind alle Fehler und Hinweise gespeichert, die im Rahmen der Verarbeitung der von den Terminals übertragenen oder der am Bildschirmarbeitsplatz erfaßten Meldungen erzeugt wurden. Zusätzlich werden in dieser Datei die Fehlermeldungen bei der Lohnartenermittlung sowie der Hinweis gespeichert, daß eine FLEXZEIT-Datei voll ist.

Der erste Satz der Datei ist ein Verwaltungssatz, der ausschließlich vom Programm aufgebaut und verwaltet wird.

- 1 Ordnungsbegriff Dieses Datenfeld enthält den Ordnungsbegriff für den jeweiligen Datensatz der Hinweisdatei.
- 2 Vorgangssatzart (Funktion (Vorg.-Satzart))
   Dieses Feld enthält die Nummer der Vorgangssatzart des jeweiligen Rückmeldesatzes.
- 3 Terminaladresse Dieses Feld enthält die Nummer des Terminals, von dem aus die fehlerhafte Meldung erstattet wurde.
- 4 Wochentagskennung
  - 1 = Mo,...
- 5 Löschkennzeichen Wird noch nicht genutzt (Reserviert für COMET)
- 6 Satzart/Herkunftskennzeichen
- 10 Personalnummer Dieses Feld enthält die Personalnummer des Mitarbeiters, für den die Zeitmeldung erfolgte.

- 11 Datum der Meldung Dieses Feld beinhaltet in der Form JJMMTT das Datum der Zeitmeldung.
- 12 Uhrzeit der Meldung Dieses Feld beinhaltet in der Form SSMM die Uhrzeit der Rückmeldung.
- 13 Kostenstelle IST Dieses Feld beinhaltet die Nummer der Kostenstelle, der der Arbeitsplatz des Mitarbeiters zugeordnet ist.
- 14 Arbeitsplatz IST Dieses Feld beinhaltet die Nummer des dem Mitarbeiter zugeordneten Arbeitsplatzes.
- Rasternummer
   Rasternummer (TR/WR/SR-NR.)
   Dieses Feld enthält die Nummer des dem Mitarbeiter zugeordneten Tages-, Wochen- bzw. Schichtzeitrasters.

### 16 Fehlgrund Dieses Feld beinhaltet die Nummer der in der Fehlgrunddatei als Fehlgründe gespeicherten An- bzw. Abwesenheitszeit.

- 17 Reserviert für COMET
- 18 Fehlernummer aus der VF-PARAMCCC Dieses Feld beinhaltet die Nummer des in der VF-PARAMCCC gespeicherten Fehlers bzw. Hinweises.
- 19 Datum Verarbeitung Datum der RMD-Verarbeitung
- 20 Uhrzeit Verarbeitung Uhrzeit der RMD-Verarbeitung
- 21 Belegnummer nur bei BDE-Meldungen
- 22 Werkstattauftragsnummer nur bei BDE-Meldungen
- 23 Arbeitsgang nur bei BDE-Meldungen
- 24 Reserviert für COMET

- 25 Reserviert für COMET
- 26 Ausweisnummer Dieses Feld enthält die Ausweisnummer des Mitarbeiters, für den die Zeitmeldung erfolgte.
- 27 Reserviert für COMET
- 28 Reserviert für COMET
- 29 Ergänzung der Fehlermeldung z.B. Dateinamen.

### 7 BDE-Vorgangskontodatei (FF-05409CCC)

Die Rückmeldedatei-Verarbeitung faßt die Meldungen zu Vorgangskonten zusammen und stellt sie in die BDE-Vorgangskontodatei (FF-05409CCC). Diese Vorgangskonten bestehen jeweils aus einer Anfangsmeldung und der korrespondierenden Endemeldung und geben den zeitlichen Verlauf von Arbeitsgängen wieder.

### Satzart: Datensatz

- 1 Ordnungsbegriff 1 Dieses Feld enthält den ersten Ordnungsbegriff für den jeweiligen Datensatz der Vorgangskontodatei
- Verarbeitungskennzeichen (1. Stelle: Anfang; 2.Stelle: Ende)
   Dieses Kennzeichen gibt an, in wieweit die BDE-Vorgangskontodatei verarbeitet ist:
  - 0 = angelegt
  - 1 = komplett
  - 2 = komplett durch BDE automatisch
  - 3 = komplett durch FLEXZEIT
  - 4 = reserviert
  - 5 = geändert
  - 8 = überg.a.L
  - 9 = storniert.
- Herkunftskennzeichen (2stellig)
   Dieses Kennzeichen gibt an, durch welches Verfahren die Meldungen in die BDE-Vorgangskontodatei abgestellt wurden.
  - 1 = RMD-Verarbeitung
  - 2 = Programm "BDE-Kontowartung"
  - 3 = COMET FFO-Programm "Zeiten buchen"
- 4 Vorgangssatzart Anfang Dieses Feld enthält die Nummer einer Vorgangssatzart für den Beginn eines Arbeitsgangs.

### Satzart: Datensatz

- Feld-Nr. Beschreibung
  - 5 Vorgangssatzart Ende Dieses Feld enthält die Nummer einer Vorgangssatzart für das Ende eines Arbeitsgangs.
  - 6 Lohngruppe
  - 7 Lohnart Dieses Feld enthält einen Wert zwischen 1 und 999, der die jeweilige mit der Lohn- und Gehaltsabrechnung definierte Lohnart repräsentiert.
  - 8 Abrechnungsperiode
  - 9 Bildschirm-Arbeitsplatznummer
  - 10 Arbeitsgangnummer
  - 11 Wochentagskennzeichen (2stellig) Dieses Feld enthält den Schlüssel für die Wochentage, für die dieser Datensatz angelegt wurde (1. Stelle: Anfang; 2.Stelle: Ende).
    - 1 = Montag
    - 7 = Sonntag
  - 12 Reserviert
  - 13 Bezugsgröße COSTING
  - 14 Buchungsart
  - 15 Tagesraster der Meldung
  - 16 Belegnummer
  - 17 Relative Satznummer Vorgangsmeldedatei Anfangsmeldung
  - 18 Relative Satznummer Vorgangsmeldedatei Unterbrechungs-/Endemeldung
  - 19 Werkstattauftragsnummer
  - 20 Kostenstelle IST Kostenstelle, auf die der Auftrag gefertigt wurde.
  - 21 Arbeitsplatz IST Tatsächlicher Arbeitsplatz, an dem gefertigt wurde.
#### Satzart: Datensatz

Feld-Nr. Beschreibung

- 22 Datum Anfang berechnet Automastisch berechnetes Datum für den Beginn eines Vorgangs.
- Datum Ende berechnet
   Automastisch berechnetes Datum f
  ür das Ende eines Vorgangs.
- Uhrzeit Anfang Echt (nur RMD-Verarbeitung)
   Dieses Feld enthält die Anfangszeit, die der Mitarbeiter für den Beginn des Arbeitsgangs tatsächlich eingegeben hat.
- 25 Uhrzeit Ende Echt (nur RMD-Verarbeitung)
   Dieses Feld enthält die Endezeit, die der Mitarbeiter für das Ende des Arbeitsgangs tatsächlich eingegeben hat.
- 26 Uhrzeit Anfang berechnet Automastisch berechnete Zeit für den Beginn eines Vorgangs.
- 27 Uhrzeit Ende berechnet Automastisch berechnete Zeit für das Ende eines Vorgangs.
- 28 Dauer berechnet Berechnete Arbeitsgangs-Dauer.
- 29 Maschinenzeit/Dauer
- 30 Rel. Satznummer FF-05400CCC (Rückmeldenachweisdatei)
- 31 Rel. Satznummer WAD Kopfsatz (Werkstattauftragsdatei)
- 32 Rel. Satznummer WAD Arbeitsgang (Werkstattauftragsdatei)
- 33 Nummer des Korrekturgrunds
- 34 Buchungszähler Unterbrechungs-/Endemeldung
- 35 Störgrundnummer
- 36 Personalnummer
- 37 Menge rückgemeldet Zur Kontrolle des Fertigungsfortschritts wird in diesem Feld die gefertigte Menge abgestellt.

#### Satzart: Datensatz

- Feld-Nr. Beschreibung
  - 38 Menge Ausschuß Tatsächliche Ausschußmenge, die bei der Rückmeldung der Arbeitszeiten gemeldet wurde.
  - 39 Kundenauftragsnummer/Positionsnummer
  - 40-41 reserviert für COMET
    - 42 Zeitgrad
    - 44 Numerisches Individualfeld 1 für kundenspezifische Belange
    - 45 Numerisches Individualfeld 2 für kundenspezifische Belange
    - 46 Numerisches Individualfeld 3 für kundenspezifische Belange
    - 47 Alpha-numerisches Individualfeld für kundenspezifische Belange.

# COMET<sup>®</sup> BDE

Betriebsdatenerfassung

Anhang

# Stichwörter

## Α

Abfragefeldnummer 313 Abfragemasken gestalten 244 Abfragen 31 Abfrageprogramme 271 Aktualisierung der Dateien 64 Aktualisierungen (A) 276 Allgemeine Parameter 251 Alternativraster-Berechtigung 310 Anfangs- und Endezeiten 60 Anfangsmeldungen Zeiten BDE 56 Anfangsraster 316, 317 Anwesenheitsraster 288 Anzahl belegte/freie Sätze 329 Arbeitsplatznummer 308 Arbeitszeitanfang 290, 295 Arbeitszeitdauer 290 Arbeitszeitende 290, 295 Austrittsdatum 310 Auswertungen 32, 95 Auswertungsprogramme 351 Automatische BDE-Anfangs- oder Endemeldungen 61 Automatische Unterbrechungsmeldungen 54, 254 Automatischer Tagesablauf 73, 371

# В

Barcode 254 BDE-Kontowartung 337 Dateibewegungen 71 BDE-Terminals 20 BDE-Vorgangskonto abfragen 274 Allgemeines 69 BDE-Vorgangskontodatei 30 BDE-Vorgangskontodatei aktualisieren 66 BDE/FLEXZEIT-Parameter warten 251 Bearbeitungsfunktionen 83 Bedienungsfunktionen 83 Benutzerverwaltung 44 Berechnung von Zeiten 60 Betriebsdatenerfassung 17 Parameter 253 Bewegungen in Dateien 71 Bewegungsdaten abfragen 273 Bildschirmmaskenaufbau 237 Buchungsart 338 Buchungsperioden 338

# С

CHICO-Fragen 39 FO023 27 FZxxx 40 COMET CHICO 38 COMET ISUS 38 Companies 42 Company-Nummer 43, 313 Ctrl-B 335

# D

Dateibelegungsübersicht 336, 337 Dateien reorganisieren 369 Dateikreis 42 Nummer 43 Datenschutz 44 Dauer eines BDE-Vorgangs 61 Dauer, Arbeitszeit 290 Dienstgangberechtigung 310 Druck Auswahlkriterien 36, 104 Programme 35 Vorbereitungsmaske 36 Druckprogramme 36, 87

#### Ε

Ende, Rückmeldedatei-Verarbeitung PHA 337 Endemeldungen Zeiten BDE 58 Erfassungsmasken gestalten 238

#### F

Fehler-/Hinweisdatei 29, 67 anzeigen/drucken 350 Fehler/Hinweise abfragen 273 Fehlermeldungen 377 Fehlgrund für Zeitkonto 310 Fehlgrund Vortrag 310 Feld-Attributierung 237 Festzeitraster 288 FF-05000CCC 29 FF-05400CCC 30 FF-20300CCC 27 FF-21200CCC 26 FLEX-Funktionskatalog 113 Artikelstammlisten 115 FLEX-Gruppen 95 FLEX-Listen 35, 97 ändern 107 anlegen 98 anzeigen 111 drucken 111 kopieren 109 löschen 110 Funktionsberechtigung 44, 309 Funktionstasten 81

#### G

Gleitende Pausenzeit 292, 296 Gleitzeitraster 294 Gleitzeitraster warten 293 Guthaben pro Tag 311

#### Н

Hintergrundebene 37 Hinweise 377

# I

Implementation 38 Individualfeld 312 IProgrammnummer, RMD-Verarbeitung 327 ISUS 41

#### Κ

Kalenderdatei 26, 282 Kapazitätsstamm warten 287 Kapazitätsstammdatei 26 Kennwortvergabe 44 Kennwortverwaltung 257 Kennzeichnung von Meldungen 54 Kernzeitanfang 295 Kernzeitende 295 Kommt/Geht-Meldungen der Anwesenheitszeiterfassung 59 Kontrollfunktion 275 Kontrollprogramm 75 Korrekturgründe warten 320 Kosten eines BDE-Vorganges 62 Kostenstelle 308 Kostenstellennummer 308, 409 KTR-Funktion 275, 288, 293, 298, 302

#### L

Leerzeichentaste 335 Letzte Rückmeldenummer 253 LF-06101CCC 30 LF-06900CCC 26 Listen anzeigen 87 drucken 87 Listengestaltung 35, 95 Lohn-Erfassungsdatei 312, 409 Lohnart 313 Lohngruppe 313 Lohnintegration mit Kostenstelle 312

#### Μ

Magnetplatten-Aufbereitung 41 Mailboxtext 314 Mailboxtext warten 301 Mandanten-/Werks-Nr. 308 Masken 237 attributieren 237 Feld -Attributierung 237 Masken gestalten 238 Matchcode 86, 312 Mehrmaschinenbedienung 54, 57 Meldungen anzeigen/drucken 347, 350 erfassen 344 MF-22000CCC 29 MF-22100CCC 30 MF-22500CCC 28 MF-22700CCC 27 MF-22800CCC 27 MF-22810CCC 27 MF-23210CCC 29 Mitarbeiter mit Schichtbetrieb 316 Mitarbeiter ohne Schichtbetrieb 315

# Ν

Nachrichten 377 Normalzeitraster 288 Nummernkreise für Raster 252

#### Ρ

Parameter 28, 39 Personal-Nummer 308 Personaldatei 27 Personalkennzeichen 308 Personalstamm warten 301 Personalstammdatei 67 Phantomport Automatischer Tagesablauf 252 Rückmeldeverarbeitung 252 Warteparameter 252 Pincode 314 Pincode warten 301 Programm Anpassung 39 Anwahl 43 Programme für autom. Tagesablauf 74 Programmse lektor 43

Prüflauf 275 Prüfungen, Online-Leitungsverkehr 367

## R

R ückmeldedatei anzeigen 350 R1-Rasttaste 374 Rasterdateien 27 **Reorganisation 369** Rückmeldedatei 29 aktualisieren 66 drucken 350 Rückmeldedatei-Verabeitung Ende 327 Ablauf 53 Allaemeines 51 ohne erfaßte Anwesenheitszeiten 62 Programmnummer 327 Start 327 Rückmeldedatei-Verarbeitung BSA Start 329, 332 Rückmeldedatei-Verarbeitung PHA Ende 337 Start 336 Rückmeldefelder der Buchungsarten 241 Rückmeldenachweisdatei 30 aktualisieren 66 Rückmeldungen anzeigen 330 Rückmeldungen, Allgemeines 45 Rundungsliste/Toleranzliste 290, 295

# S

Salden 313 Schichtraster 316 Selektor 43 Soll-Arbeitszeit 311 Sondertagedatei 26 Sortierkriterium 100 Stammdateien 26 Stammdaten BDE/FLEXZEIT abfragen 272 Standardtextdatei 27 Stapalwartung 305 Stapel-Verarbeitung 37 Stapeldatei 64 Start Rückmeldedatei-Verarbeitung BSA 329, 332 Rückmeldedatei-Verarbeitung PHA 336 Steuerungsfunktionen 83 Störgründe warten 323

# Т

Tagesablauf beenden 372 festlegen 374 starten 371 Tagesraster 316 Nummernkreis 252 warten 288 Tastaturen 81 Terminaladreßdatei 28

#### U

Übergabedatei COSTING 30, 66 Überstundenberechtigung 311 nach Rasterende 291, 296 vor Rasterbeginn 291, 296 Uhrzeit Tageswechsel 290, 295 Unterbrechungsmeldungen aufgrund von Anfangsmeldungen 57 Zeiten BDE 58

#### V

Variable Pausenzeit 292, 296 Verarbeitung der Rückmeldungen 51 Vorgangskonto ändern 343 anlegen 339 anzeigen 340 Vorgangsmeldedatei 30, 67 Vorgangsmeldungen abfragen 273 Vorgangssatzarten BDE, Beschreibung 47

#### W

Warteparameter Phantomport 252 Wartungsprogramm 35, 73 Werkstattauftragsdatei 29 aktualisieren 64 Wochenraster 298, 315

#### Ζ

Zeitbuchungen verarbeiten 56 Zeiten berechnen 60 Zeitraster 304, 305 Zuordnungsdatei 28, 308

Herausgegeben von Q.4 IBS GmbH Riemekestr. 160 D - 33106 Paderborn

Bestell-Nr.: *S22649-0599D-3*